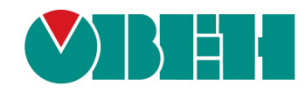

# **CODESYS V3.5**

# Настройка обмена по протоколу Modbus

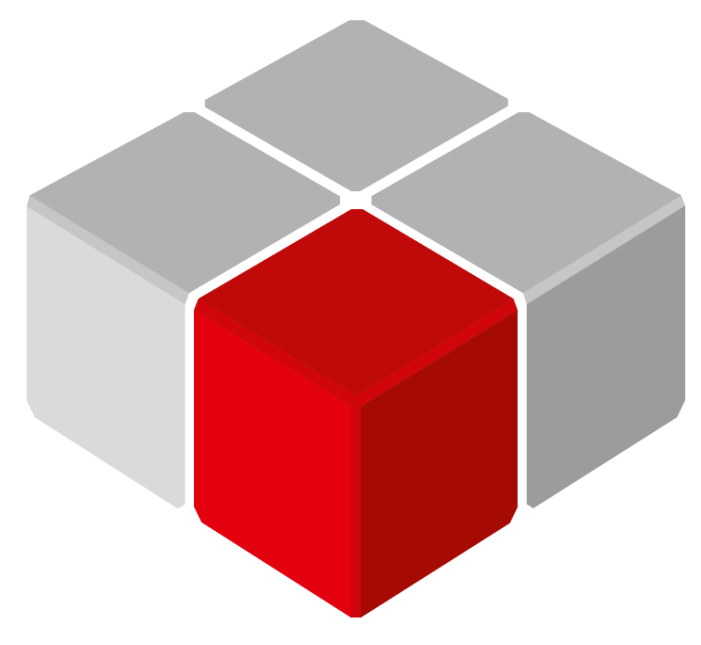

Руководство пользователя

03.09.2019 версия 2.0

# Оглавление

| 1   | Цель документа. Способы работы с Modbus в CODESYS V3.5 | 6  |
|-----|--------------------------------------------------------|----|
| 2   | Общие сведения                                         | 7  |
| 2.1 | Основные сведения об интерфейсе RS-485                 | 7  |
| 2.2 | Основные сведения о протоколе Modbus                   | 7  |
| 2.3 | Нумерация COM-портов в CODESYS                         | 10 |
| 2.4 | Особенности работы с модулями Mx110                    | 11 |
| 3   | Шаблоны модулей Mx110 и Mx210                          | 13 |
| 3.1 | Установка шаблонов модулей в среду CODESYS             | 13 |
| 3.2 | Пример: СПК1хх [М01] + модули Мх110                    | 15 |
| 3.3 | Пример: СПК1xx [M01] + модули Mx210                    | 23 |
| 3.4 | Диагностика и управление обменом                       | 30 |
| 3.5 | Библиотеки Mx Assistant                                | 32 |
| 4   | Стандартные средства конфигурирования                  | 34 |
| 4.1 | Общая методика конфигурирования интерфейсов            | 34 |
| 4.2 | Настройка контроллера в режиме Modbus Serial Master    | 35 |
| 4.3 | Настройка контроллера в режиме Modbus RTU Slave        | 42 |
| 4.4 | Настройка контроллера в режиме Modbus TCP Master       | 46 |
| 4.5 | Настройка контроллера в режиме Modbus TCP Slave        | 51 |
| 4.6 | Диагностика и управление обменом                       | 54 |
| 4.7 | Компоненты Modbus и конфигурация задач                 | 60 |
| 4.8 | Преобразование данных для передачи по Modbus           | 61 |
|     | 4.8.1 Использование объединений (UNION)                | 61 |
|     | 4.8.2 ИСПОЛЬЗОВАНИЕ УКАЗАТЕЛЕИ                         | 65 |

| 4.9        | Прим     | lep: СПК1xx [M01] (Modbus RTU Master) + модули Mx110                     | 68               |
|------------|----------|--------------------------------------------------------------------------|------------------|
| 4.10       | Прим     | ıер: СПК1xx [M01] (Modbus RTU Slave) + MasterOPC Universal Modbus Servei | 80               |
| 4.11       | Прим     | iep: СПК1xx [M01] (Modbus TCP Master) + модули Mx210                     | 91               |
| 4.12       | 2 Прим   | ıер: СПК1xx [M01] (Modbus TCP Slave) + MasterOPC Universal Modbus Server | <sup>.</sup> 102 |
| 5          | Библ     | иотека OwenCommunication                                                 | 113              |
| F 4        | 0.000    |                                                                          | 440              |
| 5.1        | Осно     | вная информация                                                          |                  |
| 5.2        | Уста     | ювка библиотеки                                                          | 113              |
| 5.3        | Доба     | вление библиотеки в проект CODESYS                                       | 114              |
| 5.4        | Стру     | ктуры и перечисления                                                     | 115              |
|            | 5.4.1    | Перечисление ERROR                                                       | 115              |
|            | 5.4.2    | Перечисление COM_PARITY                                                  | 116              |
|            | 5.4.3    | Перечисление СОМ_STOPBIT                                                 | 116              |
|            | 5.4.4    | Перечисление MB_FC                                                       | 116              |
|            | 5.4.5    | Структура MB_REQ_INFO                                                    | 117              |
| 5.5        | ФБн      | астройки интерфейсов                                                     | 118              |
|            | 5.5.1    | ФБ COM_Control                                                           | 118              |
|            | 5.5.2    | ФБ TCP_Client                                                            | 119              |
| 5.6        | ФБп      | ротокола Modbus                                                          | 120              |
|            | 5.6.1    | ∙<br>ФБ MB_SerialRequest                                                 |                  |
|            | 5.6.2    | ФБ MB_SerialSlave                                                        |                  |
|            | 5.6.3    | _<br>ФБ MB_TcpRequest                                                    |                  |
|            | 5.6.4    | <br>ФБ MB_TcpSlave                                                       |                  |
| 57         | ΦБн      |                                                                          | 128              |
| •          | 571      | ΦΕ UNM SerialRequest                                                     | 128              |
|            | 572      | Φ5 UNM_Containtequest                                                    | 130              |
|            | 573      | ФБ UNM_UdpRequest                                                        | 132              |
| <b>F</b> 0 | <b>•</b> |                                                                          | 404              |
| 5.8        | Функ     |                                                                          | 134              |
|            | 5.0.1    |                                                                          |                  |
|            | 5.0.2    |                                                                          |                  |
|            | 5.0.3    |                                                                          | 130              |
|            | 0.0.4    |                                                                          | 120              |
|            | 5.6.5    |                                                                          | 130              |
| 5.9        | Прим     | еры                                                                      | 139              |
|            | 5.9.1    | СПК1xx [M01] (Modbus RTU Master) + модули Mx110                          | 139              |
|            | 5.9.2    | СПК1xx [M01] (Modbus RTU Slave) + MasterOPC Universal Modbus Server      | 149              |
|            | 5.9.3    | СПК1xx [M01] (Modbus TCP Master) + модули Mx210                          | 157              |
|            | 5.9.4    | СПК1xx [M01] (Modbus TCP Slave) + MasterOPC Universal Modbus Server      | 167              |
|            | 5.9.5    | СПК1хх [M01] (Modbus TCP Slave) – чтение файлов с помощью 20 функции 175 | Modbus           |

| 6    | FAQ               |                                                                                                    | 2      |
|------|-------------------|----------------------------------------------------------------------------------------------------|--------|
| 6.1  | Что де            | елать, если не удается наладить обмен по Modbus?18                                                                       | 2      |
| 6.2  | Каким             | і образом считать/передать значение с плавающей точкой (REAL)?                                                           | 3      |
| 6.3  | Каким             | і образом считать/передать отрицательное значение (INT)?                                                                 | 3      |
| 6.4  | Вопро             | осы по стандартным средствам конфигурирования                                                                            | 3      |
|      | 6.4.1             | Какие версии компонентов рекомендуются к использованию?                                                                  | 3      |
|      | 6.4.2             | Modbus Serial Master: как реализовать чтение/запись по триггеру?                                                         | 4      |
|      | 6.4.3             | Modbus RTU Slave: почему принятые значения сбрасываются в 0?                                                             | 5      |
|      | 6.4.4             | Можно ли менять данные holding регистров из программы? 18                                                                | 5      |
|      | 6.4.5             | Как произвести диагностику обмена в программе?                                                                           | 5      |
|      | 6.4.6             | Как расшифровываются пиктограммы статуса обмена? 18                                                                      | 5      |
| 6.5  | Вопро             | осы по библиотеке OwenCommunication18                                                                                    | 6      |
|      | 6.5.1<br>проект?  | В примерах работы с библиотекой используются действия. Как добавить их<br>186                                            | в      |
|      | 6.5.2<br>сравнені | Позволяет ли библиотека организовать опрос с более высокой частотой п<br>ию со стандартными средствами конфигурирования? | 0<br>6 |
| Пр   | иложен            | ние А. Рекомендуемые версии компонентов Modbus18                                                                         | 7      |
| Пр   | иложен            | ние Б. Листинги примеров188                                                                                              | 8      |
| Б1 I | Пистинг г         | 1римера из п. 5.9.1 18                                                                                                   | 8      |
| 5    | Б11Кол            | апрограммы PLC PRG ST 18                                                                                                 | 8      |
|      | Б 1 2 Кол         | д программия г 20_1 г 00_01 18<br>1 лействия СОМ1 18                                                                     | 9      |
|      | Б.1.3 Код         | действия СОМ2                                                                                                    | 0      |
| Б2 J | Пистинг г         | 19имера из п. 5.9.2                                                                                                    | 2      |
| Б3 J | Пистинг г         | 19имера из п. 5.9.3                                                                                                    | 4      |
|      | Б.3.1 Код         | а программы PLC PRG ST                                                                                                   | 4      |
|      | Б.3.2 Код         | действия MV210_101                                                                                                    | 5      |
|      | Б.З.З Код         | _<br>д действия MK210_301                                                                                                | 6      |
| Б4 J | Пистинг г         | іримера из п. 5.9.4                                                                                                    | 8      |
| Б5 J | Пистинг г         | аримера из п. 5.9.5                                                                                                    | 0      |

# 1 Цель документа. Способы работы с Modbus в CODESYS V3.5

Настоящее руководство описывает настройку обмена данными по протоколу **Modbus** для контроллеров OBEH, программируемых в среде **CODESYS V3.5**. Подразумевается, что читатель обладает базовыми навыками работы с **CODESYS**, поэтому общие вопросы (например, создание и загрузка проектов) в данном документе не рассматриваются – они подробно описаны в документах **CODESYS V3.5**. **Первый старт** и **CODESYS V3.5**. **FAQ**, которые доступны на сайте <u>OBEH</u> в разделе <u>CODESYS V3/Документация</u>. Документ соответствует версии CODESYS **3.5.11.5** или выше.

В зависимости от квалификации и потребностей пользователя имеется возможность выбрать наиболее подходящий для него способ организации связи по протоколу **Modbus**:

1. Для начинающих пользователей, работающих с модулями <u>Mx110</u> и Mx210 – **шаблоны модулей**. Шаблоны представляют собой сконфигурированные компоненты **CODESYS**, добавляемые в проект несколькими кликами мыши, для которых следует указать только сетевой адрес модуля.

| Преимущества                                    | Ограничения                  |
|-------------------------------------------------|------------------------------|
| Простота использования                          |                              |
| Быстрое создание проекта                        | Строго заданная конфигурация |
| Нет необходимости в дополнительном              | регистров без возможности    |
| программировании                                | редактирования               |
| Не надо разбираться с картами регистров модулей |                              |

**2.** Для обычных пользователей – **стандартные средства конфигурирования CODESYS**. С их помощью можно достаточно просто настроить обмен с любым устройством.

| Преимущества                                                                                          | Ограничения                                                        |
|----------------------------------------------------------------------------------------------------|--------------------------------------------------------------------|
| Возможность создания произвольной конфигурации                                                        | Требуются знания спецификации                                      |
| Возможность выбора регистров и функций для опроса                                                     | протокола Modbus                                                   |
| Ручная настройка таймаутов и задержек для<br>обеспечения корректной работы специфических<br>устройств | Ограниченные возможности по<br>управлению обменом                  |
| Нет необходимости в дополнительном программировании                                                   | Ограничения по числу<br>опрашиваемых устройств, каналов<br>и т. д. |

#### 3. Для профессионалов – библиотека OwenCommunication.

Библиотека позволяет настроить обмен с любым устройством, но, в отличие от стандартных средств (пп. 2), лишена их ограничений и предоставляет дополнительный функционал.

| Преимущества                              | Ограничения                             |
|-------------------------------------------|-----------------------------------------|
| Практически неограниченные возможности    | Требуются хорошие навыки                |
| для работы с протоколом Modbus            |                                         |
| Создание любых конфигураций и методов     | программирования и знание спецификации  |
| опроса устройств                          |                                         |
| Удобно при программировании модульных     | Библиотека поддерживается только на     |
| систем (когда в разные промежутки времени | контроллерах ОВЕН (затрудняется процесс |
| в работе находится разное оборудование)   | переноса ПО на другие устройства)       |

# 2 Общие сведения

### 2.1 Основные сведения об интерфейсе RS-485

- **1.** Интерфейс <u>RS-485</u> подразумевает использование исключительно топологии типа «шина» (топологии типа «звезда» и «кольцо» не описаны в стандарте).
- 2. В сети может присутствовать только одно master-устройство, которое отсылает запросы и принимает ответы от подчиненных slave-устройств. Slave-устройства не могут являться инициаторами обмена.
- Число slave-устройств в сегменте сети не должно превышать 32. Сегменты могут быть соединены повторителями (например, <u>OBEH AC5</u>), но следует учитывать что так как опрос всех устройств происходит последовательно, то время одного полного цикла опроса может значительно увеличиться. Общее ограничение числа slave-устройств в сети для протокола Modbus – 247.
- **4.** На первом и последнем устройстве в сети рекомендуется устанавливать согласующий резистор (терминатор) с сопротивлением **120 Ом**.
- 5. Для линий связи RS-485 необходимо использовать экранированный кабель с витой парой, предназначенный для промышленного интерфейса RS-485 с волновым сопротивлением 120 Ом (например, КИПЭВ). Экран кабеля должен быть соединен с функциональной землей только в одной точке.
- 6. Некоторые устройства имеют встроенные резисторы подтяжки интерфейса RS-485. Информация и рекомендации по их использованию приведены в руководстве по эксплуатации на соответствующие приборы.

# 2.2 Основные сведения о протоколе Modbus

<u>Modbus</u> – открытый коммуникационный протокол, основанный на архитектуре **Master-Slave** (ведущийведомый). Спецификация протокола доступна на сайте <u>Modbus Organization</u>.

**Master** (мастер, ведущее устройство) является инициатором обмена и может считывать и записывать данные в slave-устройства.

**Slave** (слэйв, подчиненное устройство) отвечает на запросы master-устройства, но не может самостоятельно инициировать обмен.

Существуют две основные реализации протокола:

- 1. **Modbus Serial** для передачи данных с использованием последовательных интерфейсов <u>RS-</u> <u>232/RS-485;</u>
- 2. Modbus TCP для передачи данных через сети <u>TCP/IP</u>.

Modbus Serial имеет два режима передачи данных:

- 1. Modbus RTU (передача данных в двоичном виде);
- 2. Modbus ASCII (передача данных в виде ASCII символов).

В случае использования протокола **Modbus** поверх интерфейса **RS-232/RS-485** в сети может присутствовать <u>только одно</u> master-устройство и несколько (до **247**) slave-устройств. Адрес **0** используется для широковещательной рассылки (команд записи, которую получат все slave-устройства).

В сети **Modbus TCP** нет явного ограничения на количество master- и slave-устройств. Кроме того, устройство может одновременно выполнять функции master и slave. В сети могут также существовать специальные шлюзы (gateway) для объединения сетей **Modbus Serial** и **Modbus TCP**.

Запрос master-устройства к slave-устройству содержит:

- Slave ID (адрес slave-устройства);
- Код функции, применяемой к slave-устройству;
- Данные адрес первого регистра и их количество (в случае записи также записывемые значения).
- Контрольную сумму.

Ответ slave-устройства имеет схожую структуру.

Запрос master-устройства представляет собой обращение к одной из **областей памяти** slaveустройства с помощью определенной **функции**. **Область памяти** характеризуется <u>типом хранящихся</u> <u>в ней значений</u> (биты/регистры) и <u>типом доступа</u> (только чтение/чтение и запись). Стандарт Modbus определяет 4 области памяти:

| Таблица 2.1 - | Области данных | протокола І | Modbus |
|---------------|----------------|-------------|--------|
|---------------|----------------|-------------|--------|

| Область данных                        | Обозначение | Тип данных | Тип доступа   |
|---------------------------------------|-------------|------------|---------------|
| Coils (Регистры флагов)               | 0x          | BOOL       | Чтение/запись |
| Discrete Inputs (Дискретные входы)    | 1x          | BOOL       | Только чтение |
| Input Registers (Регистры ввода)      | Зx          | WORD       | Только чтение |
| Holding Registers (Регистры хранения) | 4x          | WORD       | Чтение/запись |

Каждая область памяти состоит из определенного (зависящего от конкретного устройства) количества ячеек. Каждая ячейка имеет уникальный адрес. Для конфигурируемых устройств (таких как ТРМ, ПЧВ и т. д.) производитель предоставляет **карту регистров**, в которой содержится информация об адресах и типах параметров устройства. Для программируемых устройств пользователь формирует такую карту самостоятельно с помощью среды разработки. Существуют устройства, в которых сочетаются оба рассмотренных случая – у их карты регистров есть фиксированная часть, которую пользователь может дополнить в соответствии со своей задачей (но адреса ячеек не должны пересекаться).

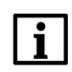

#### ПРИМЕЧАНИЕ

В некоторых устройствах области памяти наложены друг на друга (например, **0x** и **4x**) – т. е. пользователь может обращаться разными функциями к одним и тем же ячейкам памяти.

Функция определяет операцию (чтение/запись) и область памяти, с которой эта операция будет произведена. Ниже приведен список наиболее часто используемых функций:

| Код функции | Имя функции              | Выполняемая команда                            |  |  |
|-------------|--------------------------|------------------------------------------------|--|--|
| 1 (0x01)    | Read Coil Status         | Чтение значений из регистров флагов            |  |  |
| 2 (0x02)    | Read Discrete Inputs     | Чтение значений из дискретных входов           |  |  |
| 3 (0x03)    | Read Holding Registers   | Чтение значений из регистров хранения          |  |  |
| 4 (0x04)    | Read Input Registers     | Чтение значений из регистров ввода             |  |  |
| 5 (0x05)    | Write Single Coil        | Запись значения в один регистр флага           |  |  |
| 6 (0x06)    | Write Single Register    | Запись значения в один регистр хранения        |  |  |
| 15 (0x0F)   | Write Multiple Coils     | Запись значений в несколько регистров флагов   |  |  |
| 16 (0x10)   | Write Multiple Registers | Запись значений в несколько регистров хранения |  |  |

Таблица 2.2 – Основные функции протокола Modbus

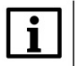

#### ПРИМЕЧАНИЕ

Нельзя смешивать понятия области памяти и функции. У начинающих пользователей часто возникают проблемы при работе с **input** и **holding** регистрами, поскольку **область памяти** holding регистров имеет обозначение **4x**, а **функция чтения** holding регистров – **0x03** (может интуитивно показаться, что идентификатор области памяти и код функции должны совпадать – но на практике это не так).

Ниже приведен фрагмент карты регистров для модуля аналогового ввода <u>OBEH MB110-8A</u>. В ней для каждого параметра указан адрес и тип данных (тип данных определяет число ячеек памяти, занимаемых параметром). В таблице не упомянуто, в какой области памяти расположены параметры – но в примечании указано, что обращаться к ним необходимо функциями **0x03** и **0x04** – значит области памяти **4x** и **3x** в устройстве наложены друг на друга.

| Парамотр                                                                      | Two     | Адрес регистра |       |  |
|-------------------------------------------------------------------------------|---------|----------------|-------|--|
| Параметр                                                                      | 1911    | (hex)          | (dec) |  |
| Положение десятичной точки в целом значении<br>для входа 2 (знач. <b>DP</b> ) | int16   | 0006           | 6     |  |
| Целое значение измерение входа 2 со смещением<br>точки                        | int16   | 0007           | 7     |  |
| Статус измерения входа 2 (код исключительной<br>ситуации)                     | int16   | 0008           | 8     |  |
| Циклическое время измерения входа 2                                           | int16   | 0009           | 9     |  |
| Измерение входа 2 в представлении с плавающей<br>точкой                       | Float32 | 000A,000B      | 10,11 |  |
| •••                                                                           |         |                |       |  |
| Положение десятичной точки в целом значении<br>для входа 8 (знач. DP)         | int16   | 002A           | 42    |  |
| Целое значение измерение входа 8 со смещением<br>точки                        | int16   | 002B           | 43    |  |
| Статус измерения входа 8 (код исключительной<br>ситуации)                     | int16   | 002C           | 44    |  |
| Циклическое время измерения входа 8                                           | int16   | 002D           | 45    |  |
| Измерение входа 8 в представлении с плавающей<br>точкой                       | Float32 | 002E,002F      | 46,47 |  |

2 При передаче 4-х байтных значений (тип Float 32) старшее слово передается в регистре с меньшим номером.

Рисунок 2.1 – Фрагмент карты регистров модуля МВ110-8А

В различных документах идентичные обозначения могут иметь разный смысл в зависимости от контекста. Например, префикс **0x** часто используют как указание на шестнадцатеричную систему счисления, поэтому в одном случае **0x30** может обозначать «30-й бит области памяти **coils**», а в другом – «адрес 30 в шестнадцатеричной (HEX) системе счисления» (такой адрес может относиться к <u>любой области памяти</u>).

Другой пример необходимости уточнения контекста – принцип адресации регистров. В некоторых случаях в адреса битов/регистров закладывается префикс области памяти, в которых они находятся, например – **30101** (цифра **3** указывает на **input регистры**), **40202** (цифра **4** указывает на **holding регистры**). Обычно подразумевается, что адрес **30001** соответствует <u>нулевому</u> **input perистру**, а **40001** – <u>нулевому</u> **holding perистру**. То есть при опросе упомянутых регистров (**30101** и **40202**) в настройках master-устройства следует указать **input perистр** с адресом **100** и **holding perистр** с адресом **201**.

В то же время существуют устройства, для которых адрес **40202** может являться адресом любой области памяти (например, **input peructp** номер **40202**).

Система обозначений для адресов битов/регистров slave-устройств зависит от конкретного производителя (в некоторых случаях – даже от конкретного документа), в связи с чем от пользователя требуется четкое понимание контекста используемых обозначений и повышенное внимание к примечаниям и сноскам.

Ниже приведен пример различных вариантов обозначений для holding регистра с адресом 39:

- регистр **4x39**
- регистр 39, чтение осуществляется функцией 03
- регистр **0x27**, чтение осуществляется функцией **0x03**
- регистр 40040

Запрос к slave-устройству может быть одиночным или групповым. В случае одиночных запросов master-устройство считывает каждый из параметров slave-устройства <u>отдельной командой</u>. В случае группового опроса master-устройство считывает <u>одной командой сразу несколько параметров</u>, адреса которых в карте регистров <u>расположены строго последовательно и не имеют разрывов</u>. Групповой опрос позволяет уменьшить трафик в сети и время, затрачиваемое на опрос устройства, но в некоторых случаях его применение невозможно (или возможно с ограничениями) из-за индивидуальных особенностей устройства.

# 2.3 Нумерация СОМ-портов в CODESYS

Во время настройки интерфейсов RS-232/RS-485 в **CODESYS** следует указывать номера портов. Для контроллеров OBEH эти номера приведены в таргет-файле устройства в узле **Device** на вкладке **Информация**:

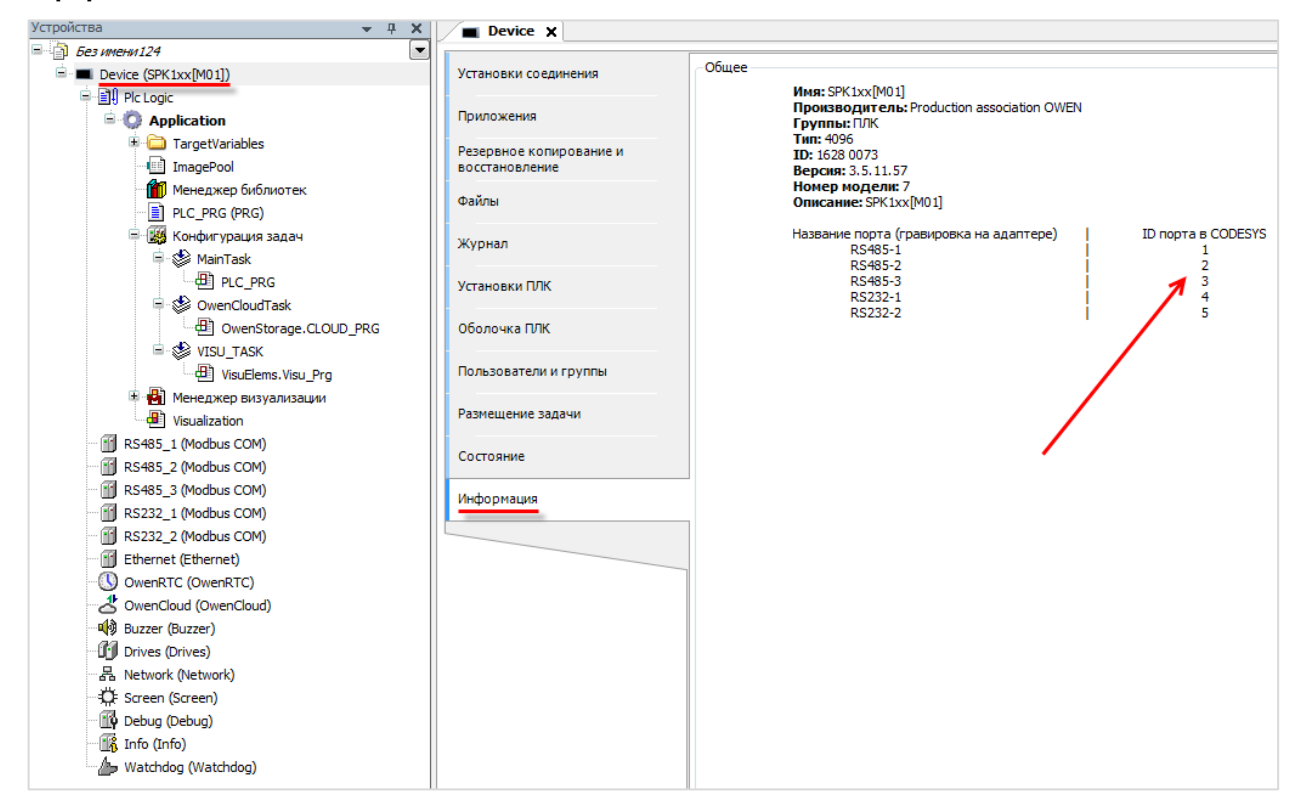

Рисунок 2.2 – Информация о нумерации СОМ-портов в таргет-файле

### 2.4 Особенности работы с модулями Мх110

Перед тем, как подключать модули Mx110 к контроллеру, их следует сконфигурировать с помощью программы Конфигуратор Mx110. Программа доступна на сайте <u>OBEH</u> на странице любого из модулей.

Для подключения к модулю следует указать его сетевые настройки. Если настройки неизвестны, то необходимо сбросить настройки на заводские (процесс сброса описан в руководстве по эксплуатации на модуль) и подключиться с помощью кнопки **Заводские сетевые настройки**.

| Установка связи с приб                                                                                                    | бором                                                          | ×                         |
|----------------------------------------------------------------------------------------------------|----------------------------------------------------------------|---------------------------|
|                                                                                                    | Параметры порта                                                | Значение                  |
|                                                                                                    | Скорость                                                       | 115200                    |
|                                                                                                    | Длина слова данных                                             | 8                         |
|                                                                                                    | Четность                                                       | Отсутствует               |
| and the second second se | Кол-во стоп-бит                                                | 1                         |
| M 110                                                                                                    | Длина адреса                                                   | 8                         |
|                                                                                                    | Адрес                                                          | 1                         |
|                                                                                                    | Порт компьютера                                                | COM9                      |
| ØIBIEH                                                                                                    | Установить связь Сканирование сети Заводские сетевые настройки | Работать offline<br>Выход |

Рисунок 2.3 – Подключение к модулю Mx110 с помощью программы Конфигуратор Mx110

В конфигураторе задаются сетевые настройки модулей и параметры входов/выходов.

#### ПРИМЕЧАНИЕ

В пределах одной сети все модули должны иметь одинаковые сетевые настройки, за исключением адресов.

| л Прибор Дерево Режимы программы Справ    | ка           |             |                |              |                                               |
|-------------------------------------------|--------------|-------------|----------------|--------------|-----------------------------------------------|
| 🖻 😻 🧏 🎭 🎭 🛸 🎭 🥩 🥖                         | INIT 🖆 🎓 💐 😵 |             |                |              |                                               |
| исание                                    | ≜ Параметр   | Значение    | Атрибут редакт | Владелец     | Ошибки обмена и несоответствия                |
| 📸 Конфигурация М110 (Имя не задано)       |              |             |                |              |                                               |
| 🛓 🗀 Параметры прибора                     |              |             |                |              |                                               |
| 🛓 🛅 Общие параметры прибора               |              |             |                |              |                                               |
|                                           | dev          | MV110-16    |                |              |                                               |
| Версия прошивки                           | ver          | 1.11        |                |              |                                               |
| 🖃 🖵 Сетевые параметры                     |              |             |                |              |                                               |
| Корость обмена данными                    | bPS          | 115200      | Редактируемый  | Пользователь |                                               |
| 💱 Длина слова данных                      | LEn          | 8           | Редактируемый  | Пользователь |                                               |
| 💱 Тип контроля четности слова данных      | PrtY         | Отсутствует | Редактируемый  | Пользователь |                                               |
| Количество стоп-битов в посылке           | Sbit         | 1           | Редактируемый  | Пользователь |                                               |
| 💱 Длина сетевого адреса                   | A.Len        | 8           | Редактируемый  | Пользователь |                                               |
| Авс Базовый адрес прибора                 | Addr         | 1           | Редактируемый  | Пользователь | alena len len len len len len len len len len |
| — Авс Максимальный сетевой тайм-аут (сек) | t.out        | 0           | Редактируемый  | Пользователь |                                               |
| Авс Задержка ответа по RS-485.мс          | Rs.dL        | 2           | Редактируемый  | Пользователь |                                               |

Рисунок 2.4 – Настройка модуля с помощью конфигуратора

Конфигурирование модулей происходит по протоколу **OBEH**. В связи с особенностями протокола во время конфигурирования каждый модуль занимает количество адресов, равное количеству его каналов. То есть в случае попытке настраивать модули, уже находящиеся в сети и имеющие последовательные адреса (1, 2, 3), могут возникнуть ошибки. Если предполагается, что в будущем может потребоваться перенастройка модулей, то следует изначально задавать адреса модулей с промежутками, равными числу каналов в модулях.

Например, для связки МВ110-8А – МВ110-16Д – МВ110-16Р можно выбрать адреса 1 – 9 – 25.

После изменения настроек модуля через Конфигуратор Мх110 следует перезагрузить его по питанию.

# 3 Шаблоны модулей Мх110 и Мх210

# 3.1 Установка шаблонов модулей в среду CODESYS

Шаблоны представляют собой уже сконфигурированные slave-устройства с фиксированными картами регистров. Их настройка крайне проста и сводится только к выбору адреса модуля и привязки переменных к нужным каналам. Компания ОВЕН предоставляет шаблоны для модулей <u>Mx110</u>, преобразователей частоты <u>ПЧВ</u> (шаблоны ПЧВ входят в состав пакета шаблонов Mx110) и модулей Mx210.

Для работы с шаблонами требуется установить в среду программирования соответствующий пакет. В настоящем руководстве описывается работа с шаблонами версии **3.5.11.4**. Работа с более старыми версиями шаблонов описана в предыдущих версиях руководства.

Пакеты доступны на сайте компании <u>OBEH</u> в разделе <u>CODESYS V3/Библиотеки и компоненты</u>.

Для установки пакета в **CODESYS** в меню **Инструменты** следует выбрать пункт **Менеджер пакетов**, после чего указать путь к файлу пакета и нажать **Установить**.

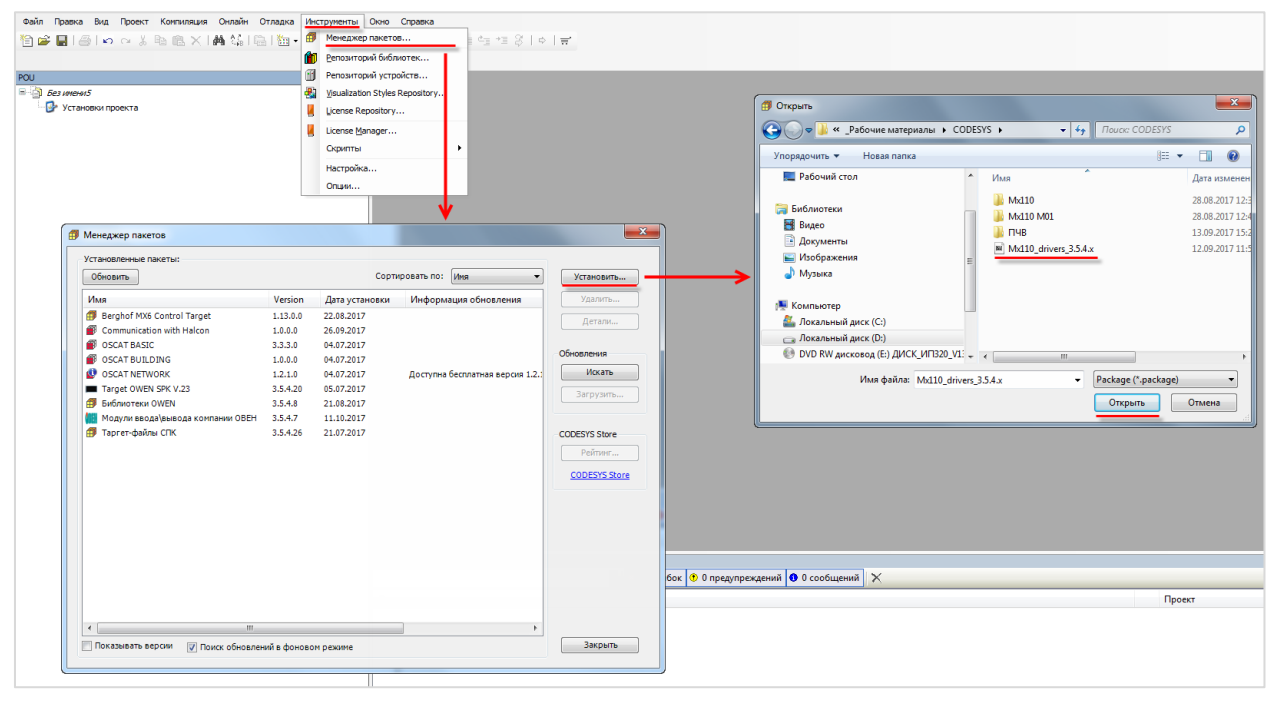

Рисунок 3.1.1 – Установка пакета шаблонов в среду CODESYS

В появившемся диалоговом окне следует выбрать пункт **Полная установка**, после чего нажать кнопку **Next**:

| 🗊 Установка - Choose Setup Type 💽                                                                                                 |
|----------------------------------------------------------------------------------------------------|
| Модули ввода \вывода компании OBEH [           Please select the type of setup you would like to perform.                         |
| Полная установка<br>Будут установлены все компоненты.                                                                             |
| <ul> <li>Типичная установка</li> <li>Будут установлены наиболее используемые компоненты.</li> </ul>                               |
| Выборочная установка<br>Контроль того, какие компоненты пакеты будут установлены.<br>Рекомендуется для продвинутых пользователей. |
| Cancel < Back Next > Finish                                                                                                    |

Рисунок 3.1.2 – Начало установки шаблонов модулей

После завершения установки следует закрыть диалоговое окно с помощью кнопки Finish:

| 🗇 Установка - Setup Completed 🧾                                                                          |  |
|----------------------------------------------------------------------------------------------------|--|
| Модули ввода\вывода компании ОВЕН [                                                                      |  |
| The package has been successfully installed. Click Finish to exit the wizard or Next to see the summary. |  |
|                                                                                                    |  |
| Cancel < Back Next > Finish                                                                              |  |

Рисунок 3.1.3 – Завершение установки шаблонов модулей

# 3.2 Пример: СПК1хх [M01] + модули Mx110

В качестве примера будет рассмотрена настройка обмена с модулями <u>Mx110</u> (MB110-8A, MB110-16Д, MУ110-16Р) с использованием **шаблонов**. В примере используются шаблоны версии **3.5.11.4**.

**Реализуемый алгоритм**: если значение первого аналогового входа модуля **MB110-8A** превышает **30** и при этом первый дискретный вход модуля **MB110-16Д** имеет значение **TRUE** (замкнут), то первому дискретному выходу модуля **MУ110-16P** присваивается значение **TRUE** (замкнут). Во всех остальных случаях дискретному выходу присваивается значение **FALSE** (разомкнут).

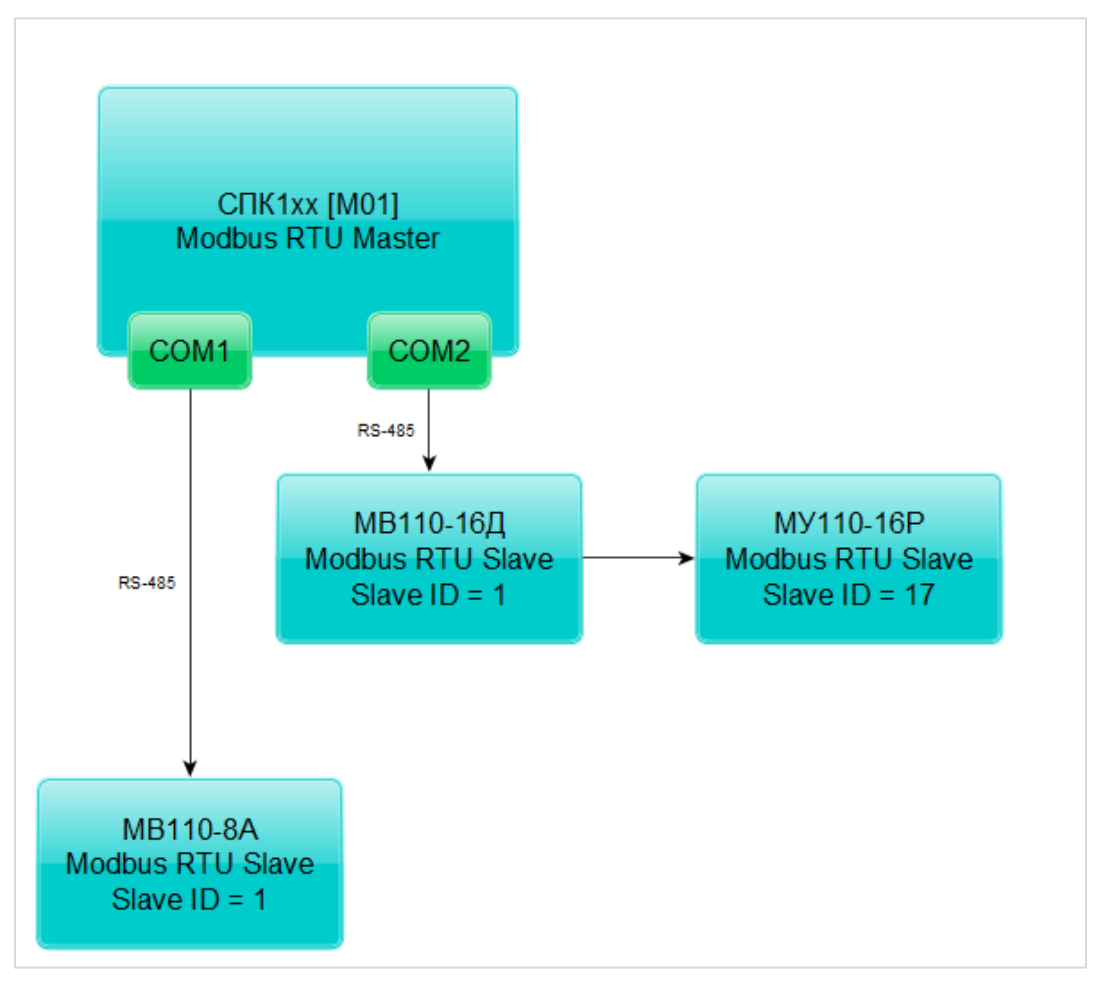

Структурная схема примера приведена на рисунке ниже:

Рисунок 3.2.1 – Структурная схема примера

Пример создан в среде CODESYS V3.5 SP11 Patch 5 и подразумевает запуск на CПК1xx [M01] с таргет-файлом 3.5.11.x. В случае необходимости запуска проекта на другом устройстве следует изменить таргет-файл в проекте (ПКМ на узел Device – Обновить устройство).

Пример доступен для скачивания: <u>Example\_TemplatesMx110\_3511v1.projectarchive</u>

Сетевые параметры модулей приведены в таблице ниже:

| Параметр                         | MB110-8A    | МВ110-16Д | МУ110-16Р |  |
|----------------------------------|-------------|-----------|-----------|--|
| СОМ-порт контроллера, к которому | COM1 COM2   |           | NM2       |  |
| подключен модуль                 | COMIT       |           | ////2     |  |
| ID COM-порта                     | 1           | 2         |           |  |
| Адрес модуля                     | 1           | 1 1 17    |           |  |
| Скорость обмена                  | 115200      |           |           |  |
| Количество бит данных            | 8           |           |           |  |
| Контроль четности                | Отсутствует |           |           |  |
| Количество стоп-бит              | 1           |           |           |  |

Для настройки обмена следует:

**1**. Настроить модули **Mx110** с помощью программы **Конфигуратор Mx110** в соответствии с таблицей 3.2.1. Подключить модули к СОМ-портам контроллера в соответствии с <u>рисунком3.2.1</u>.

- 2. Установить пакет шаблонов модулей Mx110 в CODESYS (см. п. 3.1.1).
- 3. Создать новый проект CODESYS с программой PLC\_PRG на языке CFC:

| Стандартны | ій проект                                                                                  |                                                                                                    | x    |
|------------|--------------------------------------------------------------------------------------------|----------------------------------------------------------------------------------------------------|------|
|            | Вы собирает<br>следующие о<br>- Одно прогр<br>- Программа<br>- Циклическа<br>- Ссылка на н | есь создать новый стандартный проект. При этом будут созданы<br>бъекты:<br>аммируемое устройство, как задано ниже<br>PLC_PRG на языке, выбранном ниже<br>я задача, вызывающая PLC_PRG<br>ювейшую установленную версию библиотеки Standard library. |      |
|            | Устройство:<br>PLC_PRG на:                                                                 | SPK1xx[M01] (Production association OWEN)<br>Непрерывные функциональные схемы (CFC)<br>ОК От                                                                                                    | мена |

Рисунок 3.2.2 – Создание проекта CODESYS

4. Объявить в программе следующие переменные:

| 1 | ) PLC | C_PRG X           |       |                               |
|---|-------|-------------------|-------|-------------------------------|
|   | 1     | PROGRAM PLC_PRG   |       |                               |
|   | 2     | VAR               |       |                               |
|   | з     | rAnalogInput1:    | REAL; | // 1-й вход модуля MB110-8A   |
|   | 4     | xDiscreteInput1:  | BOOL; | // 1-й вход модуля MB110-16Д  |
|   | 5     | xDiscreteOutput1: | BOOL; | // 1-й выход модуля MV110-16P |
|   | 6     | END_VAR           |       |                               |
|   | 7     |                   |       |                               |

Рисунок 3.2.3 – Объявление переменных в программе PLC\_PRG

5. Добавить в проект два компонента Modbus COM с названиями COM1 и COM2.

#### ПРИМЕЧАНИЕ

i

Версия компонента должна соответствовать версии таргет-файла. Для отображения всех доступных версий компонента следует установить галочку **Отображать все версии**. См. рекомендации в <u>приложении A</u>.

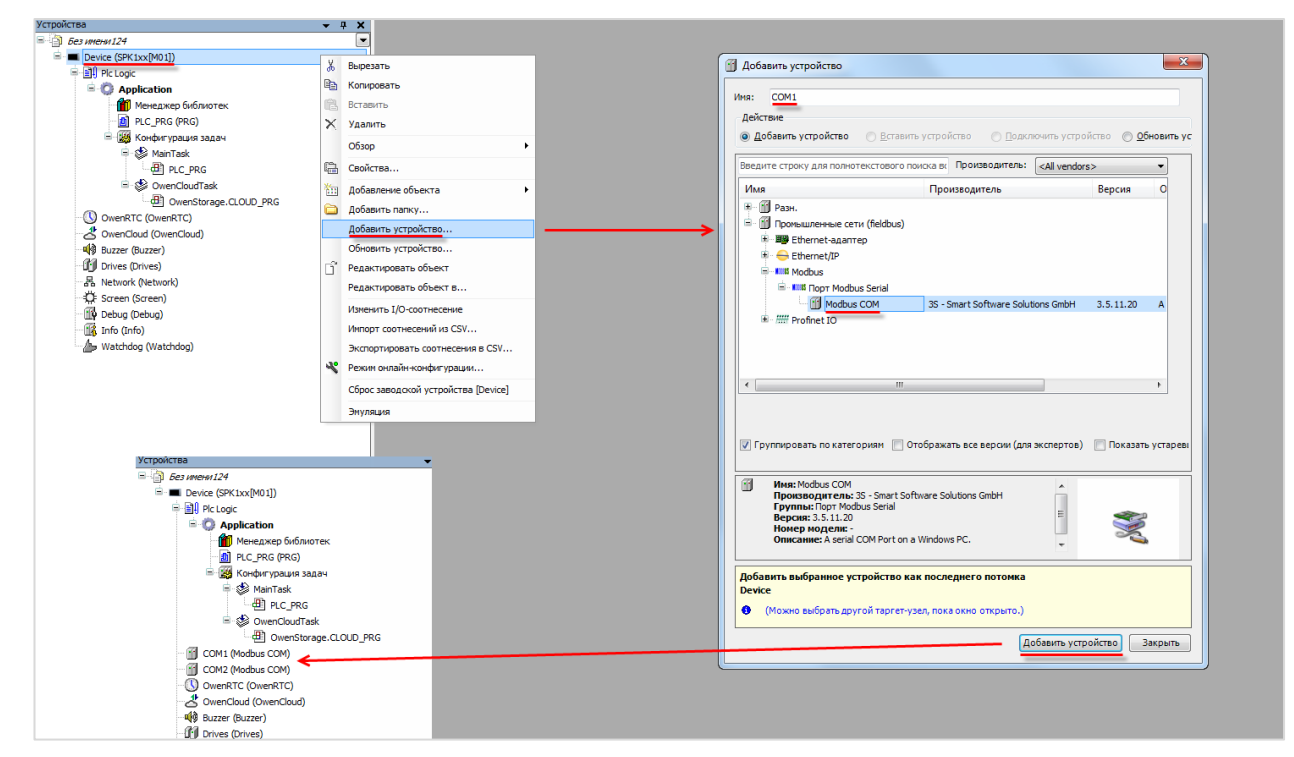

Рисунок 3.2.4 – Добавление компонента Modbus COM

В конфигурации СОМ-портов следует указать <u>номера СОМ-портов</u> и сетевые настройки в соответствии с <u>таблицей 3.2.1</u>:

| Сомі 🗙                  |                         |               |
|-------------------------|-------------------------|---------------|
| Общее                   | Конфигурация последоват | ельного порта |
| SerialPort Конфигурация | СОМ-порт                | 1             |
| Состояние               | Скорость передачи       | 115200 🔻      |
|                         | Четность                | NONE          |
| Информация              | Биты информации         | 8             |
|                         | Стоповые биты           | 1             |
|                         |                         |               |

Рисунок 3.2.5 – Настройки СОМ-порта СОМ1

6. В каждый из СОМ-портов добавить компонент Modbus Master.

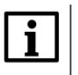

#### ПРИМЕЧАНИЕ

Версия компонента должна соответствовать версии таргет-файла. Для отображения всех доступных версий компонента следует установить галочку **Отображать все версии**. См. рекомендации в <u>приложении A</u>.

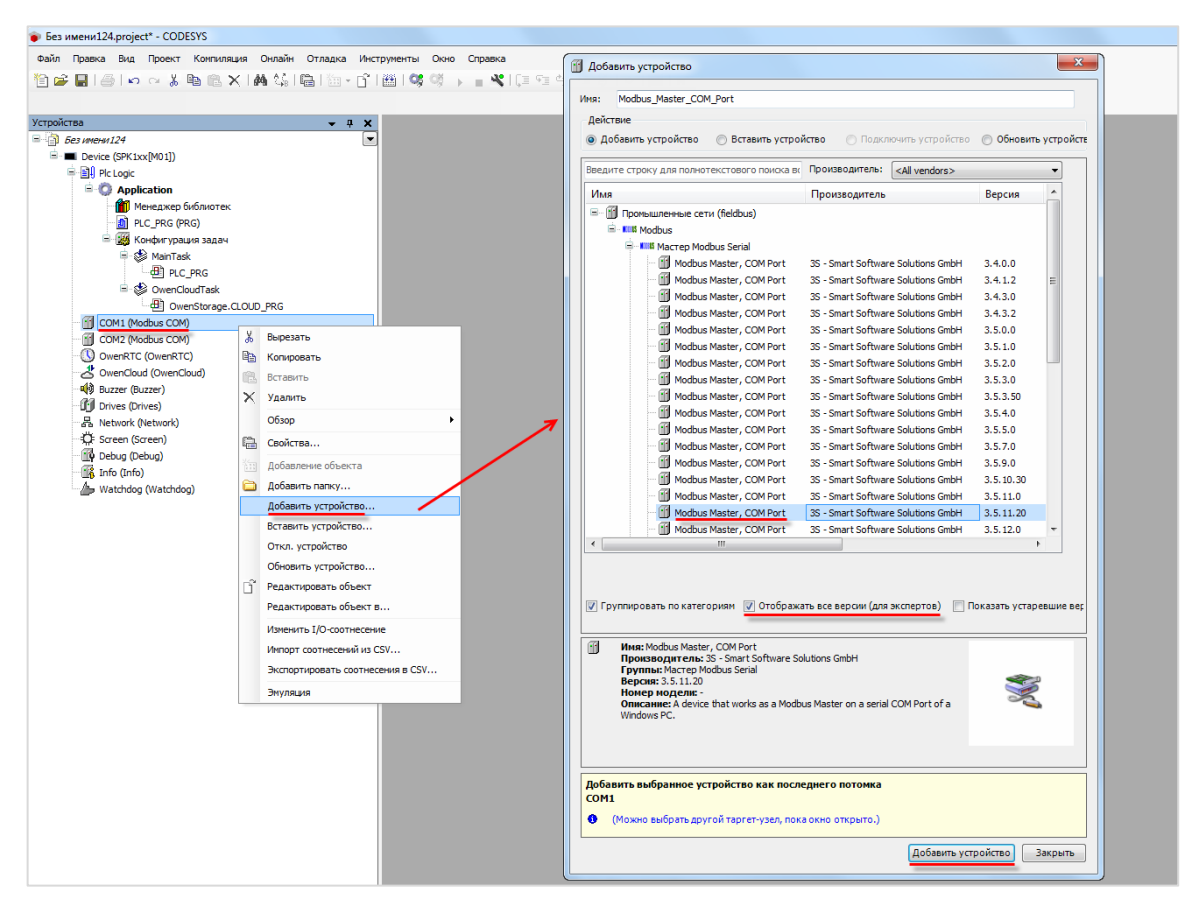

Рисунок 3.2.6 – Добавление компонента Modbus Master

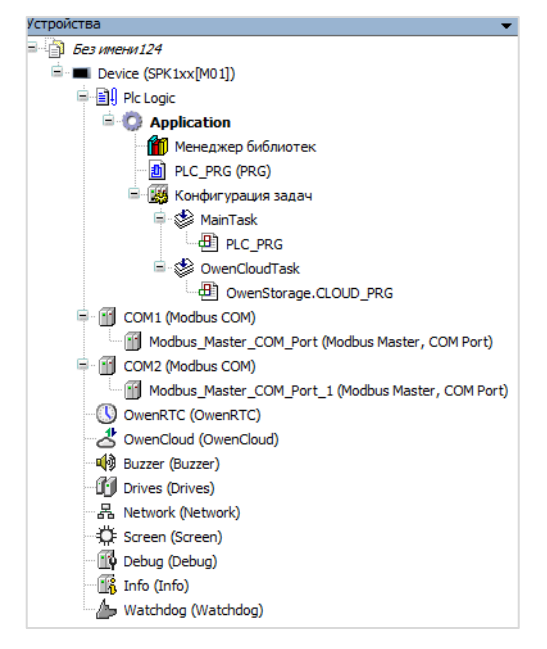

Рисунок 3.2.7 – Внешний вид дерева проекта после добавления Modbus Master

В настройках компонентов на вкладке **Общее** следует установить галочку **Автоперезапуск** соединения. В параметре **Время между фреймами** установить значение **20 мс**.

| Modbus_Master_COM_Port                                  | ×                         |             |        |
|---------------------------------------------------------|---------------------------|-------------|--------|
| Общее                                                   | Modbus-RTU/ASCII          |             | MODRUS |
| ModbusGenericSerialMaster<br>Соотнесение входов/выходов | Режим передачи            | RTU O ASCII | MUDDUJ |
| Состояние                                               | Таймаут ответа (мс)       | 1000        |        |
|                                                         | Время между фреймами (мс) | 20          |        |
| Информация                                              | 👿 Автоперезапуск соединен | ия          |        |
|                                                         |                           |             |        |
|                                                         |                           |             |        |

Рисунок 3.2.8 – Настройки компонентов Modbus Master

7. В компонент Modbus Master порта COM1 следует добавить шаблон модуля MB110-8A, а в Modbus Master порта COM2 – MB110-16Д и MУ110-16P.

#### ПРИМЕЧАНИЕ

i

Версия компонента должна соответствовать версии таргет-файла. Для отображения всех доступных версий компонента следует установить галочку **Отображать все версии**. См. рекомендации в <u>приложении A</u>.

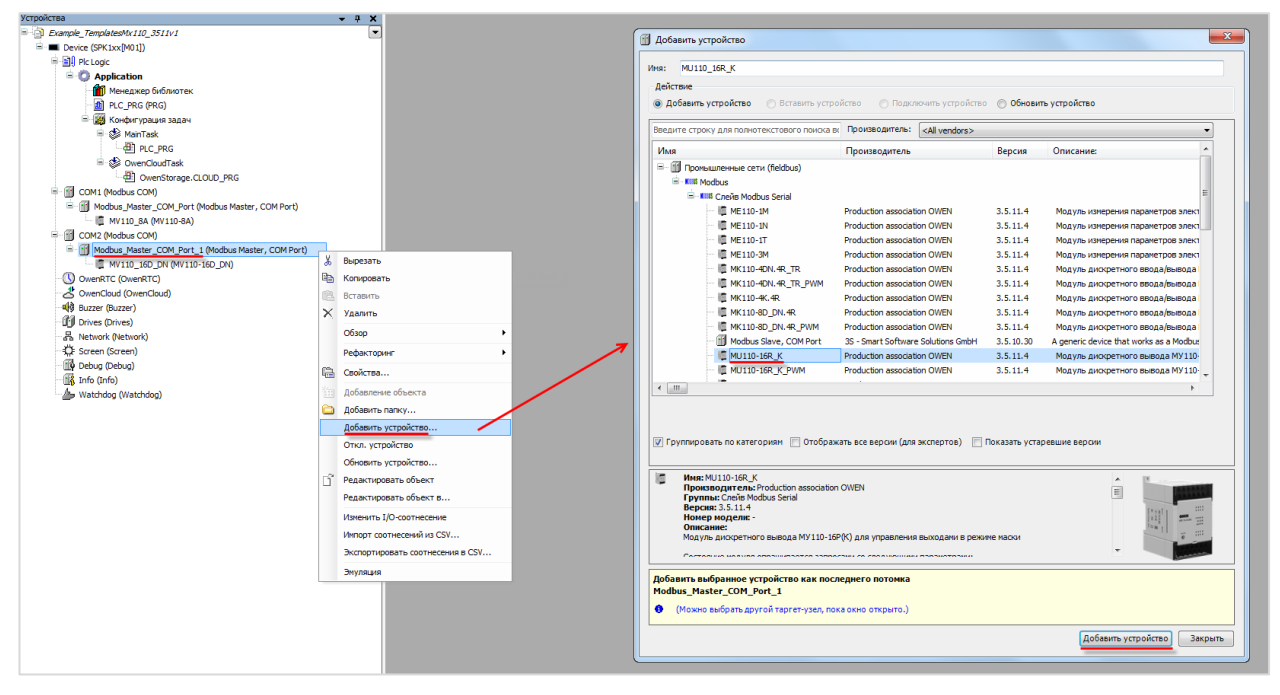

Рисунок 3.2.9 – Добавление шаблонов модулей в проект CODESYS

| Устройства                                             | - |
|--------------------------------------------------------|---|
| Example_TemplatesMx110_3511v1                          |   |
| E Device (SPK1xx[M01])                                 |   |
| 🖻 🗐 Plc Logic                                          |   |
| 🖹 🔘 Application                                        |   |
| 🎬 🎁 Менеджер библиотек                                 |   |
| DIC_PRG (PRG)                                          |   |
| 🖹 🎆 Конфигурация задач                                 |   |
| 🗎 🕸 MainTask                                           |   |
| PLC_PRG                                                |   |
| 🖻 🕸 OwenCloudTask                                      |   |
| OwenStorage.CLOUD_PRG                                  |   |
| 🖻 💮 COM1 (Modbus COM)                                  |   |
| 🖻 👘 Modbus_Master_COM_Port (Modbus Master, COM Port)   |   |
| MV110_8A (MV110-8A)                                    |   |
| 🖃 💮 COM2 (Modbus COM)                                  |   |
| 🖹 👘 Modbus_Master_COM_Port_1 (Modbus Master, COM Port) |   |
| MV110_16D_DN (MV110-16D_DN)                            |   |
| MU110_16R_K (MU110-16R_K)                              |   |
| OwenRTC (OwenRTC)                                      |   |
| OwenCloud (OwenCloud)                                  |   |
| Buzzer (Buzzer)                                        |   |
| Drives (Drives)                                        |   |
| ····몹 Network (Network)                                |   |
| Screen (Screen)                                        |   |
| Debug (Debug)                                          |   |
| Info (Info)                                            |   |
| Watchdog (Watchdog)                                    |   |
|                                                        |   |

Рисунок 3.2.10 – Внешний вид дерева проекта после добавления шаблонов модулей

В настройках шаблонов следует указать адреса модулей согласно <u>таблице 3.2.1</u> (МВ110-8А – адрес 1, МУ110-16Р – адрес 17):

| MV110_8A X                                             |                     |      |         |
|--------------------------------------------------------|---------------------|------|---------|
| Общее                                                  | Modbus-RTU/ASCII    |      | MODDIIC |
| ModbusGenericSerialSlave<br>Соотнесение входов/выходов | Адрес слейва [1247] | 1    | MUDDU3  |
| Mx110_Driver Соотнесение<br>входов/выходов             | Таймаут ответа (мс) | 1000 |         |
| Состояние                                              |                     |      |         |
| Информация                                             |                     |      |         |

Рисунок 3.2.11 – Настройка шаблона модуля MV110\_8A

8. На вкладке **Mx110\_Driver Соотнесение входов/выходов** привязать переменные программы к каналам шаблонов в соответствии с данной таблицей:

Таблица 3.2.2 – Привязка переменных к каналам шаблонов

| Переменная программы | Модуль       | Канал                      |
|----------------------|--------------|----------------------------|
| rAnalogInput1        | MV110_8A     | Вход 1/Измеренное значение |
| xDiscreteInput1      | MV110_16D_DN | Маска входов/Вход 1        |
| xDiscreteOutput1     | MU110_16R_K  | Маска выходов/Выход 1      |

| ( MV110_8A X               |                                   |             |                     |         |                     |         |                                              |
|----------------------------|-----------------------------------|-------------|---------------------|---------|---------------------|---------|----------------------------------------------|
| Общее                      | Найти переменную                  | Фильтр      | Показать все        |         | •                   |         |                                              |
| ModbusGenericSerialSlave   | Переменная                        | Соотнесение | Канал               | Адрес   | Тип                 | Единица | Описание                                     |
| Соотнесение входов/выходов | <b>*</b>                          |             | Отключить модуль    | %QX0.0  | BIT                 |         | Исключить модуль из опроса                   |
| Mx110_Driver Coothecenue   | **                                |             | Флаг ошибки         | %IX84.0 | BIT                 |         | Признак ошибки опроса модуля                 |
| входов/выходов             | 🖻 🥅 Вход 1                        |             |                     |         |                     |         |                                              |
| Состояние                  | - *                               |             | Код статуса         | %IW43   | Enumeration of UINT |         | Статус измерения входа                       |
|                            | *                                 |             | Циклическое время   | %IW51   | UINT                |         | Циклическое время входа                      |
| Информация                 | Application.PLC_PRG.rAnalogInput1 | <b>*</b>    | Измеренное значение | %ID30   | REAL                |         | Измеренное значение входа с плавающей точкой |
|                            | 🕮 🗀 Вход 2                        |             |                     |         |                     |         |                                              |
|                            | 🕮 🚞 Вход 3                        |             |                     |         |                     |         |                                              |
|                            | 🕮 🧰 Вход 4                        |             |                     |         |                     |         |                                              |
|                            | 🕮 🚞 Вход 5                        |             |                     |         |                     |         |                                              |
|                            | 🕮 🚞 Вход б                        |             |                     |         |                     |         |                                              |
|                            | 🖷 - 🦢 Вход 7                      |             |                     |         |                     |         |                                              |
|                            |                                   |             |                     |         |                     |         |                                              |

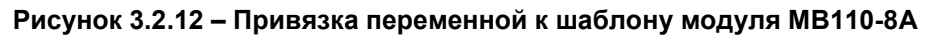

| ( MV110_16D_DN x           |                                     |             |                  |          |      |         |                              |
|----------------------------|-------------------------------------|-------------|------------------|----------|------|---------|------------------------------|
| Общее                      | Найти переменную                    |             | Показать все     |          | •    |         |                              |
| ModbusGenericSerialSlave   | Переменная                          | Соотнесение | Канал            | Адрес    | Тип  | Единица | Описание                     |
| Соотнесение входов/выходов | <b></b>                             |             | Отключить модуль | %QX66.0  | BIT  |         | Исключить модуль из опроса   |
| Mx110_Driver Соотнесение   | *>                                  |             | Флаг ошибки      | %IX186.0 | BIT  |         | Признак ошибки опроса модуля |
| входов/выходов             | *                                   |             | Маска входов     | %IW94    | WORD |         | Чтение состояния входов      |
| Состояние                  | Application.PLC_PRG.xDiscreteInput1 | <b>*</b>    | Вход 1           | %IX188.0 | BOOL |         |                              |
|                            |                                     |             | Вход 2           | %IX188.1 | BOOL |         |                              |
| Информация                 | 1                                   |             | Вход 3           | %IX188.2 | BOOL |         |                              |
|                            | · · · · · · · · · · · · · · · · · · |             | Вход 4           | %IX188.3 | BOOL |         |                              |
|                            | *                                   |             | Вход 5           | %IX188.4 | BOOL |         |                              |

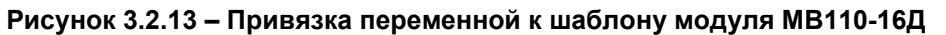

| / [ MU110_16R_K X          |                                      |             |                        |          |      |         |                              |
|----------------------------|--------------------------------------|-------------|------------------------|----------|------|---------|------------------------------|
| Общее                      | Найти переменную                     | Фильтр      | Показать все           | •        |      |         |                              |
| ModbusGenericSerialSlave   | Переменная                           | Соотнесение | Канал                  | Адрес    | Тип  | Единица | Описание                     |
| Соотнесение входов/выходов | ferra 🍫                              |             | Отключить модуль       | %QX168.0 | BIT  |         | Исключить модуль из опроса   |
| Mx110_Driver Соотнесение   |                                      |             | Флаг ошибки            | %IX224.0 | BIT  |         | Признак ошибки опроса модуля |
| входов/выходов             |                                      |             | Маска выходов (запись) | %QW85    | WORD |         | Запись состояния выходов     |
| Состояние                  | Application.PLC_PRG.xDiscreteOutput1 | <b>*</b>    | Выход 1                | %QX170.0 | BOOL |         |                              |
|                            |                                      |             | Выход 2                | %QX170.1 | BOOL |         |                              |
| Информация                 |                                      |             | Выход 3                | %QX170.2 | BOOL |         |                              |
|                            |                                      |             | Выход 4                | %QX170.3 | BOOL |         |                              |
|                            |                                      |             | Выход 5                | %QX170.4 | BOOL |         |                              |
|                            | - L I                                |             | Выход 6                | %QX170.5 | BOOL |         |                              |

Рисунок 3.2.14 – Привязка переменной к шаблону модуля МУ110-16Р

9. Код программы PLC\_PRG будет выглядеть следующим образом:

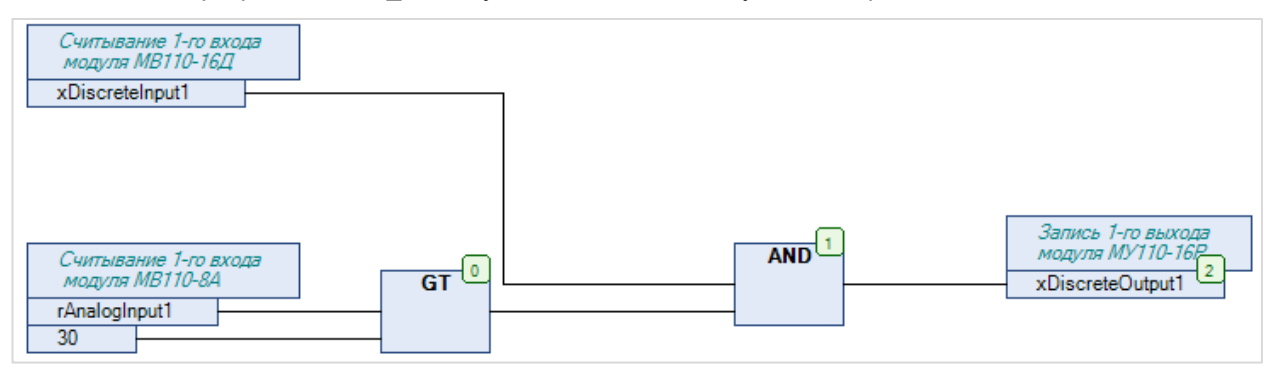

Рисунок 3.2.15 – Код программы на языке CFC

10. Загрузить проект в контроллер и запустить его.

В переменной **rAnalogInput1** будет отображаться текущее значение первого аналогового входа модуля **MB110-8A**. В переменной **xDiscreteInput1** будет отображаться текущее значение первого дискретного входа модуля **MB110-16Д**.

Если значение rAnalogInput1 превысит 30 и при этом значение xDiscreteInput1 будет равно TRUE, то в переменную xDiscreteOutput1 будет записано значение TRUE, что приведет к замыканию первого дискретного выхода модуля MY110-16P. Если одно из условий перестанет выполняться, то выход будет разомкнут.

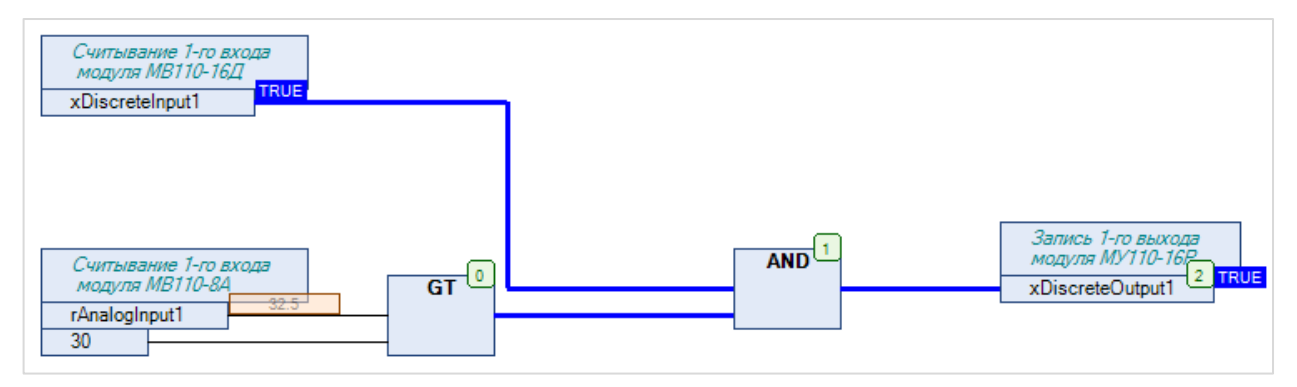

Рисунок 3.2.16 – Выполнение программы в режиме Online

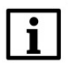

### ПРИМЕЧАНИЕ

Более подробная информация о настройках компонентов **ModbusCom** и **Modbus Master** приведена в <u>п. 4.2</u>.

# 3.3 Пример: СПК1хх [M01] + модули Mx210

В качестве примера будет рассмотрена настройка обмена с модулями Mx210 (MB210-101 и MK210-301) с использованием **шаблонов**. В примере используются шаблоны версии **3.5.11.4**.

**Реализуемый алгоритм**: если значение первого аналогового входа модуля **MB210-101** превышает **30** и при этом первый дискретный вход модуля **MK210-301** имеет значение **TRUE** (замкнут), то первому дискретному выходу модуля **MK210-301** присваивается значение **TRUE** (замкнут). Во всех остальных случаях дискретному выходу присваивается значение **FALSE** (разомкнут).

Структурная схема примера приведена на рисунке ниже:

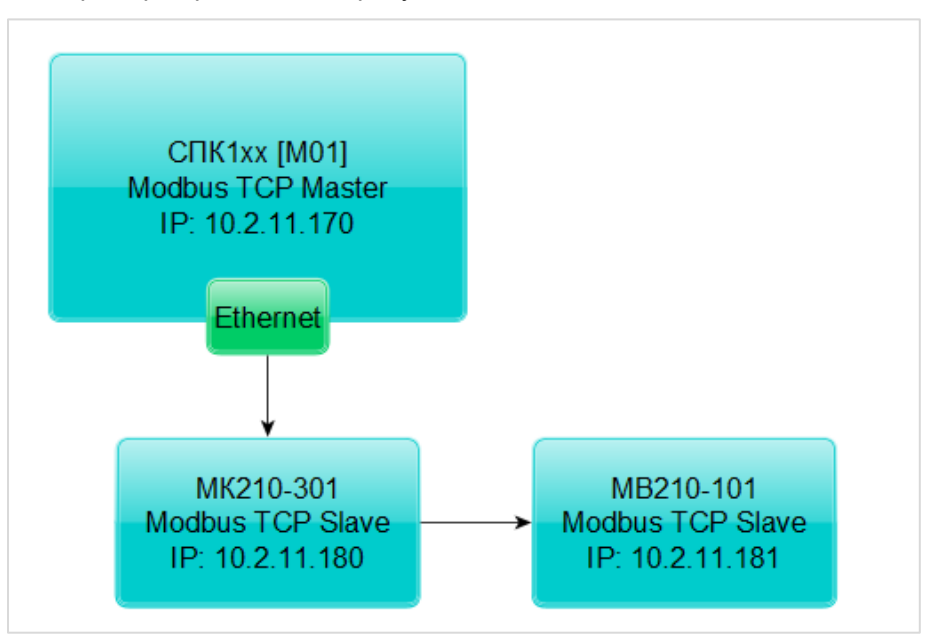

Рисунок 3.3.1 – Структурная схема примера

Пример создан в среде CODESYS V3.5 SP11 Patch 5 и подразумевает запуск на CПК1xx [M01] с таргет-файлом 3.5.11.x. В случае необходимости запуска проекта на другом устройстве следует изменить таргет-файл в проекте (ПКМ на узел Device – Обновить устройство).

Пример доступен для скачивания: <u>Example\_TemplatesMx210\_3511v1.projectarchive</u> Видеоверсия примера доступна по <u>ссылке</u>.

Сетевые параметры устройств приведены в таблице ниже:

#### Таблица 3.3.1 – Сетевые параметры устройств

| Параметр       | СПК1хх [М01] | MK210-301   | MB210-101   |  |  |
|----------------|--------------|-------------|-------------|--|--|
| ІР-адрес       | 10.2.11.170  | 10.2.11.180 | 10.2.11.181 |  |  |
| Маска подсети  | 255.255.0.0  |             |             |  |  |
| IP-адрес шлюза | 10.2.1.1     |             |             |  |  |

Для настройки обмена следует:

1. Настроить модули **Mx210** с помощью программы **OBEH Конфигуратор** в соответствии с таблицей 3.3.1 (см. руководство **Mx210. Примеры настройки обмена**). Подключить модули к контроллеру.

2. Установить пакет шаблонов модулей Mx210 в CODESYS (см. п. 3.1.1).

3. Создать новый проект CODESYS с программой PLC\_PRG на языке CFC:

| Стандартнь | ій проект                                                                                                    | x    |  |  |  |
|------------|----------------------------------------------------------------------------------------------------|------|--|--|--|
|            | Вы собираетесь создать новый стандартный проект. При этом будут созданы<br>следующие объекты:<br>- Одно программируемое устройство, как задано ниже<br>- Программа PLC_PRG на языке, выбранном ниже<br>- Циклическая задача, вызывающая PLC_PRG |      |  |  |  |
|            | - Ссылка на новейшую установленную версию библиотеки Standard library.<br>Устройство: SPK1xx[M01] (Production association OWEN)                                                                                                    | •    |  |  |  |
|            | PLC_PRG на: Henpepывные функциональные схемы (CFC)                                                                                                    | •    |  |  |  |
|            | ОК От                                                                                                    | мена |  |  |  |

Рисунок 3.3.2 – Создание проекта CODESYS

4. Объявить в программе следующие переменные:

|   | PLC | _PRG X            |       |                               |
|---|-----|-------------------|-------|-------------------------------|
|   | 1   | PROGRAM PLC_PRG   |       |                               |
| - | 2   | VAR               |       |                               |
|   | 3   | rAnalogInput1:    | REAL; | // 1-й вход модуля MB210-101  |
|   | 4   | xDiscreteInput1:  | BOOL; | // 1-й вход модуля МК201-301  |
|   | 5   | xDiscreteOutput1: | BOOL; | // 1-й выход модуля МК201-301 |
|   | 6   | END_VAR           |       |                               |

Рисунок 3.3.3 – Объявление переменных в программе PLC\_PRG

5. Добавить в проект компонент Ethernet.

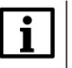

#### ПРИМЕЧАНИЕ

Версия компонента должна соответствовать версии таргет-файла. Для отображения всех доступных версий компонента следует установить галочку **Отображать все версии**. См. рекомендации в <u>приложении A</u>.

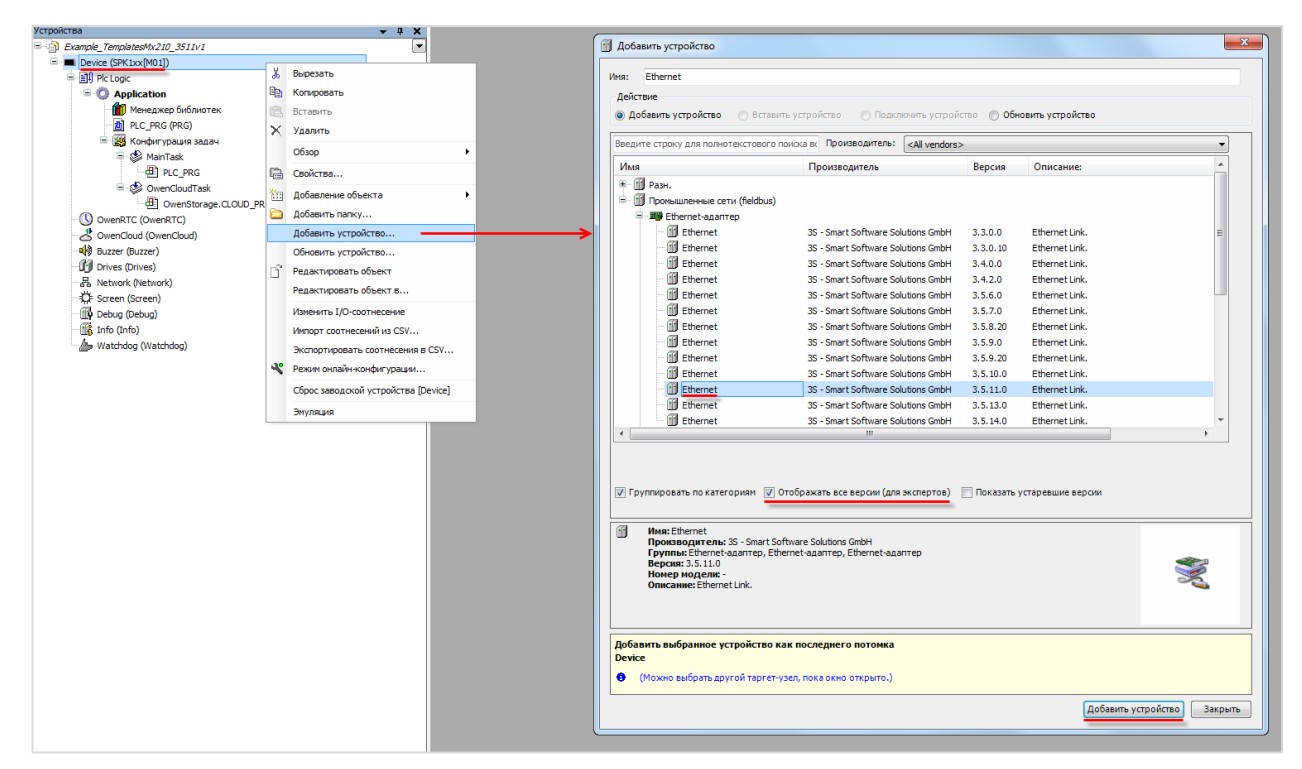

Рисунок 3.3.4 – Добавление компонента Ethernet

Затем следует установить соединение с контроллером, не загружая в него проект (Device – Установка соединения – Сканировать сеть) и в компоненте Ethernet на вкладке Конфигурация Ethernet выбрать нужный интерфейс.

| Device X                                  |                  |                        |                                |
|-------------------------------------------|------------------|------------------------|--------------------------------|
| Установки соединения                      | Сканировать сеть | Gateway 👻 Устройство 👻 |                                |
| Приложения                                |                  |                        |                                |
| Резервное копирование и<br>восстановление |                  |                        |                                |
| Файлы                                     |                  |                        |                                |
| Журнал                                    |                  | Gateway                | ▼ [[0000.08AA] (актия.)        |
| Установки ПЛК                             |                  | IP-Address:            | Имя устройства:                |
| Оболочка ПЛК                              |                  | Port:                  | ыз<br>Адрес устройства:        |
| Пользователи и группы                     |                  | 1217                   | 0000.0BAA                      |
| Размещение задачи                         |                  |                        | 1D Tapreta:<br>1628 0072       |
| Состояние                                 |                  |                        | Тип таргета:<br>4096           |
| Информация                                |                  |                        | Производитель таргета:<br>Owen |
|                                           |                  |                        | Версия таргета:<br>3.5.11.50   |
|                                           | 1                |                        |                                |

Рисунок 3.3.5 – Подключение к контроллеру

| Ethernet 🗙                                    |                                                                         |
|-----------------------------------------------|-------------------------------------------------------------------------|
| Конфигурация ethernet                         | Интерфейс: еф0                                                          |
| Состояние                                     | IP-адрес 10 . 2 . 11 . 170                                              |
| Ethernet Device Соотнесение<br>входов/выходов | Маска подсети 255 . 255 . 0 . 0                                         |
| Информация                                    | Gateway по умолчанию 10 . 2 . 1 . 1<br>Adjust Operating System Settings |
|                                               | Сетевые адаптеры                                                        |
|                                               | Интерфейсы:                                                             |
|                                               | имя Описание іг-адрес                                                   |
|                                               | 10 127.0.0.1                                                            |
|                                               | etto 0000                                                               |
|                                               | ush0 10.0.6.10                                                          |
|                                               | 10.0.0.10                                                               |
|                                               |                                                                         |
|                                               | IP-адрес 10 . 2 . 11 . 170                                              |
|                                               | Маска подсети 255 . 255 . 0 . 0                                         |
|                                               | Gateway по умолчанию 10 . 2 . 1 . 1                                     |
|                                               | MAC-agpec 6A:77:00:DD:BB:AA                                             |
|                                               | ОК Отмена                                                               |

Рисунок 3.3.6 – Выбор используемого интерфейса

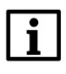

#### ПРИМЕЧАНИЕ

Настройки интерфейса задаются в конфигураторе контроллера (см. документ **CODESYS V3.5. FAQ**).

6. В компонент Ethernet добавить компонент Modbus TCP Master.

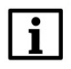

#### ПРИМЕЧАНИЕ

Версия компонента должна соответствовать версии таргет-файла. Для отображения всех доступных версий компонента следует установить галочку **Отображать все версии**. См. рекомендации в <u>приложении A</u>.

| стройства                     |        | + 4 X                             |               | I Deferre   |                                                               |                                    |              |                                                     |          |
|-------------------------------|--------|-----------------------------------|---------------|-------------|---------------------------------------------------------------|------------------------------------|--------------|-----------------------------------------------------|----------|
| Example_TemplatesMx210_3511v1 |        |                                   |               | Ш дооавил   | вустроиство                                                   |                                    |              |                                                     |          |
| Device (SPK1xx[M01])          |        |                                   |               | Имя: Мо     | dbus TCP Master                                               |                                    |              |                                                     |          |
| E Plc Logic                   |        |                                   |               | 0           |                                                               |                                    |              |                                                     |          |
| Application                   |        |                                   |               | деяствие    |                                                               |                                    |              |                                                     |          |
| Менеджер библио               | тек    |                                   |               | • Добав     | ить устроиство 💿 Вставить устр                                | О Подключить устроиство            | О Обновить   | устроиство                                          |          |
| PLC_PRG (PRG)                 |        |                                   |               | Вледите с   | троку для полнотехстового понока                              | TO DOUGROANTERN: (All verdore)     |              |                                                     | •        |
| 🖃 🎦 Конфигурация зад          | lau    |                                   |               |             |                                                               | Chi Vendu 22                       |              |                                                     |          |
| B S MainTask                  |        |                                   |               | Имя         |                                                               | Производитель                      | Версия       | Описание:                                           | <u> </u> |
| - D PLC_PRG                   |        |                                   |               | 8- 🗂 Pi     | ан.                                                           |                                    |              |                                                     |          |
| = S Overcloud as              | к<br>  | 0.0.000                           |               | 8- 🗐 n      | ромышленные сети (fieldbus)                                   |                                    |              |                                                     |          |
| Ethernet (Ethernet)           | ige.c. |                                   |               |             | Ethernet/IP                                                   |                                    |              |                                                     |          |
| () OwenRTC (OwenRTC)          | 8      | Вырезать                          |               |             | 4 Modbus                                                      |                                    |              |                                                     |          |
| A OwenCloud (OwenCloud)       | Re:    | Копировать                        |               |             | Macrep Modbus TCP                                             |                                    |              |                                                     |          |
| Buzzer (Buzzer)               |        | Вставить                          |               |             | Modbus TCP Master                                             | 35 - Smart Software Solutions GmbH | 3.4.0.0      | A device that works as a Modbus Master on Ethernet. |          |
| Drives (Drives)               | Y      | Veanuts                           |               |             | Modbus TCP Master                                             | 35 - Smart Software Solutions GmbH | 3.4.1.0      | A device that works as a Modbus Master on Ethernet. |          |
| Retwork (Network)             | 1      | Americ                            |               |             | Modbus TCP Master                                             | 35 - smart Sottware Solutions GmbH | 3.4.2.0      | A device that works as a modpus master on Ethernet. |          |
| C Screen (Screen)             |        | Обзор                             |               |             | Madeus TCP Master                                             | 35 - Smart Software Solutions GmbH | 3.4.3.0      | A device that works as a modeus Master on Ethernet. | 8        |
| Debug (Debug)                 |        | Рефакторинг •                     |               |             | Madhus TCP Master                                             | 25 - Smart Software Solutions GmbH | 2 5 1 0      | A device that works as a modeus Master on Ethernet. |          |
| Info (Info)                   | e      | Conferen                          |               |             | Modbus TCP Master                                             | 25 - Smart Software Solutions GmbH | 2 5 2 0      | A device that works as a Modbus Master on Ethernet  |          |
| A Watchdog (Watchdog)         | -      | Courteen                          |               |             | Modeur TCP Master                                             | 35 - Smart Software Solutions GmbH | 3 5 3 0      | A device that works as a Modeur Marter on Ethernet  |          |
|                               | 111    | Добавление объекта                |               |             | - Modbus TCP Master                                           | 35 - Smart Software Solutions GmbH | 3.5.4.0      | A device that works as a Morbus Master on Ethernet. |          |
|                               | 8      | Добавить папку                    |               |             | Modbus TCP Master                                             | 35 - Smart Software Solutions GmbH | 3.5.5.0      | A device that works as a Modbus Master on Ethernet. |          |
|                               |        | Добавить устройство               | $\rightarrow$ |             | Modbus TCP Master                                             | 35 - Smart Software Solutions GmbH | 3.5.6.0      | A device that works as a Modbus Master on Ethernet. |          |
|                               |        | Вставить устройство               |               |             | Modbus TCP Master                                             | 35 - Smart Software Solutions GmbH | 3.5.8.10     | A device that works as a Modbus Master on Ethernet. |          |
|                               |        | OTKA VCTOOUCTRO                   |               |             | Modbus TCP Master                                             | 35 - Smart Software Solutions GmbH | 3.5.9.0      | A device that works as a Modbus Master on Ethernet. |          |
|                               |        | Of an an american                 |               |             | Modbus TCP Master                                             | 35 - Smart Software Solutions GmbH | 3.5.10.0     | A device that works as a Modbus Master on Ethernet. |          |
|                               |        | обновить устроиство               |               |             | Modbus TCP Master                                             | 35 - Smart Software Solutions GmbH | 3.5.11.0     | A device that works as a Modbus Master on Ethernet. |          |
|                               |        | Редактировать объект              |               |             | - 🚮 Modbus TCP Master                                         | 35 - Smart Software Solutions GmbH | 3.5.11.29    | A device that works as a Modbus Master on Ethernet. |          |
|                               |        | Редактировать объект в            |               |             | Modbus TCP Master                                             | 35 - Smart Software Solutions GmbH | 3.5.11.30    | A device that works as a Modbus Master on Ethernet. |          |
|                               |        | Изменить І/О-соотнесение          |               |             | Modbus TCP Master                                             | 35 - Smart Software Solutions GmbH | 3.5.12.0     | A device that works as a Modbus Master on Ethernet. | -        |
|                               |        | Импорт соотнесений из CSV         |               |             |                                                               |                                    |              |                                                     |          |
|                               |        | BYCDODTHOOBATH COOTHECOHING & CSV |               |             |                                                               |                                    |              |                                                     |          |
|                               |        |                                   |               | -           |                                                               |                                    |              |                                                     |          |
|                               |        | Эмуляция                          |               | V i pynn    | ировать по категориям                                         | жать все верски (для экспертов)    | казать устар | евшие версии                                        |          |
|                               |        |                                   |               |             |                                                               |                                    |              |                                                     |          |
|                               |        |                                   |               | <u>іі</u> и | мя: Modbus TCP Master                                         |                                    |              | A                                                   |          |
|                               |        |                                   |               | 1<br>FC     | роизводитель: 35 - Smart Software<br>руппы: Mactep Modbus TCP | Solutions GmbH                     |              |                                                     |          |
|                               |        |                                   |               | B           | ерсия: 3.5.11.30                                              |                                    |              | 3                                                   | 2        |
|                               |        |                                   |               | H O         | омер модели: -<br>писание: A device that works as a Mo        | dbus Master on Ethernet.           |              |                                                     | 5        |
|                               |        |                                   |               |             |                                                               |                                    |              | •                                                   |          |
|                               |        |                                   |               | Лобарит     | ь выбранное устройство как рос                                | леднего потомка                    |              |                                                     |          |
|                               |        |                                   |               | Ethernet    | yesponetoo kak ilot                                           | in the second                      |              |                                                     |          |
|                               |        |                                   |               | 0 (Mo       | жно выбрать другой таргет-узео, о                             | жа окно, открыто.)                 |              |                                                     |          |
|                               |        |                                   |               | - (HO       | white entry one approximation reprict-young in                |                                    |              |                                                     |          |
|                               |        |                                   |               |             |                                                               |                                    |              | Добавить устройство                                 | Закрыть  |
|                               |        |                                   |               |             |                                                               |                                    |              |                                                     |          |

Рисунок 3.3.7 – Добавление компонента Modbus TCP Master

В настройках компонента вкладке Общее следует установить галочку Автоподключение.

| Modbus_TCP_Master 🗙                           |                                                        |
|-----------------------------------------------|--------------------------------------------------------|
| Общее                                         | Modbus-TCP                                             |
| ModbusTCPMaster Соотнесение<br>входов/выходов | Таймаут ответа (мс) 1000 🚔<br>Таймаут сокета (мс) 10 🚔 |
| ModbusTCPMaster Конфигурация                  | и автоподключение                                      |
| Состояние                                     |                                                        |
| Информация                                    |                                                        |

Рисунок 3.3.8 – Настройки компонента Modbus TCP Master

7. В компонент Modbus TCP Master следует добавить шаблоны модулей MK210-301 и MB210-101.

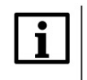

#### ПРИМЕЧАНИЕ

Версия компонента должна соответствовать версии таргет-файла. Для отображения всех доступных версий компонента следует установить галочку **Отображать все версии**. См. рекомендации в <u>приложении A</u>.

|                                       |          |                                  | Huge MC                    | 210 301                                               |                                      |           |                                                                          |
|---------------------------------------|----------|----------------------------------|----------------------------|-------------------------------------------------------|--------------------------------------|-----------|--------------------------------------------------------------------------|
| Менержер Библиотек                    |          |                                  | Press Press                | 10_301                                                |                                      |           |                                                                          |
| PLC PRG (PRG)                         |          |                                  | Действие                   |                                                       |                                      |           |                                                                          |
| 🗏 🌃 Конфигурация задач                |          |                                  | <ul> <li>Добави</li> </ul> | ть устройство 🛛 💿 Вставит                             | ъ устройство 🛛 🔘 Подключить устро    | йство 🔘 🕻 | бновить устройство                                                       |
| 🗏 🕄 MainTask                          |          |                                  |                            |                                                       | <b>D</b>                             |           |                                                                          |
| B PLC_PRG                             |          |                                  | ведите ст                  | року для полнотекстового п                            | CALVENDO                             | \$>       | •                                                                        |
| 😑 🎲 OwenCloudTask                     |          |                                  | Имя                        |                                                       | Производитель                        | Версия    | Описание:                                                                |
| OwenStorage.CLOUD_PRG                 |          |                                  | 😑 🕤 No                     | омышленные сети (fieldbus)                            |                                      |           |                                                                          |
| 😑 🚮 Ethernet (Ethernet)               |          |                                  | B- K1                      | Modbus                                                |                                      |           |                                                                          |
| Modbus_TCP_Master (Modbus TCP Master) |          |                                  |                            | Слейв Modbus TCP                                      |                                      |           |                                                                          |
| () OwenRTC (OwenRTC)                  | ð        | Вырезать                         |                            | MK210-301                                             | Production association OWEN          | 3.5.11.4  | Модуль дискретного ввода/вывода МК210-301 Руководство по экс             |
| - 🐣 OwenCloud (OwenCloud)             | 6        | Копировать                       |                            | - MK210-302                                           | Production association OWEN          | 3.5.11.4  | Модуль дискретного ввода/вывода МК210-302 Руководство по экс             |
| - Buzzer (Buzzer)                     | 12       | Вставить                         |                            | MK210-311                                             | Production association OWEN          | 3.5.11.4  | Модуль дискретного ввода/вывода МК210-311 Руководство по экс             |
| Drives (Drives)                       | ×        | Удалить                          |                            | - 🗍 MK210-312                                         | Production association OWEN          | 3.5.11.4  | Модуль дискретного ввода/вывода МК210-312 Руководство по эки             |
| - H Network (Network)                 |          | Ofine                            |                            | Modbus TCP Slave                                      | 3S - Smart Software Solutions GmbH   | 3.5.12.0  | A generic Modbus device that is configured as Slave for a Modbus TCP Mas |
| - QF Screen (Screen)                  |          | ousep v                          |                            | MU210-401                                             | Production association OWEN          | 3.5.11.4  | Модуль дискретного вывода МУ210-401 Руководство по эксплуата             |
| Debug (Debug)                         |          | Рефакторинг 🕨                    |                            | MU210-410                                             | Production association OWEN          | 3.5.11.4  | Модуль дискретного вывода МУ210-410 Руководство по эксплуата             |
| 1 Info (Info)                         | <b>E</b> | Свойства                         |                            | - D MU210-501                                         | Production association OWEN          | 3.5.11.4  | Модуль аналогового вывода МУ210-501 Руководство по эксплуата             |
| Watchdog (Watchdog)                   | 1        | Roberneure observe               |                            | MV210-101                                             | Production association OWEN          | 3.5.11.4  | Модуль аналогового вывода мв210-101 Руководство по эксплуата             |
|                                       |          |                                  |                            | B MV210-202                                           | Production association OWEN          | 3.5.11.4  | Модуль дискретного ввода мв210-202 Руководство по эксплуатац             |
|                                       | -        | дооавить папку                   |                            | MV210-221                                             | Production association OWEN          | 3 5 11 4  | Модуль дискретного ввода М5210-201 Руководство по эксплуатац             |
|                                       |          | Добавить устройство              | <b>→</b>                   | [] (W210-221                                          | Froudcaurrassociation Official       | 3.3.11.4  | модуль дискретного ввода мо210-221 — Руководство по акстиуатас           |
|                                       |          | Вставить устройство              | <                          |                                                       |                                      |           | •                                                                        |
|                                       |          | Откл. устройство                 |                            |                                                       |                                      |           |                                                                          |
|                                       |          | Обновить устройство              |                            |                                                       |                                      |           |                                                                          |
|                                       | D°.      | Редактировать объект             |                            |                                                       |                                      | _         |                                                                          |
|                                       |          | Press and a set of the set of    | V I pynnu                  | ровать по категориям 👘 О                              | тооражать все версии (для экспертов) | Показа    | ть устаревшие версии                                                     |
|                                       |          | Редактировать обвект в           |                            |                                                       |                                      |           |                                                                          |
|                                       |          | Изменить I/О-соотнесение         | () UM                      | я: MK210-301                                          |                                      |           | *                                                                        |
|                                       |          | Импорт соотнесений из CSV        | fp                         | оизводитель: Production ass<br>уппы: Слейв Modbus TCP | Inclation OWEN                       |           |                                                                          |
|                                       |          | Экспортировать соотнесения в CSV | Be                         | рсия: 3.5.11.4                                        |                                      |           |                                                                          |
|                                       |          | Bety day and                     | On                         | исание:                                               |                                      |           | Re .                                                                     |
|                                       |          | 2117101201                       | Ma                         |                                                       | 005 MK 210-301                       |           | n /                                                                      |
|                                       |          |                                  | Лобавить                   | выбранное устройство ка                               |                                      |           |                                                                          |
|                                       |          |                                  | Modbus_1                   | CP_Master                                             | in the stephene in the rolling       |           |                                                                          |
|                                       |          |                                  | • (Mox                     | но выбрать другой тарсет-ч                            | зел, пока окно отконто.)             |           |                                                                          |
|                                       |          |                                  | • (110)                    | and compare approximation reprict-y.                  | Service of the only birdly           |           |                                                                          |
|                                       |          |                                  |                            |                                                       |                                      |           | Лобавить устройство Законть                                              |

Рисунок 3.3.9 – Добавление шаблонов модулей в проект CODESYS

В настройках модулей следует указать их IP-адреса согласно <u>таблице 3.3.1</u> (МК210-301 – **10.2.11.180**, MB210-101 – **10.2.11.181**).

| 🗿 МК210_301 🗙                       |                     |                   |
|-------------------------------------|---------------------|-------------------|
| Общее                               | Modbus-TCP          |                   |
| Мх210 Конфигурация                  | IP-адрес слейва:    | 10 . 2 . 11 . 180 |
| ModbusTCPSlave Соотнесение          | Unit-ID [1247]      | 1                 |
| входов/выходов<br>Мх210 Соотнесение | Таймаут ответа (мс) | 1000              |
| входов/выходов                      | Порт                | 502               |
| Состояние                           |                     |                   |
| Информация                          |                     |                   |
|                                     |                     |                   |

Рисунок 3.3.10 – Настройка шаблона модуля МК210\_301

8. На вкладке **Mx210 Соотнесение входов/выходов** привязать переменные программы к каналам шаблонов в соответствии с данной таблицей:

Таблица 3.3.2 – Привязка переменных к каналам шаблонов

| Переменная программы | Модуль     | Канал                                         |  |  |  |  |
|----------------------|------------|-----------------------------------------------|--|--|--|--|
| rAnalogInput1        | MV210_101  | Входы/Вход 1/Измеренное значение              |  |  |  |  |
| xDiscreteInput1      | MK210 201  | Входы/Битовая маска входов/Вход 1             |  |  |  |  |
| xDiscreteOutput1     | WIX210_301 | Выходы/Битовая маска выходов (запись)/Выход 1 |  |  |  |  |

| Общее                      | Найти переменную                        | Фильтр По   | казать все                 | •       |                    |
|----------------------------|-----------------------------------------|-------------|----------------------------|---------|--------------------|
| лх210 Конфигурация         | Переменная                              | Соотнесение | Канал                      | Адрес   | Тип                |
| incere reality in pages    |                                         |             | Исключить модуль из опроса | %QX40.0 | BIT                |
| lodbusTCPSlave Соотнесение |                                         |             | Флаг ошибки                | %IX60.0 | BIT                |
| ходов/выходов              | настройки                               |             |                            |         |                    |
| 1x210 Соотнесение          | 😑 📴 Входы                               |             |                            |         |                    |
| входов/выходов             | *                                       |             | Вход 1                     | %ID56   |                    |
| остояние                   | Application.PLC_PRG.rAnalogInput1       | ۵۵          | Значение                   | %ID56   | REAL               |
|                            |                                         |             | Циклическое время          | %IW114  | UINT               |
| нформация                  |                                         |             | Код статуса                | %IB230  | Enumeration of USI |
|                            | 🗎 🖷 📲                                   |             | Вход 2                     | %ID58   |                    |
|                            | 🗰 - 🏘                                   |             | Вход 3                     | %ID60   |                    |
|                            | - · · · · · · · · · · · · · · · · · · · |             | Вход 4                     | %ID62   |                    |
|                            | 🕮 - 🍫                                   |             | Вход 5                     | %ID64   |                    |
|                            | 🗎 🍫                                     |             | Вход 6                     | %ID66   |                    |
|                            |                                         |             | Вход 7                     | %ID68   |                    |
|                            | 🚊 🦄                                     |             | Вход 8                     | %ID70   |                    |

Рисунок 3.3.11 – Привязка переменной к шаблону модуля МВ210-101

#### ПРИМЕЧАНИЕ

i

Конфигурационные параметры модулей доступны для изменения на вкладке **Мх210 Конфигурация**. В частности, на этой вкладке задается минимальный период опроса модулей и режим записи выходов (для модулей с выходами) – циклически или по изменению.

| Общее                      | Найти переменную                     | Фильтр Пока | зать все                       | •      |      |         |
|----------------------------|--------------------------------------|-------------|--------------------------------|--------|------|---------|
| Му210 Конфигурация         | v210 Конфитурация                    |             | Канал                          | Адрес  | Тип  | Единица |
| nix210 Konipin y pagini    |                                      |             | Исключить модуль из опроса     | %QX2.0 | BIT  |         |
| ModbusTCPSlave Соотнесение |                                      |             | Флаг ошибки                    | %IX0.0 | BIT  |         |
| входов/выходов             | 🗐 📴 Входы                            |             |                                |        |      |         |
| Мх210 Соотнесение          | 🖨 - 🍬                                |             | Битовая маска входов           | %IB1   | BYTE |         |
| лодов/выходов              | Application.PLC_PRG.xDiscreteInput1  | ٩           | Вход 1                         | %IX1.0 | BOOL |         |
| Состояние                  | **                                   |             | Вход 2                         | %IX1.1 | BOOL |         |
|                            | <b>*</b>                             |             | Вход 3                         | %IX1.2 | BOOL |         |
| Інформация                 | **                                   |             | Вход 4                         | %IX1.3 | BOOL |         |
|                            | <b>*</b>                             |             | Вход 5                         | %IX1.4 | BOOL |         |
|                            | - <b>*</b>                           |             | Вход б                         | %IX1.5 | BOOL |         |
|                            | 🗎 🗀 Счетчик входа 1                  |             |                                |        |      |         |
|                            | 🗉 🚞 Счетчик входа 2                  |             |                                |        |      |         |
|                            | 🗉 🗀 Счетчик входа 3                  |             |                                |        |      |         |
|                            | 🗉 🚞 Счетчик входа 4                  |             |                                |        |      |         |
|                            | 🕮 🛄 Счетчик входа 5                  |             |                                |        |      |         |
|                            | 🗉 🚞 Счетчик входа б                  |             |                                |        |      |         |
|                            | 🖻 🔤 Выходы                           |             |                                |        |      |         |
|                            | 🛱 🍗                                  |             | Битовая маска выходов (чтение) | %IB2   | BYTE |         |
|                            | <b>*</b>                             |             | Битовая маска выходов (запись) | %QB3   | BYTE |         |
|                            | Application.PLC_PRG.xDiscreteOutput1 | ¢           | Выход 1                        | %QX3.0 | BOOL |         |
|                            | <b>*</b>                             |             | Выход 2                        | %QX3.1 | BOOL |         |
|                            | <b>*</b>                             |             | Выход 3                        | %QX3.2 | BOOL |         |
|                            |                                      |             | Выход 4                        | %QX3.3 | BOOL |         |
|                            | <b>*</b> @                           |             | Выход 5                        | %QX3.4 | BOOL |         |
|                            |                                      |             | Выход 6                        | %QX3.5 | BOOL |         |
|                            | <b>*</b>                             |             | Выход 7                        | %QX3.6 | BOOL |         |
|                            | L                                    |             | Выход 8                        | %QX3.7 | BOOL |         |

Рисунок 3.3.12 – Привязка переменной к шаблону модуля МК210-301

#### 9. Код программы PLC\_PRG будет выглядеть следующим образом:

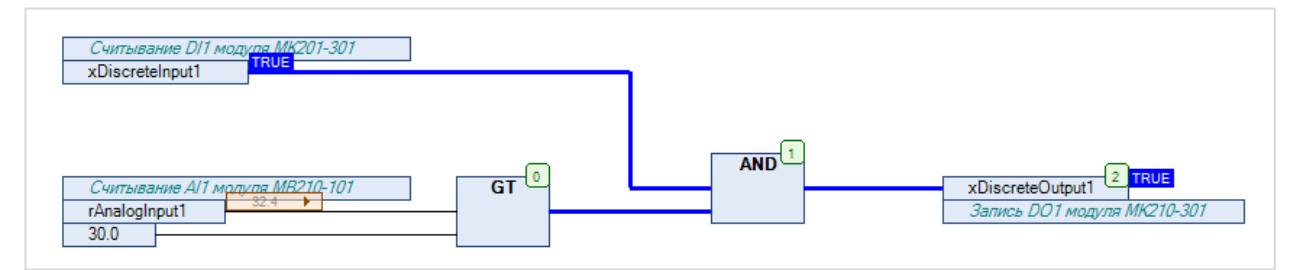

#### Рисунок 3.3.13 – Код программы на языке CFC

10. Загрузить проект в контроллер и запустить его.

В переменной **rAnalogInput1** будет отображаться текущее значение первого аналогового входа модуля **MB210-101**. В переменной **xDiscreteInput1** будет отображаться текущее значение первого дискретного входа модуля **MK210-301**.

Если значение rAnalogInput1 превысит 30 и при этом значение xDiscreteInput1 будет равно TRUE, то в переменную xDiscreteOutput1 будет записано значение TRUE, что приведет к замыканию первого дискретного выхода модуля MK210-301. Если одно из условий перестанет выполняться, то выход будет разомкнут.

# i

#### ПРИМЕЧАНИЕ

Более подробная информация о настройках компонентов **Ethernet** и **Modbus TCP Master** приведена в <u>п. 4.4</u>.

# 3.4 Диагностика и управление обменом

Шаблон каждого модуля содержит каналы Флаг ошибки и Исключить модуль из опроса.

Канал **Флаг ошибки** принимает значение **TRUE** в случае ошибки обмена (например, ответ от модуля не пришел или из-за действия помех на линию связи пришел некорректный ответ).

Канал **Исключить модуль из опроса** позволяет остановить опрос модуля: пока канал имеет значение **TRUE**, то модуль не опрашивается.

Шаблоны модулей **Mx210** включают в себя переменные диагностики. Для их использования следует в нужном месте программы ввести имя модуля из дерева проекта с постфиксом **\_OwenDriver**, поставить точку и из выпадающего списка выбрать нужную переменную:

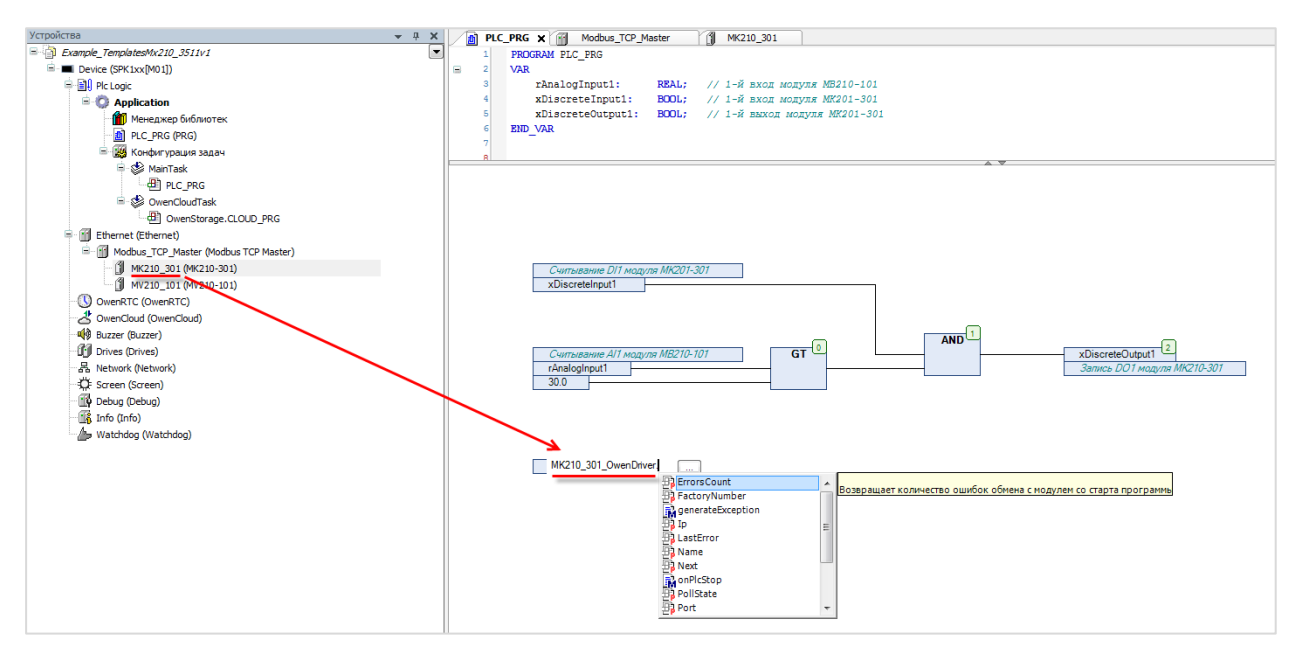

Рисунок 3.4.1 – Переменные диагностики модулей Мх210

| Название        | Тип                          | Описание                               |  |  |
|-----------------|------------------------------|----------------------------------------|--|--|
| ErrorsCount     |                              | Количество ошибок связи с модулем с    |  |  |
| Litorscount     | OBINI                        | момента последней загрузки контроллера |  |  |
| FactoryNumber   | STRING                       | Заводской номер модуля                 |  |  |
| lp              | ARRAY [03] OF BYTE           | IP-адрес модуля, заданный в шаблоне    |  |  |
| LastError       | loDrvModbusTCP.MB_ErrorCodes | Код последней ошибки обмена            |  |  |
| Name            | STRING                       | Имя модуля, заданное в его прошивке    |  |  |
| PollState       | loDrvMx210.MODULE_STATE      | Состояние обмена с модулем             |  |  |
| Port            | UINT                         | Порт Modbus TCP, заданный в шаблоне    |  |  |
| ProjectName     | STRING                       | Имя модуля в дереве проекта            |  |  |
| SoftwareVersion | STRING                       | Версия прошивки модуля                 |  |  |

| Таблица 3 4 1 – Список пе               | оменных пиагностики ша  | блонов молулей Мх210  |
|-----------------------------------------|-------------------------|-----------------------|
| гаолица э. <del>ч</del> . г – описок пе | леменных диагностики ша | олопов модулей міхсто |

Параметры FactoryNumber, Name и SoftwareVersion считываются при каждом возобновлении обмена с модулем (то есть при физической замене одного модуля на другой идентичной модели – значения параметров будут актуализированы).

| PLC_PRG X                             |                                                           |                   |           |                |           |                                                               |
|---------------------------------------|-----------------------------------------------------------|-------------------|-----------|----------------|-----------|---------------------------------------------------------------|
| Device.Application.PLC_PRG            |                                                           |                   |           |                |           |                                                               |
| Выражение                             | Тип                                                       | Значение          |           | Подготовленное | Адрес     | Комментарий                                                   |
| ø sName                               | STRING                                                    | 'MK210-312'       |           |                |           | иня модуля, считанное с модуля                                |
| sProjectName                          | STRING                                                    | 'MK210_312'       |           |                |           | имя модуля в дереве проекта                                   |
| abyProjectIp                          | ARRAY [03] OF BYTE                                        |                   |           |                |           | IP-адрес модуля в дереве проекта                              |
| abyProjectIp[0]                       | BYTE                                                      | 10                |           |                |           |                                                               |
| abyProjectIp[1]                       | BYTE                                                      | 2                 |           |                |           |                                                               |
| abyProjectIp[2]                       | BYTE                                                      | 25                |           |                |           |                                                               |
| abyProjectIp[3]                       | BYTE                                                      | 218               |           |                |           |                                                               |
| SFactoryNumber                        | STRING                                                    | 67613190332110395 |           |                |           | заводской номер модуля                                        |
| SoftwareVersion                       | STRING                                                    | 0.15.9            |           |                |           | версия прошивки модуля                                        |
| duerrorscount                         | UDINI<br>MD 500 00055                                     |                   |           |                |           | числа ошиоок связи с модулем с последней загрузки контроллера |
| ecasterior     apoliState             | MODULE STATE                                              | OK                |           |                |           |                                                               |
| · · · · · · · · · · · · · · · · · · · | MODOLL_STATE                                              | UK                |           |                |           |                                                               |
| 1 SName WK210                         | 312'                                                      | •=                | MK210 31  | 2 OwenDri      | ver Nam   | e:                                                            |
|                                       | 012                                                       | •                 | 111210_01 |                |           |                                                               |
| 2 SProjectName                        | 'MK210_312'                                               | :=                | MK210_31  | 2_OwenDri      | ver.Pro   | jectName;                                                     |
| 3 🔵 abyProjectIp                      |                                                           | :=                | MK210_31  | 2_OwenDri      | ver.Ip;   |                                                               |
| 4 🌑 sFactoryNumbe                     | er '6761319033                                            | <del>،</del> ا    | MK210_31  | 2_OwenDri      | ver.Fac   | toryNumber;                                                   |
| 5 🔵 sSoftwareVers                     | sion '0.15.9                                              | :=                | MK210_31  | 2_OwenDri      | ver.Sof   | twareVersion;                                                 |
| 6 🔵 udiErrorsCou                      | 6 udiErrorsCount 1 := MK210 312 OwenDriver.ErrorsCount;   |                   |           |                | orsCount; |                                                               |
| 7 🔵 eLastError                        | ELASTERIOR UNDEFINED := MK210 312 OwenDriver.LastError;   |                   |           |                |           | tError;                                                       |
| 8 🔵 ePollState                        | 8 ePollState OK := MK210_312_OwenDriver.PollState; METURN |                   |           |                |           | lState; RETURN                                                |

Рисунок 3.4.2 – Использование переменных диагностики

В процессе отладки может потребоваться информация о внутреннем устройстве шаблона (используемые коды функций, количество регистров в запросе и т. д.). Эти сведения приведены на вкладке **Информация**:

| MV210_101 X                                  |                                                                                                    |
|----------------------------------------------|----------------------------------------------------------------------------------------------------|
| Общее                                        | Общее                                                                                                    |
| Мх210 Конфигурация                           | Производитеть: Production association OWEN<br>Группы: Слейв Modbus TCP                                                                                                    |
| ModbusTCPSlave Соотнесение<br>входов/выходов | ID: 1628 0011<br>Bepcus: 3.5.11.4                                                                                                    |
| Мх210 Соотнесение<br>входов/выходов          | Номер модели: -<br>Описание:<br>Модуль аналогового вывода МВ210-101                                                                                                    |
| Состояние                                    | Руководство по эксплуатации на нодуль, схемы подключения, конфигуратор и прочая информация доступны по ссылка:<br>https://www.owen.ru/product/moduli_analogovogo_vvoda_s_universal_nimi_vhodami_ethernet_mv210/documentation_and_software_                                                                                                    |
| Информация                                   | При записи настроек в модуль:<br>в параметр "Положение десятичной точки" ВСЕГДА записывается значение 0.0;<br>если "Наклон характеристики" равен 0, в модуль записывается значение по умолчанию: 1.0;<br>если параметры "Верхняя граница" и "Нижняя граница" одновременно равны 0.0, в модуль записываются значения 100.0 и 0.0 соответственно. |
|                                              | Состояние модуля опрашивается запросами со следующими параметрами:                                                                                                    |
|                                              | Адрес Количество<br>Частота Функция первого регистров<br>Назначение опроса Модоця регистра в запросе                                                                                                    |
|                                              | Версия встроенного **** 16#03 16#F000 32<br>ПО и имя прибора                                                                                                    |
|                                              | Заводской номер **** 16#03 16#F084 16<br>прибора                                                                                                    |
|                                              | Настройки ** 16#03 16#1004 12<br>входа 1 (чтение)                                                                                                    |
|                                              |                                                                                                    |
|                                              | Настройки ** 16#03 16#1074 12<br>входа 8 (чтение)                                                                                                    |
|                                              | Состояние * 16#03 16#0FA0 24<br>аналоговых входов                                                                                                    |

Рисунок 3.4.3 – Информация об устройстве шаблона

Информация о переменных диагностики стандартных компонентов (**Modbus Master, Modbus Slave** и т. д.) приведена в <u>п. 4.6</u>.

# 3.5 Библиотеки Mx Assistant

При добавлении в проект шаблонов модулей аналогового ввода и вывода в **Менеджере библиотек** будет автоматически добавлена библиотека **Mx110 Assistant** (для шаблонов модулей **Mx110**) или **Mx210 Assistant** (для шаблонов модулей **Mx210**).

В случае необходимости библиотека может быть добавлена в проект вручную (**Менеджер библиотек** – **Добавить библиотеку**).

| 👔 Менеджер библиотек 🗙                                         |             |                     |         |                  |       |          |                     |
|----------------------------------------------------------------|-------------|---------------------|---------|------------------|-------|----------|---------------------|
| 🗖 Добавить библиотеку 🗙 Удалить библиотеку 📑 Свойства 📷 Детали | 🛐 Плейсхолд | еры 🏾 🎁 Репозиторий | библиот | тек              |       |          |                     |
| Имя                                                            |             | Дополнительное им   | ія Де   | йствующая версия |       |          |                     |
|                                                                |             | IoDrvMx210          | 3.5     | .11.4            |       |          |                     |
| IoStandard = IoStandard, 3.5.10.0 (System)                     |             | IoStandard          | 3.5     | . 10.0           |       |          |                     |
| Mx210 Assistant, 3.5.11.4 (Production association OWEN)        |             | Mx210Assistant      | 3.5     | .11.4            |       |          |                     |
| OwenStorage, 3.5.11.30 (Production association OWEN)           |             | OwenStorage         | 3.5     | .11.30           |       |          |                     |
| Screen, 3.5.11.30 (Production association OWEN)                |             | Screen              | 3.5     | .11.30           |       |          |                     |
| 🕬 Standard = Standard, 3.5.9.0 (System)                        |             | Standard            | 3.5     | .9.0             |       |          |                     |
| • Watchdog, * (Production association OWEN)                    |             | Watchdog            | 3.5     | .11.5001         |       |          |                     |
| ANALOG_SENSOR_ERRORS                                           | Имя         | 1                   | Тип     | Наследовано от   | Адрес | Начальн. | Комментарий         |
|                                                                | NO          | _ERROR              | USINT   |                  |       | 0        | Нет ошибок          |
|                                                                | NO          | DAC_CONNECTION      | USINT   |                  |       | 1        | Нет связи с ЦАП     |
|                                                                | NO          | LOAD                | USINT   |                  |       | 2        | Отсутствие нагрузки |
| ANALOG SENSOR FROM TO WSTRING                                  | DA          | C_OVERHEAT          | USINT   |                  |       | 3        | Перегрев ЦАП        |
|                                                                | CRO         | C_ERROR             | USINT   |                  |       | 4        | Ошибка CRC          |
| ANALOG SENSOR TO WSTRING                                       | CH/         | ANNEL_DISABLED      | USINT   |                  |       | 5        | Канал отключен      |
| Structs                                                        | SHO         | ORT_CIRCUIT         | USINT   |                  |       | 6        | Короткое замыкание  |
| ANALOG_SENSOR_SETTINGS                                         |             |                     |         |                  |       |          |                     |

Рисунок 3.5.1 – Библиотека Mx210 Assistant в Менеджере библиотек

| Таблица | 3.5.1 - | Содержимс  | е библиотеки | Mx110 | Assistant |
|---------|---------|------------|--------------|-------|-----------|
| таолица | 0.0.1   | оодоржиние |              |       | Assistant |

| Название          | Тип          | Описание                                              |
|-------------------|--------------|-------------------------------------------------------|
|                   | Перечисление | Код статуса аналогового входа модуля МВ110-           |
|                   |              | 2А/2АС/8А/8АС. Если зафиксирована ошибка обмена       |
| MV_SENSOR_ERROR   |              | (канал Флаг ошибки имеет значение TRUE), то будет     |
|                   |              | возвращено значение MODBUS_ERROR                      |
| MvStatusToString  | Функция      | Функция преобразует код статуса в строку типа STRING  |
| MvStatusToWstring | Функция      | Функция преобразует код статуса в строку типа WSTRING |

| PLC_PRG X            |                                                                                                    | Каналы                      |             |                     |         |                     |
|----------------------|----------------------------------------------------------------------------------------------------|-----------------------------|-------------|---------------------|---------|---------------------|
| 1 PROGRAM PLC_PRG    |                                                                                                    | Переменная                  | Соотнесение | Канал               | Адрес   | Тип                 |
| 2 VAR                |                                                                                                    | - TV                        |             | Отключить модуль    | %QX0.1  | BIT                 |
| 3 eStatus:           | Mx110Assistant.MV_SENSOR_ERROR;<br>STDING:                                                                                                    | - *>                        |             | Флаг ошибки         | %IX92.0 | BIT                 |
| 5 END VAR            | STRING,                                                                                                    | 🖃 — 🧰 Вход 1                |             |                     |         |                     |
| 6                    |                                                                                                    | Application.PLC_PRG.eStatus | *≱          | Код статуса         | %IW47   | Enumeration of UINT |
|                      |                                                                                                    | -*                          |             | Циклическое время   | %IW55   | UINT                |
| 1 eStatue :- My110Ae | eistant MuStatueToString(aStatue):                                                                                                    | - *                         |             | Измеренное значение | %ID32   | REAL                |
| 2                    | Sistent involution of the colored of the colored of | 1 · · ·                     |             |                     |         |                     |

Рисунок 3.5.2 – Пример работы с функциями библиотеки Mx110 Assistant

| Таблица 3.5.2 – Содержимое | библиотеки М | Ix210 Assistant |
|----------------------------|--------------|-----------------|
|----------------------------|--------------|-----------------|

| Название                       | Тип          | Описание                                                                                                    |
|--------------------------------|--------------|----------------------------------------------------------------------------------------------------|
| ANALOG_SENSOR_VALUE            | Структура    | Структура параметров аналогового<br>входа модуля <b>MB210-101</b>                                                                                                    |
| ANALOG_SENSOR_SETTINGS         | Структура    | Структура настроек аналогового входа модуля <b>МВ210-101</b>                                                                                                    |
| ANALOG_SENSORS                 | Перечисление | Код типа датчика для аналогового<br>входа модуля <b>MB210-101</b>                                                                                                    |
| ANALOG_SENSOR_ERRORS           | Перечисление | Код статуса аналогового входа модуля<br><b>MB210-101</b> . Если зафиксирована<br>ошибка обмена (канал <b>Флаг ошибки</b><br>имеет значение <b>TRUE</b> ), то будет<br>возвращено значение<br><b>FIELDBUS_ERROR</b> |
| ANALOG_OUTPUT_ERRORS           | Перечисление | Код статуса аналогового выхода<br>модуля <b>МУ210-501</b>                                                                                                    |
| ANALOG_SENSOR_TO_STRING        | Функция      | Функция преобразует код типа датчика<br>в строку типа <b>STRING</b>                                                                                                    |
| ANALOG_SENSOR_TO_WSTRING       | Функция      | Функция преобразует код типа датчика<br>в строку типа <b>WSTRING</b>                                                                                                    |
| ANALOG_SENSOR_ERROR_TO_STRING  | Функция      | Функция преобразует код статуса<br>аналогового входа в строку типа<br>STRING                                                                                                    |
| ANALOG_SENSOR_TO_ERROR_WSTRING | Функция      | Функция преобразует код статуса<br>аналогового входа в строку типа<br>WSTRING                                                                                                    |
| ANALOG_OUTPUT_ERROR_TO_STRING  | Функция      | Функция преобразует код статуса<br>аналогового выхода в строку типа<br>STRING                                                                                                    |
| ANALOG_OUTPUT_ERROR_TO_WSTRING | Функция      | Функция преобразует код статуса<br>аналогового выхода в строку типа<br>WSTRING                                                                                                    |

# 4 Стандартные средства конфигурирования

# 4.1 Общая методика конфигурирования интерфейсов

Настройка обмена в СОДЕЗҮЗ состоит из следующих действий:

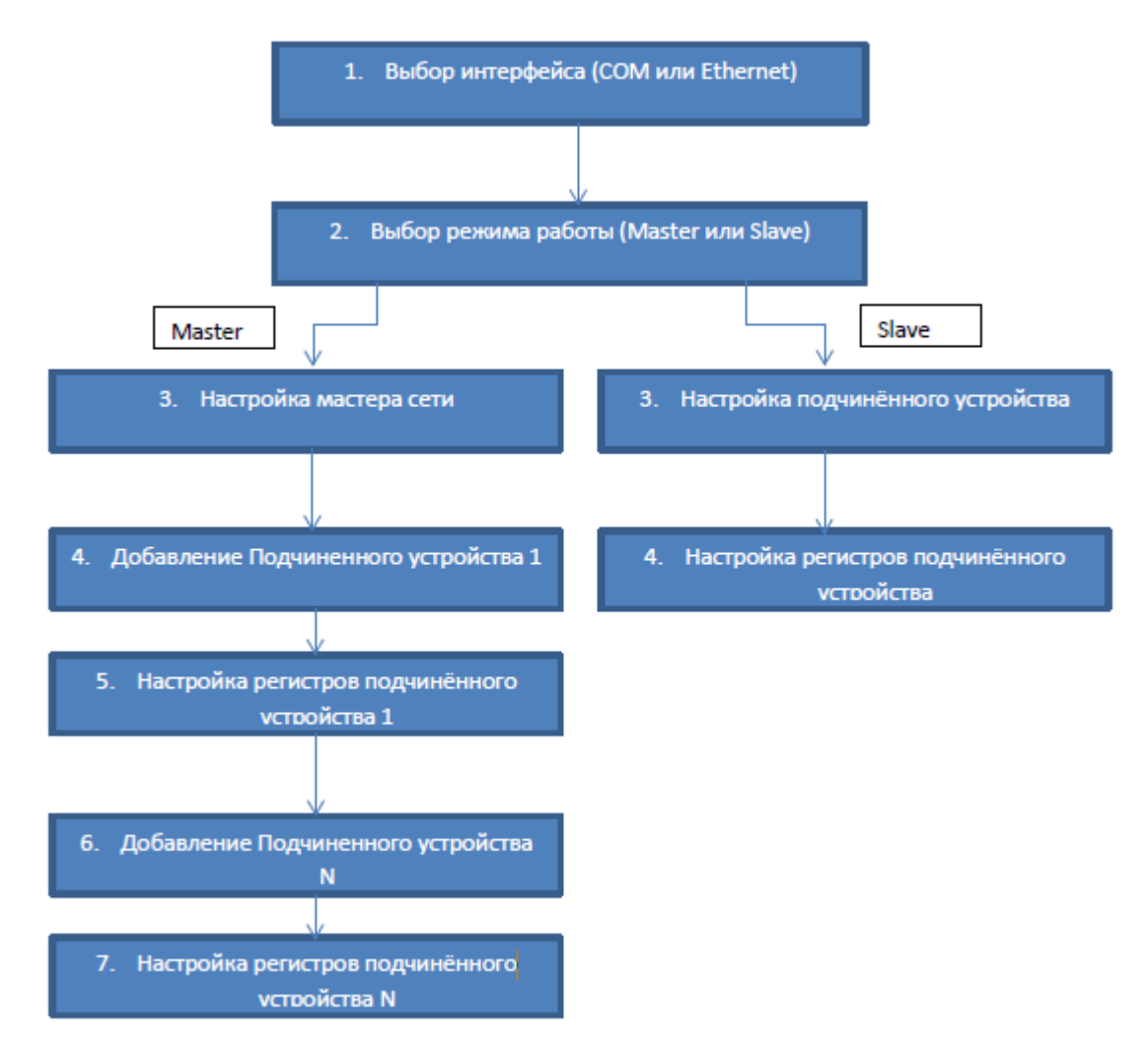

Рисунок 4.1.1 – Последовательность конфигурирования Modbus в CODESYS

Сначала следует добавить и настроить интерфейс. Затем выбрать режим работы интерфейса – **Master** или **Slave** (режим работы представляется отдельным компонентом). Если интерфейс работает в режиме мастера, то следует добавить все slave-устройства и указать для них адреса и опрашиваемые/записываемые регистры. Если интерфейс работает в режиме slave, то достаточно привязать к его регистрам нужные переменные.

# 4.2 Настройка контроллера в режиме Modbus Serial Master

Для настройки контроллера в режиме Modbus Serial Master следует:

1. Нажать ПКМ на компонент Device и добавить компонент Modbus COM, расположенный во вкладке Промышленные сети/Modbus/Порт Modbus Serial.

#### ПРИМЕЧАНИЕ

i

Версия компонента должна соответствовать версии таргет-файла. Для отображения всех доступных версий компонента следует установить галочку **Отображать все версии**. См. рекомендации в приложении А.

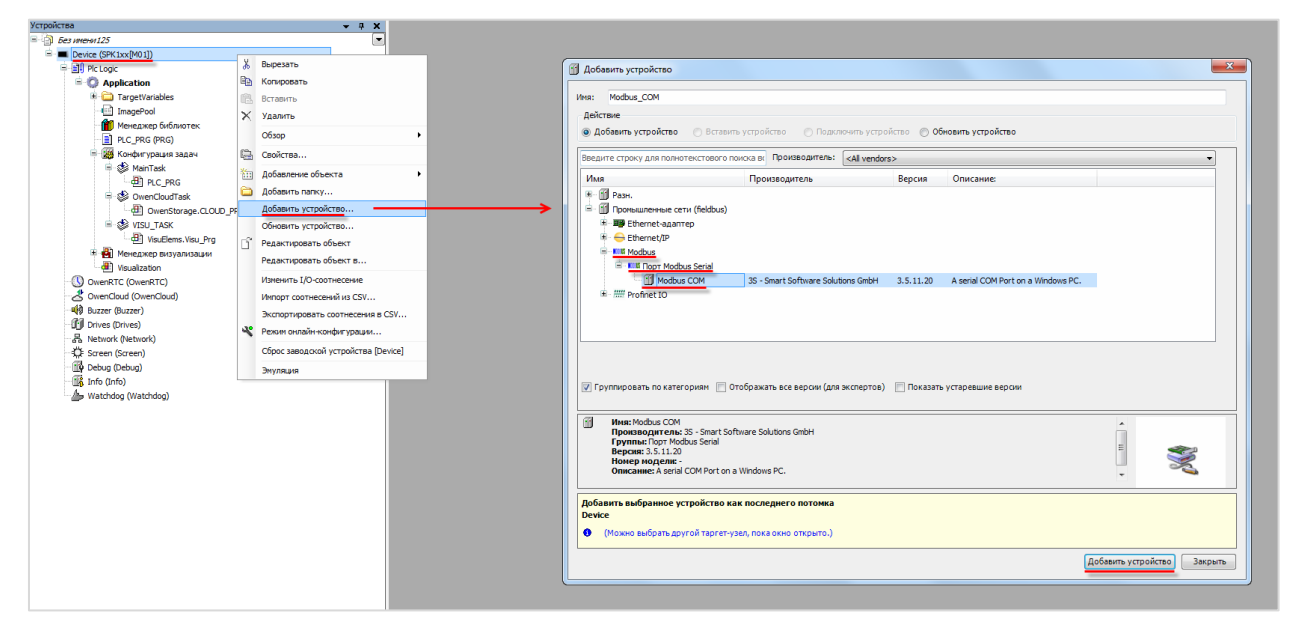

Рисунок 4.2.1 – Добавление компонента Modbus COM

В настройках компонента на вкладке Общее следует указать <u>номер СОМ-порта</u> контроллера и его сетевые настройки.

| 💮 СОМ1 🗙                |                                      |          |  |  |
|-------------------------|--------------------------------------|----------|--|--|
| Общее                   | Конфигурация последовательного порта |          |  |  |
| SerialPort Конфигурация | СОМ-порт                             | 1        |  |  |
| 6                       | Скорость передачи                    | 115200 ▼ |  |  |
| Состояние               | Четность                             | NONE     |  |  |
| Информация              | Биты информации                      | 8        |  |  |
|                         | Стоповые биты                        | 1        |  |  |
|                         |                                      |          |  |  |

Рисунок 4.2.2 – Настройки компонента Modbus COM

| Параметр          | Описание                                                                                               |  |
|-------------------|----------------------------------------------------------------------------------------------------|--|
| СОМ-порт          | Идентификатор используемого СОМ-порта (см. п. 2.3)                                                     |  |
| Скорость передачи | Скорость передачи данных в бодах, возможные значения: 1200/2400/4800/9600/19200/38400/57600/115200     |  |
| Четность          | Режим контроля четности: NONE – отсутствует, EVEN – проверка на четность, ODD – проверка на нечетность |  |
| Биты информации   | Число бит данных. Возможные значения: 7 или 8                                                          |  |
| Стоповые биты     | Число стоповых бит. Возможные значения: 1 или 2                                                        |  |

#### Таблица 4.2.1 – Настройки компонента Modbus COM

2. Нажать ПКМ на компонент Modbus COM и добавить компонент Modbus Master, расположенный во вкладке Промышленные сети/Modbus/Mactep Modbus Serial.

# i

#### ПРИМЕЧАНИЕ

Версия компонента должна соответствовать версии таргет-файла. Для отображения всех доступных версий компонента следует установить галочку **Отображать все версии**. См. рекомендации в <u>приложении A</u>.

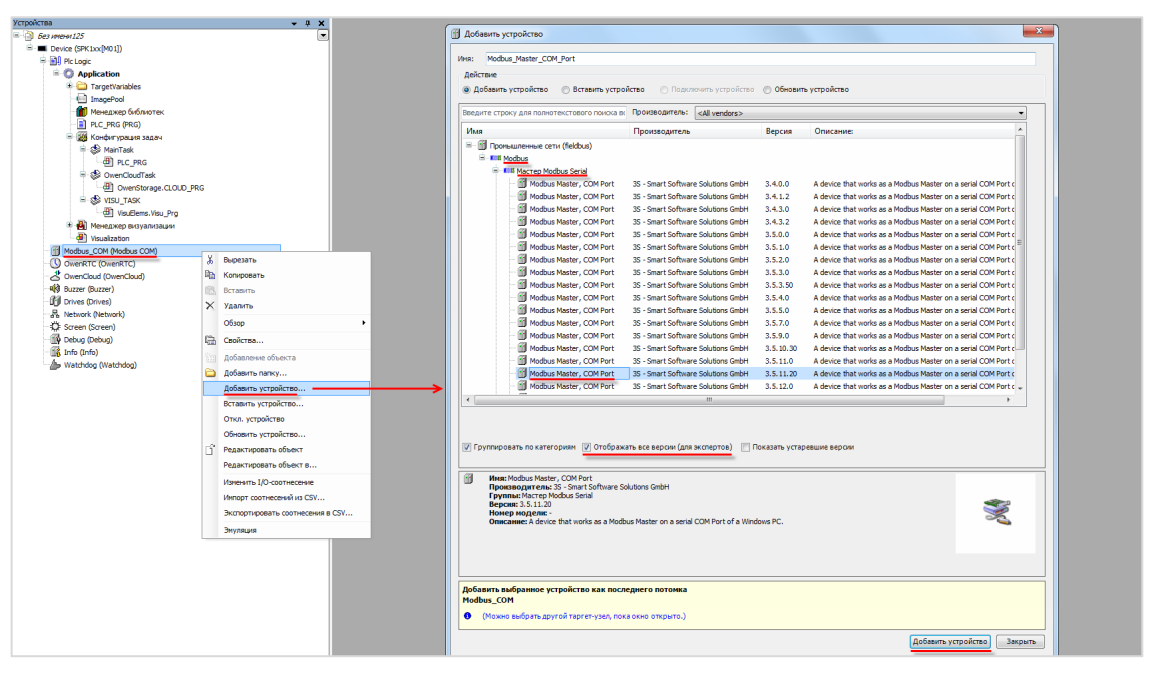

Рисунок 4.2.3 – Добавление компонента Modbus Master

В настройках компонента на вкладке Общее следует задать настройки мастера.

| Modbus_Master_COM_Port X                                |                             |      |         |  |
|---------------------------------------------------------|-----------------------------|------|---------|--|
| Общее                                                   | Modbus-RTU/ASCII            |      | MODBIIC |  |
| ModbusGenericSerialMaster<br>Соотнесение входов/выходов | Режим передачи              |      | MUDBUS  |  |
| Состояние                                               | Таймаут ответа (мс)         | 1000 |         |  |
|                                                         | Время между фреймами (мс)   | 10   |         |  |
| Информация                                              | 📝 Автоперезапуск соединения |      |         |  |
|                                                         |                             |      |         |  |

Рисунок 4.2.4 – Настройки компонента Modbus Master
| Параметр       | Описание                                                       |  |  |  |  |  |
|----------------|----------------------------------------------------------------|--|--|--|--|--|
| Режим передачи | Тип протокола обмена: Modbus RTU или Modbus ASCII              |  |  |  |  |  |
|                | Время (в мс), в течение которого master ожидает ответа slave-  |  |  |  |  |  |
|                | устройства. В случае отсутствия ответа по истечению этого      |  |  |  |  |  |
|                | времени master делает паузу на время между фреймами и          |  |  |  |  |  |
| Таймаут отрета | переходит к опросу следующего slave-устройства. Значение,      |  |  |  |  |  |
|                | введенное здесь, будет по умолчанию использоваться для всех    |  |  |  |  |  |
|                | slave-устройств. На вкладке Конфигурация Modbus Slave (см.     |  |  |  |  |  |
|                | рисунок 4.2.6) для каждого устройства можно задать             |  |  |  |  |  |
|                | индивидуальный таймаут отклика                                 |  |  |  |  |  |
|                | Время (в мс) между получением ответа от slave-устройства и     |  |  |  |  |  |
|                | началом опроса следующего. Чем выше скорость, тем меньшим      |  |  |  |  |  |
|                | может быть это значение (на скорости 115200 бит/с – 5–20 мс).  |  |  |  |  |  |
|                | Некоторые устройства в течение определенного времени           |  |  |  |  |  |
| фреймами       | (например, <u>ОВЕН СМИ2</u> – на 50 мс) удерживают линию связи |  |  |  |  |  |
| фреимами       | после ответа, поэтому в данном случае не имеет смысла          |  |  |  |  |  |
|                | выставлять время между фреймами меньше, чем это значение.      |  |  |  |  |  |
|                | При работе с модулями Мх110 рекомендуется использовать         |  |  |  |  |  |
|                | значение 20 мс                                                 |  |  |  |  |  |
|                | В случае отсутствия галочки не ответившее slave-устройство     |  |  |  |  |  |
|                | исключается из дальнейшего опроса. Настоятельно                |  |  |  |  |  |
| соединения     | рекомендуется всегда включать эту опцию                        |  |  |  |  |  |

Таблица 4.2.2 – Настройки компонента Modbus Master

3. Нажать **ПКМ** на компонент **Modbus Master** и добавить компонент **Modbus Slave**, расположенный во вкладке **Промышленные сети/Modbus/Слейв Modbus Serial**. Число компонентов должно соответствовать числу slave-устройств, подключенных к COM-порту. Максимальное возможное количество slave-устройств для одного мастера – **32**.

#### 

Версия компонента должна соответствовать версии таргет-файла. Для отображения всех доступных версий компонента следует установить галочку **Отображать все версии**. См. рекомендации в <u>приложении A</u>.

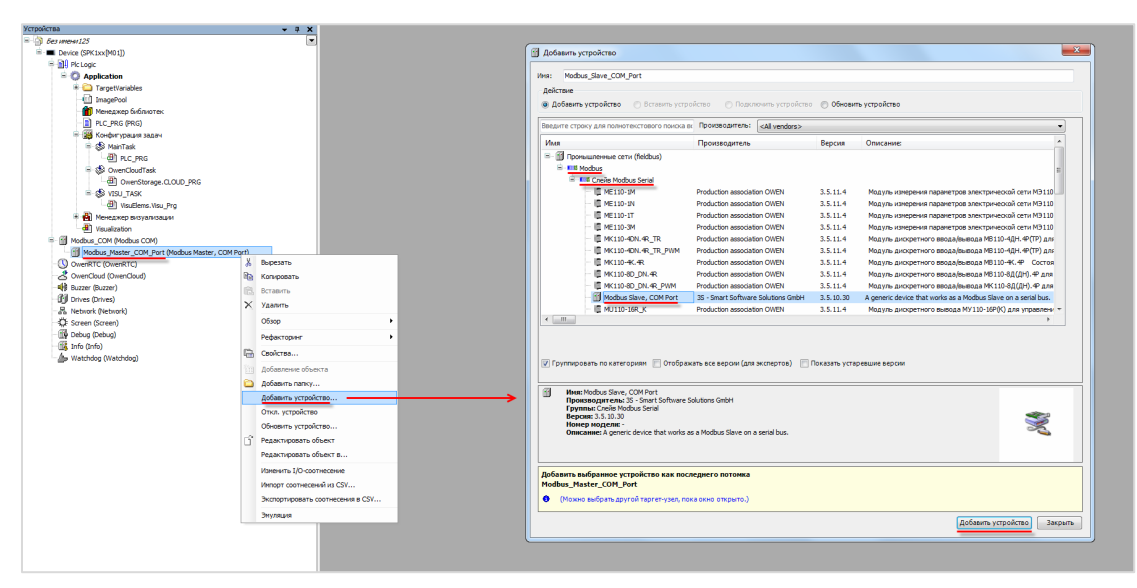

Рисунок 4.2.5 – Добавление компонента Modbus Slave

| Modbus_Slave_COM_Port >                                | × ]                 |      |         |
|--------------------------------------------------------|---------------------|------|---------|
| Общее                                                  | Modbus-RTU/ASCII    |      | MONDIIS |
| Канал Modbus Slave                                     | Адрес слейва [1247] | 1    | MUDDUJ  |
| Modbus Slave Init                                      | Таймаут ответа (мс) | 1000 |         |
| ModbusGenericSerialSlave<br>Соотнесение входов/выходов |                     |      |         |
| Состояние                                              |                     |      |         |
| Информация                                             |                     |      |         |

Рисунок 4.2.6 – Настройки компонента Modbus Slave, вкладка Общее

В настройках компонента на вкладке **Общее** следует указать адрес slave-устройства. В случае необходимости можно указать индивидуальный таймаут ответа – он будет иметь приоритет по сравнению с таймаутом, установленным в настройках **Modbus Master** (см. <u>рисунок 4.2.4</u>).

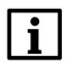

#### ПРИМЕЧАНИЕ

Диапазон доступных адресов slave-устройств – **1...247**. Широковещательная рассылка через адрес **0** не поддерживается.

На вкладке **Канал Modbus Slave** происходит добавление каналов slave-устройства. Канал является структурной единицей обмена, определяющей тип и число последовательно расположенных регистров slave-устройства и применяемую к ним операцию (чтение/запись). Максимальное число каналов для одного устройства – **100**. Для создания нового канала следует нажать кнопку **Добавить канал**, после чего определить его настройки:

| щее                                                | Имя Тип доступа Триггер Сдвиг READ Длина Обработка ошибок Сдвиг WRITE Длина |
|----------------------------------------------------|-----------------------------------------------------------------------------|
| нал Modbus Slave                                   |                                                                             |
| dbus Slave Init                                    |                                                                             |
| dbusGenericSerialSlave<br>отнесение входов/выходов | Vauxa Madhua                                                                |
| стояние                                            |                                                                             |
| рормация                                           | Kanan Champel a                                                             |
| popriodina                                         | THIS REAL Holding Registers (Kon dynamics)                                  |
|                                                    |                                                                             |
|                                                    | Комменталий                                                                 |
|                                                    |                                                                             |
|                                                    | Peructo READ                                                                |
|                                                    | Сдви охооо                                                                  |
|                                                    |                                                                             |
|                                                    | Сохранить посл. значен 👻                                                    |
|                                                    | Peructp WRITE                                                               |
|                                                    | Сдвиг 0х0000 -                                                              |
|                                                    | Длина 1                                                                     |
|                                                    | ОК Отмена                                                                   |
|                                                    |                                                                             |
|                                                    |                                                                             |
|                                                    |                                                                             |
|                                                    |                                                                             |
|                                                    |                                                                             |
|                                                    |                                                                             |
|                                                    | · · · · · · · · · · · · · · · · · · ·                                       |

Рисунок 4.2.7 – Добавление канала Modbus Slave

| Параметр         | Описание                                                    |  |  |  |  |  |
|------------------|-------------------------------------------------------------|--|--|--|--|--|
| Имя              | Название канала                                             |  |  |  |  |  |
|                  | Функция, применяемая к регистрам slave-устройства (см.      |  |  |  |  |  |
| Типдоступа       | <u>таблицу 2.2);</u>                                        |  |  |  |  |  |
|                  | Тип обращения к регистрам slave-устройства: циклически, по  |  |  |  |  |  |
| Триггер          | переднему фронту заданной логической переменной или из кода |  |  |  |  |  |
|                  | приложения                                                  |  |  |  |  |  |
|                  | Период опроса канала slave-устройства (для триггера типа    |  |  |  |  |  |
|                  | циклический). Должен быть кратен времени цикла задачи, к    |  |  |  |  |  |
|                  | которой привязан обмен. Также время цикла должно выбираться |  |  |  |  |  |
| Вромя никво      | в зависимости от опрашиваемого устройства – например, для   |  |  |  |  |  |
| время цикла      | модулей МВ110-8А время обновления данных одного канала      |  |  |  |  |  |
|                  | для термопары типа ТХК составляет 0.4 секунды и,            |  |  |  |  |  |
|                  | соответственно, разумное время цикла в секундах равно       |  |  |  |  |  |
|                  | произведению 0.4 на число используемых каналов.             |  |  |  |  |  |
| Комментарий      | Описание канала                                             |  |  |  |  |  |
|                  | Номер регистра или первого из последовательности регистров  |  |  |  |  |  |
|                  | (для операций группового чтения/записи), к которым          |  |  |  |  |  |
| Сдвиг            | применяется заданная функция. Можно вводить как в           |  |  |  |  |  |
|                  | десятичном, так и в шестнадцатеричном виде (например,       |  |  |  |  |  |
|                  | <b>0x00FF</b> или <b>16#00FF</b> )                          |  |  |  |  |  |
| Плина            | Количество регистров, к которым применяется заданная        |  |  |  |  |  |
| длипа            | функция (для операций группового чтения/записи)             |  |  |  |  |  |
|                  | Операция, выполняемая со значениями канала при              |  |  |  |  |  |
| Обработка ошибок | возникновении ошибки обмена (только для считываемых         |  |  |  |  |  |
|                  | регистров) – сохранение последнего значения или обнуление   |  |  |  |  |  |

Таблица 4.2.3 – Параметры канала Modbus Slave

Ниже приведен пример конфигурации двух каналов Modbus Slave:

| Modbus_Slave_COM_Port 🗙                                |   |           |                                           |                |            |       |                          |             |       |             |
|--------------------------------------------------------|---|-----------|-------------------------------------------|----------------|------------|-------|--------------------------|-------------|-------|-------------|
| Общее                                                  |   | Имя       | Тип доступа                               | Триггер        | Сдвиг READ | Длина | Обработка ошибок         | Cдвиг WRITE | Длина | Комментарий |
|                                                        | 0 | Channel 0 | Read Holding Registers (Код функции 03)   | Цикл., t#100ms | 16#0000    | 2     | Сохранить посл. значение |             |       |             |
| Kahan Moddus Slave                                     | 1 | Channel 1 | Write Multiple Registers (Код функции 16) | Передний фронт |            |       |                          | 16#000A     | 1     |             |
| Modbus Slave Init                                      |   |           |                                           |                |            |       |                          |             |       |             |
| ModbusGenericSerialSlave<br>Соотнесение входов/выходов |   |           |                                           |                |            |       |                          |             |       |             |
| Состояние                                              |   |           |                                           |                |            |       |                          |             |       |             |
| Информация                                             |   |           |                                           |                |            |       |                          |             |       |             |

Рисунок 4.2.8 – Пример настройки каналов Modbus Slave

В данном случае master-устройство каждые **100 мс** будет опрашивать нулевой и первый holding регистры slave-устройства и по переднему фронту триггерной переменной записывать значение в десятый (16#000A=10#10) holding регистр slave-устройства.

На вкладке **Modbus Slave Init** можно указать команды записи, однократно выполняемые при запуске проекта.

| Modbus_Slave_COM_Port X    |        |                  |             |                                |          |                  |
|----------------------------|--------|------------------|-------------|--------------------------------|----------|------------------|
| Общее                      | Строка | Тип доступа      | Cдвиг WRITE | Значение по умолчанию          | Длина    | Комментарий      |
| Канал Modbus Slave         | ſ      | Начальное значен | ие          |                                | x        | 1                |
| Modbus Slave Init          |        | Тип доступа      | Write Multi | ple Registers (Код функции 16) | •        |                  |
| Соотнесение входов/выходов |        | Сдвиг регистра   | 0x0000      |                                | -        |                  |
| Состояние                  |        | Длина            | 1           |                                |          |                  |
| Информация                 |        | Начальное значе  | ние 100     | ]                              |          |                  |
|                            |        | Комментарий      |             |                                |          |                  |
|                            |        |                  |             | ОК Отм                         | іена     |                  |
|                            |        |                  |             |                                |          |                  |
|                            |        |                  |             |                                |          |                  |
|                            |        |                  |             |                                |          |                  |
|                            |        |                  |             |                                |          |                  |
|                            |        |                  | Huwa        | Honuž                          |          | Изнанить         |
|                            |        | пе               | пиже        | повыи                          | <u> </u> | здалите Измените |

Рисунок 4.2.9 – Настройки вкладки Modbus Slave Init

На вкладке ModbusGenericSerialSlave Соотнесение входов/выходов осуществляется привязка переменных программы к каналам Modbus. Стандарт Modbus определяет использование двух типов данных: BOOL и WORD. Пользователь должен привязать к каждому регистру канала переменную соответствующего типа, либо привязать непосредственно к каналу массив переменных соответствующего типа. К каждому из битов WORD переменной можно также привязать BOOL переменную (для считываемых переменных эта привязка не исключает привязку WORD переменной, для записываемых – исключает).

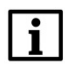

#### ПРИМЕЧАНИЕ

Для корректного обновления данных в компоненте во вкладке Всегда обновлять переменные следует установить значение Включено 2 (Всегда в задаче цикла шины).

| еменная<br>Ф          | Соотнесение       | Канал                     | Annec                                                                    | Tur                                                                                                    | -                                                                                                    | -                        |
|-----------------------|-------------------|---------------------------|--------------------------------------------------------------------------|----------------------------------------------------------------------------------------------------|----------------------------------------------------------------------------------------------------|--------------------------|
| <b>•</b>              |                   |                           | , where                                                                  | тип                                                                                                    | Единица                                                                                                    | Описание                 |
| 1. M.                 |                   | Channel 0                 | %IW0                                                                     | ARRAY [01] OF WORD                                                                                                    |                                                                                                    | Read Holding Registers   |
| <u> 취</u> ~ <b>19</b> |                   | Channel 0[0]              | %IW0                                                                     | WORD                                                                                                    |                                                                                                    | 0x0000                   |
| È 🧤                   |                   | Channel 0[1]              | %IW1                                                                     | WORD                                                                                                    |                                                                                                    | 0x0001                   |
| ø                     |                   | Channel 1                 | %QX0.0                                                                   | BIT                                                                                                    |                                                                                                    | Триггерная переменная    |
| <b>\$</b>             |                   | Channel 1                 | %QW1                                                                     | ARRAY [00] OF WORD                                                                                                    |                                                                                                    | Write Multiple Registers |
| È 🍫                   |                   | Channel 1[0]              | %QW1                                                                     | WORD                                                                                                    |                                                                                                    | 0x000A                   |
| E                     | 1 *0<br>0<br>0 *0 | 8-19<br>9<br>9-19<br>8-19 | Channel 0[1] Channel 1 Channel 1 Channel 1 Channel 1 Channel 1 Channel 1 | %         Channel 0[1]         %IW1            Channel 1         %QX0.0            Channel 1         %QW1           %         Channel 1[0]         %QW1 | P         Mp         Channel 0[1]         %IW1         WORD           Image: Channel 1         %QX0.0         BIT           Image: Channel 1         %QW1         ARRAY [00] OF WORD           Image: Time 1         %QW1         ARRAY [00] OF WORD           Image: Time 1         %QW1         WORD |                          |

Рисунок 4.2.10 – Настройки вкладки ModbusGenericSerialSlave Соотнесение входов/выходов

Для привязки переменных следует два раза нажать **ЛКМ** на ячейку столбца **Переменная**, после чего выбрать необходимую переменную проекта с помощью **Ассистента ввода** (или ввести имя переменной вручную):

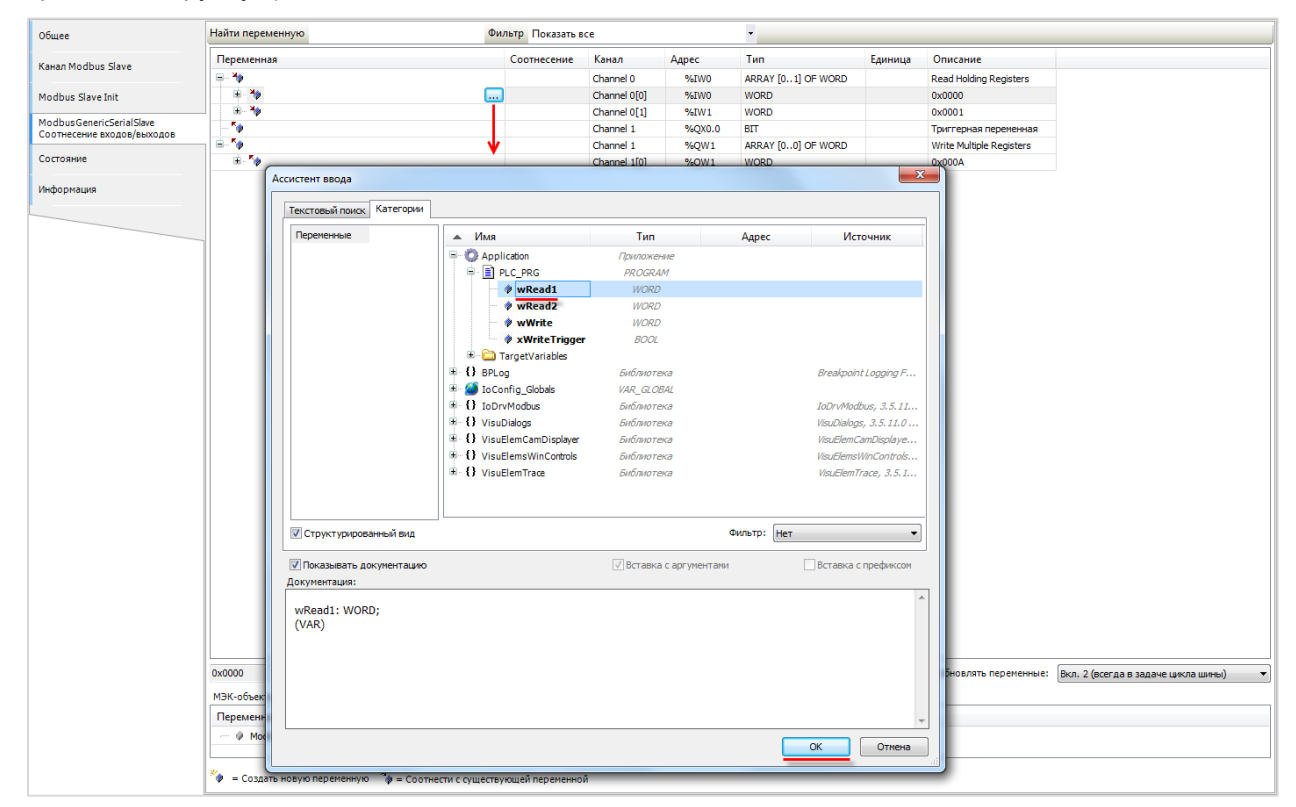

Рисунок 4.2.11 – Привязка переменных программы к каналам Modbus Slave

| Modbus_Slave_COM_Port    | ×                                       |                   |              |        |                    |         |                          |
|--------------------------|-----------------------------------------|-------------------|--------------|--------|--------------------|---------|--------------------------|
| Общее                    | Найти переменную                        | Фильтр Показать в | ce           |        | •                  |         |                          |
| Kawan Modhus Slave       | Переменная                              | Соотнесение       | Канал        | Адрес  | Тип                | Единица | Описание                 |
|                          | <b>₽-1</b>                              |                   | Channel 0    | %IW0   | ARRAY [01] OF WORD |         | Read Holding Registers   |
| Aodbus Slave Init        | Application.PLC_PRG.wRead1              | ۵                 | Channel 0[0] | %IWO   | WORD               |         | 0x0000                   |
|                          | Application.PLC_PRG.wRead2              | ۵                 | Channel 0[1] | %IW1   | WORD               |         | 0x0001                   |
| AodbusGenericSerialSlave | Application.PLC_PRG.xWriteTrigger       | ۵۵                | Channel 1    | %QX0.0 | BIT                |         | Триггерная переменная    |
|                          | - · · · · · · · · · · · · · · · · · · · |                   | Channel 1    | %QW1   | ARRAY [00] OF WORD |         | Write Multiple Registers |
| Состояние                | Application.PLC_PRG.wWrite              | ۵۵                | Channel 1[0] | %QW1   | WORD               |         | 0x000A                   |
| 1нформация               |                                         |                   |              |        |                    |         |                          |

Рисунок 4.2.12 – Привязка переменных программы к каналам Modbus Slave

Пример настройки контроллера в режиме **Modbus Serial Master** для опроса модулей **Mx110** приведен в <u>п. 4.9</u>.

# 4.3 Настройка контроллера в режиме Modbus RTU Slave

Для настройки контроллера в режиме Modbus RTU Slave следует:

1. Нажать ПКМ на компонент Device и добавить компонент Modbus COM, расположенный во вкладке Промышленные сети/Modbus/Порт Modbus Serial.

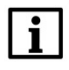

## ПРИМЕЧАНИЕ

Версия компонента должна соответствовать версии таргет-файла. Для отображения всех доступных версий компонента следует установить галочку **Отображать все версии**. См. рекомендации в <u>приложении A</u>.

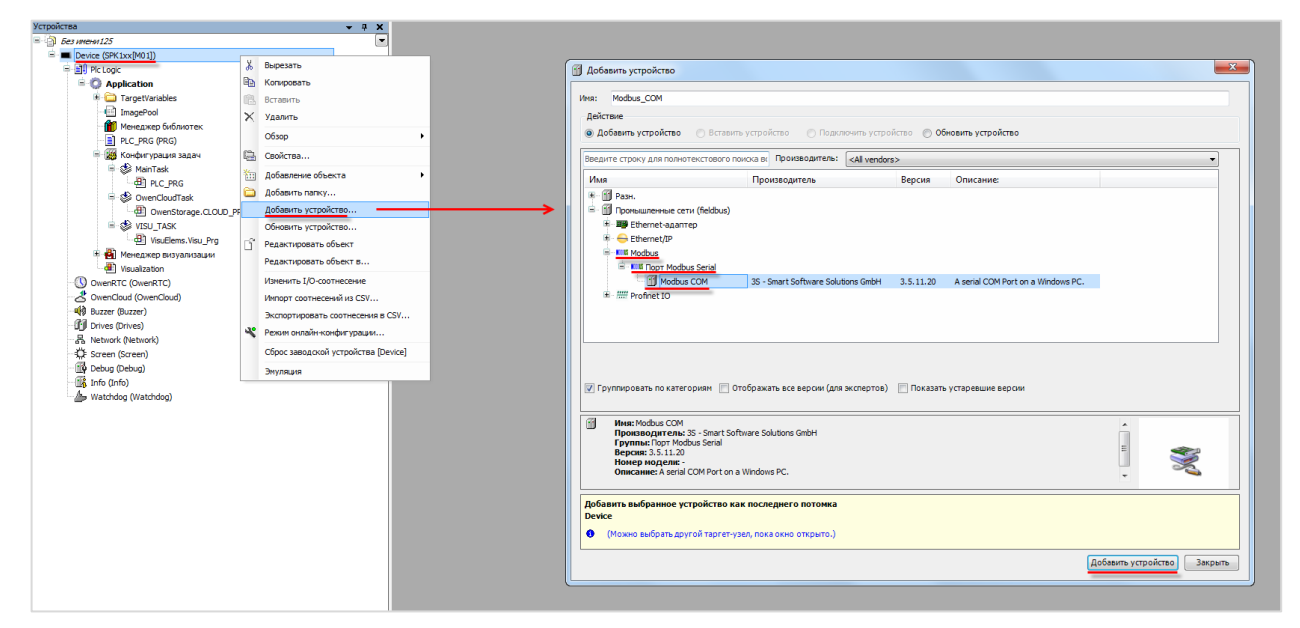

Рисунок 4.3.1 – Добавление компонента Modbus COM

Настройки компонента описаны в п. 4.2 (пп. 1).

2. Нажать ПКМ на компонент Modbus COM и добавить компонент Modbus Serial Device, расположенный во вкладке Промышленные сети/Modbus/Устройство Modbus Serial.

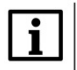

#### ПРИМЕЧАНИЕ

Версия компонента должна соответствовать версии таргет-файла. Для отображения всех доступных версий компонента следует установить галочку **Отображать все версии**. См. рекомендации в <u>приложении A</u>.

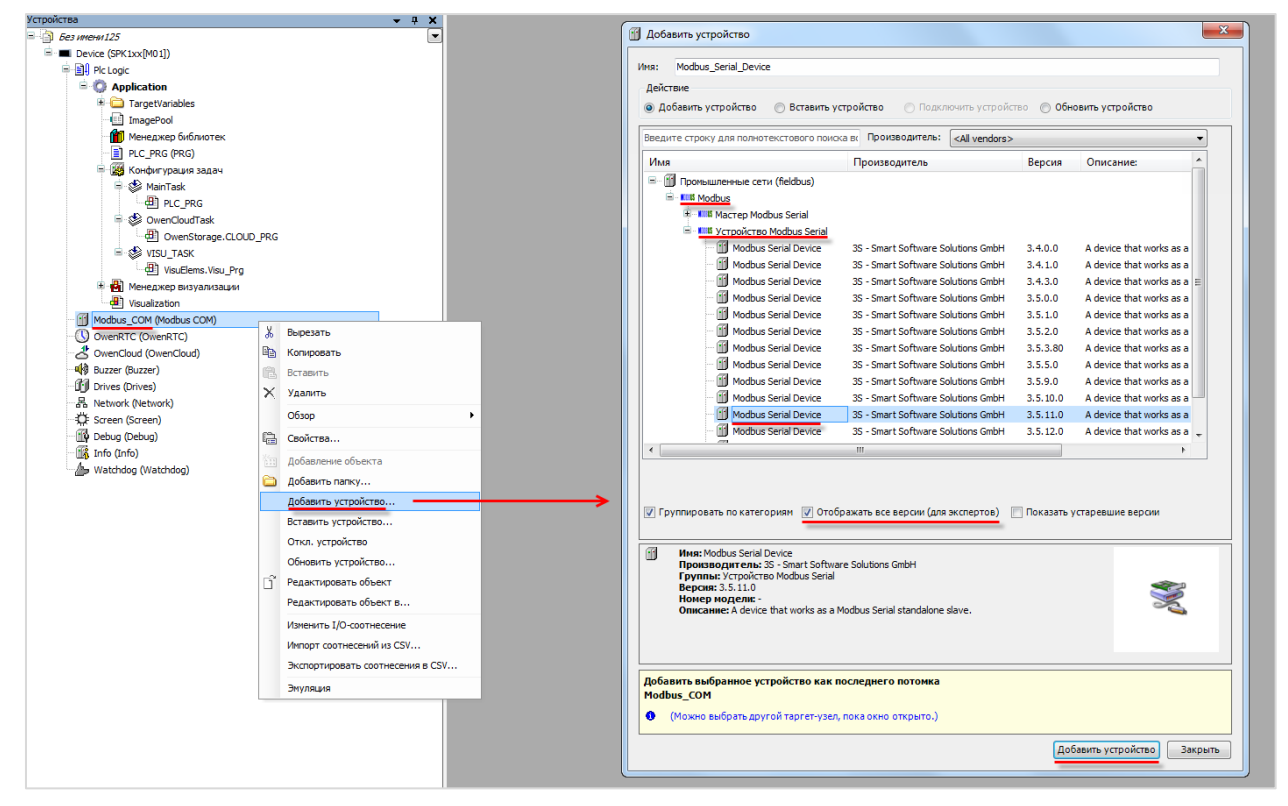

Рисунок 4.3.2 – Добавление компонента Modbus Serial Device

На вкладке Modbus Serial Device следует указать настройки slave-устройства:

| Modbus_Serial_Device 🗙                             |                         |       |        |          |
|----------------------------------------------------|-------------------------|-------|--------|----------|
| Modbus Serial Device                               | ID:                     | 1     | *<br>* |          |
| Modbus Serial Device Соотнесение<br>входов/выходов | 📄 Сторожевой таймер:    | 500   | -      | A.<br>V  |
| Информация                                         | Регистр хранения (%IW): | 10    |        | *        |
|                                                    | Входные регистры (%QW): | 10    |        | ×        |
|                                                    |                         |       |        |          |
|                                                    | Рагистры                |       | 0      |          |
|                                                    | Регистры:               |       | U      |          |
|                                                    | Дискретные входы:       |       | 0      | *<br>*   |
|                                                    | Регистр временного хран | ения: | 0      | *<br>*   |
|                                                    | Регистр ввода:          |       | 0      | <b>*</b> |

Рисунок 4.3.3 – Настройки компонента Modbus Serial Device

#### ПРИМЕЧАНИЕ

Компонент не поддерживает протокол **Modbus ASCII**. В случае необходимости работы по этому протоколу следует использовать ФБ <u>MB SerialSlave</u> из библиотеки **OwenCommunication**.

| Параметр          | Описание                                                          |
|-------------------|-------------------------------------------------------------------|
| ID                | Адрес (Slave ID) контроллера в рамках выбранного СОМ-порта        |
|                   | Время ожидания (в мс) запроса от master-устройства. Если за это   |
| Сторожевой таймер | время запроса не приходит, то данные в регистрах обнуляются. В    |
|                   | случае отсутствия галочки обнуления данных не происходит          |
| Регистр хранения  | Количество holding регистров для данного slave-устройства (2500)  |
| Входные регистры  | Количество input регистров для данного slave-устройства (2500)    |
|                   | Начальный адрес для каждой <u>области памяти</u> Modbus. В случае |
|                   | получения запроса к регистру, адрес которого меньше, чем адрес    |
| Пачальные адреса  | начального регистра, контроллер вернет ошибку 02                  |
|                   | (ILLEGAL_DATA_ADDRESS)                                            |

#### Таблица 4.3.1 – Настройки компонента Modbus Serial Device

# i

# ПРИМЕЧАНИЕ

В компоненте используется модель данных, в которой области памяти битов и регистров являются общими: область **coils** наложена на область **holding perистров**, а область **discrete inputs** наложена на область **input perистров**. При этом области памяти holding perистров и input perистров являются <u>независимыми</u>.

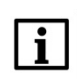

# ПРИМЕЧАНИЕ

Holding регистры обозначаются как каналы типа **Входы (%I)**. Input регистры обозначаются как каналы типа **Выходы (%Q)**.

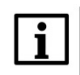

## ПРИМЕЧАНИЕ

Адреса регистров могут быть определены по числу в квадратных скобках в столбце **Канал** (в случае использования начальных адресов по умолчанию). **Пример:** Входы[3] – holding perистр с адресом 3, Выходы[4] – input perистр с адресом 4. Адреса бит вычисляются по формуле: адрес бита = номер регистра · 16 + номер бита в регистре.

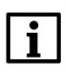

# ПРИМЕЧАНИЕ

Holding регистры и биты (coils) могут быть изменены со стороны master-устройства и не могут быть изменены со стороны программы контроллера. В случае необходимости изменения этих данных из программы следует использовать ФБ <u>MB SerialSlave</u> из библиотеки **OwenCommunication**.

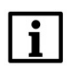

#### ПРИМЕЧАНИЕ

В версиях ниже **3.5.14.0** компонент не поддерживает функцию **05 (Write Single Coil)**.

На вкладке Modbus Serial Slave Соотнесение входов/выходов осуществляется привязка переменных программы к регистрам slave-устройства. Стандарт Modbus определяет использование двух типов данных: BOOL и WORD. Пользователь должен привязать к каждому регистру канала переменную соответствующего типа либо привязать непосредственно к каналу массив переменных соответствующего типа. К каждому из битов WORD переменной можно также привязать BOOL переменную (для holding регистров эта привязка не исключает привязку WORD переменной, для input регистров – исключает).

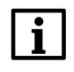

# ПРИМЕЧАНИЕ

Для корректного обновления данных во вкладке Всегда обновлять переменные следует установить значение Включено 2 (Всегда в задаче цикла шины).

|                                  | паити переменную                                                                                                    | Фильтр Показать все | 2             |          | •                  |         |                                     |
|----------------------------------|----------------------------------------------------------------------------------------------------|---------------------|---------------|----------|--------------------|---------|-------------------------------------|
| Modbus Serial Device Coothecenne | Переменная                                                                                                    | Соотнесение         | Канал         | Адрес    | Тип                | Единица | Описание                            |
| входов/выходов                   |                                                                                                    |                     | Входы         | %IW0     | ARRAY [09] OF WORD |         | Регистры временного хранения Modbus |
| 1нформация                       | B- 🍫                                                                                                    |                     | Входы[0]      | %IW0     | WORD               |         |                                     |
|                                  | B- 10                                                                                                    |                     | Входы[1]      | %IW1     | WORD               |         |                                     |
|                                  | B- 🍫                                                                                                    |                     | Входы[2]      | %IW2     | WORD               |         |                                     |
|                                  |                                                                                                    |                     | Входы[3]      | %IW3     | WORD               | Hold    | іпа пегистры                        |
|                                  |                                                                                                    |                     | Входы[4]      | %IW4     | WORD               | HOIC    | ing pervicipbi                      |
|                                  | B 🍫                                                                                                    |                     | Входы[5]      | %IW5     | WORD               |         |                                     |
|                                  | iii                                                                                                    |                     | Входы[6]      | %IW6     | WORD               |         |                                     |
|                                  | B-10                                                                                                    |                     | Входы[7]      | %IW7     | WORD               |         |                                     |
|                                  | 🕮 - 🍫                                                                                                    |                     | Входы[8]      | %IW8     | WORD               |         |                                     |
|                                  | <u><u><u></u><u></u><u></u><u></u><u></u><u></u><u></u><u></u><u></u><u></u><u></u><u></u><u></u><u></u><u></u><u></u><u></u><u></u></u></u> |                     | Вхолы[9]      | %IW9     | WORD               |         |                                     |
|                                  | ÷.*•                                                                                                    |                     | Выходы        | %QW0     | ARRAY [09] OF WORD |         | Входные регистры Modbus             |
|                                  | ÷*                                                                                                    |                     | Выходы[0]     | %QW0     | WORD               |         |                                     |
|                                  | 👜 - 🍫                                                                                                    |                     | Выходы[1]     | %QW1     | WORD               |         |                                     |
|                                  | ÷-*•                                                                                                    |                     | Выходы[2]     | %QW2     | WORD               | Inn     |                                     |
|                                  | · · · · ·                                                                                                    |                     | Выходы[3]     | %QW3     | WORD               | inp     | и регистры                          |
|                                  | ÷-*                                                                                                    |                     | Выходы[4]     | %QW4     | WORD               |         |                                     |
|                                  | · · * •                                                                                                    |                     | Выходы[5]     | %QW5     | WORD               |         |                                     |
|                                  | ÷-*>                                                                                                    |                     | Выходы[6]     | %QW6     | WORD               |         |                                     |
|                                  | B- 🍫                                                                                                    |                     | Выходы[7]     | %QW7     | WORD               |         |                                     |
|                                  | ÷-**                                                                                                    |                     | Выходы[8]     | %QW8     | WORD               |         |                                     |
|                                  |                                                                                                    |                     | Prove ex (10) | 8( 0)4/0 | WORD               |         |                                     |

Рисунок 4.3.4 – Настройки вкладки Modbus Serial Slave Соотнесение входов/выходов

Для привязки переменных следует два раза нажать **ЛКМ** на ячейку столбца **Переменная**, после чего выбрать необходимую переменную проекта с помощью **Ассистента ввода** (или ввести ее имя вручную):

| Madou Sani Device<br>Madou Sani Device<br>Madou Sani<br>Madou Sani<br>Madou Sani<br>Madou Sani<br>Madou Sani<br>Madou Sani<br>Madou Sani<br>Madou Sani<br>Madou Sani<br>Madou Sani<br>Madou Sani<br>Madou Sani<br>Ma                                                                                   | Modbus_Serial_Device X          |                  |                |                        |                   |           | _        |                                       |          |                                                    |
|----------------------------------------------------------------------------------------------------|---------------------------------|------------------|----------------|------------------------|-------------------|-----------|----------|---------------------------------------|----------|----------------------------------------------------|
| Other ServiceSon     Presentence     Kalan     Age:     Train     Expension     Oncounter       dop/mau/s     Boogle     Stock     Stock     WOOD     Prescript Sponsescript Sponse                                                                                                    | odbus Serial Device             | Найти переменную |                | Фильтр Показать        | sce               |           | -        |                                       |          |                                                    |
| dochestenziołe       Biogasel       % Wielewicze       Biogasel       % Wielewicze       Biogasel       Biogasel       Bioga                                                                                                    | odbus Serial Device Соотнесение | Переменная       |                | Соотнесени             | е Канал           | Адрес     | Тип      |                                       | Единица  | Описание                                           |
| doprese<br>doprese<br>the the second second seco                                                                                                    | одов/выходов                    | <b>₽-₩</b>       |                |                        | Входы             | %IW0      | ARRAY [0 | 9] OF WORD                            |          | Регистры временного хранения Modbus                |
| Boacigi Mura Works<br>Boacigi Mura Works<br>Boacigi Mura Works<br>Boacigi Mura Works<br>Boacigi Mura Works<br>Boacigi Mura Works<br>Commentanteest Commentanteest<br>Commentanteest Boacidest<br>Commentanteest Boacidest<br>Commentanteest Boacidest Boacidest<br>Commentanteest Boacidest Boacidest<br>Commentanteest Boacidest Boacidest<br>Commentanteest Boacidest Boacidest<br>Commentanteest Boacidest Boacidest<br>Commentanteest Boacidest Boacidest<br>Commentanteest Boacidest Boacidest Boacidest<br>Commentanteest Boacidest Boacidest Boacidest Boacidest<br>Commentanteest Boacidest Boacidest Boacidest Boacidest Boacidest<br>Commentanteest Boacidest Boacidest Bo                                                                                                    | формация                        | 🛞 · 🍫            |                |                        | Входы[0]          | %IW0      | WORD     |                                       |          |                                                    |
| Booke(2) 10/12 UKOB<br>Booke(2) 10/12 UKOB<br>Booke( |                                 | 🛞 – 🍫            |                |                        | Входы[1]          | %IW1      | WORD     |                                       |          |                                                    |
| Pacaci(3)       % WOD         Cockreter seagat       Image: Comparison of the comparison of the com                                                                                                    |                                 | ۰ 🏘              |                |                        | Входы[2]          | %IW2      | WORD     |                                       |          |                                                    |
| Accordent soogs                                                                                                    |                                 | 1 B-10           |                | <b></b>                | Входы[3]          | %IW3      | WORD     |                                       |          |                                                    |
| Tercenski nanov, Kareropski         Popenerske         Popenerske                                                                                                    |                                 | Ассистент ввода  |                |                        | 0                 | A/ DAVA   |          | ×                                     | <b>N</b> |                                                    |
| Image: Market in the image: Market in the image: Market in the                                                                                                    |                                 | Текстовый пои    | ск Категории   |                        |                   |           |          |                                       |          |                                                    |
| Image: Contract of Contract of Contrecon of Contract of Contrel of Contract of Cont                                                                                                    |                                 | Переменные       |                | ▲ Имя                  | Т                 | in .      | Адрес    | Ис                                    |          |                                                    |
| Image: Crysc rps Processor recently and the recent of the recent of t                                                                                                    |                                 |                  |                | = 😳 Application        | Прила             | жение     |          |                                       |          |                                                    |
| Image: Second Second                                                                                                    |                                 |                  |                | 🖹 PLC_PRG              | PRO               | SRAM      |          |                                       |          | Входные регистры Modbus                            |
| C BR.co     BR.co                                                                                                    |                                 |                  |                | wHoldingRegister0      | W                 | RD        |          |                                       |          |                                                    |
| Cong. Globals     Via. C. Colu     Cong. Globals     Via. C. Colu     Cong. Globals     Via. C. Colu     Cong. Globals     Via. C. Colu     Cong. Globals     Via. C. Colu     Cong. Globals     Via. C. Colu     Cong. Globals     Via. C. Colu     Cong. Globals     Via. C. Colu     Cong. Globals     Via. C. Colu     Cong. Globals     Via. C. Colu     Cong. Globals     Via. C. Colu     Cong. Globals     Via. C. Colu     Via. C. Colu     Via. C                                                                                                    |                                 |                  |                | TargetVariables        |                   |           |          |                                       |          |                                                    |
|                                                                                                    |                                 |                  |                | BPLog                  | Библі             | отека     |          | Breakpoir                             |          |                                                    |
| C Typertypepocareusi au     WoldingRegister0: WORD;     (VAR)                                                                                                    |                                 |                  |                | # - 🎑 IoConfig_Globals | VAR_0             | LOBAL     |          |                                       |          |                                                    |
| C Visuellem Cambigalyer Biofavor record Visuellem Cambigalyer     C Visuellem Cambigalyer Biofavor record Visuellem Cambigalyer     C Visuellem Cambigalyer     C Vis                                                                                                    |                                 |                  |                | ± U VisuDialogs        | Библи             | отека     |          | VisuDialog                            |          |                                                    |
| Crpycryseponawewi au     Crpycryseponawewi au     Crpycryseponawew                                                                                                    |                                 |                  |                | U VisuElemCamDisplayer | Библи             | отека     |          | VisuElemC                             |          |                                                    |
| Crpycrypecoareañ au     Crpycrypecoareañ au     Crpycrypecoareañ au     Crpycrypecoareañ au     Crpycrypecoareañ au     Crpycrypecoareañ au     Crpycrypecoareañ au     Corpectano     Corpectano                                                                                                    |                                 |                  |                | U VisuElemsWinControls | Библи             | отека     |          | VisuElems                             |          |                                                    |
| Image: Cripiert puppedareadit aug     Gwmarp: Her       Image: Cripiert puppedareadit aug     Gwmarp: Her       Image: Cripiert puppedareadit aug     Gwmarp: Her       Image: Cripiert puppedareadit aug     Gwmarp: Her       Image: Cripiert puppedareadit aug     Gwmarp: Her       Image: Cripiert puppedareadit aug     Gwmarp: Her       Image: Cripiert puppedareadit aug     Gwmarp: Her       Image: Cripiert puppedareadit aug     Gwmarp: Her       Image: Cripiert puppedareadit aug     Gwmarp: Her       Image: Cripiert puppedareadit aug     Gwmarp: Her                                                                                                    |                                 |                  |                | ±- C VisuElemTrace     | Библі             | отека     |          | VisuElem i                            |          |                                                    |
| C CTPINTTYRIQOBARENIÀ BILA<br>C CTPINTTYRIQOBARENIÀ BILA<br>C CTPINTTYRIQOBARENIA<br>C CTPINTTYRIQOBARENIA<br>C C CTPINTTYRIQO<br>C CTPINTTYRIQOBARENIA<br>C C CTPINTTYRIQO<br>C C CTPINTTYRIQO<br>C C CTPINTTYRIQO<br>C C CTPINTTYRIQO<br>C C C CTPINTTYRIQO<br>C C C C C C C C C C C C C C C C C C C                                                                                                     |                                 |                  |                |                        |                   |           |          |                                       |          |                                                    |
| Image: Control of the control of the control of t                                                                                                    |                                 |                  |                |                        |                   |           |          |                                       |          |                                                    |
| Image: Image:                                                                                                    |                                 |                  |                |                        |                   |           |          |                                       |          |                                                    |
| Image: Comparison of the company of the company o                                                                                                    |                                 |                  |                |                        |                   |           |          |                                       |          |                                                    |
| Croyerryspossaweski ska       Qurlamp:       Image: Croyerryspossaweski ska       Qurlamp:       Image: Croyerryspossaweski ska         Chokabeleta gokymetrizavia       Image: Croyerryspossaweski ska       Image: Croyerryspossaweski ska       Image: Croyerryspossaweski ska         MelodingRegister0:       WORD;       Image: Croyerryspossaweski ska       Image: Croyerryspossaweski ska         VelodingRegister0:       WORD;       Image: Croyerryspossaweski ska       Image: Croyerryspossaweski ska         VelodingRegister0:       WORD;       Image: Croyerryspossaweski ska       Image: Croyerryspossaweski ska         VelodingRegister0:       WORD;       Image: Croyerryspossaweski ska       Image: Croyerryspossaweski ska         VelodingRegister0:       WORD;       Image: Croyerryspossaweski ska       Image: Croyerryspossaweski ska         VelodingRegister0:       WORD;       Image: Croyerryspossaweski ska       Image: Croyerryspossaweski ska         VelodingRegister0:       WORD;       Image: Croyerryspossaweski ska       Image: Croyerryspossaweski ska         VelodingRegister0:       WORD;       Image: Croyerryspossaweski ska       Image: Croyerryspossaweski ska         VelodingRegister0:       WORD;       Image: Croyerryspossaweski ska       Image: Croyerryspossaweski ska         VelodingRegister0:       WORD;       Image: Croyerryspossawesk       Image: Croyerryspossawesk <td></td> <td></td> <td></td> <td>4</td> <td></td> <td></td> <td></td> <td></td> <td></td> <td></td>                                                                                                    |                                 |                  |                | 4                      |                   |           |          |                                       |          |                                                    |
| Crypertyperposesent sua                                                                                                    |                                 |                  |                |                        |                   |           |          |                                       |          |                                                    |
| Image: Contract and Contract and Contrege and Contread and Contract and Contract and Contract and Contra                                                                                                    |                                 | Структурир       | ованный вид    |                        |                   | Фильтр: Н | ет       | •                                     |          |                                                    |
| Ackylemaus:<br>WłoldingRegister0: WORD;<br>(VAR)  Bccr.ga ośwoansta neperiewskie: Bion. 2 (scer.ga B saaskei                                                                                                    |                                 | Показывать       | документацию   | ✓ B                    | ставка с аргумент | ами       | Встави   | ка с префиксом                        |          |                                                    |
| WłoldingRegister0: WORD;<br>(VAR)                                                                                                    |                                 | Документация:    |                |                        |                   |           |          |                                       |          |                                                    |
|                                                                                                    |                                 | wHoldingRed      | gister0: WORD; |                        |                   |           |          |                                       |          |                                                    |
|                                                                                                    |                                 | (VAR)            |                |                        |                   |           |          |                                       | Всегда   | обновлять переменные: Вкл. 2 (всегда в задаче цикл |
|                                                                                                    |                                 |                  |                |                        |                   |           |          |                                       |          |                                                    |
|                                                                                                    |                                 | r                |                |                        |                   |           |          |                                       |          |                                                    |
|                                                                                                    |                                 |                  |                |                        |                   |           |          |                                       |          |                                                    |
|                                                                                                    |                                 |                  |                |                        |                   |           |          |                                       |          |                                                    |
|                                                                                                    |                                 | 4                |                |                        |                   |           |          | _                                     |          |                                                    |
| OKOTHOUS                                                                                                    |                                 |                  |                |                        |                   |           |          | · · · · · · · · · · · · · · · · · · · |          |                                                    |
|                                                                                                    |                                 | 1                |                |                        |                   |           | UK       | Отмена                                |          |                                                    |

Рисунка 4.3.5 – Привязка переменных программы к регистрам Modbus RTU Slave

Пример настройки контроллера как Modbus RTU Slave приведен в <u>п. 4.10</u>.

# 4.4 Настройка контроллера в режиме Modbus TCP Master

Для настройки контроллера в режиме Modbus TCP Master следует:

1. Нажать **ПКМ** на компонент **Device** и добавить компонент **Ethernet**, расположенный во вкладке **Промышленные сети/Ethernet-адаптер**.

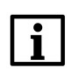

#### ПРИМЕЧАНИЕ

Версия компонента должна соответствовать версии таргет-файла. Для отображения всех доступных версий компонента следует установить галочку **Отображать все версии**. См. рекомендации в <u>приложении A</u>.

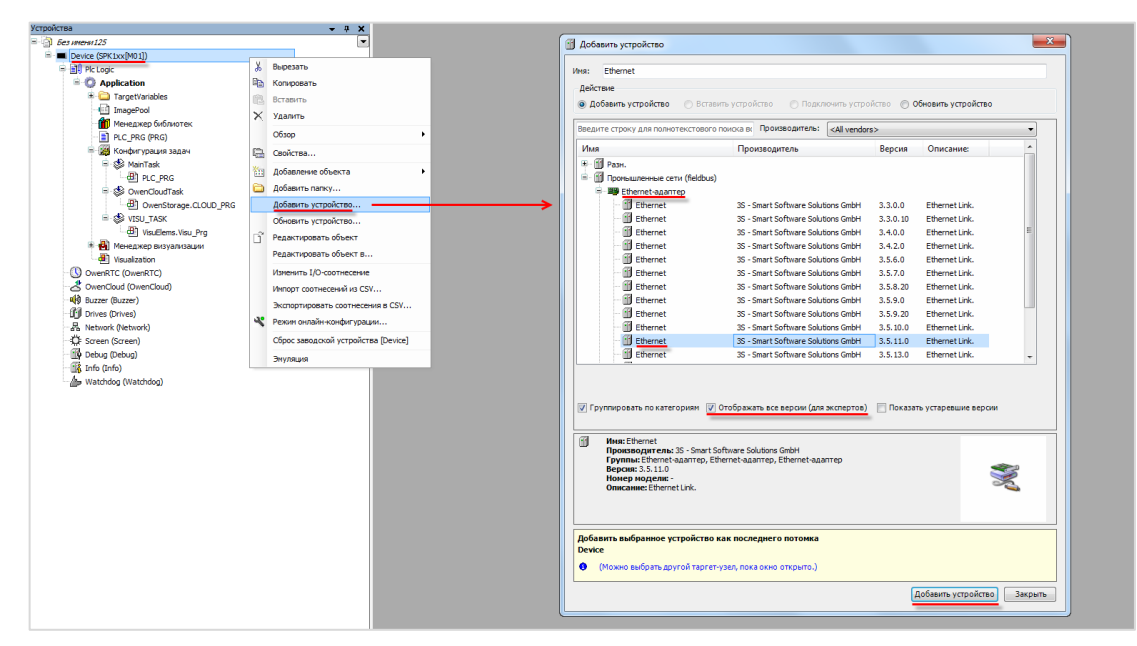

Рисунок 4.4.1 – Добавление компонента Ethernet

Затем следует установить соединение с контроллером, не загружая в него проект (Device – Установка соединения – Сканировать сеть) и в компоненте Ethernet на вкладке Конфигурация Ethernet выбрать нужный интерфейс.

| становки соединения    | Сканировать сеть Gatew | ау 🗸 Устройство 👻 |                                |
|------------------------|------------------------|-------------------|--------------------------------|
|                        |                        |                   |                                |
| Триложения             |                        |                   |                                |
| езервное копирование и |                        |                   |                                |
| восстановление         |                        |                   |                                |
| Файлы                  |                        | ur 🌔              | •                              |
| Курнал                 |                        | Gateway           | <u> </u>                       |
| (yphan                 |                        | Gateway-1         | ▼ [0000.0BAA] (актив.)         |
| /становки ПЛК          |                        | IP-Address:       | Имя устройства:                |
| Concurs DBK            |                        | localhost         | kis                            |
|                        |                        | Port:<br>1217     | Адрес устройства:<br>0000.08АА |
| Тользователи и группы  |                        |                   | 10                             |
|                        |                        |                   | 1628 0072                      |
| азнещение задачи       |                        |                   | Тип таргета:                   |
| Состояние              |                        |                   | 4096                           |
| tube susure            |                        |                   | Производитель таргета:         |
| лнформация             |                        |                   | Owen                           |
|                        |                        |                   | Версия таргета:                |

Рисунок 4.4.2 – Подключение к контроллеру

| Ethernet X                  |                                     |  |  |  |  |  |  |
|-----------------------------|-------------------------------------|--|--|--|--|--|--|
| Конфигурация ethernet       | Интерфейс: еth0                     |  |  |  |  |  |  |
| Состояние                   | IP-agpec 10 . 2 . 11 . 170          |  |  |  |  |  |  |
| Ethernet Device Соотнесение | Маска подсети 255 . 255 . 0 . 0     |  |  |  |  |  |  |
| Информация                  | Gateway по умолчанию 10 . 2 . 1 . 1 |  |  |  |  |  |  |
|                             | Adjust Operating System Settings    |  |  |  |  |  |  |
|                             | Сетевые адаптеры                    |  |  |  |  |  |  |
|                             | Mutantañou:                         |  |  |  |  |  |  |
|                             | Имя Описание IP-адрес               |  |  |  |  |  |  |
|                             | lo 127.0.1                          |  |  |  |  |  |  |
|                             | eth0 10.2.11.170                    |  |  |  |  |  |  |
|                             | sit0 0.0.0                          |  |  |  |  |  |  |
|                             | usb0 10.0.6.10                      |  |  |  |  |  |  |
|                             |                                     |  |  |  |  |  |  |
|                             | IP-адрес 10 . 2 . 11 . 170          |  |  |  |  |  |  |
|                             | Маска подсети 255 . 255 . 0 . 0     |  |  |  |  |  |  |
|                             | Gateway по умолчанию 10 . 2 . 1 . 1 |  |  |  |  |  |  |
|                             | MAC-agpec 6A:77:00:DD:8B:AA         |  |  |  |  |  |  |
|                             | ОК Отмена                           |  |  |  |  |  |  |

Рисунок 4.4.3 – Выбор используемого интерфейса

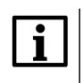

#### ПРИМЕЧАНИЕ

Настройки интерфейса задаются в конфигураторе контроллера (см. документ **CODESYS V3.5. FAQ**).

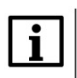

#### ПРИМЕЧАНИЕ

В случае установки галочки Adjust Operating System Settings пользователь может изменить настройки интерфейса. После загрузки проекта в контроллер эти настройки будут применены в операционной системе контроллера. Контроллеры OBEH не поддерживают данный функционал.

2. Нажать ПКМ на компонент Ethernet и добавить компонент Modbus TCP Master, расположенный во вкладке Промышленные сети/Modbus/Macrep Modbus TCP.

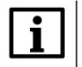

#### ПРИМЕЧАНИЕ

Версия компонента должна соответствовать версии таргет-файла. Для отображения всех доступных версий компонента следует установить галочку **Отображать все версии**. См. рекомендации в <u>приложении A</u>.

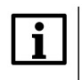

## ПРИМЕЧАНИЕ

В компонент Ethernet может быть добавлено произвольное число компонентов Modbus TCP Master.

| /стройства                        |       | - + X                                                                                                    |           | I Aof- |                                           |                                      |               |                                                      | - ×      |
|-----------------------------------|-------|----------------------------------------------------------------------------------------------------|-----------|--------|-------------------------------------------|--------------------------------------|---------------|------------------------------------------------------|----------|
| = 🎒 Example_TemplatesMx210_3511v1 |       |                                                                                                    |           | ш доса | мпь устроиство                            |                                      |               |                                                      |          |
| Device (SPK1xx[M01])              |       |                                                                                                    |           | Ина:   | Modbus TCP Master                         |                                      |               |                                                      |          |
| 😑 🗐 Pic Logic                     |       |                                                                                                    |           |        |                                           |                                      |               |                                                      |          |
| Application                       |       |                                                                                                    |           | Деист  | вие                                       |                                      |               |                                                      |          |
| 👘 Менеджер библио                 | тек   |                                                                                                    |           | • До   | Бавить устройство 💿 Вставить устройс      | тво 🔘 Подключить устройство          | Обновить      | устройство                                           |          |
| PLC_PRG (PRG)                     |       |                                                                                                    |           | Prese  |                                           |                                      |               |                                                      | _        |
| = 🔛 Конфигурация зад              | lau   |                                                                                                    |           | росди  | е строку для полнотехстового поиска вс    | All Vendors>                         |               |                                                      |          |
| 🗏 🐉 MainTask                      |       |                                                                                                    |           | Имя    |                                           | Производитель                        | Версия        | Описание:                                            | <u>^</u> |
| del PLC_PRG                       |       |                                                                                                    |           | - E    | Разн.                                     |                                      |               |                                                      |          |
| i≡ - ∰ OwenCloudTas               | k _   |                                                                                                    |           | 8-1    | Пронышленные сети (fieldbus)              |                                      |               |                                                      |          |
| OwenStora                         | ige.C | LOUD_PRG                                                                                                    |           |        | 👄 Ethernet/IP                             |                                      |               |                                                      |          |
| Ethernet (Ethernet)               | X     | Вырезать                                                                                                    |           | 9      | Modbus                                    |                                      |               |                                                      |          |
| Wenkic (Owenkic)                  | Ba    | Konvogate                                                                                                    |           |        | Macrep Modbus TCP                         |                                      |               |                                                      |          |
| Covencioud (Owencioud)            |       |                                                                                                    |           |        | - 🛗 Modbus TCP Master                     | 3S - Smart Software Solutions GmbH   | 3.4.0.0       | A device that works as a Modbus Master on Ethernet.  |          |
| (Buzzer (Buzzer)                  | U.G   | DETABNID                                                                                                    |           |        | Modbus TCP Master                         | 35 - Smart Software Solutions GmbH   | 3.4.1.0       | A device that works as a Modbus Master on Ethernet.  |          |
| Supportives (Drives)              | X     | Удалить                                                                                                    |           |        | Modbus TCP Master                         | 35 - Smart Software Solutions GmbH   | 3.4.2.0       | A device that works as a Modbus Master on Ethernet.  |          |
| TE Streen (Streen)                |       | Обзор 🔸                                                                                                    |           |        | Modbus TCP Master                         | 3S - Smart Software Solutions GmbH   | 3.4.3.0       | A device that works as a Modbus Master on Ethernet.  |          |
| Debug (Debug)                     |       | Perhastronier +                                                                                                    |           |        | Modbus TCP Master                         | 35 - Smart Software Solutions GmbH   | 3.5.0.0       | A device that works as a Modbus Master on Ethernet.  |          |
| Info (Info)                       |       |                                                                                                    |           |        | Modbus TCP Master                         | 35 - Smart Software Solutions GmbH   | 3.5.1.0       | A device that works as a Modbus Master on Ethernet.  |          |
| Watchdog (Watchdog)               | 1     | Свойства                                                                                                    |           |        | Modbus TCP Master                         | 3S - Smart Software Solutions GmbH   | 3.5.2.0       | A device that works as a Modbus Master on Ethernet.  |          |
|                                   |       | Добавление объекта                                                                                                    |           |        | Modbus TCP Master                         | 35 - Smart Software Solutions GmbH   | 3.5.3.0       | A device that works as a Modbus Master on Ethernet.  |          |
|                                   | 6     | Добавить папку                                                                                                    |           |        | Modbus TCP Master                         | 35 - Smart Software Solutions GmbH   | 3.5.4.0       | A device that works as a Modbus Master on Ethernet.  |          |
|                                   |       | Лобавить устройство                                                                                                    |           |        | Modbus TCP Master                         | 35 - Smart Software Solutions GmbH   | 3.5.5.0       | A device that works as a Modbus Master on Ethernet.  |          |
|                                   |       | Common and an and a second second sec | · · · · · |        | Modbus TCP Master                         | 35 - Smart Software Solutions GmbH   | 3.5.0.0       | A device that works as a Modbus Master on Ethernet.  |          |
|                                   |       | вставить устроиство                                                                                                    |           |        | Modbus TCP Master                         | 35 - Smart Software Solutions Gribbl | 3.5.0.10      | A device that works as a Modbus Master on Ethernet.  |          |
|                                   |       | Откл. устройство                                                                                                    |           |        | Madeus TCP Master                         | 25 - Smart Software Solutions Cable  | 2 5 10 0      | A device that works as a Modbus Master on Ethernet.  |          |
|                                   |       | Обновить устройство                                                                                                    |           |        | Modbus TCP Master                         | 25 - Smart Software Solutions Cable  | 2 5 11 0      | A device that works as a Modbus Master on Ethernet.  |          |
|                                   | Ľ     | Редактировать объект                                                                                                    |           |        | Modus TCP Master                          | 35 - Smart Software Solutions GmbH   | 3 5 11 29     | A device that works as a Modeus Master on Ethernet   |          |
|                                   |       | Редактировать объект в                                                                                                    |           |        | Modbus TCP Master                         | 35 - Smart Software Solutions GmbH   | 3.5.11.30     | A device that works as a Modulus Master on Ethernet. |          |
|                                   |       | 10 mm 10 mm 10 mm                                                                                                    |           |        | 11 Modbus TCP Master                      | 35 - Smart Software Solutions GmbH   | 3.5.12.0      | A device that works as a Modbus Master on Ethernet.  |          |
|                                   |       | изменить 1/0-соотнесение                                                                                                    |           |        |                                           |                                      |               |                                                      |          |
|                                   |       | Импорт соотнесений из CSV                                                                                                    |           |        |                                           |                                      |               |                                                      |          |
|                                   |       | Экспортировать соотнесения в CSV                                                                                                    |           |        |                                           |                                      |               |                                                      |          |
|                                   |       | Энуляция                                                                                                    |           | 👽 Гру  | ппировать по категориям 📝 Отображат       | ь все версии (для экспертов) 📃 По    | жазать устара | вшие версии                                          |          |
|                                   | -     |                                                                                                    |           |        |                                           |                                      |               |                                                      |          |
|                                   |       |                                                                                                    |           |        | Muuru Madhura TCD Master                  |                                      |               |                                                      |          |
|                                   |       |                                                                                                    |           |        | Производитель: 35 - Smart Software Solu   | itions GmbH                          |               | Â                                                    |          |
|                                   |       |                                                                                                    |           |        | Группы: Macrep Modbus TCP                 |                                      |               | :                                                    | -        |
|                                   |       |                                                                                                    |           |        | Номер модели: -                           |                                      |               |                                                      | 5        |
|                                   |       |                                                                                                    |           |        | Onucanue: A device that works as a Modbus | Master on Ethernet.                  |               |                                                      | -        |
|                                   |       |                                                                                                    |           | _      |                                           |                                      |               |                                                      |          |
|                                   |       |                                                                                                    |           | Добав  | ить выбранное устройство как после        | днего потомка                        |               |                                                      |          |
|                                   |       |                                                                                                    |           | Ether  | net                                       |                                      |               |                                                      |          |
|                                   |       |                                                                                                    |           | 0 (    | Можно выбрать другой таргет-узел, пока    | окно открыто.)                       |               |                                                      |          |
|                                   |       |                                                                                                    |           |        |                                           |                                      |               |                                                      |          |
|                                   |       |                                                                                                    |           |        |                                           |                                      |               | Добавить устройство                                  | Закрыть  |
|                                   |       |                                                                                                    |           |        |                                           |                                      |               |                                                      |          |

## Рисунок 4.4.4 – Добавление компонента Modbus TCP Master

В настройках компонента на вкладке Общее следует задать настройки мастера.

| Modbus_TCP_Master X                           |                                                        |        |
|-----------------------------------------------|--------------------------------------------------------|--------|
| Общее                                         | Modbus-TCP                                             | MODRUS |
| ModbusTCPMaster Соотнесение<br>входов/выходов | Таймаут ответа (мс) 1000 🚽<br>Таймаут сокета (мс) 10 🚔 | mobbod |
| ModbusTCPMaster Конфигурация                  | и автоподключение                                      |        |
| Состояние                                     |                                                        |        |
| Информация                                    |                                                        |        |

## Рисунок 4.4.5 – Настройки компонента Modbus TCP Master

## Таблица 4.4.1 – Настройки компонента Modbus TCP Master

| Параметр        | Описание                                                      |
|-----------------|---------------------------------------------------------------|
|                 | Время (в мс), в течение которого master ожидает ответа slave- |
|                 | устройства. В случае отсутствия ответа по истечению этого     |
|                 | времени master делает паузу на время между фреймами и         |
| Таймаул ответа  | переходит к опросу следующего slave-устройства. Значение,     |
| Tanmay Torbera  | введенное здесь, будет по умолчанию использоваться для всех   |
|                 | slave-устройств. На вкладке Конфигурация Modbus Slave (см.    |
|                 | рисунок 4.4.7) для каждого устройства можно задать            |
|                 | индивидуальный таймаут отклика                                |
|                 | Время (в мс), в течение которого master ожидает TCP/IP пакеты |
| Таймаут сокета  | от slave-устройства. В случае отсутствия пакетов по истечению |
|                 | этого времени соединение с устройством разрывается            |
|                 | В случае отсутствия галочки не ответившее slave-устройство    |
| Автоподключение | исключается из дальнейшего опроса. Настоятельно               |
|                 | рекомендуется всегда включать эту опцию                       |

3. Нажать **ПКМ** на компонент **Modbus TCP Master** и добавить компонент **Modbus TCP Slave**, расположенный во вкладке **Промышленные сети/Modbus/Слейв Modbus TCP**. Число компонентов должно соответствовать числу slave-устройств. Максимальное возможное количество slave-устройств для одного мастера – **32** (начиная с версии 3.5.13.0 – **64**).

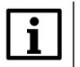

#### ПРИМЕЧАНИЕ

Версия компонента должна соответствовать версии таргет-файла. Для отображения всех доступных версий компонента следует установить галочку **Отображать все версии**. См. рекомендации в <u>приложении A</u>.

|                                       |      | - I X                            | Иня: Modbus_TCP_Slave                       |              |                                          |                |                                                    |
|---------------------------------------|------|----------------------------------|---------------------------------------------|--------------|------------------------------------------|----------------|----------------------------------------------------|
| 25                                    |      |                                  | Лействие                                    |              |                                          |                |                                                    |
| e (SPK tvv[M01])                      |      |                                  | A Deferre umotions                          | 0            |                                          |                | 6                                                  |
| Pic Lonic                             |      |                                  | С дооавить устроиство                       | оставить у   | строиство — — Подключить устро           | MCIBO OU       | оновить устроиство                                 |
| Application                           |      |                                  | Введите строку для полнотекс                | тового поио  | ка вс Производитель: <А уелоо            | s>             | •                                                  |
| TargetVariables                       |      |                                  |                                             |              | -                                        |                |                                                    |
| imagePool                             |      |                                  | Имя                                         |              | Производитель                            | Версия         | Описание:                                          |
| 👔 Менеджер библиотек                  |      |                                  | <ul> <li>Ш Промышленные сети (fi</li> </ul> | eldbus)      |                                          |                |                                                    |
| PLC_PRG (PRG)                         |      |                                  | H Kold Modbus                               |              |                                          |                |                                                    |
| 😑 🌃 Конфигурация задач                |      |                                  | Cneuts Modbus I                             | CP           |                                          |                |                                                    |
| 🖻 🍪 MainTask                          |      |                                  | MK210-301                                   |              | Production association OWEN              | 3.5.11.3       | Модуль дискретного ввода/вывода МК 210-            |
| PLC_PRG                               |      |                                  | MK210-301                                   |              | Production association OWEN              | 3.5.11.4       | Модуль дискретного ввода/вывода МК210-             |
| 🖶 🍪 OwenCloudTask                     |      |                                  | MK210-302                                   |              | Production association OWEN              | 2 5 11 4       | Модуль дискретного ввода/вывода мк210-             |
| OwenStorage.CLOUD_PRG                 |      |                                  | MK210-302                                   |              | Production association OWEN              | 3.5.11.9       | Молуль дискратного ввода/вывода МС210-             |
| E 🕼 VISU_TASK                         |      |                                  | MK210-311                                   |              | Production association OWEN              | 3 5 11 4       | MORYNE RWCYDETHOLO BEORRA/BUBORR MC210-            |
| UsuElems.Visu_Prg                     |      |                                  | - MK210-312                                 |              | Production association OWEN              | 3.5.11.3       | Модуль дискретного ввода/вывода МК210-             |
| Менеджер визуализации                 |      |                                  | MK210-312                                   |              | Production association OWEN              | 3.5.11.4       | Модуль дискретного ввода/вывода МК210-             |
| Visualization                         |      |                                  | Modbus TCP                                  | Slave        | 3S - Smart Software Solutions GmbH       | 3.5.2.0        | A generic Modbus device that is configured as SI   |
| Ethernet (Ethernet)                   |      |                                  | Modbus TCP                                  | Slave        | 3S - Smart Software Solutions GmbH       | 3.5.3.0        | A generic Modbus device that is configured as SI   |
| Modbus_TCP_Master (Modbus TCP Master) | X    | Вырезать                         | - 🕤 Modbus TCP                              | Slave        | 35 - Smart Software Solutions GmbH       | 3.5.4.0        | A generic Modbus device that is configured as SI   |
| OwenClevel (OwenClevel)               | Ba   | Копировать                       | 📶 Modbus TCP                                | Slave        | 35 - Smart Software Solutions GmbH       | 3.5.7.0        | A generic Modbus device that is configured as SI   |
| OwenCloud (OwenCloud)                 |      |                                  | - 🗂 Modbus TCP                              | Slave        | 35 - Smart Software Solutions GmbH       | 3.5.10.0       | A generic Modbus device that is configured as SI   |
| Drives (Drives)                       | 0.55 | berdonito                        | - Modbus TCP                                | Slave        | 3S - Smart Software Solutions GmbH       | 3.5.11.0       | A generic Modbus device that is configured as SI   |
| Network (Network)                     | ×    | Удалить                          | Modbus TCP                                  | Slave        | 3S - Smart Software Solutions GmbH       | 3.5.11.30      | A generic Modbus device that is configured as SI   |
| Screen (Screen)                       |      | Обзор +                          | 1 Modbus TCP                                | Slave        | 35 - Smart Software Solutions GmbH       | 3.5.12.0       | A generic Modbus device that is configured as Sl 👻 |
| Debug (Debug)                         |      | Рефакторинг 🕨                    | <                                           |              |                                          |                | •                                                  |
| Info (Info)                           | a    | Свойства                         |                                             |              |                                          |                |                                                    |
| watchdog (watchdog)                   | 853  | Добавление объекта               |                                             |              |                                          |                |                                                    |
|                                       | -    | Johanum many                     | 💟 Группировать по категория                 | ам 🔽 Отоб    | ражать все версии (для экспертов)        | 🥅 Показат      | ъ устаревшие версии                                |
|                                       | -    | Access and the second            |                                             |              |                                          |                |                                                    |
|                                       |      | дооавить устроиство              | Имя: Modbus TCP Slave                       |              |                                          |                |                                                    |
|                                       |      | Вставить устройство              | Производитель: 35 - 3                       | Smart Softwa | are Solutions GmbH                       |                |                                                    |
|                                       |      | Откл. устройство                 | Версия: 3.5.11.30                           | i i CP       |                                          |                |                                                    |
|                                       |      | Обновить устройство              | Номер модели: -                             | dhun dauira  | that is configured as Slave for a Mediu  | o TCD Master   |                                                    |
|                                       | Dî l | Редактировать объект             | Officanie: A generic Ho                     | abus device  | that is configured as playe for a mouble | is for Master. | 1                                                  |
|                                       | _    | Редактировать объект в           |                                             |              |                                          |                |                                                    |
|                                       |      | Manager T/O seemingsource        |                                             |              |                                          |                |                                                    |
|                                       |      | Manager segment with CSV         |                                             |              |                                          |                |                                                    |
|                                       |      | Экспортировать соотнесения в CSV | Добавить выбранное устро                    | йство как г  | последнего потомка                       |                |                                                    |
|                                       |      | Эмуляция                         | Modbus_TCP_Master                           |              |                                          |                |                                                    |
|                                       |      |                                  | • (Можно выбрать другой                     | таргет-узел  | , пока окно открыто.)                    |                |                                                    |
|                                       |      |                                  |                                             |              |                                          |                | Добавить устройство Зако                           |
|                                       |      |                                  |                                             |              |                                          |                | Accounte / c.p.onc.30                              |

Рисунок 4.4.6 – Добавление компонента Modbus TCP Slave

В настройках компонента на вкладке **Общее** следует указать IP-адрес и порт slave-устройства. В случае необходимости можно указать индивидуальный таймаут ответа – он будет иметь приоритет по сравнению с таймаутом, установленным в настройках **Modbus TCP Master** (см. <u>рисунок 4.4.5</u>).

| Modbus_TCP_Slave X                           |                             |                   |        |
|----------------------------------------------|-----------------------------|-------------------|--------|
| Общее                                        | Modbus-TCP                  |                   |        |
| Канал Modbus Slave                           | IP-адрес слейва:            | 192 . 168 . 0 . 1 | MODBUS |
| Modbus Slave Init                            | Таймаут ответа (мс)<br>Порт | 1000              |        |
| ModbusTCPSlave Конфигурация                  |                             |                   |        |
| ModbusTCPSlave Соотнесение<br>входов/выходов |                             |                   |        |
| Состояние                                    |                             |                   |        |
| Информация                                   |                             |                   |        |

Рисунок 4.4.7 – Настройки компонента Modbus TCP Slave, вкладка Общее

Настройки вкладки Общее дублируются на вкладке ModbusTCPSIave Конфигурация. На данной вкладке также можно задать адрес (Unit ID) slave-устройства – это требуется в тех случаях, когда производится опрос устройства через шлюз Modbus TCP/Modbus Serial или если устройство не отвечает на запросы, в которых Unit ID имеет значение, предусмотренное спецификацией Modbus по умолчанию (16#FF).

| Общее                                      | Параметр         | Тип               | Значение         | Значение по умолчанию | Единица | Описание                                 |
|--------------------------------------------|------------------|-------------------|------------------|-----------------------|---------|------------------------------------------|
|                                            | NewChannelConfig | BOOL              | true             | true                  |         | Use the new Channel-Config format        |
| анал Modbus Slave                          | 🖤 🖗 Unit-ID      | USINT             | 16#FF            | 16#FF                 |         | Unit-ID of the Device                    |
| Modbus Slave Init                          | ResponseTimeout  | DWORD             | 1000             | 1000                  |         | Maximum time for a Slave to respond in m |
|                                            | IPAddress        | ARRAY[03] OF BYTE | [192, 168, 0, 1] | [192, 168, 0, 1]      |         | Configure IP Address of TCP SLave.       |
| ModbusTCPSlave Kondury Daug                | 🔷 🖗 Port         | UINT              | 502              | 502                   |         | Port where the slave is listening        |
|                                            | ConfigVersion    | UDINT             | 16#03050B00      | 16#03050B00           |         |                                          |
| odbusTCPSlave Соотнесение<br>«одов/выходов |                  |                   |                  |                       |         |                                          |
| остояние                                   |                  |                   |                  |                       |         |                                          |
|                                            |                  |                   |                  |                       |         |                                          |

Рисунок 4.4.8 – Настройки компонента Modbus TCP Slave, вкладка ModbusTCPSlave Конфигурация

Настройки вкладок Канал Modbus Slave и Modbus Slave Init идентичны настройкам одноименных вкладок компонента Modbus Slave и описаны в <u>п. 4.2 (пп. 3)</u>.

# 4.5 Настройка контроллера в режиме Modbus TCP Slave

Для настройки контроллера в режиме Modbus TCP Slave следует:

1. Нажать **ПКМ** на компонент **Device** и добавить компонент **Ethernet**, расположенный во вкладке **Промышленные сети/Ethernet-адаптер**.

#### ПРИМЕЧАНИЕ

i

Версия компонента должна соответствовать версии таргет-файла. Для отображения всех доступных версий компонента следует установить галочку **Отображать все версии**. См. рекомендации в приложении А.

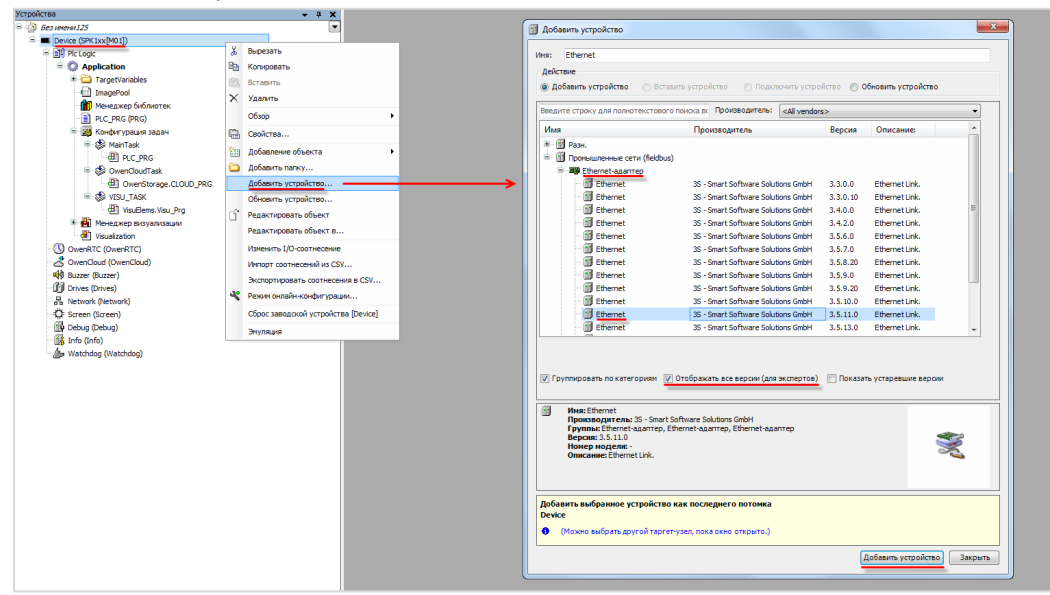

Рисунок 4.5.1 – Добавление компонента Ethernet

Настройки компонента описаны в п. 4.4 (пп. 1).

2. Нажать ПКМ на компонент Ethernet и добавить компонент Modbus TCP Slave Device, расположенный во вкладке Промышленные сети/Modbus/Слейв-устройство Modbus TCP.

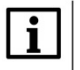

#### ПРИМЕЧАНИЕ

Версия компонента должна соответствовать версии таргет-файла. Для отображения всех доступных версий компонента следует установить галочку **Отображать все версии**. См. рекомендации в <u>приложении A</u>.

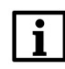

#### ПРИМЕЧАНИЕ

В компонент Ethernet может быть добавлено произвольное число компонентов Modbus TCP Slave Device.

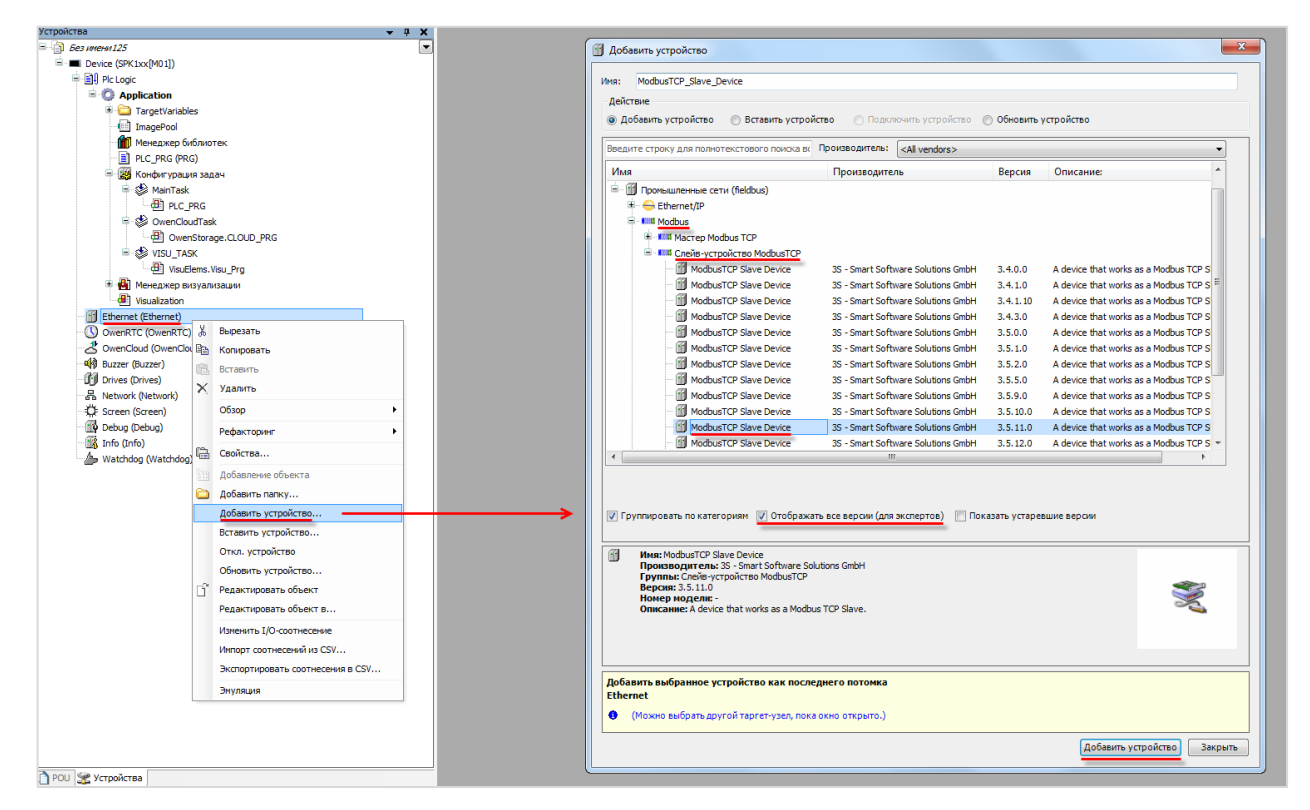

Рисунок 4.5.2 – Добавление компонента Modbus TCP Slave Device

| Страница конфигурации      | Заданные параметры                                                                             |         |         |      |
|----------------------------|------------------------------------------------------------------------------------------------|---------|---------|------|
| Modbus TCP Slave Device    | 🔲 Сторожевой таймер:                                                                           | 500     | A.<br>V | (мс) |
| Соотнесение входов/выходов | Slave-nopt:                                                                                    | 502     | *       |      |
| 1нформация                 | Unit ID:                                                                                       |         |         |      |
|                            | Регистры временного<br>хранения (%IW):                                                         | 10      | *       |      |
|                            | Входные регистры (%<br>ОW):                                                                    | 10      | *       | 1    |
|                            |                                                                                                |         |         |      |
|                            | Модель данных                                                                                  |         |         |      |
|                            | —Модель данных<br>Начальные адреса:                                                            |         |         |      |
|                            | Модель данных<br>Начальные адреса:<br>Регистры:                                                |         | 0       |      |
|                            | -Модель данных<br>Начальные адреса:<br>Регистры:<br>Дискретные входы:                          |         | 0       |      |
|                            | Модель данных<br>Начальные адреса:<br>Регистры:<br>Дискретные входы:<br>Регистр временного хра | анения: | 0       |      |

На вкладке Страница конфигурации следует указать настройки slave-устройства:

## Рисунок 4.5.3 – Настройки компонента Modbus TCP Slave Device

#### Таблица 4.5.1 – Настройки компонента Modbus TCP Slave Device

| Параметр          | Описание                                                          |  |  |  |
|-------------------|-------------------------------------------------------------------|--|--|--|
|                   | Время ожидания (в мс) запроса от master-устройства. Если за это   |  |  |  |
| Сторожевой таймер | время запроса не приходит, то данные в регистрах обнуляются. В    |  |  |  |
|                   | случае отсутствия галочки обнуления данных не происходит          |  |  |  |
| Slave-порт        | Порт, используемый для обмена (по умолчанию – <b>502</b> )        |  |  |  |
|                   | Адрес контроллера в рамках выбранного интерфейса. Используется    |  |  |  |
| Unit ID           | в случае интеграции контроллера с сетью Modbus Serial через       |  |  |  |
|                   | шлюзы Modbus TCP/Modbus Serial                                    |  |  |  |
|                   | Количество holding регистров для данного slave-устройства         |  |  |  |
| гегистр хранения  | (24096)                                                           |  |  |  |
| Входные регистры  | Количество input регистров для данного slave-устройства (24096)   |  |  |  |
|                   | Начальный адрес для каждой <u>области памяти</u> Modbus. В случае |  |  |  |
|                   | получения запроса к регистру, адрес которого меньше, чем адрес    |  |  |  |
|                   | начального регистра, контроллер вернет ошибку 02                  |  |  |  |
|                   | (ILLEGAL_DATA_ADDRESS).                                           |  |  |  |
| Начальные аллеса  |                                                                   |  |  |  |
| пачальные адрееа  | В случае установки галочки Наложение областей данных              |  |  |  |
|                   | регистров временного хранения и ввода при считывании master-      |  |  |  |
|                   | устройством holding регистров контроллера будут возвращаться      |  |  |  |
|                   | значения соответствующих (совпадающих по номерам) input           |  |  |  |
|                   | регистров                                                         |  |  |  |

Настройки вкладки Modbus TCP Slave Device Соотнесение входов/выходов идентичны настройкам одноименной вкладки компонента Modbus Serial Device и описаны в п. 4.3 (пп. 2).

# 4.6 Диагностика и управление обменом

В случае необходимости контролировать процесс обмена данными можно воспользоваться системными переменными компонентов Modbus. В нужном месте программы следует ввести имя компонента из дерева проекта, поставить точку и из выпадающего списка выбрать нужную переменную:

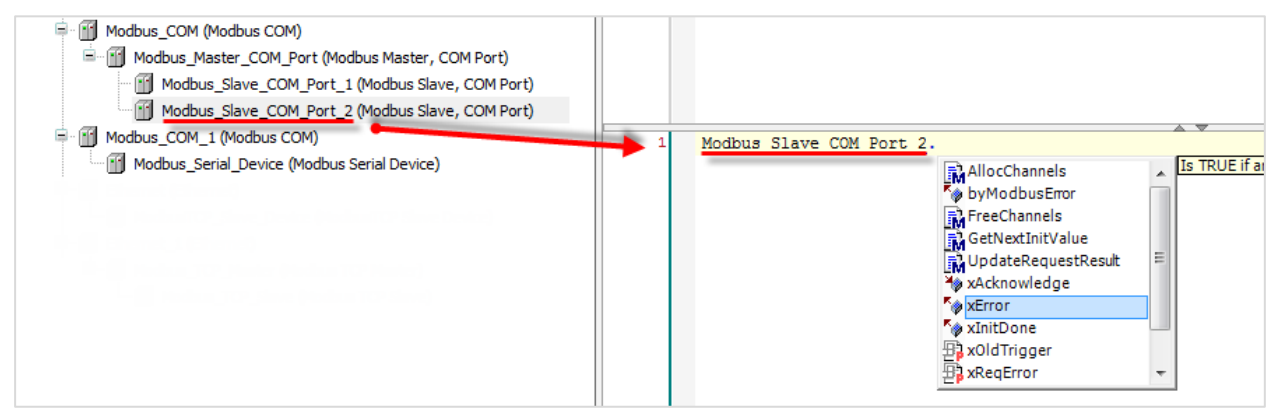

Рисунок 4.6.1 – Использование переменных диагностики в программе

| Переменная                         | Тип   | Описание                                                                                                    |  |  |  |  |  |
|------------------------------------|-------|----------------------------------------------------------------------------------------------------|--|--|--|--|--|
| Компонент Modbus Master            |       |                                                                                                    |  |  |  |  |  |
| Входы                              |       |                                                                                                    |  |  |  |  |  |
| xResetComPort                      | BOOL  | По переднему фронту выполняется<br>переинициализация компонента <b>Modbus COM</b> ,<br>в который добавлен данный компонент                             |  |  |  |  |  |
| xStop                              | BOOL  | Если вход имеет значение <b>TRUE</b> , то опрос все:<br>slave-устройств данного компонента<br>прекращается                                             |  |  |  |  |  |
|                                    | Вых   | оды                                                                                                    |  |  |  |  |  |
| uiNumberOfCom-<br>municatingSlaves | UINT  | Число slave-устройств данного компонента, от<br>которых во время последнего сеанса опроса<br>были получены корректные ответы (без кодов<br>ошибок)     |  |  |  |  |  |
| xAllSlavesOk                       | BOOL  | <b>TRUE</b> – во время последнего сеанса опроса<br>были получены корректные ответы (без кодов<br>ошибок) от всех slave-устройств данного<br>компонента |  |  |  |  |  |
| Компонент Modbus Slave             |       |                                                                                                    |  |  |  |  |  |
|                                    | Входы |                                                                                                    |  |  |  |  |  |
| xAcknowledge                       | BOOL  | По переднему фронту выполняется<br>переинициализация компонента без обнуления<br>выходов <b>xError</b> и <b>byModbusError</b>                          |  |  |  |  |  |
|                                    |       |                                                                                                    |  |  |  |  |  |

#### Таблица 4.6.1 – Системные переменные компонентов Modbus

| Переменная                         | Тип                                  | Описание                                                                                                    |
|------------------------------------|--------------------------------------|----------------------------------------------------------------------------------------------------|
| xDolnit                            | BOOL                                 | Если вход имеет значение <b>TRUE</b> , то по<br>переднему фронту входа <b>xReset</b> также<br>происходит повторная отправка команд<br>инициализации, заданных на вкладке <b>Modbus</b><br><b>Slave Init</b>                      |
| xReset                             | BOOL                                 | По переднему фронту выполняется<br>переинициализация компонента с обнулением<br>выходов <b>xError</b> и <b>byModbusError</b>                                                                                                    |
| xTrigger                           | BOOL                                 | По переднему фронту выполняется опрос всех каналов компонента, у которых параметр <b>Триггер</b> имеет значение <b>Передний фронт</b>                                                                                            |
|                                    | Вы                                   | ходы                                                                                                    |
| byModbusError                      | <u>IoDrvModbus.</u><br>MB_ErrorCodes | Код ошибки обмена со slave-устройством                                                                                                    |
| iChannelIndex                      | INT                                  | Номер текущего опрашиваемого канала<br>(нумерация с нуля)                                                                                                    |
| xBusy                              | BOOL                                 | TRUE – выполняется опрос канала                                                                                                    |
| xDone                              | BOOL                                 | <b>TRUE</b> – опрос текущего канала успешно завершен                                                                                                    |
| xError                             | BOOL                                 | Бит ошибки обмена со slave-устройством                                                                                                    |
| xInitDone                          | BOOL                                 | TRUE – отправлены все команды<br>инициализации, заданные на вкладке Modbus<br>Slave Init                                                                                                    |
|                                    | Компонент Мос                        | Ibus Serial Device                                                                                                    |
|                                    | Вы                                   | ходы                                                                                                    |
| xInternalError                     | BOOL                                 | <b>TRUE</b> – внутренняя ошибка компонента (например, ошибка выделения памяти)                                                                                                    |
|                                    | Компонент <b>Мо</b>                  | dbus TCP Master                                                                                                    |
|                                    | Вх                                   | оды                                                                                                    |
| xStop                              | BOOL                                 | Если вход имеет значение <b>TRUE</b> , то опрос всех slave-устройств данного компонента прекращается                                                                                                    |
|                                    | Вы                                   | ходы                                                                                                    |
| uiNumberOfCom-<br>municatingSlaves | UINT                                 | Число slave-устройств данного компонента, от<br>которых во время последнего сеанса опроса<br>были получены корректные ответы (без кодов<br>ошибок)                                                                               |
| xSlaveError                        | BOOL                                 | TRUE – во время последнего сеанса опроса           произошла ошибка обмена как минимум с           одним из slave-устройств данного компонента           (был получен ответ с кодом ошибки или           устройство не ответило) |

| Переменная          | Тип                                     | Описание                                                                                                    |  |  |  |  |  |  |  |
|---------------------|-----------------------------------------|----------------------------------------------------------------------------------------------------|--|--|--|--|--|--|--|
|                     | Компонент <b>Мос</b>                    | Ibus TCP Slave                                                                                                    |  |  |  |  |  |  |  |
|                     | Входы                                   |                                                                                                    |  |  |  |  |  |  |  |
| xConfirmError       | BOOL                                    | По переднему фронту выполняется переинициализация компонента                                                                                                    |  |  |  |  |  |  |  |
| xDolnit             | BOOL                                    | Если вход имеет значение <b>TRUE</b> , то по<br>переднему фронту входа <b>xReset</b> также<br>происходит повторная отправка команд<br>инициализации, заданных на вкладке <b>Modbus</b><br><b>Slave Init</b> |  |  |  |  |  |  |  |
|                     | Вых                                     | оды                                                                                                    |  |  |  |  |  |  |  |
| byModbusError       | loDrvModbus.<br>MB_ErrorCodes           | Код ошибки обмена со slave-устройством                                                                                                    |  |  |  |  |  |  |  |
| ComSettings         | loDrvModbusTcp.<br>ModbusTCPComSettings | Структура сетевых настроек опрашиваемого slave-устройства (IP-адрес и порт)                                                                                                    |  |  |  |  |  |  |  |
| ComState            | loDrvModbusTcp.<br>ModbusTCPComState    | Статус обмена со slave-устройством                                                                                                    |  |  |  |  |  |  |  |
| iChannelIndex       | INT                                     | Номер текущего опрашиваемого канала<br>(нумерация с нуля)                                                                                                    |  |  |  |  |  |  |  |
| xBusy               | BOOL                                    | <b>TRUE</b> – выполняется опрос канала                                                                                                    |  |  |  |  |  |  |  |
| xDone               | BOOL                                    | <b>TRUE</b> – опрос текущего канала успешно завершен                                                                                                    |  |  |  |  |  |  |  |
| xError              | BOOL                                    | Бит ошибки обмена со slave-устройством                                                                                                    |  |  |  |  |  |  |  |
| xInitDone           | BOOL                                    | TRUE – отправлены все команды           инициализации, заданные на вкладке Modbus           Slave Init                                                                                                    |  |  |  |  |  |  |  |
|                     | Компонент Modbus                        | STCP Slave Device                                                                                                    |  |  |  |  |  |  |  |
|                     | Bxc                                     | оды                                                                                                    |  |  |  |  |  |  |  |
| Enable              | BOOL                                    | <b>TRUE</b> – компонент находится в работе, <b>FALSE</b> – компонент отключен                                                                                                    |  |  |  |  |  |  |  |
| uiClientConnections | UINT                                    | Число master-устройств, подключенных к компоненту                                                                                                    |  |  |  |  |  |  |  |
| xInternalError      | BOOL                                    | <b>TRUE</b> – внутренняя ошибка компонента (например, ошибка выделения памяти)                                                                                                    |  |  |  |  |  |  |  |

| Таблица 4.6.2 – Описание элементов перечисления МВ_Е | ErrorCodes |
|------------------------------------------------------|------------|
|------------------------------------------------------|------------|

| Название                              | Значение | Описание                                                                                                    |  |  |  |  |  |
|---------------------------------------|----------|----------------------------------------------------------------------------------------------------|--|--|--|--|--|
| RESPONSE_SUCCESS                      | 16#0     | Отсутствие ошибок обмена                                                                                                    |  |  |  |  |  |
| ILLEGAL_FUNCTION                      | 16#1     | Slave-устройство не поддерживает функцию<br>Modbus, указанную в запросе                                                                                                  |  |  |  |  |  |
| ILLEGAL_DATA_ADDRESS                  | 16#2     | Slave-устройство не содержит одного или нескольких регистров, указанных в запросе                                                                                        |  |  |  |  |  |
| ILLEGAL_DATA_VALUE                    | 16#3     | Данная команда записи является некорректной с точки зрения протокола Modbus                                                                                              |  |  |  |  |  |
| SLAVE_ DEVICE_FAILURE                 | 16#4     | Во время выполнения запроса в slave-устройстве произошла внутренняя ошибка                                                                                               |  |  |  |  |  |
| ACKNOWLEDGE                           | 16#5     | Slave-устройство приняло запрос и обрабатывает<br>его, но это потребует некоторого времени. Этот<br>ответ предохраняет master-устройство от<br>генерации ошибки таймаута |  |  |  |  |  |
| SLAVE_DEVICE_BUSY                     | 16#6     | Slave-устройство занято обработкой другой команды. Master-устройство должно повторить запрос позже, когда slave-устройство освободится                                   |  |  |  |  |  |
| MEMORY_PARITY_ERROR                   | 16#8     | Произошла ошибка во время использования<br>функции Modbus 20 или 21 (см. более подробную<br>информацию в спецификации протокола)                                         |  |  |  |  |  |
| GATEWAY_PATH_UNAVALIABLE              | 16#A     | Ошибка конфигурации сетевого шлюза                                                                                                    |  |  |  |  |  |
| GATEWAY_DEVICE_FAILED_TO_<br>RESPONSE | 16#B     | Отправленный запрос не был получен сетевым шлюзом                                                                                                    |  |  |  |  |  |
| RESPONSE_TIMEOUT                      | 16#A1    | В течение времен таймаута не был получен ответ<br>от slave-устройства                                                                                                    |  |  |  |  |  |
| RESPONSE_CRC_FAIL                     | 16#A2    | Контрольная сумма ответа некорректна                                                                                                    |  |  |  |  |  |
| RESPONSE_WRONG_SLAVE                  | 16#A3    | Получен ответ от другого slave-устройства (не от того, которому был отправлен запрос)                                                                                    |  |  |  |  |  |
| RESPONSE_WRONG_FUNCTION_<br>CODE      | 16#A4    | Получен ответ с неверным кодом функции                                                                                                    |  |  |  |  |  |
| REQUEST_FAILED_TO_SEND                | 16#A5    | Ошибка СОМ-порта master-устройства. Запрос не был отправлен                                                                                                    |  |  |  |  |  |
| RESPONSE_INVALID_DATA                 | 16#A6    | Ответ содержит данные, некорректные с точки<br>зрения протокола Modbus (например, размер<br>полученных данных не соответствует ожидаемому)                               |  |  |  |  |  |
| RESPONSE_INVALID_PROTOCOL             | 16#A7    | Protocol ID в MBAP Header отличается от <b>0</b> (т е. используемый протокол не является Modbus TCP)                                                                     |  |  |  |  |  |
| RESPONSE_INVALID_HEADER               | 16#A8    | MBAP Header является некорректным (для протокола Modbus TCP)                                                                                                    |  |  |  |  |  |
| UNDEFINED                             | 16#FF    | Код ошибки не может быть определен (например, еще не было отправлено ни одного запроса)                                                                                  |  |  |  |  |  |

| Название      | Значение | Описание                                                    |
|---------------|----------|-------------------------------------------------------------|
| OFF           | 16#0     | Никаких действий не выполняется (например, slave-устройство |
|               | 10#0     | исключено из опроса)                                        |
| CONNECTING    | 16#1     | Устанавливается соединение со slave-устройством             |
| CONNECTED     | 16#2     | Соединение установлено                                      |
| DISCONNECTING | 16#3     | Соединение разорвано (со стороны контроллера)               |
| SOCKET EDDOD  | 16#4     | Ошибка операций чтения/записи через сокет (например, из-за  |
| SOCKET_ERROR  | 10#4     | разрыва линии связи)                                        |

Ниже приведен пример использования переменных диагностики. В случае возникновения ошибки обмена с одним из slave-устройств запускается таймер, который каждую секунду подает импульс в переменную диагностики **xResetComPort**, что приводит к переинициализации COM-порта, соответствующего данному компоненту **Modbus Master**. Это может быть полезным, когда на линию связи действуют помехи (например, от преобразователей частоты), что может привести к остановке работы COM-порта контроллера.

| Modbus_COM (Modbus COM)     Modbus_Matter, COM Port (Modbus Master, COM Port)     Modbus_Ishee_COM Port (Modbus Save, COM Port)     Modbus_Sleve_COM_Port_1 (Modbus Save, COM Port)     Modbus_Sleve_COM_Port_1 (Modbus Save, COM Port) | Modbus_Slave_COM_Port xError         OR         0         1           Modbus_Slave_COM_Port xError         EN         EN         EN         EN           Modbus_Slave_COM_Port xError         T#1s         PT         ET         Modbus_Master_COM_Port xResetComPort         Z |
|----------------------------------------------------------------------------------------------------|----------------------------------------------------------------------------------------------------|
|----------------------------------------------------------------------------------------------------|----------------------------------------------------------------------------------------------------|

Рисунок 4.6.2 – Переинициализация СОМ-порта

Если контроллер работает в режиме Modbus Serial Master или Modbus TCP Master, то опросом slave-устройств можно управлять из кода программы. Для этого следует:

1. В компоненте **Device** на вкладке **Установки ПЛК** установить галочку **Включить диагностику для устройств**.

| Device X                                                |                                                                                                    |
|---------------------------------------------------------|----------------------------------------------------------------------------------------------------|
| Установки соединения                                    | Приложение для обработки 1/0 Application                                                                                                    |
| Приложения<br>Резервное копирование и<br>восстановление | Установки ПЛК<br>Обновлять IO при остановке<br>Выходы при остановке: Сохранить текущие значения                                             |
| Файлы                                                   | Всегда обновлять переменные: Отключено (обновление только в задаче)                                                                         |
| Журнал                                                  | Лицензии                                                                                                    |
| Установки ПЛК                                           | Опции цикла шины<br>Задача цикла шины: <pre></pre> <pre><pre><pre><pre><pre><pre><pre><pre></pre></pre></pre></pre></pre></pre></pre></pre> |
| Оболочка ПЛК                                            | Доп. установки                                                                                                    |
| Пользователи и группы                                   | Генерировать переменные фиксации для соотнесения IO     IO Казывать предупреждения IO как ошибки                                            |
| Размещение задачи                                       |                                                                                                    |
| Состояние                                               |                                                                                                    |

Рисунок 4.6.3 – Включение диагностики устройств

2. Для отключения устройства из опроса в коде программы присвоить переменной <имя\_устройства\_из\_дерева\_проекта>.Enable значение FALSE.

|                                                  | 5<br>6<br>7 Modbus_TCP_Slave.En<br>8 Modbus_Slave_COM_Po: | able := FALSE;<br>rt.Enable := FALSE; |
|--------------------------------------------------|-----------------------------------------------------------|---------------------------------------|
| Modbus_Master_COM_Port (Modbus Master, COM Port) |                                                           |                                       |

#### Рисунок 4.6.4 – Исключение slave-устройств из опроса

**3**. Для возобновления опроса присвоить переменной **<имя\_устройства\_из\_дерева\_проекта>.Enable** значение **TRUE**.

Если контроллер работает в режиме Modbus Serial Master, то можно изменить заданный адрес опрашиваемого slave-устройства из кода программы через свойство SlaveAddress.

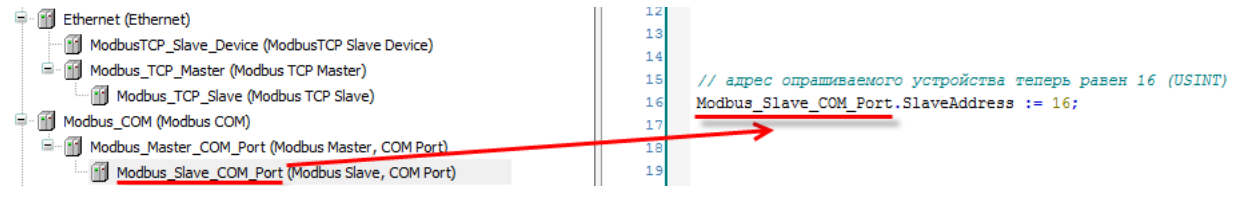

#### Рисунок 4.6.5 – Изменение заданного адреса опрашиваемого slave-устройства

После перезагрузки контроллера адрес опрашиваемого slave-устройства будет инициализирован значением, заданным в настройках компонента (вкладка **Общее**), поэтому процедуру потребуется провести заново.

Если контроллер работает в режиме **Modbus TCP Master**, то можно изменить заданные сетевые настройки опрашиваемого slave-устройства с помощью метода **UpdateCommunicationSettings**:

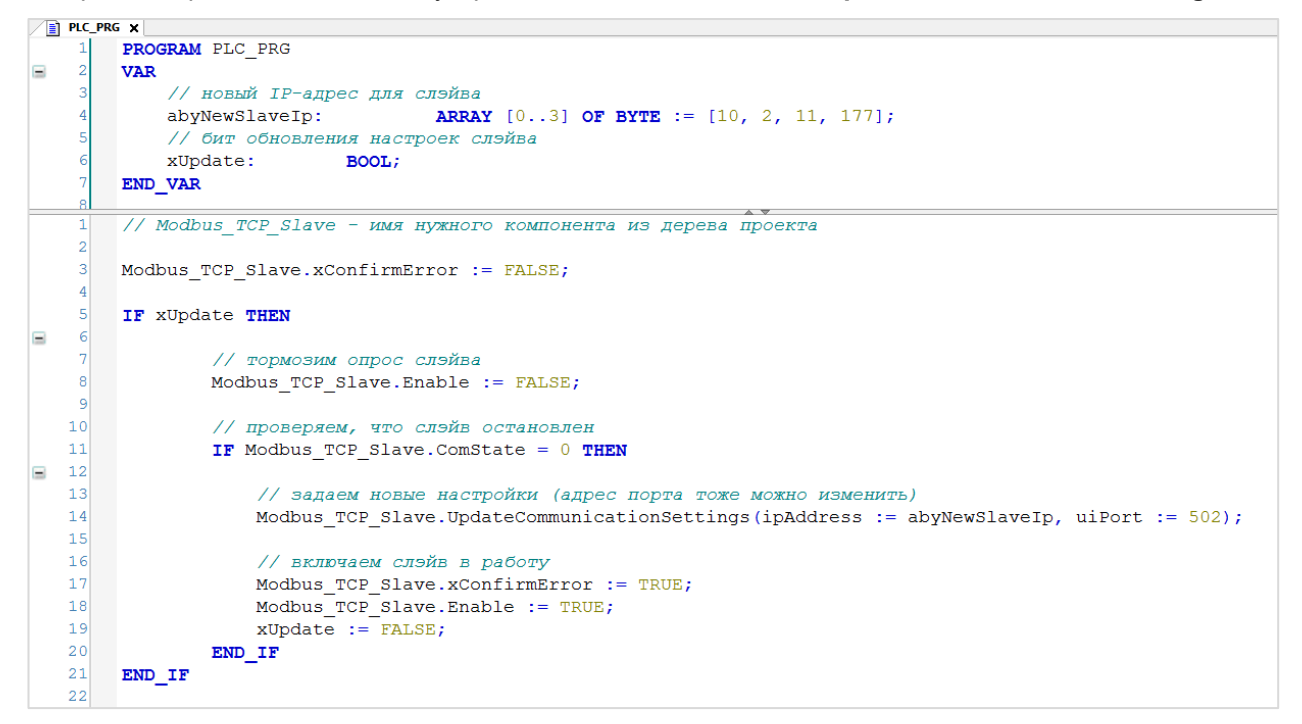

#### Рисунок 4.6.6 – Изменение заданных сетевых настроек опрашиваемого slave-устройства

После перезагрузки контроллера настройки slave-устройства будут инициализированы значениями, заданными настройках компонента (вкладка **Общее**), поэтому процедуру смены настроек потребуется провести заново.

Если контроллер работает в режиме **Modbus TCP Slave**, то можно изменить номер сетевого порта, используемого компонентом, с помощью метода **UpdateCommunicationSetting**:

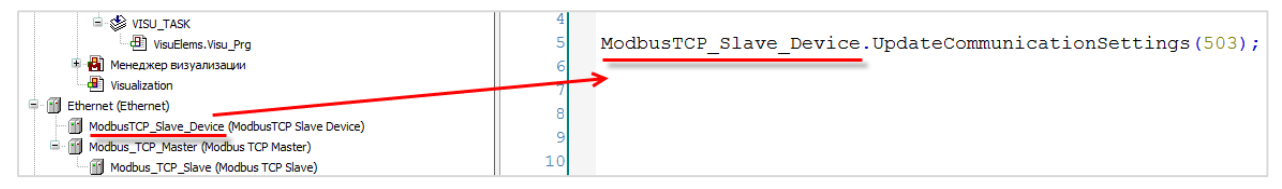

Рисунок 4.6.7 – Изменение номера порта в режиме Modbus TCP Slave

После перезагрузки контроллера номер порта будет инициализирован значением, заданным в настройках компонента (вкладка **Общее**), поэтому процедуру потребуется провести заново.

# 4.7 Компоненты Modbus и конфигурация задач

По умолчанию компоненты Modbus выполняются в задаче с наименьшим временем цикла. Для корректной работы компонентов в проекте должна присутствовать хотя бы одна задача с временем цикла **10...20 мс**. Более подробная информация по этому поводу приведена в <u>справке CODESYS</u>.

# 4.8 Преобразование данных для передачи по Modbus

Стандарт **Modbus** описывает только два типа данных – **BOOL** и **WORD**. Достаточно часто возникает потребность передать данные других типов (например, **REAL** и **STRING**). В данном случае на устройстве, которое отправляет данные, следует преобразовать их в последовательность переменных типа **WORD**. Соответственно, на устройстве, получающем данные, должно быть выполнено обратное преобразование.

В **CODESYS V3.5** есть два базовых способа для подобных преобразований: <u>объединения</u> и <u>указатели</u>. Кроме того, можно воспользоваться <u>функциями конвертации</u> из библиотеки **OwenCommunication**.

#### 4.8.1 Использование объединений (UNION)

**Объединение (UNION)** представляет собой пользовательский тип данных, все переменные которого расположены в одной области памяти. Таким образом, переменные различных типов будут представлять различную интерпретацию одних и тех же данных. Для конвертации достаточно записать значение в одну из переменных объединения и считать его из другой.

Для конвертации значения с плавающей точкой из двух переменных типа **WORD** в переменную типа **REAL** следует:

**1**. Нажать **ПКМ** на приложение **Application** и добавить объект **DUT** типа **объединение** с названием **Real\_Word**:

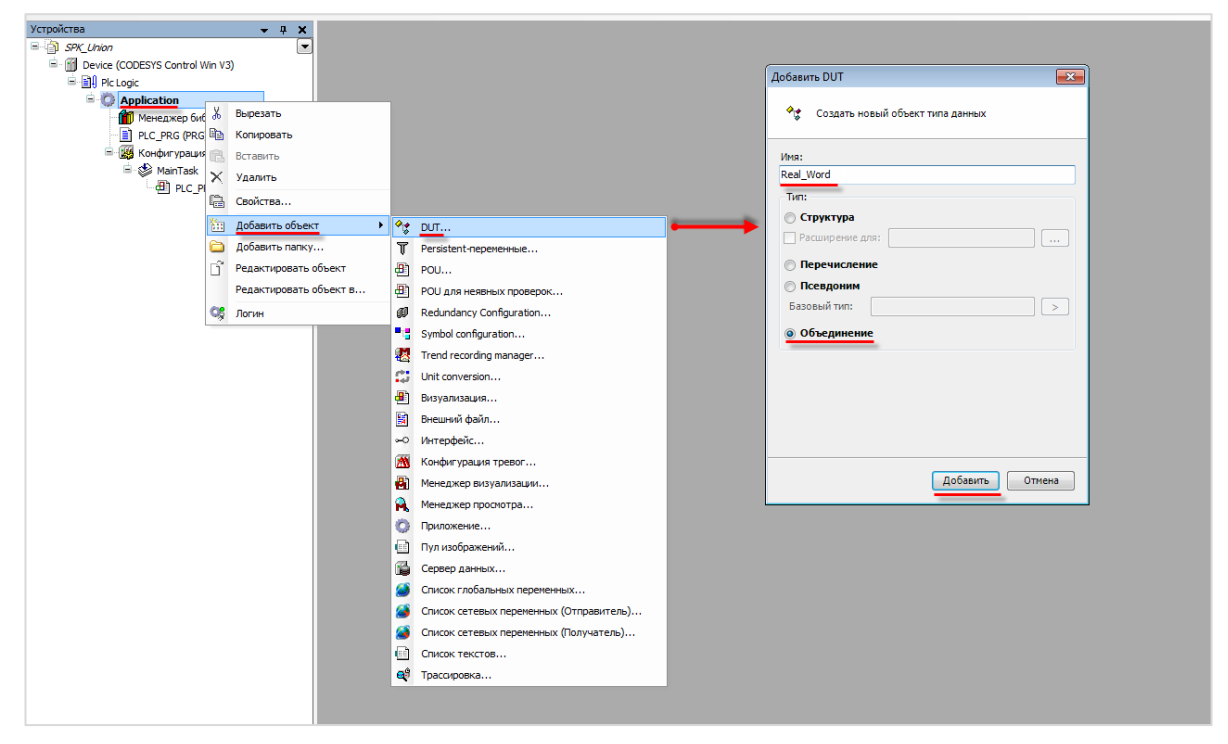

Рисунок 4.8.1 – Добавление объединения в проект CODESYS

2. В объединении объявить переменную **rRealValue** типа **REAL** и массив **awModbusReal** типа **WORD**, содержащий два элемента:

| _ <b>~</b> | Rea | L_Word X                          |
|------------|-----|-----------------------------------|
|            | 1   | TYPE Real_Word :                  |
| -          | 2   | UNION                             |
|            | 3   | rRealValue :REAL;                 |
|            | 4   | awModbusReal :ARRAY [01] OF WORD; |
|            | 5   | END_UNION                         |
|            | 6   | END TYPE                          |

Рисунок 4.8.2 – Объявление переменных объединения

 В программе объявить экземпляр объединения Real\_Word с названием \_2WORD\_TO\_REAL:

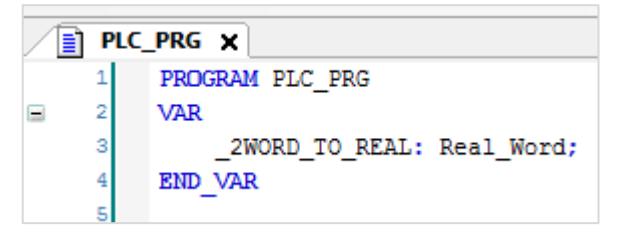

Рисунок 4.8.3 – Объявление экземпляра объединения в программе

Для использования переменных объединения в нужном месте программы следует ввести имя экземпляра объединения и нажать точку, после чего выбрать из списка нужную переменную:

|   | awModbusReal |
|---|--------------|
|   | rRealValue   |
| - |              |

Рисунок 4.8.4 – Работа с переменными объединения в программе

4. Переменные массива **awModbusReal** будут привязаны к регистрам во время настройки **Modbus**, а переменная **rRealValue** будет использоваться в программе.

Ниже приведен пример: контроллер является мастером и считывает значение типа **REAL** из 10 и 11 holding регистров slave-устройства в переменную **rRealValue** объединения **\_2WORD\_TO\_REAL**:

| Modbus_Slave_COM_Port X |   |           |                                         |                |            |       |                          |             |       |             |  |
|-------------------------|---|-----------|-----------------------------------------|----------------|------------|-------|--------------------------|-------------|-------|-------------|--|
| Общее                   |   | Имя       | Тип доступа                             | Триггер        | Сдвиг READ | Длина | Обработка ошибок         | Cдвиг WRITE | Длина | Комментарий |  |
| Kausa Madhua Claus      | 0 | Channel 0 | Read Holding Registers (Код функции 03) | Цикл., t#100ms | 16#000A    | 2     | Сохранить посл. значение |             |       |             |  |
| Канал моория Slave      |   |           |                                         |                |            |       |                          |             |       |             |  |
| Modbus Slave Init       |   |           |                                         |                |            |       |                          |             |       |             |  |

Рисунок 4.8.5 – Настройка канала для считывания значения с плавающей точкой

| Modbus_Slave_COM_Port X    |                                                    |                   |              |       |                    |         |                        |
|----------------------------|----------------------------------------------------|-------------------|--------------|-------|--------------------|---------|------------------------|
| Общее                      | Найти переменную                                   | Фильтр Показать в | ce           |       | •                  |         |                        |
| Kawas Modbus Slave         | Переменная                                         | Соотнесение       | Канал        | Адрес | Тип                | Единица | Описание               |
| Kahan Modbus Slave         | =- * Application.PLC_PRG2WORD_TO_REAL.awModbusReal | <b>~</b> ø        | Channel 0    | %IW0  | ARRAY [01] OF WORD |         | Read Holding Registers |
| Modbus Slave Init          |                                                    |                   | Channel 0[0] | %IW0  | WORD               |         | 0x000A                 |
| ModbusGenericSerialSlave   | iii−¥p                                             |                   | Channel 0[1] | %IW1  | WORD               |         | 0x000B                 |
| Соотнесение входов/выходов |                                                    |                   |              |       |                    |         |                        |

Рисунок 4.8.6 – Привязка переменной объединения к каналу

| Выражение                 | Тип              | Значение |  |  |  |  |  |  |
|---------------------------|------------------|----------|--|--|--|--|--|--|
| 2WORD_TO_REAL             | REAL_WORD        |          |  |  |  |  |  |  |
| rRealValue                | REAL             | 3.3      |  |  |  |  |  |  |
| 🖃 < awModbusReal          | ARRAY [01] OF WO |          |  |  |  |  |  |  |
| awModbusReal[0]           | WORD             | 16#3333  |  |  |  |  |  |  |
| awModbusReal[1]           | WORD             | 16#4053  |  |  |  |  |  |  |
| •                         |                  |          |  |  |  |  |  |  |
| _2WORD_TO_REAL.rRealValue |                  |          |  |  |  |  |  |  |

Рисунок 4.8.7 – Использование REAL переменной объединения в программе

Обратное преобразование (**REAL** в два **WORD**) выполняется аналогичным способом: пользователь записывает значение в **REAL** переменную объединения, после чего работает с массивом из двух **WORD**.

Работа с DWORD, STRING и другими типами данных происходит аналогично – в приведенном выше примере достаточно изменить тип переменной объединения (вместо **rRealValue** использовать dwDwordValue типа DWORD, sStringValue типа STRING и так далее).

5. Передача **REAL** по протоколу **Modbus** не стандартизирована – значение с плавающей точкой передаются в виде двух регистров (переменных типа **WORD**), но порядок этих **WORD** переменных (или даже их байт) может отличаться. В данном случае следует привести их к нужному для конкретного устройства виду.

Порядок **WORD** можно менять на этапе привязки переменных к регистрам – например, можно сравнить рисунки 4.8.6 и 4.8.8:

| Modbus_Slave_COM_Port X                                |                                                  |             |              |       |                    |         |                        |  |  |
|--------------------------------------------------------|--------------------------------------------------|-------------|--------------|-------|--------------------|---------|------------------------|--|--|
| Общее                                                  | Найти переменную Фильтр Показать                 | все         |              | •     |                    |         |                        |  |  |
| Kawan Modbus Slave                                     | Переменная                                       | Соотнесение | Канал        | Адрес | Тип                | Единица | Описание               |  |  |
|                                                        | B- <b>*</b> 9                                    |             | Channel 0    | %IW0  | ARRAY [01] OF WORD |         | Read Holding Registers |  |  |
| Modbus Slave Init                                      | Application.PLC_PRG2WORD_TO_REAL.awModbusReal[0] | <b>*</b>    | Channel 0[0] | %IW0  | WORD               |         | 0x000A                 |  |  |
|                                                        | Application.PLC_PRG2WORD_TO_REAL.awModbusReal[1] | <b>~</b>    | Channel 0[1] | %IW1  | WORD               |         | 0x000B                 |  |  |
| ModbusGenericSerialSlave<br>Соотнесение входов/выходов |                                                  |             |              |       |                    |         |                        |  |  |

Рисунок 4.8.8 – Привязка элементов массива объединения к регистрам канала

В случае необходимости изменения порядка байтов можно создать два объединения – в первом будет происходить конвертация полученных по **Modbus** значений **WORD** в массив байтов, а во втором – конвертация нового массива байтов (переставленных в нужном порядке) в переменную типа **REAL**. Ниже приведен пример конвертации 2 **WORD** в **REAL** с перестановкой байт (0–1–2–3 в 3–2–1–0):

| <u>_</u> | 🔶 Word_Bytes 🗙 |                                    |   | Arrow Bytes_Real X |                   |                      |  |  |
|----------|----------------|------------------------------------|---|--------------------|-------------------|----------------------|--|--|
|          | 1              | TYPE Word_Bytes :                  | 1 | 1                  | TYPE Bytes_Real : |                      |  |  |
|          | 2              | UNION                              |   | 2                  | UNION             |                      |  |  |
|          | 3              | awModbusReal :ARRAY [01] OF WORD;  | : | 3                  | abyModbusReal     | :ARRAY [03] OF BYTE; |  |  |
|          | 4              | abyModbusReal :ARRAY [03] OF BYTE; | 4 | 4                  | rRealValue        | :REAL;               |  |  |
|          | 5              | END_UNION                          | Į | 5                  | END_UNION         |                      |  |  |
|          | 6              | END_TYPE                           |   | 6                  | END TYPE          |                      |  |  |

Рисунок 4.8.9 – Объявление двух объединений

| Выражение                                                                | Тип                                                                                  | Значение                                                                                          | Подготовленное                   | Адрес                                        | Комментарий                                                                                                    |  |
|--------------------------------------------------------------------------|--------------------------------------------------------------------------------------|---------------------------------------------------------------------------------------------------|----------------------------------|----------------------------------------------|----------------------------------------------------------------------------------------------------|--|
| 2WORD_TO_4BYTES                                                          | Word_Bytes                                                                           |                                                                                                   |                                  |                                              |                                                                                                    |  |
| 🖃 < awModbusReal                                                         | ARRAY [01] OF WO                                                                     |                                                                                                   |                                  |                                              |                                                                                                    |  |
| awModbusReal[0]                                                          | WORD                                                                                 | 16#5340                                                                                           |                                  |                                              |                                                                                                    |  |
| awModbusReal[1]                                                          | WORD                                                                                 | 16#3333                                                                                           |                                  |                                              |                                                                                                    |  |
| 🖃 < abyModbusReal                                                        | ARRAY [03] OF BYTE                                                                   |                                                                                                   |                                  |                                              |                                                                                                    |  |
| ø abyModbusReal[0]                                                       | BYTE                                                                                 | 16#40                                                                                             |                                  |                                              |                                                                                                    |  |
| ø abyModbusReal[1]                                                       | BYTE                                                                                 | 16#53                                                                                             |                                  |                                              |                                                                                                    |  |
| ø abyModbusReal[2]                                                       | BYTE                                                                                 | 16#33                                                                                             |                                  |                                              |                                                                                                    |  |
| ø abyModbusReal[3]                                                       | BYTE                                                                                 | 16#33                                                                                             |                                  |                                              |                                                                                                    |  |
| #BYTES_TO_REAL                                                           | Bytes_Real                                                                           |                                                                                                   |                                  |                                              |                                                                                                    |  |
| 🖃 < abyModbusReal                                                        | ARRAY [03] OF BYTE                                                                   |                                                                                                   |                                  |                                              |                                                                                                    |  |
| ø abyModbusReal[0]                                                       | BYTE                                                                                 | 16#33                                                                                             |                                  |                                              |                                                                                                    |  |
| ø abyModbusReal[1]                                                       | BYTE                                                                                 | 16#33                                                                                             |                                  |                                              |                                                                                                    |  |
| ø abyModbusReal[2]                                                       | BYTE                                                                                 | 16#53                                                                                             |                                  |                                              |                                                                                                    |  |
| ø abyModbusReal[3]                                                       | BYTE                                                                                 | 16#40                                                                                             |                                  |                                              |                                                                                                    |  |
| rRealValue                                                               | REAL                                                                                 | 3.3                                                                                               |                                  |                                              |                                                                                                    |  |
|                                                                          |                                                                                      |                                                                                                   |                                  |                                              |                                                                                                    |  |
|                                                                          |                                                                                      | 1                                                                                                 | A V                              |                                              |                                                                                                    |  |
| _2WORD_TO_4BYTE<br>_2WORD_TO_4BYTE<br>_2WORD_TO_4BYTE<br>_2WORD_TO_4BYTE | S.abyModbusReal[0]<br>S.abyModbusReal[1]<br>S.abyModbusReal[2]<br>S.abyModbusReal[3] | 16#40         Mi           16#33         Mi           16#33         Mi           16#33         Mi | DVE 0<br>DVE 2<br>DVE 4<br>DVE 6 | 4BYTES_T<br>4BYTES_T<br>4BYTES_T<br>4BYTES_T | 0_REAL abyModbusReal[3]         1         1         1         1         1         1         1         1         1         1         1         1         1         1         1         1         1         1         1         1         1         1         1         1         1         1         1         1         1         1         1         1         1         1         1         1         1         1         1         1         1         1         1         1         1         1         1         1         1         1         1         1         1         1         1         1         1         1         1         1         1         1         1         1         1         1         1         1         1         1         1         1         1         1         1         1         1         1         1         1         1         1         1         1         1         1         1         1         1         1         1         1         1         1         1         1         1         1         1         1         1         1         1         1         1 |  |
|                                                                          |                                                                                      |                                                                                                   |                                  |                                              |                                                                                                    |  |

Рисунок 4.8.10 – Пример работы с объединениями на языке CFC. Перестановка байтов

На основе приведенных примеров пользователь может создать свои функции и функциональные блоки для удобной конвертации данных.

#### 4.8.2 Использование указателей

**Указатели** содержат адреса переменных. Обращаясь к переменной по указателю, пользователь работает непосредственно с областью памяти, в которой хранится эта переменная, что позволяет производить любую обработку находящихся в ней данных.

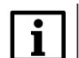

#### ПРИМЕЧАНИЕ

Использование указателей подразумевает соответствующую квалификацию программиста. Некорректное использование указателей может привести к «зависанию» программы и контроллера.

Для конвертации значения с плавающей точкой из двух переменных типа **WORD** в переменную типа **REAL** следует:

1. Объявить в программе нужные переменные и указатель на переменную того типа, в который производится конвертация:

| 2 | VAR          |                      |
|---|--------------|----------------------|
| 3 | rRealValue   | :REAL;               |
| 4 | awModbusReal | :ARRAY [01] OF WORD; |
| 5 | prModbusReal | : POINTER TO REAL;   |
| 6 | END_VAR      |                      |

Рисунок 4.8.11 – Объявление указателя

2. Переменные массива awModbusReal будут привязаны к регистрам при настройке Modbus.

Ниже приведен пример: контроллер является мастером и считывает значение типа **REAL** из 10 и 11 holding регистров slave-устройства в переменную **rRealValue**:

| Modbus_Slave_COM_Port X |   |           |                                         |                |            |       |                          |             |       |             |  |
|-------------------------|---|-----------|-----------------------------------------|----------------|------------|-------|--------------------------|-------------|-------|-------------|--|
| Общее                   |   | Имя       | Тип доступа                             | Триггер        | Сдвиг READ | Длина | Обработка ошибок         | Сдвиг WRITE | Длина | Комментарий |  |
| Канал Modbus Slave      | 0 | Channel 0 | Read Holding Registers (Код функции 03) | Цикл., t#100ms | 16#000A    | 2     | Сохранить посл. значение |             |       |             |  |
| Modbus Slave Init       |   |           |                                         |                |            |       |                          |             |       |             |  |

Рисунок 4.8.12 – Настройка канала для считывания значения с плавающей точкой

| Modbus_Slave_COM_Port X                                |                                       |                 |             |              |                 |                    |         |                        |  |
|--------------------------------------------------------|---------------------------------------|-----------------|-------------|--------------|-----------------|--------------------|---------|------------------------|--|
| Общее                                                  | Найти переменную                      | Фильтр Показать | все         |              | •               |                    |         |                        |  |
| Kawan Modhun Slava                                     | Переменная                            |                 | Соотнесение | Канал        | Адрес           | Тип                | Единица | Описание               |  |
| Renar Houbus Drave                                     | =- 🐐 Application.PLC_PRG.awModbusReal |                 | ۵.          | Channel 0    | %IW0            | ARRAY [01] OF WORD |         | Read Holding Registers |  |
| Modbus Slave Init                                      | 🖶 👘                                   |                 |             | Channel 0[0] | <del>%IW0</del> | WORD               |         | 0x000A                 |  |
|                                                        |                                       |                 |             | Channel 0[1] | %IW1            | WORD               |         | 0x000B                 |  |
| ModbusGenericSerialSlave<br>Соотнесение входов/выходов |                                       |                 |             |              |                 |                    |         |                        |  |

Рисунок 4.8.13 – Привязка переменной к каналу

**3**. В программе с помощью оператора **ADR** записать в указатель адрес массива **awModbusReal**, после чего присвоить переменной **rRealValue** значение, хранящееся по указателю:

| Вы | раж      | кение             | Тип               | Значение           | Подготовленное | Адрес |
|----|----------|-------------------|-------------------|--------------------|----------------|-------|
|    | <b>(</b> | rRealValue        | REAL              | 3.3                |                |       |
|    | \$       | awModbusReal      | ARRAY [01] OF WO  |                    |                |       |
|    |          | awModbusReal[0]   | WORD              | 16#3333            |                |       |
|    |          | awModbusReal[1]   | WORD              | 16#4053            |                |       |
| -  | \$       | prModbusReal      | POINTER TO REAL   | 16#03AD1A40        |                |       |
|    |          | prModbusReal^     | REAL              | 3.3                |                |       |
|    |          |                   |                   |                    |                |       |
| _  |          |                   |                   |                    |                |       |
|    |          | ADR(awModbusReal) | MOVE              | prMoc              | IbusReal       | 0     |
|    |          | prModbusReal^ 3.3 | MOVE <sup>2</sup> | rReal <sup>1</sup> | Value 3 3.3    |       |

Рисунок 4.8.14 – Пример работы с указателями на языке CFC (конвертация 2 WORD в REAL)

Обратное преобразование (REAL в два WORD) выполняется аналогичным способом:

| Вь | ipa | жение           | Тип                           | Значение       |
|----|-----|-----------------|-------------------------------|----------------|
|    | Ŷ   | rRealValue      | REAL                          | 3.3            |
|    | Ŷ   | awModbusReal    | ARRAY [01] OF WORD            |                |
|    |     | awModbusReal[0] | WORD                          | 16#3333        |
|    |     | awModbusReal[1] | WORD                          | 16#4053        |
|    | Ŷ   | pawModbusReal   | POINTER TO ARRAY [01] OF WORD | 16#03AD1A3C    |
| •  |     |                 |                               |                |
|    |     | ADR(rRealValue) | MOVE                          | pawModbusReal  |
|    |     | pawModbusReal^  | MOVE 2                        | awModbusReal 3 |

Рисунок 4.8.15 – Пример работы с указателями на языке CFC (конвертация REAL в 2 WORD)

Работа с **DWORD**, **STRING** и другими типами данных происходит аналогично – в приведенном выше примере достаточно изменить тип переменной объединения и ее указателя (например, использовать **dwDwordValue** типа **DWORD** и **pdwModbusDword** типа **POINTER TO DWORD**).

4. Передача **REAL** по протоколу **Modbus** не стандартизирована – значение с плавающей точкой передаются в виде двух регистров (переменных типа **WORD**), но порядок этих **WORD** переменных (или даже их байт) может отличаться. В данном случае следует привести их к нужному для конкретного устройства виду.

Порядок **WORD** можно менять на этапе привязки переменных к регистрам – например, можно сравнить рисунки <u>4.8.14</u> и 4.8.16:

| Modbus_Slave_COM_Port x                                |                                     |                 |             |              |       |                    |         |                        |
|--------------------------------------------------------|-------------------------------------|-----------------|-------------|--------------|-------|--------------------|---------|------------------------|
| Общее                                                  | Найти переменную                    | Фильтр Показаты | sce         |              | •     |                    |         |                        |
| Kawan Modhus Slave                                     | Переменная                          |                 | Соотнесение | Канал        | Адрес | Тип                | Единица | Описание               |
| Randi Hoddas Slave                                     |                                     |                 |             | Channel 0    | %IW0  | ARRAY [01] OF WORD |         | Read Holding Registers |
| Modbus Slave Init                                      | Application.PLC_PRG.awModbusReal[1] |                 | ۰           | Channel 0[0] | %IW0  | WORD               |         | 0x000A                 |
|                                                        | Application.PLC_PRG.awModbusReal[0] |                 | ۰           | Channel 0[1] | %IW1  | WORD               |         | 0x000B                 |
| ModbusGenericSerialSlave<br>Соотнесение входов/выходов |                                     |                 |             |              |       |                    |         |                        |

Рисунок 4.8.16 – Привязка элементов массива к регистрам канала

В случае необходимости изменения порядка байтов следует вместо массива из двух **WORD** использовать массив из четырех байт и указатель на него. Ниже приведен пример конвертации 2 **WORD** в **REAL** с перестановкой байт (0–1–2–3 в 3–2–1–0):

| Выра     | ажение             | Тип                           | Значение                   |
|----------|--------------------|-------------------------------|----------------------------|
| (        | 👂 rRealValue       | REAL                          | 3.3                        |
| Ξ (      | awModbusReal       | ARRAY [01] OF WORD            |                            |
|          | awModbusReal[0]    | WORD                          | 16#5340                    |
|          | awModbusReal[1]    | WORD                          | 16#3333                    |
| ± (      | pabyModbusReal     | POINTER TO ARRAY [03] OF BYTE | 16#03AD1A40                |
| 8        | abySwapBytes       | ARRAY [03] OF BYTE            |                            |
|          | abySwapBytes[0]    | BYTE                          | 16#33                      |
|          | abySwapBytes[1]    | BYTE                          | 16#33                      |
|          | abySwapBytes[2]    | BYTE                          | 16#53                      |
|          | abySwapBytes[3]    | BYTE                          | 16#40                      |
| <b>H</b> | prSwapBytes        | POINTER TO REAL               | 16#03AD4164                |
|          |                    |                               |                            |
| •        |                    |                               |                            |
|          |                    | MOVE                          |                            |
|          | pabyModbusREAL^[0] | 16#40                         | abySwapBytes[3]            |
|          | pabyModbusREAL^[1] | 16#53 MOVE 6                  | abySwapBytes[2] 5 16#53    |
|          | pabyModbusREAL^[2] | 16#33 MOVE 8                  | abySwapBytes[1]            |
|          | pabyModbusREAL^[3] | 16#33                         | abySwapBytes[0] 9 16#33    |
|          | ADR(abySwapBytes)  | MOVE                          | prSwapBytes 11 16#03AD4164 |
|          |                    |                               |                            |

Рисунок 4.8.17 – Пример работы с указателями на языке СFC. Перестановка байт

# 4.9 Пример: СПК1хх [M01] (Modbus RTU Master) + модули Mx110

В качестве примера будет рассмотрена настройка обмена с модулями <u>Mx110</u> (MB110-8A, MB110-16Д, MУ110-16P) с использованием **стандартных средств конфигурации**.

**Реализуемый алгоритм**: если значение первого аналогового входа модуля **MB110-8A** превышает **30** и при этом первый дискретный вход модуля **MB110-16Д** имеет значение **TRUE** (замкнут), то первому дискретному выходу модуля **MУ110-16P** присваивается значение **TRUE** (замкнут). Во всех остальных случаях дискретному выходу присваивается значение **FALSE** (разомкнут).

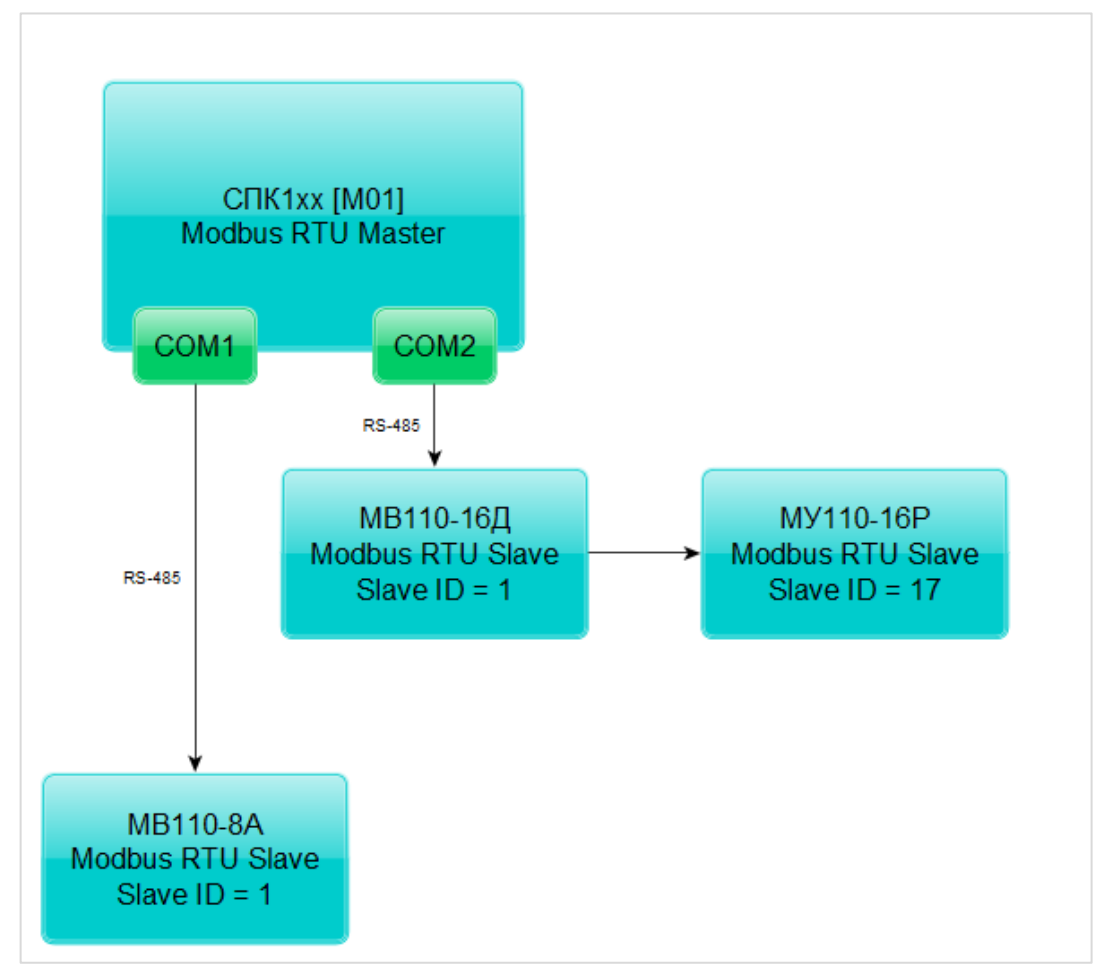

Структурная схема примера приведена на рисунке ниже:

Рисунок 4.9.1 – Структурная схема примера

Пример создан в среде CODESYS V3.5 SP11 Patch 5 и подразумевает запуск на CПК1xx [M01] с таргет-файлом 3.5.11.х. В случае необходимости запуска проекта на другом устройстве следует изменить таргет-файл в проекте (ПКМ на узел Device – Обновить устройство).

Пример доступен для скачивания: <u>Example\_CodesysModbusRtuMasterMx110\_3511v1.projectarchive</u>

Сетевые параметры модулей приведены в таблице ниже:

Таблица 4.9.1 – Сетевые параметры модулей Мх110

| Параметр                         | MB110-8A    | МВ110-16Д | МУ110-16Р |  |  |
|----------------------------------|-------------|-----------|-----------|--|--|
| СОМ-порт контроллера, к которому | COM1        | COM2      |           |  |  |
| подключен модуль                 | CONT        |           |           |  |  |
| ID COM-порта                     | 1 2         |           |           |  |  |
| Адрес модуля                     | 1           | 1         | 17        |  |  |
| Скорость обмена                  |             | 115200    |           |  |  |
| Количество бит данных            |             | 8         |           |  |  |
| Контроль четности                | Отсутствует |           |           |  |  |
| Количество стоп-бит              |             | 1         |           |  |  |

Переменные примера описаны в таблице ниже:

Таблица 4.9.2 – Список переменных примера

| Модуль    | Имя<br>переменной | Тип        | Описание                                            |
|-----------|-------------------|------------|-----------------------------------------------------|
|           | awModbusReal      | ARRAY [01] | Значение температуры в виде двух <b>WORD</b> ,      |
| MB110-8A  | awwwoubusivear    | OF WORD    | считываемое с модуля                                |
|           | rRealValue        | REAL       | Значение температуры в виде числа с                 |
|           |                   |            | плавающей точкой для использования в                |
|           |                   |            | программе                                           |
|           |                   | WORD       | Значение дискретных входов в виде битовой           |
|           |                   |            | маски. При обращении к отдельным входам             |
| MB110-16Л | WDI               |            | указывается их номер, начиная с 0:                  |
| мвтютод   | WDT               |            | <b>wDI.0</b> – состояние первого входа (TRUE/FALSE) |
|           |                   |            | wDI.1 – состояние второго входа                     |
|           |                   |            |                                                     |
|           | wDO               | WORD       | Значение дискретных выходов в виде битовой          |
|           |                   |            | маски. При обращении к отдельным выходам            |
|           |                   |            | указывается их номер, начиная с 0:                  |
| МУ110-16Р |                   |            | wDO.0 – состояние первого выхода                    |
|           |                   |            | (TRUE/FALSE)                                        |
|           |                   |            | wDO.1 – состояние второго выхода                    |
|           |                   |            |                                                     |
| -         |                   | WORD       | Значение дискретных выходов в виде битовой          |
|           | wPrevDO           |            | маски из предыдущего цикла программы.               |
|           |                   |            | Используется для отправки команды записи            |
|           |                   |            | только в случае изменения значений выходов          |
|           |                   |            | (иначе будет производиться циклическая запись       |
|           |                   |            | последнего значения)                                |
|           |                   |            | Триггерная переменная, управляющая функцией         |
| -         | xTrigger          | BOOL       | записи дискретного выхода (запись происходит        |
|           |                   |            | по переднему фронту переменной)                     |

Для настройки обмена следует:

**1**. Настроить модули **Mx110** с помощью программы **Конфигуратор Mx110** в соответствии с <u>таблицей 4.9.1</u>. Подключить модули к СОМ-портам контроллера в соответствии с <u>рисунком 4.9.1</u>.

2. Создать новый проект CODESYS с программой PLC\_PRG на языке CFC:

| Стандартн | ый проект                                                                                                    | <u>}</u> |  |  |  |
|-----------|----------------------------------------------------------------------------------------------------|----------|--|--|--|
| 67        | Вы собираетесь создать новый стандартный проект. При этом будут созданы<br>следующие объекты:                                                                                                    |          |  |  |  |
|           | - Одно программируемое устройство, как задано ниже<br>- Программа PLC_PRG на языке, выбранном ниже<br>- Циклическая задача, вызывающая PLC_PRG<br>- Ссылка на новейшую установленную версию библиотеки Standard library. |          |  |  |  |
|           | Устройство: SPK1xx[M01] (Production association OWEN)                                                                                                    | •        |  |  |  |
|           | PLC_PRG на: Непрерывные функциональные схемы (CFC) 🗸                                                                                                    | •        |  |  |  |
|           |                                                                                                    |          |  |  |  |
|           | ОК Отмена                                                                                                    | ]        |  |  |  |

Рисунок 4.9.2 – Создание проекта CODESYS

3. Добавить в проект объединение с именем Real\_Word:

|                           |        | • • •                  |          |                                         |   |                                  |       |
|---------------------------|--------|------------------------|----------|-----------------------------------------|---|----------------------------------|-------|
| SPK_Union                 |        |                        |          |                                         |   |                                  |       |
| Device (CODESYS Control V | Vin V3 | )                      |          |                                         | ſ |                                  |       |
| Plc Logic                 |        |                        |          |                                         |   | doorente por                     |       |
| = Q Application           | X      | Вырезать               | 1        |                                         |   | Создать новый объект типа данных |       |
| PLC PRG (PRG              |        | Копировать             |          |                                         |   | •                                |       |
| 😑 🎆 Конфигураци           | na.    | Вставить               |          |                                         |   | Имя:                             |       |
| 🖻 👹 MainTask              | ×      | Удалить                |          |                                         |   | Real_Word                        |       |
| PLC_P                     | E.     | Свойства               |          |                                         |   | Тип:                             |       |
|                           | 4:=    | Concretion and and     |          |                                         | _ | 💿 Структура                      |       |
|                           |        | Добавить парки         |          | Dol                                     |   | Расширение для:                  |       |
|                           |        | дооавить папку         | U Do     | Persistent-nepemenhuie                  |   | Перечисление                     |       |
|                           | ш      |                        |          | 200                                     |   | Псевдоним                        |       |
|                           |        | Редактировать объект в | •        | РОО для неявных проверок                |   | Базовый тип:                     |       |
|                           | 0Ş     | Логин                  | 89       | Redundancy Configuration                |   |                                  |       |
|                           |        |                        |          | Symbol configuration                    |   | о объединение                    |       |
|                           |        |                        | 1        | I rend recording manager                |   |                                  |       |
|                           |        |                        | 1        | Unit conversion                         |   |                                  |       |
|                           |        |                        |          | Визуализация                            |   |                                  |       |
|                           |        |                        | 1        | Внешний файл                            |   |                                  |       |
|                           |        |                        | ~        | Интерфейс                               |   |                                  |       |
|                           |        |                        |          | Конфигурация тревог                     |   |                                  |       |
|                           |        |                        |          | Менеджер визуализации                   |   | Добавить                         | тмена |
|                           |        |                        | <b>N</b> | Менеджер просмотра                      |   |                                  |       |
|                           |        |                        | 0        | Приложение                              |   |                                  |       |
|                           |        |                        | Ľ        | Пул изображений                         |   |                                  |       |
|                           |        |                        |          | Сервер данных                           |   |                                  |       |
|                           |        |                        | 2        | Список глобальных переменных            |   |                                  |       |
|                           |        |                        | 1        | Список сетевых переменных (Отправитель) |   |                                  |       |
|                           |        |                        | 2        | Список сетевых переменных (Получатель)  |   |                                  |       |
|                           |        |                        |          | Список текстов                          |   |                                  |       |
|                           |        |                        | e,       | Трассировка                             |   |                                  |       |

Рисунок 4.9.3 – Добавление в проект объединения

4. В объединении объявить переменную **rRealValue** типа **REAL** и массив **awModbusReal** типа **WORD**, содержащий два элемента:

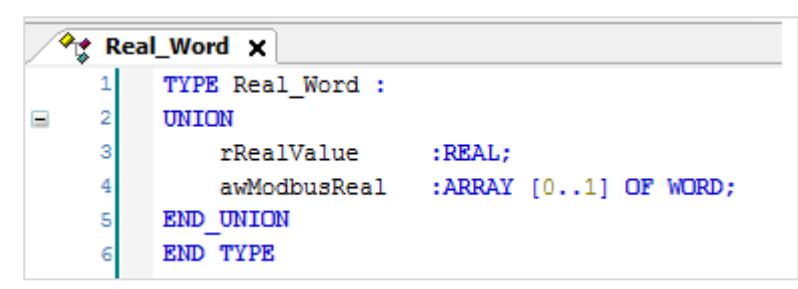

Рисунок 4.9.4 – Объявление переменных объединения

5. В программе PLC\_PRG объявить экземпляр объединения Real\_Word с названием \_2WORD\_TO\_REAL, переменные wDI, wDO и wPrevDO типа WORD и переменную xTrigger типа BOOL. Описание переменных приведено в таблице 4.9.2.

|   | PLC_PRG X |                 |            |                                                      |  |  |  |  |  |
|---|-----------|-----------------|------------|------------------------------------------------------|--|--|--|--|--|
|   | 1         | PROGRAM PLC_PRG |            |                                                      |  |  |  |  |  |
| - | 2         | VAR             |            |                                                      |  |  |  |  |  |
|   | 3         | _2WORD_TO_REAL: | Real_Word; | // значение 1-го входа МВ110-8А                      |  |  |  |  |  |
|   | 4         | wDI:            | WORD;      | // битовая маска входов МВ110-16Д                    |  |  |  |  |  |
|   | 5         | wDO:            | WORD;      | // битовая маска выходов MV110-16P                   |  |  |  |  |  |
|   | 6         | wPrevDO:        | WORD;      | // битовая маска предыдущей записи выходов МУ110-16Р |  |  |  |  |  |
|   | 7         | xTrigger:       | BOOL;      | // триггер записи выходов                            |  |  |  |  |  |
|   | 8         | END_VAR         |            |                                                      |  |  |  |  |  |

Рисунок 4.9.5 – Объявление переменных программы

Код программы будет выглядеть следующим образом:

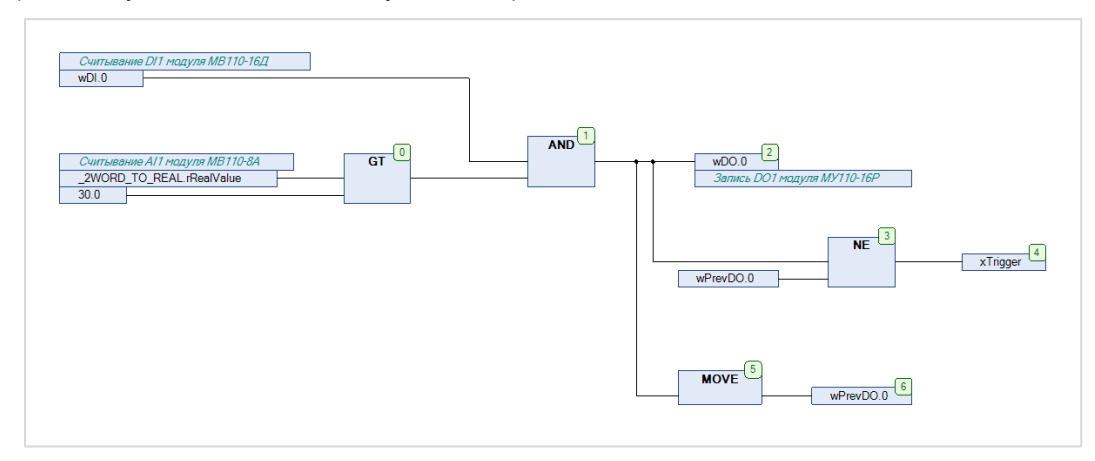

Рисунок 4.9.6 – Код программы PLC\_PRG

Программа работает следующим образом: если значение переменной **rRealValue** (связанной с первым аналоговым входом модуля **MB110-8A**) превышает 30 и при этом значение <u>нулевого бита</u> переменной **wDI** (связанной с <u>первым дискретным входом</u> модуля **MB110-16Д**) имеет значение **TRUE**, то нулевому биту переменной **wDO** присваивается значение **TRUE**. Если на предыдущем цикле значение <u>нулевого бита</u> **wDO** отличалось от текущего, то переменная **xTrigger** принимает значение **TRUE**, что приводит к <u>однократной</u> записи текущего значения бита в <u>первый дискретный выход</u> модуля **MY110-16P**.

6. Добавить в проект два компонента Modbus COM с названиями COM1 и COM2.

| - |  |
|---|--|
|   |  |
|   |  |
| _ |  |

# ПРИМЕЧАНИЕ

Версия компонента должна соответствовать версии таргет-файла. Для отображения всех доступных версий компонента следует установить галочку **Отображать все версии**. См. рекомендации в <u>приложении A</u>.

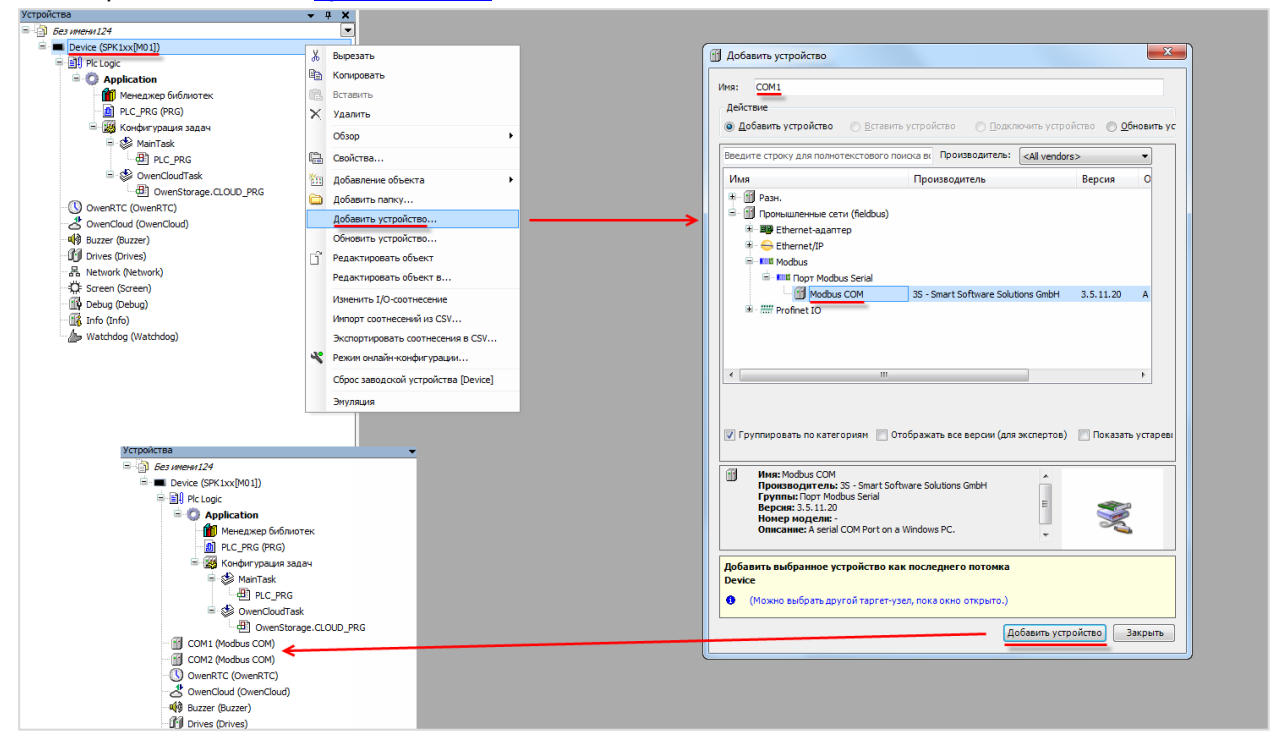

Рисунок 4.9.7 – Добавление компонента Modbus COM

В конфигурации СОМ-портов следует указать <u>номера СОМ-портов</u> и сетевые настройки в соответствии с <u>таблицей 4.9.1</u>:

| 💮 СОМ1 🗙                |                          |               |
|-------------------------|--------------------------|---------------|
| Общее                   | Конфигурация последовате | ельного порта |
| SerialPort Конфигурация | СОМ-порт                 | 1             |
| Состояние               | Скорость передачи        | 115200 ▼      |
| COCTONNIC               | Четность                 | NONE          |
| Информация              | Биты информации          | 8             |
|                         | Стоповые биты            | 1             |
|                         |                          |               |

Рисунок 4.9.8 – Настройки СОМ-порта СОМ1
7. В каждый из СОМ-портов добавить компонент Modbus Master.

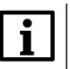

#### ПРИМЕЧАНИЕ

Версия компонента должна соответствовать версии таргет-файла. Для отображения всех доступных версий компонента следует установить галочку **Отображать все версии**. См. рекомендации в <u>приложении A</u>.

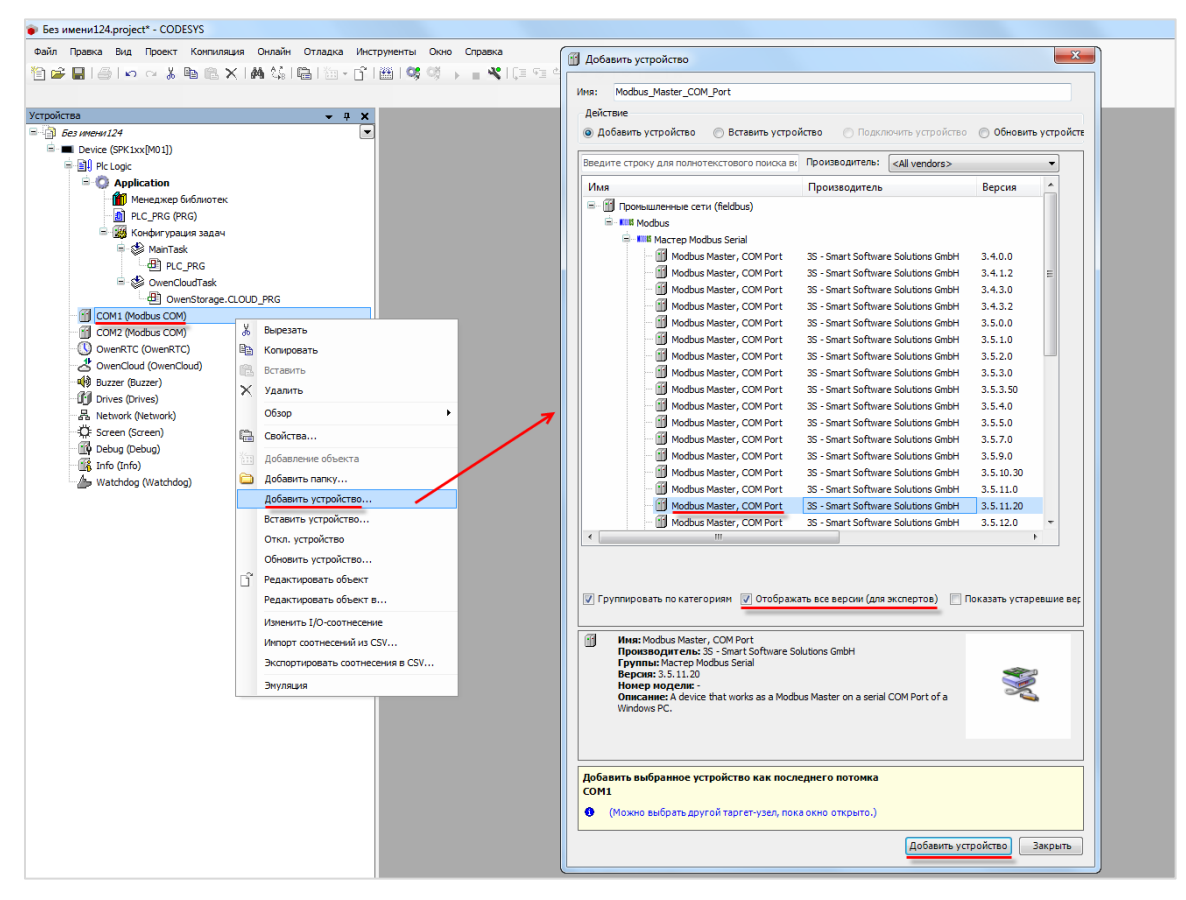

Рисунок 4.9.9 – Добавление компонента Modbus Master

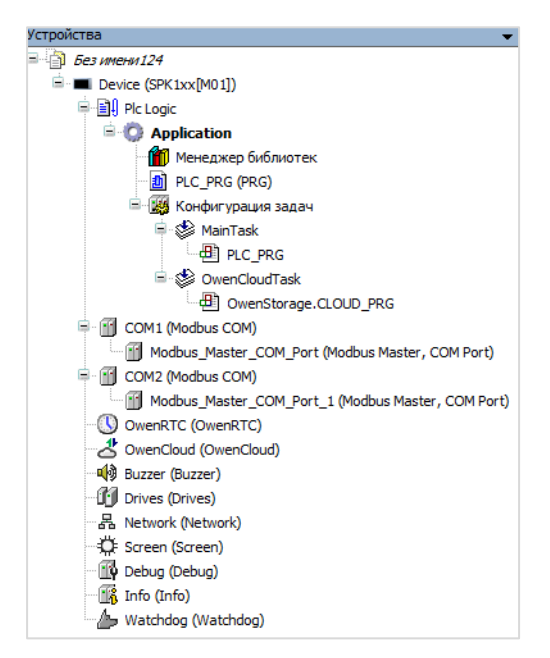

Рисунок 4.9.10 – Внешний вид дерева проекта после добавления Modbus Master

В настройках компонентов на вкладке **Общее** следует установить галочку **Автоперезапуск** соединения. В параметре **Время между фреймами** установить значение **20 мс**.

| Modbus_Master_COM_Port                                  | ×                         |             |         |
|---------------------------------------------------------|---------------------------|-------------|---------|
| Общее                                                   | Modbus-RTU/ASCII          |             | MODDIIC |
| ModbusGenericSerialMaster<br>Соотнесение входов/выходов | Режим передачи            | RTU O ASCII | MUDBO2  |
|                                                         | Таймаут ответа (мс)       | 1000        |         |
| Состояние                                               | Время между фреймами (мс) | 20          |         |
| Информация                                              | 📝 Автоперезапуск соединен | ия          |         |
|                                                         |                           | _           |         |

Рисунок 4.9.11 – Настройки компонентов Modbus Master

8. В компонент Modbus Master порта COM1 следует компонент Modbus Slave с именем MV110\_8A, а в компонент Modbus Master порта COM2 – компоненты Modbus Slave с именами MV110\_16D и MU110\_16R.

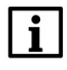

## ПРИМЕЧАНИЕ

Версия компонента должна соответствовать версии таргет-файла. Для отображения всех доступных версий компонента следует установить галочку **Отображать все версии**. См. рекомендации в приложении А.

| ойства 🗸 🗸                                        | ×    |                                  | Добавить устройство                                                                         | ×                                |
|---------------------------------------------------|------|----------------------------------|---------------------------------------------------------------------------------------------|----------------------------------|
| Example_CodesysModbusMasterMx110_3511v1           | •    |                                  |                                                                                             |                                  |
| Device (SPK1xx[M01])                              |      |                                  | MR: MV110_8A                                                                                |                                  |
| 🖷 🗐 Plc Logic                                     | - 11 |                                  | Действие                                                                                    |                                  |
| G Application                                     | - 11 |                                  | Обавить устройство Вставить устройство Подключить устройство                                | 💿 Обновить устро                 |
| Real_Word                                         | - 11 |                                  |                                                                                             | · · ·                            |
| Менеджер библиотек                                | - 11 |                                  | Введите строку для полнотекстового поиска вк Производитель: (All vendors>                   | -                                |
| PLC_PRG (PRG)                                     | - 11 |                                  | Ина                                                                                         | Poncus                           |
| 🖃 🌃 Конфигурация задач                            | - 11 |                                  | производитель                                                                               | берсия                           |
| 🗐 🍪 MainTask                                      | - 11 |                                  | <ul> <li>Ш Промышленные сети (heldbus)</li> </ul>                                           | E                                |
| PLC_PRG                                           | - 11 |                                  | Modbus                                                                                      |                                  |
| 🖻 🍪 OwenCloudTask                                 | - 11 |                                  | Cheve Modbus Senal                                                                          |                                  |
| OwenStorage.CLOUD_PRG                             | - 11 |                                  | Modbus Slave, COM Port 35 - Smart Software Solutions GmbH                                   | 3.2.1.0                          |
| GOM1 (Modbus COM)                                 | - 11 |                                  | Madius Slave, COM Port 35 - Smart Software Solutions GmbH                                   | 3.3.0.0                          |
| Modbus_Master_COM_Port (Modbus Master, COM Port)  | Y    | Bulletath                        | Modivie Slave, COM Port 35 - Smart Software Solutions GmbH                                  | 3 3 0 20                         |
| COM2 (Modbus COM)                                 | 00   | Kennen                           | Modive Slave, COM Port 35 - Smart Software Solutions GmbH                                   | 3 3 1 10                         |
| Modbus_Master_COM_Port_1 (Modbus Master, COM Port | ) 백달 | Копировать                       | Modeus Slave, COM Port 35 - Smart Software Solutions GmbH                                   | 2 2 2 0                          |
| - 🕔 OwenRTC (OwenRTC)                             | Ē    | Вставить                         | Modbus Slave, COM Port 35 - Smart Software Solutions GmbH                                   | 2400                             |
| - 🐣 OwenCloud (OwenCloud)                         | ×    | Удалить                          | Modbus Slave, COM Port 35 - Smart Software Solutions GmbH                                   | 2 5 1 0                          |
| - 🏟 Buzzer (Buzzer)                               |      | 06200                            | Moduus Slave, COM Port 35 - Smart Software Solutions GmbH                                   | 3.5.1.0                          |
| Drives (Drives)                                   |      |                                  | Modbus Slave, COM Port 35 - Smart Software Solutions GmbH                                   | 3 5 2 0                          |
| 一号 Network (Network)                              |      | Рефакторинг • 7                  | Modbus Slave, COM Port 35 - Smart Software Solutions GmbH                                   | 3540                             |
| 🛱: Screen (Screen)                                | 6    | Свойства                         | Modbus Slave, COM Port 35 - Smart Software Solutions GmbH                                   | 3 5 10 30                        |
| 🖓 Debug (Debug)                                   | 24   | Reference of our                 | MK110 4DN 4D TD DIAM Deduction association OMEN                                             | 2 5 4 12                         |
| - 🎼 Info (Info)                                   |      |                                  | MK110 4DN 4D TD DWM Production association OWEN                                             | 2 5 11 4                         |
| Watchdog (Watchdog)                               |      | Добавить папку                   |                                                                                             | 3.3.11.4                         |
|                                                   |      | Добавить устройство              | •                                                                                           | •                                |
|                                                   |      | Откл. устройство                 |                                                                                             |                                  |
|                                                   |      | Обновить устройство              |                                                                                             |                                  |
|                                                   | 1.5  | Perseturorate of ert             | Приложать по категорион (Потображать все версии (дор экспертов)                             | lor as a the works of the second |
|                                                   |      | Pedakinpubarb objekt             |                                                                                             | юказать устаревши                |
|                                                   |      | Редактировать объект в           |                                                                                             |                                  |
|                                                   |      | Изменить I/О-соотнесение         | MMR: Modbus Slave, COM Port                                                                 |                                  |
|                                                   |      | Импорт соотнесений из CSV        | Производитель: 35 - Smart Sortware Solutions GmbH<br>Группы: Слейв Modbus Serial            |                                  |
|                                                   |      | Экспортировать соотнесения в CSV | Версия: 3.3.1.10                                                                            |                                  |
|                                                   |      |                                  | помер модели: -<br>Описание: A generic device that works as a Modbus Slave on a serial bus. | 2                                |
|                                                   |      | Энуляция                         | -                                                                                           |                                  |
|                                                   | - 11 |                                  |                                                                                             |                                  |
|                                                   | - 11 |                                  |                                                                                             |                                  |
|                                                   |      |                                  |                                                                                             |                                  |
|                                                   |      |                                  | Добавить выбранное устройство как последнего потомка                                        |                                  |
|                                                   |      |                                  | ModDus_master_COM_Port                                                                      |                                  |
|                                                   |      |                                  | (Можно выбрать другой таргет-узел, пока окно открыто.)                                      |                                  |
|                                                   | - 11 |                                  | Добавить устрой                                                                             | акоыть                           |
|                                                   |      |                                  | Hoopping Acidor                                                                             | Junporto                         |

Рисунок 4.9.12 – Добавление slave-устройств в проект CODESYS

| Устройства 🗸 🗸 🕂                                       | × |
|--------------------------------------------------------|---|
| Example_CodesysModbusMasterMx110_3511v1                |   |
| Device (SPK1xx[M01])                                   |   |
| 🖹 🗐 Plc Logic                                          |   |
| 🖹 🚫 Application                                        |   |
| Real_Word                                              |   |
| 🗂 📶 Менеджер библиотек                                 |   |
| PLC_PRG (PRG)                                          |   |
| 🖻 饠 Конфигурация задач                                 |   |
| 🗏 🍪 MainTask                                           |   |
| PLC_PRG                                                |   |
| 🖻 🍪 OwenCloudTask                                      |   |
| OwenStorage.CLOUD_PRG                                  |   |
| 🖃 🎬 COM1 (Modbus COM)                                  |   |
| 🖹 🕤 Modbus_Master_COM_Port (Modbus Master, COM Port)   |   |
| MV110_8A (Modbus Slave, COM Port)                      |   |
| 🖶 🔟 COM2 (Modbus COM)                                  |   |
| 🖻 🕤 Modbus_Master_COM_Port_1 (Modbus Master, COM Port) |   |
| MV110_16D (Modbus Slave, COM Port)                     |   |
| MU110_16R (Modbus Slave, COM Port)                     |   |
| OwenRTC (OwenRTC)                                      |   |
|                                                        |   |
| 📲 Buzzer (Buzzer)                                      |   |
| Drives (Drives)                                        |   |
| 品 Network (Network)                                    |   |
| ⇒∰: Screen (Screen)                                    |   |
| 🖞 Debug (Debug)                                        |   |
| 📆 Info (Info)                                          |   |
|                                                        |   |

Рисунок 4.9.13 – Внешний вид дерева проекта после добавления slave-устройств

В настройках slave-устройств следует указать их адреса согласно <u>таблице 4.9.1</u> (МВ110-8А – адрес 1, МВ110-16Д – адрес 1, МУ110-16Р – адрес 17):

| MV110_8A X                                             |                     |      |        |
|--------------------------------------------------------|---------------------|------|--------|
| Общее                                                  | Modbus-RTU/ASCII    |      | MONBUS |
| Канал Modbus Slave                                     | Адрес слейва [1247] | 1    | MUDDU3 |
| Modbus Slave Init                                      | Таймаут ответа (мс) | 1000 |        |
| ModbusGenericSerialSlave<br>Соотнесение входов/выходов |                     |      |        |

Рисунок 4.9.14 – Настройка slave-устройства MV110\_8A

9. В настройках компонента MV110\_8A на вкладке Канал Modbus Slave следует добавить канал, в котором с помощью функции Read Holding Registers будет считываться значение четвертого и пятого регистров модуля. В данных регистрах содержится значение входа 1 в представлении с плавающей точкой. Таблица регистров модуля и поддерживаемые функции приведены в руководстве по эксплуатации.

| 1мя       | Тип доступа                      | Триггер                    | Сдвиг READ      | Длина   | Обработка ошибок             | Сдви |
|-----------|----------------------------------|----------------------------|-----------------|---------|------------------------------|------|
| Channel 0 | Read Holding Registers (Код функ | ии 03) CYCLIC, t#100ms     | 16#0004         | 2       | Сохранить последнее значение |      |
|           |                                  |                            |                 |         |                              |      |
|           |                                  |                            |                 |         |                              |      |
|           | ModbusChannel                    |                            |                 |         | ×                            |      |
|           | Канал                            |                            |                 |         |                              |      |
|           | Имя                              | Channel 0                  |                 |         |                              |      |
|           | Тип доступа                      | Read Holding Registers (Ke | од функции 3)   |         | •                            |      |
|           | Триггер                          | Cyclic                     | • Время цикла ( | мс) 100 |                              |      |
|           | Комментарий                      |                            |                 |         |                              |      |
|           | Регистр READ                     |                            |                 |         |                              |      |
|           | Сдвиг                            | 0x0004                     |                 |         | •                            |      |
|           | Длина                            | 2                          |                 |         |                              |      |
|           | Обработка оши                    | Сохранить последне         | 83⊦▼            |         |                              |      |
|           | Peructp WRITE                    |                            |                 |         |                              |      |
|           | Сдвиг                            | 0x0000                     |                 |         | ·                            |      |
|           | Длина                            | 0                          |                 |         |                              |      |
|           |                                  |                            | OK              |         | Отмена                       |      |
|           |                                  |                            | _               | _       |                              |      |
|           |                                  | 1                          |                 |         |                              |      |
|           |                                  | · \                        |                 |         |                              |      |
|           |                                  | ```                        |                 |         |                              |      |
|           |                                  |                            | \               |         |                              |      |
|           |                                  |                            | <b>\</b>        |         |                              |      |
|           |                                  |                            |                 |         |                              |      |
|           |                                  | III                        |                 |         |                              |      |
|           |                                  |                            |                 |         |                              |      |

Рисунок 4.9.15 – Добавление канала в конфигурацию slave-устройства MV110\_8A

На вкладке ModbusGenericSerialSlave Соотнесение входов/выходов следует привязать к каналу элементы объединения \_2WORD\_TO\_REAL. Первый считываемый регистр присваивается первому элементу массива, а второй – нулевому. Это связано с тем, что порядок WORD в REAL у модуля и контроллера отличается.

Для параметра Всегда обновлять переменные следует установить значение Включено 2.

| MV110_8A X                                                                        |                                                  |             |              |              |                         |                |                           |
|-----------------------------------------------------------------------------------|--------------------------------------------------|-------------|--------------|--------------|-------------------------|----------------|---------------------------|
| Общее                                                                             | Каналы                                           |             |              |              |                         |                |                           |
| · · ·                                                                             | Переменная                                       | Соотнесение | Канал        | Адрес        | Тип                     | Единица        | Описание                  |
| Канал Modbus Slave                                                                | B-*                                              |             | Channel 0    | %IW0         | ARRAY [01] OF WORD      |                | Read Holding Registe      |
|                                                                                   | Application.PLC_PRG2WORD_TO_REAL.awModbusReal[1] | ۵.          | Channel 0[0] | %IW0         | WORD                    |                | 0004                      |
| Modbus Slave Init                                                                 | Application.PLC_PRG2WORD_TO_REAL.awModbusReal[0] | ۵۵          | Channel 0[1] | %IW1         | WORD                    |                | 0005                      |
| МодрызСелегісSerialSlave<br>Соотнесение входов/выходов<br>Состояние<br>Информация | •                                                | Ш           | тнесения Все | гда обновлят | ъ переменные: Вкл. 2 (е | сегда в задачи | раниција<br>с цикла шины) |

Рисунок 4.9.16 – Привязка переменных к каналу

**10**. В настройках компонента **MV110\_16D** на вкладке **Канал Modbus Slave** следует добавить канал, в котором с помощью функции **Read Holding Registers** будет считываться значение регистра **0x0033**. В данном регистре содержится битовая маска состояний дискретных входов.

Таблица регистров модуля и поддерживаемые функции приведены в руководстве по эксплуатации.

| Имя             | Тип до  | ступа                                                                                                    |                                                                                 | Триггер                       | Сдвиг READ | Длина             | Обработка ошибок             | Сдвиг V |
|-----------------|---------|----------------------------------------------------------------------------------------------------|---------------------------------------------------------------------------------|-------------------------------|------------|-------------------|------------------------------|---------|
| ····· Channel 0 | Read Ho | olding Registers (Код                                                                                                    | функции 03)                                                                     | CYCLIC, t#100ms               | 16#0033    | 1                 | Сохранить последнее значение |         |
| Channel U       | Read Ho | МоdbusChannel<br>Канал<br>Имя<br>Тип доступа<br>Триггер<br>Комментарий<br>Регистр READ<br>Сдвиг<br>Длина<br>Обработка ошиб<br>Регистр WRITE<br>Сдвиг<br>Длина | функции 03)<br>Сhannel 0<br>Read Holding<br>Сусіс<br>0x0033<br>1<br>0x0000<br>0 | Registers (Код функц<br>v Вре | 16#0033    | 1<br>00<br>Отмена |                              |         |
| •               |         |                                                                                                    |                                                                                 | III                           |            |                   |                              | +       |
|                 |         |                                                                                                    |                                                                                 |                               | N (7       | Добавить ка       | анал Удалить Редакт          | ировать |

Рисунок 4.9.17 – Добавление канала в конфигурацию slave-устройства MV110\_16D

На вкладке ModbusGenericSerialSlave Соотнесение входов/выходов следует к каналу переменную wDI. Для параметра Всегда обновлять переменные следует установить значение Включено 2.

| Общее                                             | Каналы                      |             |              |       |                    |         |                      |
|---------------------------------------------------|-----------------------------|-------------|--------------|-------|--------------------|---------|----------------------|
|                                                   | Переменная                  | Соотнесение | Канал        | Адрес | Тип                | Единица | Описание             |
| (анал Modbus Slave                                |                             |             | Channel 0    | %IW2  | ARRAY [00] OF WORD |         | Read Holding Registe |
|                                                   | 😟 🦘 Application.PLC_PRG.wDI | *           | Channel 0[0] | %IW2  | WORD               |         | 0033                 |
|                                                   |                             |             |              |       |                    |         |                      |
| odbusGenericSerialSlave                           |                             |             |              |       |                    |         |                      |
|                                                   |                             |             |              |       |                    |         |                      |
| отнесение входов/выходов                          |                             |             |              |       |                    |         |                      |
| отнесение входов/выходов                          |                             |             |              |       |                    |         |                      |
| отнесение входов/выходов                          |                             |             |              |       |                    |         |                      |
| отнесение входов/выходов<br>стояние<br>формация   |                             |             |              |       |                    |         |                      |
| оотнесение входов/выходов<br>остояние<br>формация |                             |             |              |       |                    |         |                      |
| отнесение входов/выходов<br>стояние<br>формация   |                             |             |              |       |                    |         |                      |
| отнесение входов/выходов<br>стояние<br>формация   |                             |             |              |       |                    |         |                      |
| отнесение входов/выходов                          |                             |             |              |       |                    |         |                      |
| отнесение входов/выходов<br>стояние<br>формация   |                             |             |              |       |                    |         |                      |
| отнесение входов/выходов                          |                             |             |              |       |                    |         |                      |
| отнесение входов/выходов                          |                             |             |              |       |                    |         |                      |

Рисунок 4.9.18 – Привязка переменных к каналу

11. В настройках компонента MU110\_16R на вкладке Канал Modbus Slave следует добавить канал, в котором с помощью функции Write Multiple Registers будет записываться значение в регистр 0x0032. В данном регистре содержатся значения выходов модуля в виде битовой маски. У параметра Триггер следует установить значение Передний фронт, чтобы иметь возможность управлять записью в модуль с помощью логической переменной.

Таблица регистров модуля и поддерживаемые функции приведены в руководстве по эксплуатации.

| MU110_16R X                                            |                                                                                        |
|--------------------------------------------------------|----------------------------------------------------------------------------------------|
| Общее                                                  | Имя Типдоступа Триггер Сдвиг READ Длина Обработка ошибок Сдвиг WRITE Длина Комментарий |
| Канал Modbus Slave                                     | Kauae Modhus                                                                           |
| Modbus Slave Init                                      |                                                                                        |
| ModbusGenericSerialSlave<br>Соотнесение входов/выходов | Канал<br>Иня Channel 0                                                                 |
| Состояние                                              | Тип доступа Write Multiple Registers (Код функции 16) 🔻                                |
| Информация                                             | Триггер Передний фронт Время цикла (мс) 100<br>Комментарий                             |
|                                                        | Peructp READ                                                                           |
|                                                        | Сдвиг                                                                                  |
|                                                        | Длина 1                                                                                |
|                                                        | Обработка ошибок Сохранить посл. значен 💌                                              |
|                                                        | Регистр WRITE                                                                          |
|                                                        | Сдвиг 0x0032 -                                                                         |
|                                                        | Длина 1                                                                                |
|                                                        |                                                                                        |
|                                                        |                                                                                        |
|                                                        |                                                                                        |
|                                                        | Добавить канал Удалить Изменить                                                        |

Рисунок 4.9.19 – Добавление канала в конфигурацию slave-устройства MU110\_16R

На вкладке ModbusGenericSerialSlave Соотнесение входов/выходов следует привязать к каналу переменную wDO и триггерную переменную xTrigger. Для параметра Всегда обновлять переменные следует установить значение Включено 2.

| Общее                  | Каналы                       |             |              |        |                    |         |                      |
|------------------------|------------------------------|-------------|--------------|--------|--------------------|---------|----------------------|
|                        | Переменная                   | Соотнесение | Канал        | Адрес  | Тип                | Единица | Описание             |
| (анал Modbus Slave     | Application.PLC_PRG.xTrigger | <b>*</b>    | Channel 0    | %QX0.0 | BIT                |         | Trigger Variable     |
|                        | ė- <b>*</b>                  |             | Channel 0    | %QW1   | ARRAY [00] OF WORD |         | Write Multiple Regis |
| fodbus Slave Init      |                              | <b>*</b>    | Channel 0[0] | %QW1   | WORD               |         | 0032                 |
| Состояние              |                              |             |              |        |                    |         |                      |
| юстояние<br>Інформация |                              |             |              |        |                    |         |                      |

Рисунок 4.9.20 – Привязка переменных к каналу

12. Загрузить проект в контроллер и запустить его.

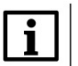

#### ПРИМЕЧАНИЕ

В дереве проекта рядом с модулем **MU110\_16R** будет отображаться пиктограмма «ожидание соединения». Это связано с тем, что запись в модуль производится по триггеру, и в данный момент обмен с модулем отсутствует. После первой записи в модуль статус связи изменится на «связь установлена».

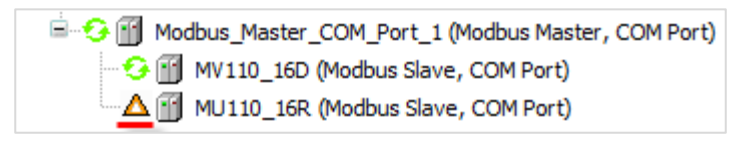

Рисунок 4.9.21 – Пиктограммы статусов связи

В переменной \_2WORD\_TO\_REAL.rRealValue будет отображаться текущее значение первого аналогового входа модуля MB110-8A. В нулевом бите переменной wDI (wDI.0) будет отображаться текущее значение первого дискретного входа модуля MB110-16Д.

Если значение \_2WORD\_TO\_REAL.rRealValue превысит 30 и при этом значение wDI.0 будет равно TRUE, то в нулевой бит переменной wDO (wDO.0) будет однократно (по триггеру) записано значение TRUE, что приведет к замыканию первого дискретного выхода модуля MУ110-16P. Если одно из условий перестанет выполняться, то выход будет разомкнут.

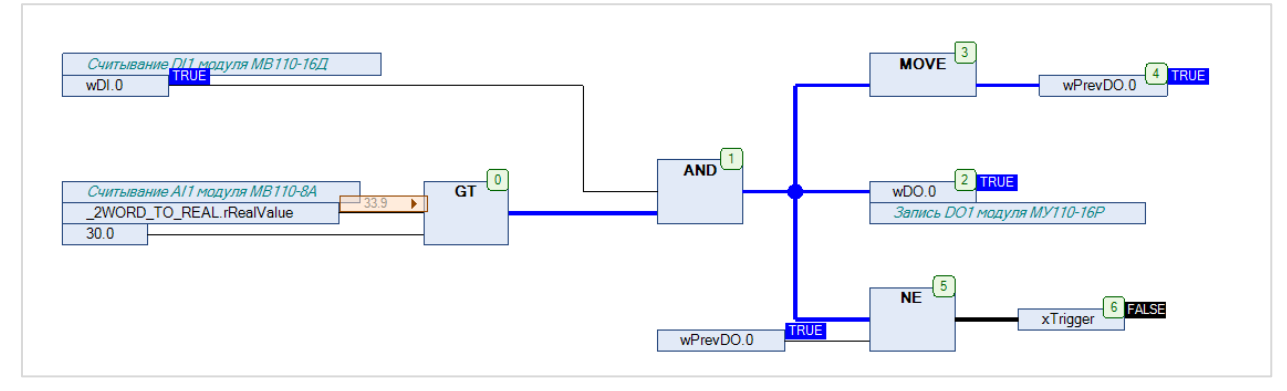

Рисунок 4.9.22 – Выполнение программы в режиме Online

# 4.10 Пример: СПК1xx [M01] (Modbus RTU Slave) + MasterOPC Universal Modbus Server

В качестве примера будет рассмотрена настройка обмена с OPC-сервером <u>Insat MasterOPC Universal</u> <u>Modbus Server</u>, который будет использоваться в режиме **Modbus RTU Master**.

Структурная схема примера приведена на рисунке ниже:

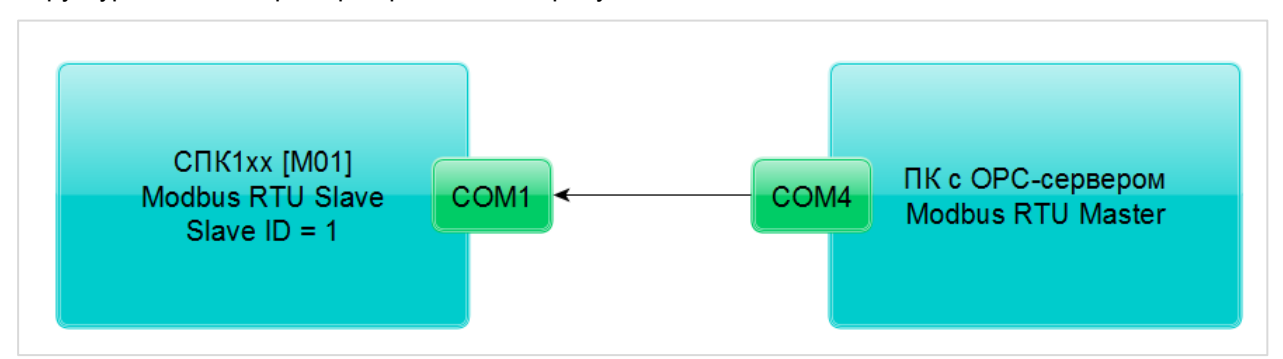

Рисунок 4.10.1 – Структурная схема примера

Пример создан в среде CODESYS V3.5 SP11 Patch 5 и подразумевает запуск на CПК1xx [M01] с таргет-файлом 3.5.11.х. В случае необходимости запуска проекта на другом устройстве следует изменить таргет-файл в проекте (ПКМ на узел Device – Обновить устройство).

Пример доступен для скачивания: Example CodesysModbusRtuSlave 3511v1.zip

Сетевые параметры устройств приведены в таблице ниже:

Таблица 4.10.1 – Сетевые параметры устройств

| Параметр                         | СПК1хх [М01] | ПК с ОРС-сервером |  |  |
|----------------------------------|--------------|-------------------|--|--|
| СОМ-порт контроллера, к которому | COM1         | COM4              |  |  |
| подключен модуль                 | CONT         | 001014            |  |  |
| ID COM-порта                     | 1            | 4                 |  |  |
| Режим работы                     | slave        | master            |  |  |
| Slave ID                         | 1            | -                 |  |  |
| Скорость обмена                  | 115200       |                   |  |  |
| Количество бит данных            | 8            |                   |  |  |
| Контроль четности                | Отсутствует  |                   |  |  |
| Количество стоп-бит              |              | 1                 |  |  |

Переменные примера описаны в таблице ниже:

### Таблица 4.10.2 – Список переменных примера

| Имя                                  | Тип               | Область памяти Modbus | Адрес регистра/бита |  |  |  |  |  |
|--------------------------------------|-------------------|-----------------------|---------------------|--|--|--|--|--|
| Переменные, считываемые ОРС-сервером |                   |                       |                     |  |  |  |  |  |
| xVar_OpcRead                         | BOOL              | Coils                 | 0/0                 |  |  |  |  |  |
| wVar_OpcRead                         | WORD              |                       | 1                   |  |  |  |  |  |
| rVar_OpcRead                         | REAL              | Holding регистры      | 2–3                 |  |  |  |  |  |
| sVar_OpcRead                         | STRING(16)        |                       | 4–11                |  |  |  |  |  |
|                                      | Переменные, запис | ываемые ОРС-сервером  |                     |  |  |  |  |  |
| xVar_OpcWrite                        | BOOL              | Discrete inputs       | 0                   |  |  |  |  |  |
| wVar_OpcWrite                        | WORD              |                       | 1                   |  |  |  |  |  |
| rVar_OpcWrite                        | REAL              | Input регистры        | 2–3                 |  |  |  |  |  |
| sVar_OpcWrite                        | STRING(16)        |                       | 4–11                |  |  |  |  |  |

Для настройки обмена следует:

- 1. Подключить контроллер к ПК (например, с помощью конвертера <u>OBEH AC4</u>).
- 2. Создать новый проект CODESYS с программой PLC\_PRG на языке CFC:

| Стандартн | ый проект                                                                                                    | ×    |
|-----------|----------------------------------------------------------------------------------------------------|------|
|           | Вы собираетесь создать новый стандартный проект. При этом будут созданы<br>следующие объекты:<br>- Одно программируемое устройство, как задано ниже                |      |
|           | - Программа PLC_PRG на языке, выбранном ниже<br>- Циклическая задача, вызывающая PLC_PRG<br>- Ссылка на новейшую установленную версию библиотеки Standard library. |      |
|           | Устройство: SPK1xx[M01] (Production association OWEN) PLC_PRG на: Непрерывные функциональные схемы (CFC)                                                           | •    |
|           | ОК От                                                                                                    | 1ена |

Рисунок 4.10.2 – Создание проекта CODESYS

3. Добавить в проект объединения с именами Real\_Word и String\_Word:

| Устройства                |        | <b>→</b> ₽ X           |            |                                         |                 |
|---------------------------|--------|------------------------|------------|-----------------------------------------|-----------------|
| SPK_Union                 |        |                        |            |                                         |                 |
| Device (CODESYS Control V | Vin V3 | 3)                     |            |                                         |                 |
| Plc Logic                 |        |                        |            |                                         | дооавить рот    |
| = Q Application           | V      | Buperath               |            |                                         |                 |
| Менеджер би               | 00     | bbpesarb               |            |                                         |                 |
| PLC_PRG (PRG              | 93     | копировать             |            |                                         |                 |
| Конфигурация              |        | Вставить               |            |                                         | Имя:            |
| - The main ask            | X      | Удалить                |            |                                         | Real_Word       |
|                           | Ē.     | Свойства               |            |                                         | Тип:            |
|                           | *:::   | Добавить объект        | F 🖓        | DUT                                     | 🔘 Структура     |
|                           | 6      | Добавить папку         | <b>_</b>   | Persistent-geneweuuuse                  | Расширение для: |
|                           | E C    | Редактировать объект   |            | DOLL                                    | Перечисление    |
|                           |        | Радактировать объект в |            | 2011                                    | Псевдоним       |
|                           |        | гедактировать объект В | <u>e</u>   | РОО для неявных проверок                | Базовый тип:    |
|                           | OŞ.    | Логин                  | 00         | Redundancy Configuration                |                 |
|                           |        |                        | •          | Symbol configuration                    | Объединение     |
|                           |        |                        |            | Trend recording manager                 |                 |
|                           |        |                        | - C        | Unit conversion                         |                 |
|                           |        |                        | - 8        | Визуализация                            |                 |
|                           |        |                        |            | Внешний файл                            |                 |
|                           |        |                        | ~          | Интерфейс                               |                 |
|                           |        |                        |            | Конфигурация тревог                     |                 |
|                           |        |                        |            | Менеджер визуализации                   | Добавить Отмена |
|                           |        |                        |            | Менеджер просмотра                      |                 |
|                           |        |                        | 0          | Придожение                              |                 |
|                           |        |                        |            |                                         |                 |
|                           |        |                        |            |                                         |                 |
|                           |        |                        |            | Сервер дапНых                           |                 |
|                           |        |                        | 2          | Список глобальных переменных            |                 |
|                           |        |                        | - 3        | Список сетевых переменных (Отправитель) |                 |
|                           |        |                        | - <u>-</u> | Список сетевых переменных (Получатель)  |                 |
|                           |        |                        |            | Список текстов                          |                 |
|                           |        |                        | e(         | Трассировка                             |                 |
|                           |        |                        |            |                                         |                 |
|                           |        |                        |            |                                         |                 |
|                           |        |                        |            |                                         |                 |

Рисунок 4.10.3 – Добавление в проект объединения Real\_Word

Объединения потребуются для преобразования переменных типов **REAL** и **STRING** в набор переменных типа **WORD** для привязки к компоненту **Modbus Serial Device**.

4. В объединениях объявить следующие переменные:

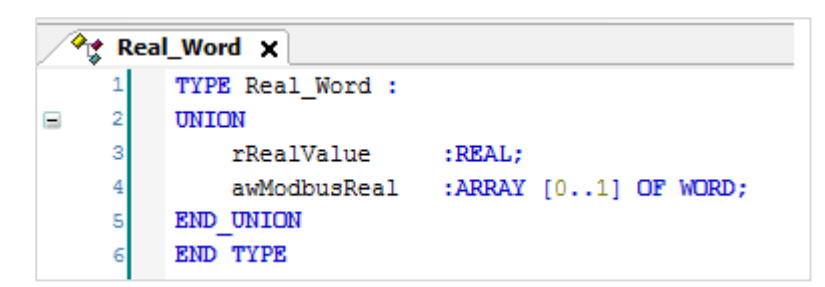

Рисунок 4.10.4 – Объявление переменных объединения Real\_Word

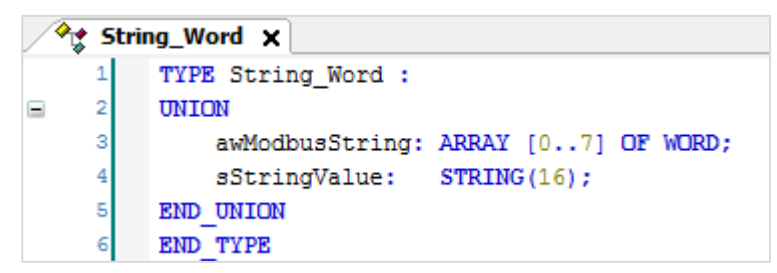

Рисунок 4.10.5 – Объявление переменных объединения String\_Word

- 5. В менеджере библиотек добавить библиотеку CAA Memory.
- 6. В программе PLC\_PRG объявить переменные в соответствии с таблицей 4.10.2.

| / 🛅 PL     | C_PRG X               |              |
|------------|-----------------------|--------------|
| 1          | PROGRAM PLC_PRG       |              |
| <b>⊟</b> 2 | VAR                   |              |
| 3          | xVar_OpcRead:         | BOOL;        |
| 4          | wVar_OpcRead:         | WORD;        |
| 5          | rVar_OpcRead:         | REAL;        |
| 6          | sVar_OpcRead:         | STRING(16);  |
| 7          | uRealWord_OpcRead:    | Real_Word;   |
| 8          | uStringWord_OpcRead:  | String_Word; |
| 9          |                       |              |
| 10         |                       |              |
| 11         | xVar_OpcWrite:        | BOOL;        |
| 12         | wVar_OpcWrite:        | WORD;        |
| 13         | rVar_OpcWrite:        | REAL;        |
| 14         | sVar_OpcWrite:        | STRING(16);  |
| 15         | uRealWord_OpcWrite:   | Real_Word;   |
| 16         | uStringWord_OpcWrite: | String_Word; |
| 17         | END VAR               |              |

Рисунок 4.10.6 – Объявление переменных программы

| xVar_OpcRead                                                                                                    |                                                                                                    |                                                                                                    |
|----------------------------------------------------------------------------------------------------|----------------------------------------------------------------------------------------------------|----------------------------------------------------------------------------------------------------|
| wVar_OpcRead -                                                                                                    | 0                                                                                                    |                                                                                                    |
| rVar_OpcRead uRealWord_Op                                                                                                    | cRead.rRealValue                                                                                                    |                                                                                                    |
| sVar_OpcReaduStringWord_O                                                                                                    | pcRead.sStringValue                                                                                                    |                                                                                                    |
|                                                                                                    |                                                                                                    |                                                                                                    |
|                                                                                                    | 2                                                                                                    |                                                                                                    |
|                                                                                                    | MEM.ReverseBYTEsInWORD                                                                                                    | 3                                                                                                    |
| uStringWord_OpcRead.awModbusString[0]                                                                                                    | wInput ReverseBYTEsInWORD                                                                                                    | uStringWord_OpcRead.awModbusString[0]                                                                                                    |
|                                                                                                    |                                                                                                    |                                                                                                    |
|                                                                                                    | MEM.ReverseBYTEsInWORD                                                                                                    |                                                                                                    |
| uStringWord_OpcRead.awModbusString[1]                                                                                                    | wInput ReverseBYTEsInWORD                                                                                                    | <ul> <li>uStringWord_OpcRead.awModbusString[1]</li> </ul>                                                                                                    |
|                                                                                                    |                                                                                                    |                                                                                                    |
|                                                                                                    | MEM.ReverseBYTEsInWORD                                                                                                    |                                                                                                    |
| uStringWord_OpcRead.awModbusString[2]                                                                                                    | winput ReverseBYTEsInWORD                                                                                                    | <ul> <li>uStringWord_OpcRead.awModbusString[2]</li> </ul>                                                                                                    |
|                                                                                                    |                                                                                                    |                                                                                                    |
|                                                                                                    | MEM.ReverseBYTEsInWORD                                                                                                    |                                                                                                    |
| uStringWord_OpcRead.awModbusString[3]                                                                                                    | wInput ReverseBYTEsInWORD                                                                                                    | uStringWord_OpcRead.awModbusString[3]                                                                                                    |
|                                                                                                    |                                                                                                    |                                                                                                    |
|                                                                                                    | MEM.ReverseBYTEsInWORD                                                                                                    |                                                                                                    |
| uStringWord_OpcRead.awModbusString[4]                                                                                                    | wInput ReverseBYTEsInWORD                                                                                                    | uStringWord_OpcRead.awModbusString[4]                                                                                                    |
|                                                                                                    |                                                                                                    |                                                                                                    |
|                                                                                                    | MEM.ReverseBYTEsInWORD                                                                                                    |                                                                                                    |
| uStringWord OpcRead.awModbusString[5]                                                                                                    | wInput ReverseBYTEsInWORD                                                                                                    | uStringWord OpcRead.awModbusString[5]                                                                                                    |
|                                                                                                    |                                                                                                    |                                                                                                    |
|                                                                                                    | MEM.ReverseBYTEsInWORD 14                                                                                                    | _                                                                                                    |
| uStringWord OpcRead.awModbusString[6]                                                                                                    | winput ReverseBYTEsInWORD                                                                                                    | uStringWord OpcRead.awModbusString[6]                                                                                                    |
|                                                                                                    |                                                                                                    |                                                                                                    |
|                                                                                                    | MEM. ReverseBYTEsInWORD                                                                                                    | -                                                                                                    |
| uStringWord_OpcRead.awModbusString[7]                                                                                                    | winput ReverseBYTEsinWORD                                                                                                    | uStringWord OpcRead awModbusString[7]                                                                                                    |
| dowing rold_operioda.amiloabadoumg[/]                                                                                                    |                                                                                                    | Soungfrord_openedatamicabasering[/]                                                                                                    |
| wVar_OpcWrite –<br>uRealWord_OpcWrite.rRealValue                                                                                                    | rVar_OpcWrite 18                                                                                                    |                                                                                                    |
|                                                                                                    |                                                                                                    |                                                                                                    |
|                                                                                                    | MEM ReverseBYTEsInWORD                                                                                                    | _                                                                                                    |
| uStringWord_OpcWrite awModbusString[0]                                                                                                    | winnut BeverseBYTEsinWORD                                                                                                    | uStringWord OpcWrite awModbus String[0]                                                                                                    |
| Seamgrend_opermisianilesseering[e]                                                                                                    |                                                                                                    |                                                                                                    |
|                                                                                                    | MEM ReverseBYTEsInWORD 21                                                                                                    | _                                                                                                    |
| uStringWord_OpcWrite awModbusString[1]                                                                                                    | winput ReverseBYTEsInWORD                                                                                                    | uStringWord_OpcWrite awModbusString[1]                                                                                                    |
|                                                                                                    |                                                                                                    |                                                                                                    |
|                                                                                                    | MEM ReverseBYTEsInWORD 23                                                                                                    |                                                                                                    |
| uStringWord OpcWrite.awModbusString[2]                                                                                                    | winput ReverseBYTEsInWORD                                                                                                    |                                                                                                    |
|                                                                                                    |                                                                                                    | uStringWord OpcWrite.awModbusString[2]                                                                                                    |
|                                                                                                    |                                                                                                    | uStringWord_OpcWrite.awModbusString[2]                                                                                                    |
|                                                                                                    | MEM.ReverseBYTEsInWORD 25                                                                                                    | uStringWord_OpcWrite.awModbusString[2]                                                                                                    |
| uStringWord OpcWrite.awModbusString[3]                                                                                                    | MEM.ReverseBYTEsInWORD                                                                                                    | uStringWord_OpcWrite.awModbusString[2]                                                                                                    |
| uStringWord_OpcWrite.awModbusString[3]                                                                                                    | MEM.ReverseBYTEsInWORD 23<br>winput ReverseBYTEsInWORD                                                                                                    | uStringWord_OpcWrite.awModbusString[2]                                                                                                    |
| uStringWord_OpcWrite.awModbusString[3]                                                                                                    | MEM.ReverseBYTEsInWORD<br>winput ReverseBYTEsInWORD<br>MEM.ReverseBYTEsInWORD                                                                                                    | uStringWord_OpcWrite.awModbusString[2] 24                                                                                                    |
| uStringWord_OpcWrite.awModbusString[3]                                                                                                    | MEM.ReverseBYTEsInWORD 25 Winput ReverseBYTEsInWORD 27 Winput ReverseBYTEsInWORD 27 winput ReverseBYTEsInWORD 27                                                                                                    | uStringWord_OpcWrite.awModbusString[2] 24<br>uStringWord_OpcWrite.awModbusString[3] 26<br>uStringWord_OpcWrite.awModbusString[4] 28                                                                                                    |
| uStringWord_OpcWrite.awModbusString[3]<br>uStringWord_OpcWrite.awModbusString[4]                                                                                                    | MEM.ReverseBYTEsInWORD 23 Winput ReverseBYTEsInWORD 27 Winput ReverseBYTEsInWORD 27 winput ReverseBYTEsInWORD 27                                                                                                    | uStringWord_OpcWrite.awModbusString[2] 24<br>uStringWord_OpcWrite.awModbusString[3] 26<br>uStringWord_OpcWrite.awModbusString[4] 28                                                                                                    |
| uStringWord_OpcWrite.awModbusString[3]<br>uStringWord_OpcWrite.awModbusString[4]                                                                                                    | MEM.ReverseBYTEsInWORD<br>Winput ReverseBYTEsInWORD<br>MEM.ReverseBYTEsInWORD<br>Winput ReverseBYTEsInWORD<br>MEM.ReverseBYTEsInWORD<br>23<br>23                                                                                                    | uStringWord_OpcWrite.awModbusString[2] 24<br>uStringWord_OpcWrite.awModbusString[3] 26<br>uStringWord_OpcWrite.awModbusString[4] 28                                                                                                    |
| uStringWord_OpcWrite.awModbusString[3]                                                                                                    | MEM.ReverseBYTEsInWORD<br>Winput ReverseBYTEsInWORD<br>MEM.ReverseBYTEsInWORD<br>Winput ReverseBYTEsInWORD<br>MEM.ReverseBYTEsInWORD<br>23<br>Winput ReverseBYTEsInWORD<br>23<br>Winput ReverseBYTEsInWORD<br>23<br>Winput ReverseBYTEsInWORD<br>23<br>23<br>23<br>23<br>23<br>23<br>23<br>2                                                                                                    | uStringWord_OpcWrite.awModbusString[2] 24<br>uStringWord_OpcWrite.awModbusString[3] 26<br>uStringWord_OpcWrite.awModbusString[4] 28<br>uStringWord_OpcWrite.awModbusString[5] 30                                                                                                    |
| uStringWord_OpcWrite.awModbusString[3]<br>uStringWord_OpcWrite.awModbusString[4]<br>uStringWord_OpcWrite.awModbusString[5]                                                                                                    | MEM.ReverseBYTEsInWORD<br>WInput ReverseBYTEsInWORD<br>MEM.ReverseBYTEsInWORD<br>WInput ReverseBYTEsInWORD<br>MEM.ReverseBYTEsInWORD<br>23<br>WInput ReverseBYTEsInWORD<br>23<br>WInput ReverseBYTEsInWORD<br>23<br>23<br>24<br>23<br>24<br>24<br>25<br>27<br>27<br>27<br>27<br>27<br>27<br>27                                                                                                    | uStringWord_OpcWrite.awModbusString[2] 24<br>uStringWord_OpcWrite.awModbusString[3] 26<br>uStringWord_OpcWrite.awModbusString[4] 28<br>uStringWord_OpcWrite.awModbusString[5] 30                                                                                                    |
| uStringWord_OpcWrite.awModbusString[3]<br>uStringWord_OpcWrite.awModbusString[4]<br>uStringWord_OpcWrite.awModbusString[5]                                                                                                    | MEM.ReverseBYTEsInWORD 25 WInput ReverseBYTEsInWORD 27 WInput ReverseBYTEsInWORD 27 WInput ReverseBYTEsInWORD 29 WInput ReverseBYTEsInWORD 29 WInput ReverseBYTEsInWORD 31                                                                                                    | uStringWord_OpcWrite.awModbusString[2] 24<br>uStringWord_OpcWrite.awModbusString[3] 26<br>uStringWord_OpcWrite.awModbusString[4] 28<br>uStringWord_OpcWrite.awModbusString[5] 30                                                                                                    |
| uStringWord_OpcWrite.awModbusString[3]<br>uStringWord_OpcWrite.awModbusString[4]<br>uStringWord_OpcWrite.awModbusString[5]                                                                                                    | MEM.ReverseBYTEsInWORD 25 WInput ReverseBYTEsInWORD 27 WInput ReverseBYTEsInWORD 27 WInput ReverseBYTEsInWORD 23 WInput ReverseBYTEsInWORD 31 WInput ReverseBYTEsInWORD 31 WInput ReverseBYTEsInWORD 31 WInput ReverseBYTEsInWORD 31 WInput ReverseBYTEsInWORD 31 WInput ReverseBYTEsInWORD 31 WInput ReverseBYTEsInWORD 31 WInput ReverseBYTEsInWORD 31 WInput ReverseBYTEsInWORD 31 WInput ReverseBYTEsInWORD 31 WInput ReverseBYTEsInWORD 31 WInput ReverseBYTEsInWORD 31 WInput ReverseBYTEsInWORD 31 WInput ReverseBYTESInWORD 31 WInput ReverseBYTESINWORD 31 WInput | uStringWord_OpcWrite.awModbusString[2] 24<br>uStringWord_OpcWrite.awModbusString[3] 26<br>uStringWord_OpcWrite.awModbusString[4] 28<br>uStringWord_OpcWrite.awModbusString[5] 30<br>uStringWord_OpcWrite.awModbusString[5] 32                                                          |
| uStringWord_OpcWrite.awModbusString[3]<br>uStringWord_OpcWrite.awModbusString[4]<br>uStringWord_OpcWrite.awModbusString[5]<br>uStringWord_OpcWrite.awModbusString[6]                                                                                | MEM.ReverseBYTEsInWORD 23 Winput ReverseBYTEsInWORD 27 Winput ReverseBYTEsInWORD 29 Winput ReverseBYTEsInWORD 29 Winput ReverseBYTEsInWORD 31 Winput ReverseBYTEsInWORD 31 Winput ReverseBYTEsInWORD 31                                                                                                    | uStringWord_OpcWrite.awModbusString[2] 24<br>uStringWord_OpcWrite.awModbusString[3] 26<br>uStringWord_OpcWrite.awModbusString[4] 28<br>uStringWord_OpcWrite.awModbusString[5] 30<br>uStringWord_OpcWrite.awModbusString[5] 32                                                          |
| uStringWord_OpcWrite.awModbusString[3]<br>uStringWord_OpcWrite.awModbusString[4]<br>uStringWord_OpcWrite.awModbusString[5]<br>uStringWord_OpcWrite.awModbusString[6]                                                                                | MEM.ReverseBYTEsInWORD<br>MEM.ReverseBYTEsInWORD<br>MEM.ReverseBYTEsInWORD<br>MEM.ReverseBYTEsInWORD<br>MEM.ReverseBYTEsInWORD<br>MEM.ReverseBYTEsInWORD<br>MEM.ReverseBYTEsInWORD<br>MEM.ReverseBYTEsInWORD<br>31<br>Winput<br>MEM.ReverseBYTEsInWORD<br>MEM.ReverseBYTEsInWORD<br>33                                                                                                    | uStringWord_OpcWrite.awModbusString[2] 24<br>uStringWord_OpcWrite.awModbusString[3] 26<br>uStringWord_OpcWrite.awModbusString[4] 28<br>uStringWord_OpcWrite.awModbusString[5] 30<br>uStringWord_OpcWrite.awModbusString[5] 32                                                          |
| uStringWord_OpcWrite.awModbusString[3]<br>uStringWord_OpcWrite.awModbusString[4]<br>uStringWord_OpcWrite.awModbusString[5]<br>uStringWord_OpcWrite.awModbusString[6]                                                                                | MEM.ReverseBYTEsInWORD<br>MEM.ReverseBYTEsInWORD<br>MEM.ReverseBYTEsInWORD<br>MEM.ReverseBYTEsInWORD<br>MEM.ReverseBYTEsInWORD<br>MEM.ReverseBYTEsInWORD<br>MEM.ReverseBYTEsInWORD<br>MEM.ReverseBYTEsInWORD<br>MEM.ReverseBYTEsInWORD<br>MEM.ReverseBYTEsInWORD<br>31<br>Winput<br>ReverseBYTEsInWORD<br>32<br>Winput<br>MEM.ReverseBYTEsInWORD<br>33<br>Winput<br>MEM.ReverseBYTEsInWORD<br>33<br>Winput<br>MEM.ReverseBYTEsInWORD<br>33<br>Winput<br>33<br>Winput<br>34<br>34<br>35<br>35<br>35<br>35<br>35<br>35                                                       | uStringWord_OpcWrite.awModbusString[2]  uStringWord_OpcWrite.awModbusString[3]  uStringWord_OpcWrite.awModbusString[4]  uStringWord_OpcWrite.awModbusString[5]  uStringWord_OpcWrite.awModbusString[6]  uStringWord_OpcWrite.awModbusString[6]  uStringWord_OpcWrite.awModbusString[6] |
| uStringWord_OpcWrite.awModbusString[3]<br>uStringWord_OpcWrite.awModbusString[4]<br>uStringWord_OpcWrite.awModbusString[5]<br>uStringWord_OpcWrite.awModbusString[6]<br>uStringWord_OpcWrite.awModbusString[7]                                      | MEM.ReverseBYTEsInWORD<br>MEM.ReverseBYTEsInWORD<br>MEM.ReverseBYTEsInWORD<br>MEM.ReverseBYTEsInWORD<br>MEM.ReverseBYTEsInWORD<br>MEM.ReverseBYTEsInWORD<br>MEM.ReverseBYTEsInWORD<br>MEM.ReverseBYTEsInWORD<br>MEM.ReverseBYTEsInWORD<br>MEM.ReverseBYTEsInWORD<br>31<br>Winput<br>ReverseBYTEsInWORD<br>32<br>MEM.ReverseBYTESInWORD<br>33<br>Winput<br>ReverseBYTEsInWORD<br>33<br>Winput<br>34<br>35<br>35<br>36<br>36<br>36<br>37<br>31<br>31<br>31<br>32<br>33<br>33<br>34<br>34<br>34<br>35<br>35<br>35                                                             | uStringWord_OpcWrite.awModbusString[2] 24<br>uStringWord_OpcWrite.awModbusString[3] 26<br>uStringWord_OpcWrite.awModbusString[4] 28<br>uStringWord_OpcWrite.awModbusString[5] 30<br>uStringWord_OpcWrite.awModbusString[6] 32<br>uStringWord_OpcWrite.awModbusString[6] 32<br>34       |
| uStringWord_OpcWrite.awModbusString[3]<br>uStringWord_OpcWrite.awModbusString[4]<br>uStringWord_OpcWrite.awModbusString[5]<br>uStringWord_OpcWrite.awModbusString[6]<br>uStringWord_OpcWrite.awModbusString[7]<br>uStringWord_OpcWrite.sStringValue | MEM.ReverseBYTEsInWORD 25 WInput ReverseBYTEsInWORD 27 WInput ReverseBYTEsInWORD 27 WInput ReverseBYTEsInWORD 29 WInput ReverseBYTEsInWORD 31 WInput ReverseBYTEsInWORD 31 WInput ReverseBYTEsInWORD 33 WInput ReverseBYTEsInWORD 33 WInput ReverseBYTEsInWORD 33 WInput ReverseBYTEsInWORD 33 WInput ReverseBYTEsInWORD 33 WInput SVar OpcWrite 35                                                                                                    | uStringWord_OpcWrite.awModbusString[2] 24<br>uStringWord_OpcWrite.awModbusString[3] 26<br>uStringWord_OpcWrite.awModbusString[4] 28<br>uStringWord_OpcWrite.awModbusString[5] 30<br>uStringWord_OpcWrite.awModbusString[6] 32<br>uStringWord_OpcWrite.awModbusString[6] 32<br>34       |
| uStringWord_OpcWrite.awModbusString[3]<br>uStringWord_OpcWrite.awModbusString[4]<br>uStringWord_OpcWrite.awModbusString[5]<br>uStringWord_OpcWrite.awModbusString[6]<br>uStringWord_OpcWrite.awModbusString[7]<br>uStringWord_OpcWrite.sStringValue | MEM.ReverseBYTEsInWORD 23 WInput ReverseBYTEsInWORD 27 WInput ReverseBYTEsInWORD 27 WInput ReverseBYTEsInWORD 23 WInput ReverseBYTEsInWORD 31 WInput ReverseBYTEsInWORD 31 WInput ReverseBYTEsInWORD 31 WInput ReverseBYTEsInWORD 31 WInput ReverseBYTEsInWORD 33 WInput ReverseBYTEsInWORD 33 WInput ReverseBYTEsInWORD 33 WInput ReverseBYTEsInWORD 33 WInput ReverseBYTEsInWORD 33 WInput SVar_OpcWrite 33                                                                                                    | uStringWord_OpcWrite.awModbusString[2] 24<br>uStringWord_OpcWrite.awModbusString[3] 26<br>uStringWord_OpcWrite.awModbusString[4] 28<br>uStringWord_OpcWrite.awModbusString[5] 30<br>uStringWord_OpcWrite.awModbusString[6] 32<br>uStringWord_OpcWrite.awModbusString[7] 34             |
| uStringWord_OpcWrite.awModbusString[3]<br>uStringWord_OpcWrite.awModbusString[4]<br>uStringWord_OpcWrite.awModbusString[5]<br>uStringWord_OpcWrite.awModbusString[6]<br>uStringWord_OpcWrite.awModbusString[7]<br>uStringWord_OpcWrite.sStringValue | MEM.ReverseBYTEsInWORD 23 Winput ReverseBYTEsInWORD 27 Winput ReverseBYTEsInWORD 29 Winput ReverseBYTEsInWORD 31 Winput ReverseBYTEsInWORD 31 Winput ReverseBYTEsInWORD 31 Winput ReverseBYTEsInWORD 31 Winput ReverseBYTEsInWORD 33 Winput SVar_OpcWrite 33                                                                                                    | uStringWord_OpcWrite.awModbusString[2] 24<br>uStringWord_OpcWrite.awModbusString[3] 26<br>uStringWord_OpcWrite.awModbusString[4] 28<br>uStringWord_OpcWrite.awModbusString[5] 30<br>uStringWord_OpcWrite.awModbusString[6] 32<br>uStringWord_OpcWrite.awModbusString[7] 34             |

Код программы будет выглядеть следующим образом:

Рисунок 4.10.7 – Код программы PLC\_PRG

Функция **ReverseBYTEsInWORD** из библиотеки **CAA Memory** используется для изменения порядка байтов в переменной типа **STRING** для соответствия порядку байтов в OPC-сервере (функционал перестановки байт в OPC-сервере не распространяется на тип STRING).

**7.** Добавить компоненты **Modbus COM** и **Modbus Serial Device** в соответствии с <u>п. 4.3</u>. Настроить компоненты в соответствии с <u>таблицей 4.10.1</u>.

| Modbus_COM X            |                         |               |  |
|-------------------------|-------------------------|---------------|--|
| Общее                   | Конфигурация последоват | ельного порта |  |
| SerialPort Конфигурация | СОМ-порт                | 1             |  |
| Co                      | Скорость передачи       | 115200 🔻      |  |
| Состояние               | Четность                | NONE          |  |
| Информация              | Биты информации         | 8             |  |
|                         | Стоповые биты           | 1             |  |
|                         |                         |               |  |

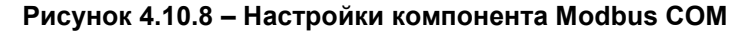

| Modbus_Serial_Device 🗙                             |                           |        |
|----------------------------------------------------|---------------------------|--------|
| Modbus Serial Device                               | ID:                       | 1      |
| Modbus Serial Device Соотнесение<br>входов/выходов | Сторожевой таймер:        | 500    |
| Информация                                         | Регистр хранения (%IW):   | 12     |
|                                                    | Входные регистры (%QW): 1 | 12     |
|                                                    |                           |        |
|                                                    | Регистры:                 | 0      |
|                                                    | Дискретные входы:         | 0      |
|                                                    | Регистр временного хранен | ния: 0 |
|                                                    | Регистр ввода:            | 0      |

Рисунок 4.10.9 – Настройки компонента Modbus Serial Device

**8.** Привязать к каналам компонента **Modbus Serial Device** переменные программы в соответствии с <u>таблицей 4.10.2</u>. Установить галочку **Вкл. 2 (Всегда в задаче цикла шины)**.

| Найти переменную Фильтр Пока                                    | зать все     |           | •               |                     |         |                                        |
|-----------------------------------------------------------------|--------------|-----------|-----------------|---------------------|---------|----------------------------------------|
| ие Переменная                                                   | Соотнесение  | Канал     | Адрес           | Тип                 | Единица | Описание                               |
| 8- <b>%</b>                                                     |              | Входы     | %IW0            | ARRAY [011] OF WORD |         | Регистры временного хранения Modbu     |
| ÷.*                                                             |              | Входы[0]  | %IW0            | WORD                |         | Holding perистр 0 (coils 0-15)         |
| * Application.PLC_PRG.xVar_OpcWrite                             | ~ <b>`</b> # | Bit0      | %JX0.0          | BOOL                |         |                                        |
|                                                                 |              | Bit1      | %IX0.1          | BOOL                |         |                                        |
|                                                                 |              | Bit2      | %IX0.2          | BOOL                |         |                                        |
| - *                                                             |              | Bit3      | %IX0.3          | BOOL                |         |                                        |
|                                                                 |              | Bit4      | %IX0.4          | BOOL                |         |                                        |
| - *                                                             |              | Bit5      | %IX0.5          | BOOL                |         |                                        |
|                                                                 |              | Bit6      | %IX0.6          | BOOL                |         |                                        |
| - *                                                             |              | Bit7      | %IX0.7          | BOOL                |         |                                        |
|                                                                 |              | Bit8      | %IX1.0          | BOOL                |         |                                        |
| - *                                                             |              | Bit9      | %IX1.1          | BOOL                |         |                                        |
|                                                                 |              | Bit10     | %IX1.2          | BOOL                |         |                                        |
| - *                                                             |              | Bit11     | %IX1.3          | BOOL                |         |                                        |
|                                                                 |              | Bit12     | %IX1.4          | BOOL                |         |                                        |
| - *                                                             |              | Bit13     | %IX1.5          | BOOL                |         |                                        |
|                                                                 |              | Bit14     | %IX1.6          | BOOL                |         |                                        |
|                                                                 |              | Bit15     | %IX1.7          | BOOL                |         |                                        |
| Application.PLC_PRG.wVar_OpcWrite                               | <b>*</b>     | Входы[1]  | 96IW1           | WORD                |         | Holding peructip 1                     |
| Application.PLC_PRG.uRealWord_OpcWrite.awModbusReal[0]          | <b>~</b>     | Входы[2]  | %IW2            | WORD                |         | Holding peructp 2                      |
| #- * Application.PLC_PRG.uRealWord_OpcWrite.awModbusReal[1]     | <b>~</b>     | Входы[3]  | %IW3            | WORD                |         | Holding peructip 3                     |
| Application.PLC_PRG.uStringWord_OpcWrite.awModbusString[0]      | <b>*</b>     | Входы[4]  | 9GEW-4          | WORD                |         | Holding peructp 4                      |
| #- * Application.PLC_PRG.uStringWord_OpcWrite.awModbusString[1] | <b>~</b>     | Входы[5]  | %IW5            | WORD                |         | Holding peructip 5                     |
| Application.PLC_PRG.uStringWord_OpcWrite.awModbusString[2]      | <b>*</b>     | Входы[6]  | <del>%IW6</del> | WORD                |         | Holding perистр 6                      |
| #- * Application.PLC_PRG.uStringWord_OpcWrite.awModbusString[3] | <b>~</b>     | Входы[7]  | %IW7            | WORD                |         | Holding peructip 7                     |
| Application.PLC_PRG.uStringWord_OpcWrite.awModbusString[4]      | <b>*</b>     | Входы[8]  | 96EW8           | WORD                |         | Holding peructp 8                      |
| Application.PLC_PRG.uStringWord_OpcWrite.awModbusString[5]      | ~ <b>*</b>   | Входы[9]  | 96IW9           | WORD                |         | Holding peructp 9                      |
| Application.PLC_PRG.uStringWord_OpcWrite.awModbusString[6]      | <b>*</b>     | Входы[10] | 96FW-10         | WORD                |         | Holding perистр 10                     |
| Application.PLC_PRG.uStringWord_OpcWrite.awModbusString[7]      | <b>~</b>     | Входы[11] | %IW11           | WORD                |         | Holding peructp 11                     |
| 8.7                                                             |              | Выходы    | %QW0            | ARRAY [011] OF WORD |         | Входные регистры Modbus                |
| 8- <b>5</b> 0                                                   |              | Выходы[0] | %QW0            | WORD                |         | Input perистр 0 (discrete inputs 0-15) |
| Application.PLC_PRG.wVar_OpcRead                                | <b>*</b>     | Выходы[1] | %QW1            | WORD                |         | Input pervictp 1                       |

Рисунок 4.10.10 – Привязка переменных к компоненту Modbus Serial Device (holding регистры)

| Modbus Serial Device             | Найти переменную                              | Фильтр Показать все |            | -               |                     |         |                                        |  |
|----------------------------------|-----------------------------------------------|---------------------|------------|-----------------|---------------------|---------|----------------------------------------|--|
| Modbus Serial Device Соотнесение | Переменная                                    | Соотнесение         | Канал      | Адрес           | Тип                 | Единица | Описание                               |  |
| входов/выходов                   | * * Application.PLC_PRG.uStringWord_OpcWrite. | awModbusString[5]   | Входы[9]   | <del>%IW9</del> | WORD                |         | Holding peructp 9                      |  |
| нформация                        | Application.PLC_PRG.uStringWord_OpcWrite.     | awModbusString[6]   | Входы[10]  | %IW 10          | WORD                |         | Holding peructip 10                    |  |
|                                  | Application.PLC_PRG.uStringWord_OpcWrite.     | awModbusString[7]   | Входы[11]  | %IW11           | WORD                |         | Holding peructp 11                     |  |
|                                  | 😑 - 🍫                                         |                     | Выходы     | %QW0            | ARRAY [011] OF WORD |         | Входные регистры Modbus                |  |
|                                  | ÷-**                                          |                     | Выходы[0]  | %QW0            | WORD                |         | Input perистр 0 (discrete inputs 0-15) |  |
|                                  | Application.PLC_PRG.xVar_OpcRead              | ۵.                  | BitO       | %QX0.0          | BOOL                |         |                                        |  |
|                                  | **                                            |                     | Bit1       | %QX0.1          | BOOL                |         |                                        |  |
|                                  | - *                                           |                     | Bit2       | %QX0.2          | BOOL                |         |                                        |  |
|                                  | **                                            |                     | Bit3       | %QX0.3          | BOOL                |         |                                        |  |
|                                  | - *                                           |                     | Bit4       | %QX0.4          | BOOL                |         |                                        |  |
|                                  |                                               |                     | Bit5       | %QX0.5          | BOOL                |         |                                        |  |
|                                  | - *                                           |                     | Bit6       | %QX0.6          | BOOL                |         |                                        |  |
|                                  | - <b>*</b>                                    |                     | Bit7       | %QX0.7          | BOOL                |         |                                        |  |
|                                  | - 10                                          |                     | Bit8       | %QX1.0          | BOOL                |         |                                        |  |
|                                  | ······································        |                     | Bit9       | %QX1.1          | BOOL                |         |                                        |  |
|                                  | - 10                                          |                     | Bit10      | %QX1.2          | BOOL                |         |                                        |  |
|                                  |                                               |                     | Bit11      | %QX1.3          | BOOL                |         |                                        |  |
|                                  | - 14                                          |                     | Bit12      | %QX1.4          | BOOL                |         |                                        |  |
|                                  |                                               |                     | Bit13      | %QX1.5          | BOOL                |         |                                        |  |
|                                  | · · · · · · · · · · · · · · · · · · ·         |                     | Bit14      | %QX1.6          | BOOL                |         |                                        |  |
|                                  | <b>*</b>                                      |                     | Bit15      | %QX1.7          | BOOL                |         |                                        |  |
|                                  | Application.PLC_PRG.wVar_OpcRead              | <b>*</b>            | Выходы[1]  | %QW1            | WORD                |         | Input perистр 1                        |  |
|                                  | Application.PLC_PRG.uRealWord_OpcRead.ar      | wModbusReal[0] 🏾 🖗  | Выходы[2]  | %QW2            | WORD                |         | Input perистр 2                        |  |
|                                  | Application.PLC_PRG.uRealWord_OpcRead.ar      | wModbusReal[1]      | Выходы[3]  | %QW3            | WORD                |         | Input регистр 3                        |  |
|                                  | Application.PLC_PRG.uStringWord_OpcRead.      | awModbusString[0]   | Выходы[4]  | %QW4            | WORD                |         | Input perистр 4                        |  |
|                                  | Application.PLC_PRG.uStringWord_OpcRead.      | awModbusString[1]   | Выходы[5]  | %QW5            | WORD                |         | Input perистр 5                        |  |
|                                  | Application.PLC_PRG.uStringWord_OpcRead.      | awModbusString[2]   | Выходы[6]  | %QW6            | WORD                |         | Input perистр 6                        |  |
|                                  | Application.PLC_PRG.uStringWord_OpcRead.      | awModbusString[3]   | Выходы[7]  | %QW7            | WORD                |         | Input perистр 7                        |  |
|                                  | Application.PLC_PRG.uStringWord_OpcRead.      | awModbusString[4]   | Выходы[8]  | %QW8            | WORD                |         | Input регистр 8                        |  |
|                                  | Application.PLC_PRG.uStringWord_OpcRead.      | awModbusString[5]   | Выходы[9]  | %QW9            | WORD                |         | Input perистр 9                        |  |
|                                  | Application.PLC_PRG.uStringWord_OpcRead.      | awModbusString[6]   | Выходы[10] | %QW10           | WORD                |         | Input регистр 10                       |  |
|                                  | Application.PLC_PRG.uStringWord_OpcRead.      | awModbusString[7] 👘 | Выходы[11] | %QW11           | WORD                |         | Input perucrp 11                       |  |

Рисунок 4.10.11 – Привязка переменных к компоненту Modbus Serial Device (input регистры)

9. Установить и запустить MasterOPC Universal Modbus Server.

10. Нажать ПКМ на узел Server и добавить коммуникационный узел типа COM. В узле следует указать сетевые настройки в соответствии с <u>таблицей 4.10.1</u>. Для работы OPC-сервера в режиме Modbus RTU Master параметры Использовать режим ASCII и Slave подключение должны иметь значение FALSE.

|                                    | MasterOPC Universal Modbus Server Demo 60000 1 hour Build - 4.2.28 |                                                              |                           |                 |  |  |  |
|------------------------------------|--------------------------------------------------------------------|--------------------------------------------------------------|---------------------------|-----------------|--|--|--|
| Конфигурация Общие настрой         | ки Помощь                                                          |                                                              |                           |                 |  |  |  |
| 🗐 Создать 💾 Сохранить как          | 🗓 Добавить узел 👘 Д                                                | 1обавить тег                                                 | 🖃 Переименовать 🗙 Удалить |                 |  |  |  |
| 🖗 Открыть 🛛 🛷 Сделать стартовым    | 🕅 Добавить устройство 🔺 Г                                          | Іереместить вверх                                            | 🗐 Копировать 🛛 🖛 Отменить |                 |  |  |  |
| 陷 Сохранить 📋 Импорт из версии 2.0 | 🔍 Добавить группу 🛛 📲                                              | 😓 Редактирование комм                                        | иуникационного узла       |                 |  |  |  |
| Файл конфигурации                  | Сервер                                                             |                                                              | · · ·                     |                 |  |  |  |
| Текущая конфигурация : 653.mbp     |                                                                    | Имя узла Node1                                               |                           |                 |  |  |  |
| Объекты                            |                                                                    | 🗉 Общие настройк                                             | и                         |                 |  |  |  |
|                                    |                                                                    | Комментарий                                                  |                           |                 |  |  |  |
| Добавить Ко                        | оммуникационный узел                                               | Включен в работу                                             | ,<br>,                    | True            |  |  |  |
| Групповые операции                 |                                                                    | Тип узла                                                     |                           | COM             |  |  |  |
|                                    |                                                                    | 🗏 Настройки СОМ                                              |                           |                 |  |  |  |
| импорт узла                        |                                                                    | Порт                                                         |                           | 4               |  |  |  |
| Узлы в работе                      |                                                                    | Скорость                                                     |                           | 115200          |  |  |  |
|                                    |                                                                    | ·Данные                                                      |                           | 8               |  |  |  |
|                                    |                                                                    | Контроль четност                                             | и                         | Не используется |  |  |  |
|                                    |                                                                    | Стоп биты                                                    |                           | 1               |  |  |  |
|                                    |                                                                    | Межсимвольный т                                              | аймаут (мс)               | 0               |  |  |  |
|                                    |                                                                    | Использовать реж                                             | KUM ASCII                 | False           |  |  |  |
|                                    |                                                                    | Использовать мод                                             | em                        | False           |  |  |  |
|                                    |                                                                    | Скрипт                                                       |                           | E-l             |  |  |  |
|                                    |                                                                    | выполнение скриг                                             | 1Ta<br>                   | Faise           |  |  |  |
|                                    |                                                                    | <ul> <li>Дополнительны</li> <li>Сажа во включение</li> </ul> | енастроики                | False           |  |  |  |
|                                    |                                                                    | - Slave подключени<br>Принудитольный р                       |                           | False           |  |  |  |
|                                    |                                                                    | Использовать роз                                             |                           | False           |  |  |  |
|                                    |                                                                    | vicito/ibsobarb pes                                          |                           | T disc          |  |  |  |
|                                    |                                                                    |                                                              |                           |                 |  |  |  |
|                                    |                                                                    |                                                              |                           |                 |  |  |  |
|                                    |                                                                    |                                                              |                           |                 |  |  |  |
|                                    |                                                                    | 🔲 Тиражировать                                               | 1 D                       | а Нет           |  |  |  |
|                                    |                                                                    |                                                              |                           |                 |  |  |  |
| Режим Конфигурирование             | Теги : Разрешено - 600                                             | 00. Загружено - 8                                            |                           |                 |  |  |  |

Рисунок 4.10.12 – Добавление коммуникационного узла

**11**. Нажать **ПКМ** на коммуникационный узел и добавить устройство с настройками по умолчанию (Slave ID = 1 в соответствии с <u>таблицей 4.10.1</u>).

| MasterOPC Univ                                                      | versal Modbus Server Demo 60000 1 hour Build - 4.2.28      |                      |
|---------------------------------------------------------------------|------------------------------------------------------------|----------------------|
| Конфигурация Общие настройки Помощь                                 |                                                            |                      |
| 🗐 Создать 🛛 💾 Сохранить как 🔅 Добавить узел                         | а 🗏 Добавить тег 📃 Переименовать 🗙 Удалить                 |                      |
| 🖗 Открыть 🛛 🛷 Сделать стартовым 🛛 🍓 Добавить устр                   | ойство 👚 Переместить вверх 🛛 🕼 Копировать 🖛 Отменить       |                      |
| Сохранить Димпорт из версии 2.0 Добавить групп<br>Файл конфигурации | ПУ Се Редактирование устройства                            | - 0 <mark>-</mark> ) |
| екущая конфигурация : 653.mbp                                       | Имя устройства Device1                                     |                      |
| Объекты                                                             | Вобщие настройки                                           |                      |
| Pull Server                                                         | Комментарий                                                |                      |
| Node1                                                               | Включено в работу                                          | True                 |
| Добавить Устройство                                                 | Тип устройства                                             | MODBUS               |
| Переименовать                                                       | Адрес (0х01)                                               | 1                    |
| Дублировать                                                         | Время ответа (мс)                                          | 1000                 |
| Улапить                                                             | Повторы при ошибке                                         | 3                    |
|                                                                     | Повторное соединение после ошибки через (с)                | 10                   |
| Вырезать                                                            | Реинициализация узла при ошибке                            | False                |
| копировать                                                          | Период опроса                                              | 1000                 |
| трупповые операции                                                  | Размерность периода опроса                                 | ms                   |
| Экспорт узла                                                        | Начальная фаза                                             | 0                    |
| Импорт устройства                                                   | Размерность фазы                                           | ms                   |
| Устройства в работе                                                 |                                                            | True 4               |
|                                                                     | Бадержка запроса после получения ответа (мс)               | BHROR                |
|                                                                     |                                                            | 55555                |
|                                                                     | Выполнение скрипта                                         | False                |
|                                                                     | 🗉 Настройка запросов                                       |                      |
|                                                                     | Максимальное количество HOLDING регистров в запросе чтения | 125                  |
|                                                                     | Максимальное количество INPUT регистров в запросе чтения   | 125                  |
|                                                                     | Не использовать команду WRITE_SINGLE_COIL (0x05)           | True                 |
|                                                                     | Птиражировать 1 🕞 Да                                       | Нет                  |
| жим Конфигурирование Теги : Разре                                   | ешено - 60000. Загружено - 8                               |                      |

Рисунок 4.10.13 – Добавление устройства

**12**. Нажать **ПКМ** на устройство и добавить 8 тегов. Число тегов соответствует числу переменных, считываемых/записываемых ОРС-сервером. Настройки тегов приведены ниже.

| MasterOPC Universal Modbus Server Demo 60000 1 hour Build - 41.1       |                                       |                                                    |              |  |  |  |
|------------------------------------------------------------------------|---------------------------------------|----------------------------------------------------|--------------|--|--|--|
| Конфигурация Общие настройки                                           | Помощь                                |                                                    |              |  |  |  |
| 🗐 Создать 💾 Сохранить как 🗈 До                                         | обавить узел 🛛 💐 Добавить тег         | 🖃 Переименовать 🗙 Удалить                          |              |  |  |  |
| 🖗 Открыть 🛷 Сделать стартовым 🕅 До                                     | обавить устройство 👚 Переместить в    | Редактирование тега                                |              |  |  |  |
| 陷 Сохранить 📋 Импорт из версии 2.0 🍕 Добавить группу 🛛 👆 Переместить в |                                       |                                                    |              |  |  |  |
| Файл конфигурации Сервер                                               |                                       | Имя тега xVar_OpcWrite                             |              |  |  |  |
| Текущая конфигурация : 11.mbp                                          |                                       | 🗉 Общие настройки                                  |              |  |  |  |
| Объекты                                                                |                                       | Комментарий                                        |              |  |  |  |
| 🖻 🗊 Сервер Устройст                                                    | TB0 < <modbus>&gt; : Device1</modbus> | Включен в работу                                   | True         |  |  |  |
| 🖻 🛷 Node1                                                              | 0. UD CTDOЙИИ                         | Регион                                             | COILS        |  |  |  |
| Device1                                                                | А Так                                 | Адрес                                              | (0x0000) 0   |  |  |  |
| дооавить                                                               |                                       | Тип данных в устроистве                            | bool         |  |  |  |
| Переименовать                                                          | Подустройство                         | Тип доступа                                        | ReadWrite    |  |  |  |
| Дуолировать                                                            | вета (мс)                             | В Скрипт                                           |              |  |  |  |
| Удалить                                                                | при ошибке                            | ри ошибке Разрешение выполнения скрипта после чтен |              |  |  |  |
| Вырезать                                                               | е соединение после ошибки через       | Разрешение выполнения скрипта перед з              | аписью False |  |  |  |
| Копировать                                                             | злизация узла при ошибке              | 🗏 Дополнительно                                    |              |  |  |  |
| Групповые операции                                                     | npoca                                 | Наличие отдельного регистра записи                 | False        |  |  |  |
| Экспорт устройства                                                     | ия фаза                               | Чтение сразу после записи                          | Faise        |  |  |  |
| Импорт подустройства                                                   | сть фазы                              |                                                    | False        |  |  |  |
| Экспорт тегов                                                          | сле запуска                           |                                                    | T disc       |  |  |  |
| Импорт тегов                                                           | а запроса после получения ответа      |                                                    |              |  |  |  |
| Видимость тегов                                                        | овка байтов в значении                |                                                    |              |  |  |  |
| Теги в работе                                                          |                                       |                                                    |              |  |  |  |
| Дополнительные свойства                                                | ие скрипта                            |                                                    |              |  |  |  |
| Maken                                                                  | мальное количество HOLDING регистр    |                                                    | II           |  |  |  |
| Макси                                                                  | мальное количество INPUT регистров    | 🗌 Тиражировать 1 😭                                 | Да Нет       |  |  |  |
| Не исг                                                                 | пользовать команду WRITE_SINGLE_CO    |                                                    |              |  |  |  |
|                                                                        | UNDER OTHER DE                        | CTCTED (0.00) T                                    | · · · · ·    |  |  |  |
| Свойства                                                               | объекта Таблица тегов                 |                                                    |              |  |  |  |
| Режим Конфигурирование                                                 | Теги : Разрешено - 60000. Загружено   | <ul> <li>о - 0. В текущем элементе - 0</li> </ul>  | h.           |  |  |  |

Рисунок 4.10.14 – Добавление тега xVar\_OpcWrite

| И | мя тега   | wVar_OpcWrite                       |                   |   |
|---|-----------|-------------------------------------|-------------------|---|
|   |           |                                     |                   |   |
|   | Общие н   | астройки                            |                   |   |
|   | Коммента  | рий                                 |                   |   |
|   | Включен   | в работу                            | True              |   |
|   | Регион    |                                     | HOLDING_REGISTERS |   |
|   | Адрес     | (0x0001)                            | 1                 |   |
|   | Тип данны | ых в устройстве                     | uint16            |   |
|   | Тип данны | ых в сервере                        | uint32            |   |
| l | Тип досту | ла                                  | ReadWrite         |   |
|   | Использо  | зать перестановку байтов устройства | True              | e |
|   | Последни  | й тег в групповом запросе           | False             |   |
|   | Пересчет  | (A*X + B)                           | False             |   |
|   |           |                                     |                   |   |

Рисунок 4.10.15 – Добавление тега wVar\_OpcWrite

| Имя тега |                   | rVar_OpcWrite                      |   |                   |  |  |  |
|----------|-------------------|------------------------------------|---|-------------------|--|--|--|
| •        | ■ Юбщие настройки |                                    |   |                   |  |  |  |
|          | Коммента          | рий                                |   |                   |  |  |  |
| ſ        | Включен           | в работу                           |   | True              |  |  |  |
|          | Регион            |                                    |   | HOLDING_REGISTERS |  |  |  |
|          | Адрес             | (0x00                              | 2 |                   |  |  |  |
|          | Тип данн          | іх в устройстве                    |   | float             |  |  |  |
|          | Тип данн          | ых в сервере                       |   | float             |  |  |  |
|          | Тип досту         | упа                                |   | ReadWrite         |  |  |  |
|          | Использо          | вать перестановку байтов устройств | a | False             |  |  |  |
| l        | Перестан          | овка байтов в значении             |   | 10325476          |  |  |  |
|          | Последни          | й тег в групповом запросе          |   | False             |  |  |  |
|          | Пересчет          | (A*X + B)                          |   | False             |  |  |  |
|          | -                 |                                    |   |                   |  |  |  |

Рисунок 4.10.16 – Добавление тега rVar\_OpcWrite

| И | мя тега         | sVar_OpcWrite                   |         |                   |  |  |  |
|---|-----------------|---------------------------------|---------|-------------------|--|--|--|
| 3 | Общие настройки |                                 |         |                   |  |  |  |
|   | Комментарий     |                                 |         |                   |  |  |  |
| Γ | Включен         | в работу                        |         | True              |  |  |  |
| I | Регион          |                                 |         | HOLDING_REGISTERS |  |  |  |
| I | Адрес           | (                               | 0x0004) | 4                 |  |  |  |
| I | Тип данны       | ых в устройстве                 |         | string            |  |  |  |
| I | Тип данны       | ых в сервере                    |         | string            |  |  |  |
| I | Количест        | зо байт для строкового типа     |         | 16                |  |  |  |
| I | Тип строн       | ки для строкового типа          |         | ascii             |  |  |  |
|   | Тип досту       | ла                              |         | ReadWrite         |  |  |  |
| 1 | Использо        | зать перестановку байтов устроі | йства   | True              |  |  |  |
|   | Последни        | й тег в групповом запросе       |         | False             |  |  |  |
|   | Пересчет        | (A*X + B)                       |         | False             |  |  |  |

## Рисунок 4.10.17 – Добавление тега sVar\_OpcWrite

| Имя тега        |                         | xVar_OpcRead |                 |
|-----------------|-------------------------|--------------|-----------------|
| Общие настройки |                         | астройки     |                 |
|                 | Коммента                | рий          |                 |
| Γ               | Включен                 | в работу     | True            |
| I               | Регион                  |              | DISCRETE_INPUTS |
| I               | Адрес                   | (            | 0x0001)0        |
| I               | Тип данных в устройстве |              | bool            |
| I               | Тип данных в сервере    |              | bool            |
| L               | Тип досту               | /na          | ReadOnly        |

Рисунок 4.10.18 – Добавление тега xVar\_OpcRead

| И                 | мя тега   | wVar_OpcRead    |         |                 |   |  |
|-------------------|-----------|-----------------|---------|-----------------|---|--|
| 🗆 Общие настройки |           |                 |         |                 |   |  |
|                   | Коммента  | рий             |         |                 |   |  |
|                   | Включен   | в работу        |         | True            | 1 |  |
|                   | Регион    |                 |         | INPUT_REGISTERS |   |  |
|                   | Адрес     | (               | 0x0001) | 1               |   |  |
|                   | Тип данны | ых в устройстве |         | uint16          |   |  |
|                   | Тип данны | ых в сервере    |         | uint32          |   |  |
|                   | Тип досту | па              |         | ReadOnly        |   |  |

Рисунок 4.10.19 – Добавление тега wVar\_OpcRead

| и | мя тега           | rVar_OpcRead                        |     |                 |  |  |  |
|---|-------------------|-------------------------------------|-----|-----------------|--|--|--|
|   | ⊒ Юбщие настройки |                                     |     |                 |  |  |  |
| _ | Коммента          | рий                                 |     |                 |  |  |  |
|   | Включен           | в работу                            |     | True            |  |  |  |
|   | Регион            |                                     |     | INPUT_REGISTERS |  |  |  |
|   | Адрес             | (0x00)                              | 02) | 2               |  |  |  |
|   | Тип данн          | ых в устройстве                     |     | float           |  |  |  |
|   | Тип данн          | ых в сервере                        |     | float           |  |  |  |
|   | Тип досту         | ла                                  |     | ReadOnly        |  |  |  |
|   | Использо          | вать перестановку байтов устройства | э   | False           |  |  |  |
| L | Перестан          | овка байтов в значении              |     | 10325476        |  |  |  |
|   | Последни          | й тег в групповом запросе           |     | False           |  |  |  |
|   | Пересчет          | (A*X + B)                           |     | False           |  |  |  |

Рисунок 4.10.20 – Добавление тега rVar\_OpcRead

| Имя тега |                                     | sVar_OpcRead    |          |                 |  |
|----------|-------------------------------------|-----------------|----------|-----------------|--|
| -        | ∃ Юбщие настройки                   |                 |          |                 |  |
| _        | Коммента                            | рий             |          |                 |  |
|          | Включен                             | в работу        |          | True            |  |
|          | Регион                              |                 |          | INPUT_REGISTERS |  |
|          | Адрес                               |                 | (0x0004) | 4               |  |
|          | Тип данн                            | ых в устройстве |          | string          |  |
|          | Тип данных в сервере                |                 |          | string          |  |
|          | Количество байт для строкового типа |                 |          | 16              |  |
|          | Тип строки для строкового типа      |                 |          | ascii           |  |
| L        | Тип дост                            | упа             |          | ReadOnly        |  |

Рисунок 4.10.21 – Добавление тега sVar\_OpcRead

13. Загрузить проект в контроллер и запустить его. Запустить ОРС-сервер для контроля значений переменных.

В редакторе CODEYS следует изменить значения **OpcRead** переменных и наблюдать соответствующие изменения в OPC-сервере. В OPC-сервере следует изменить значения **OpcWrite** переменных и наблюдать соответствующие значения в CODESYS.

| Device Application.PLC_PRG |             |          |  |  |
|----------------------------|-------------|----------|--|--|
| Выражение                  | Тип         | Значение |  |  |
| 🚸 xVar_OpcRead             | BOOL        | TRUE     |  |  |
| 🚸 wVar_OpcRead             | WORD        | 11       |  |  |
| rVar_OpcRead               | REAL        | 22.33    |  |  |
| 🚸 sVar_OpcRead             | STRING(16)  | 'тест'   |  |  |
| WRealWord_OpcRead          | Real_Word   |          |  |  |
| Word_OpcRead               | String_Word |          |  |  |
| xVar_OpcWrite              | BOOL        | TRUE     |  |  |
| WVar_OpcWrite              | WORD        | 44       |  |  |
| 🖗 rVar_OpcWrite            | REAL        | 55.66    |  |  |
| 🕸 sVar_OpcWrite            | STRING(16)  | 'test'   |  |  |
| uRealWord_OpcWrite         | Real_Word   |          |  |  |
| 🗉 < uStringWord_OpcWrite   | String_Word |          |  |  |

|                                                                                                    | MasterOPC Universa                                                                                                    | l Modbus Server Demo 6                                                                                                    | 0000 1 hour Build - 4.2.2                                                      | 8                                                                |                                                                                                    |                                                                                     |
|----------------------------------------------------------------------------------------------------|----------------------------------------------------------------------------------------------------|----------------------------------------------------------------------------------------------------|--------------------------------------------------------------------------------|------------------------------------------------------------------|----------------------------------------------------------------------------------------------------|-------------------------------------------------------------------------------------|
| Стартовая конфигурация : 653.mbp                                                                                                    |                                                                                                    |                                                                                                    |                                                                                |                                                                  |                                                                                                    |                                                                                     |
| Объекты                                                                                                    |                                                                                                    |                                                                                                    |                                                                                |                                                                  |                                                                                                    |                                                                                     |
| Server                                                                                                    | Устройство < <device< th=""><th>21&gt;&gt;</th><th></th><th></th><th></th><th></th></device<>                                                                              | 21>>                                                                                                    |                                                                                |                                                                  |                                                                                                    |                                                                                     |
| Type: Content of the system of the system of the syst | Имя<br>Node1.Device1.xVa<br>Node1.Device1.wV<br>Node1.Device1.rVa<br>Node1.Device1.sVa<br>Node1.Device1.xVa<br>Node1.Device1.rVa<br>Node1.Device1.rVa<br>Node1.Device1.sVa | Регион         Адрес           DISC         (0x00           INPU         (0x00           INPU         (0x00           Oxnet         (0x00           Oxnet         (0x00           Oxnet         (0x00           HOL         (0x00           HOL         (0x00           HOL         (0x00 | Значение<br>True<br>11<br>22.330000<br>тест<br>True<br>44<br>55.660000<br>test | Качество<br>GOOD<br>GOOD<br>GOOD<br>GOOD<br>GOOD<br>GOOD<br>GOOD | Время (UTC)<br>2019-07-0<br>2019-07-0<br>2019-07-0<br>2019-07-0<br>2019-07-0<br>2019-07-0<br>2019-07-0<br>2019-07-0 | Тип в сер<br>bool<br>uint32<br>float<br>string<br>bool<br>uint32<br>float<br>string |

Рисунок 4.10.22 – Чтение и запись данных через ОРС-сервер

# 4.11 Пример: СПК1хх [M01] (Modbus TCP Master) + модули Mx210

В качестве примера будет рассмотрена настройка обмена с модулями Mx210 (MB210-101 и MK210-301) с использованием **шаблонов**. В примере используются шаблоны версии **3.5.11.4**.

**Реализуемый алгоритм**: если значение первого аналогового входа модуля **MB210-101** превышает **30** и при этом первый дискретный вход модуля **MK210-301** имеет значение **TRUE** (замкнут), то первому дискретному выходу модуля **MK210-301** присваивается значение **TRUE** (замкнут). Во всех остальных случаях дискретному выходу присваивается значение **FALSE** (разомкнут).

Структурная схема примера приведена на рисунке ниже:

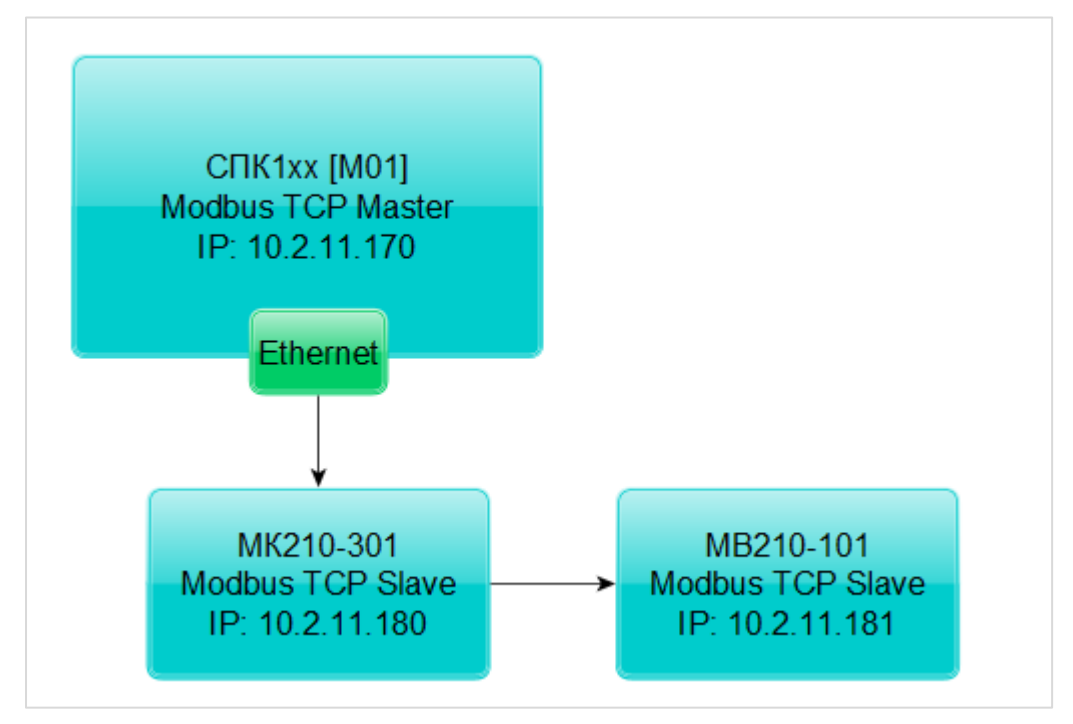

Рисунок 4.11.1 – Структурная схема примера

Пример создан в среде CODESYS V3.5 SP11 Patch 5 и подразумевает запуск на CПК1xx [M01] с таргет-файлом 3.5.11.x. В случае необходимости запуска проекта на другом устройстве следует изменить таргет-файл в проекте (ПКМ на узел Device – Обновить устройство).

Пример доступен для скачивания: <u>Example\_CodesysModbusTcpMasterMx210\_3511v1.projectarchive</u> Видеоверсия примера доступна по <u>ссылке</u>. Сетевые параметры устройств приведены в таблице ниже:

| Параметр       | СПК1хх [М01] | MK210-301   | MB210-101   |  |
|----------------|--------------|-------------|-------------|--|
| Режим работы   | master       | slave       | slave       |  |
| IP-адрес       | 10.2.11.170  | 10.2.11.180 | 10.2.11.181 |  |
| Маска подсети  | 255.255.0.0  |             |             |  |
| IP-адрес шлюза |              | 10.2.1.1    |             |  |
| Порт           |              | 502         |             |  |
| Unit ID        | -            | 1           | 1           |  |

Таблица 4.11.1 – Сетевые параметры устройств

Переменные примера описаны в таблице ниже:

Таблица 4.11.2 – Список переменных примера

| Модуль    | Имя<br>переменной | Тип        | Описание                                            |
|-----------|-------------------|------------|-----------------------------------------------------|
|           | awModbusPeal      | ARRAY [01] | Значение температуры в виде двух <b>WORD</b> ,      |
|           | awiwioubusivear   | OF WORD    | считываемое с модуля                                |
| MB210-101 |                   |            | Значение температуры в виде числа с                 |
|           | rRealValue        | REAL       | плавающей точкой для использования в                |
|           |                   |            | программе                                           |
|           |                   |            | Значение дискретных входов в виде битовой           |
|           |                   |            | маски. При обращении к отдельным входам             |
|           | WDI               | WORD       | указывается их номер, начиная с 0:                  |
|           | WDI               | WORLD      | <b>wDI.0</b> – состояние первого входа (TRUE/FALSE) |
|           |                   |            | wDI.1 – состояние второго входа                     |
| MK210-301 |                   |            |                                                     |
|           | wDO               | WORD       | Значение дискретных выходов в виде битовой          |
|           |                   |            | маски. При обращении к отдельным выходам            |
|           |                   |            | указывается их номер, начиная с 0:                  |
|           |                   |            | wDO.0 – состояние первого выхода                    |
|           |                   |            | (TRUE/FALSE)                                        |
|           |                   |            | wDO.1 – состояние второго выхода                    |
|           |                   |            |                                                     |
|           |                   |            | Значение дискретных выходов в виде битовой          |
|           |                   |            | маски из предыдущего цикла программы.               |
| _         | wPrevDO           | WORD       | Используется для отправки команды записи            |
|           | WITCODO           | WORD       | только в случае изменения значений выходов          |
|           |                   |            | (иначе будет производиться циклическая запись       |
|           |                   |            | последнего значения)                                |
|           |                   |            | Триггерная переменная, управляющая функцией         |
| -         | xTrigger          | BOOL       | записи дискретного выхода (запись происходит        |
|           |                   |            | по переднему фронту переменной)                     |

Для настройки обмена следует:

1. Настроить модули Mx210 с помощью программы OBEH Конфигуратор в соответствии с <u>таблицей 4.11.1</u> (см. руководство Mx210. Примеры настройки обмена). Подключить модули к контроллеру.

2. Создать новый проект CODESYS с программой PLC\_PRG на языке CFC:

| Стандартны | й проект                                                                    |                                                                                                    | x    |
|------------|-----------------------------------------------------------------------------|----------------------------------------------------------------------------------------------------|------|
|            | Вы собираете<br>следующие о<br>- Одно прогр<br>- Программа<br>- Циклическа: | сь создать новый стандартный проект. При этом будут созданы<br>бъекты:<br>аммируемое устройство, как задано ниже<br>PLC_PRG на языке, выбранном ниже<br>я задача, вызывающая PLC PRG |      |
|            | - Ссылка на н<br>Устройство:                                                | овейшую установленную версию библиотеки Standard library.<br>SPK1xx[M01] (Production association OWEN)                                                                               | •    |
|            | PLC_PRG на:                                                                 | Непрерывные функциональные схемы (CFC)                                                                                                    | •    |
|            |                                                                             | ОК От                                                                                                    | мена |

Рисунок 4.11.2 – Создание проекта CODESYS

3. Добавить в проект объединение с именем Real\_Word:

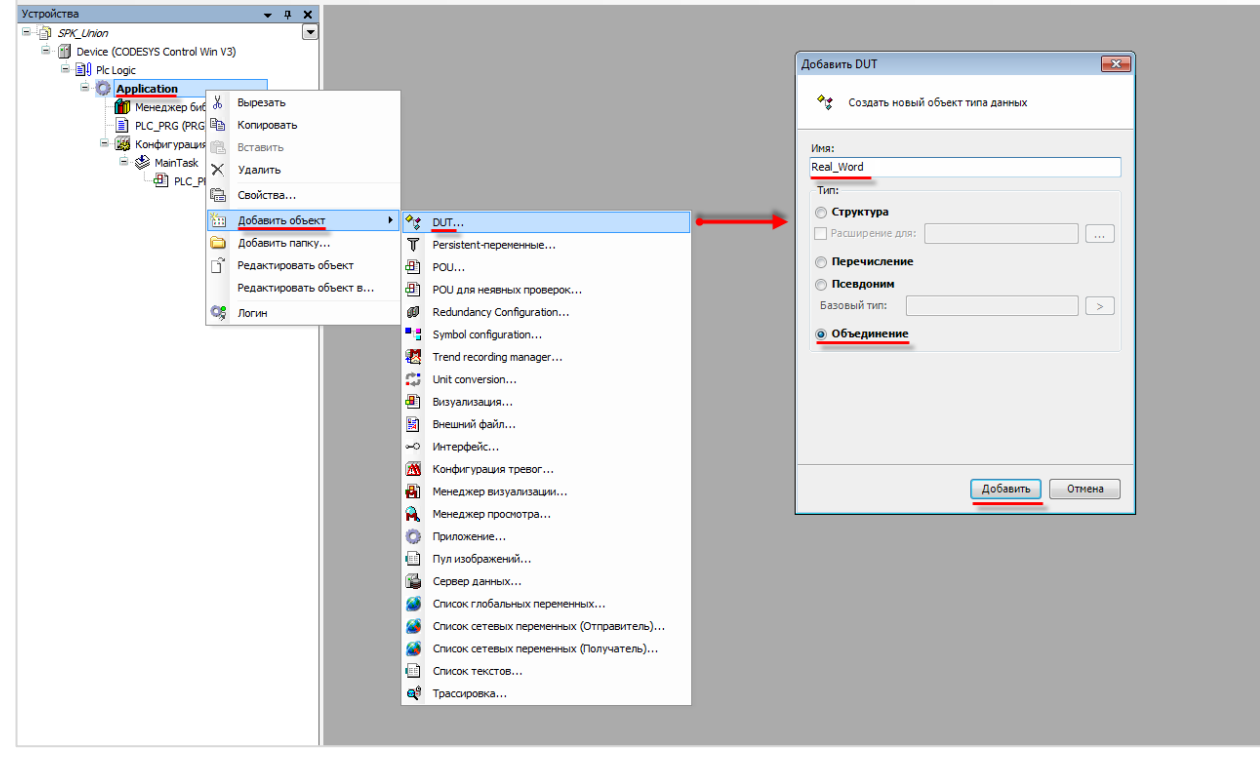

Рисунок 4.11.3 – Добавление в проект объединения

4. В объединении объявить переменную **rRealValue** типа **REAL** и массив **awModbusReal** типа **WORD**, содержащий два элемента:

Рисунок 4.11.4 – Объявление переменных объединения

**5.** В программе PLC\_PRG объявить экземпляр объединения Real\_Word с названием \_2WORD\_TO\_REAL, переменные wDI, wDO и wPrevDO типа WORD и переменную xTrigger типа BOOL. Описание переменных приведено в таблице 4.11.2.

| <u> </u> | D PLC_PRG X |                 |            |                                                      |  |
|----------|-------------|-----------------|------------|------------------------------------------------------|--|
|          | 1           | PROGRAM PLC_PRG |            |                                                      |  |
|          | 2           | VAR             |            |                                                      |  |
|          | 3           | _2WORD_TO_REAL: | Real_Word; | // значение 1-го входа МВ210-101                     |  |
|          | 4           | wDI:            | WORD;      | // битовая маска входов MK210-301                    |  |
|          | 5           | wDO:            | WORD;      | // битовая маска выходов МК210-301                   |  |
|          | 6           | wPrevDO:        | WORD;      | // битовая маска предыдущей записи выходов МК210-301 |  |
|          | 7           | xTrigger:       | BOOL;      | // триггер записи выходов                            |  |
|          | 8           | END_VAR         |            |                                                      |  |

Рисунок 4.11.5 – Объявление переменных программы

Код программы будет выглядеть следующим образом:

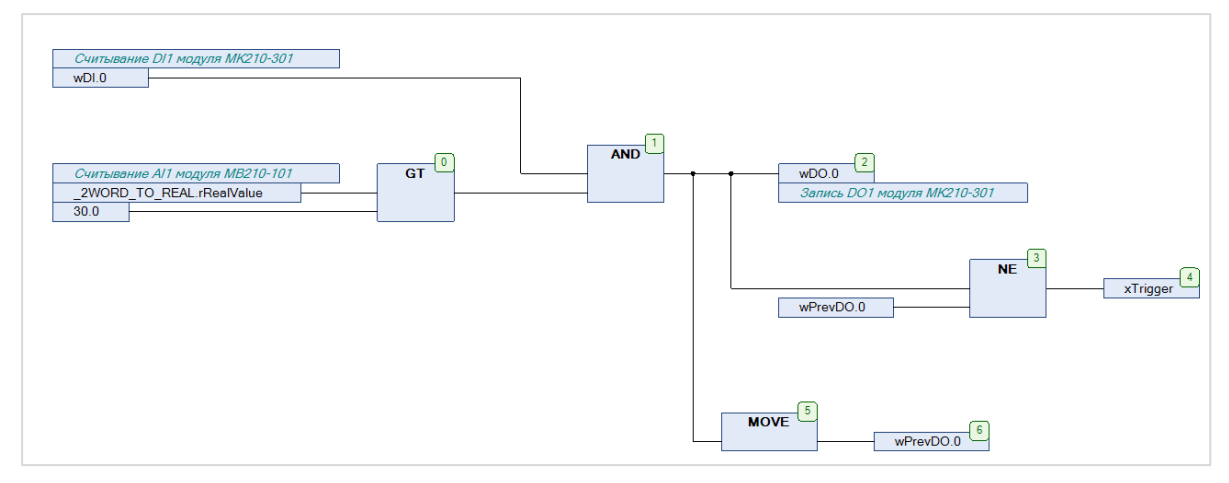

Рисунок 4.11.6 – Код программы PLC\_PRG

Программа работает следующим образом: если значение переменной **rRealValue** (связанной с первым аналоговым входом модуля **MB210-101**) превышает **30** и при этом значение <u>нулевого бита</u> переменной **wDI** (связанной с <u>первым дискретным входом</u> модуля **MK210-301**) имеет значение **TRUE**, то нулевому биту переменной **wDO** присваивается значение **TRUE**. Если на предыдущем цикле значение <u>нулевого бита</u> **wDO** отличалось от текущего, то переменная **xTrigger** принимает значение **TRUE**, что приводит к <u>однократной</u> записи текущего значения бита в <u>первый дискретный выход</u> модуля **MK210-301**.

6. Добавить в проект компонент Ethernet.

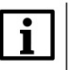

#### ПРИМЕЧАНИЕ

Версия компонента должна соответствовать версии таргет-файла. Для отображения всех доступных версий компонента следует установить галочку **Отображать все версии**. См. рекомендации в <u>приложении A</u>.

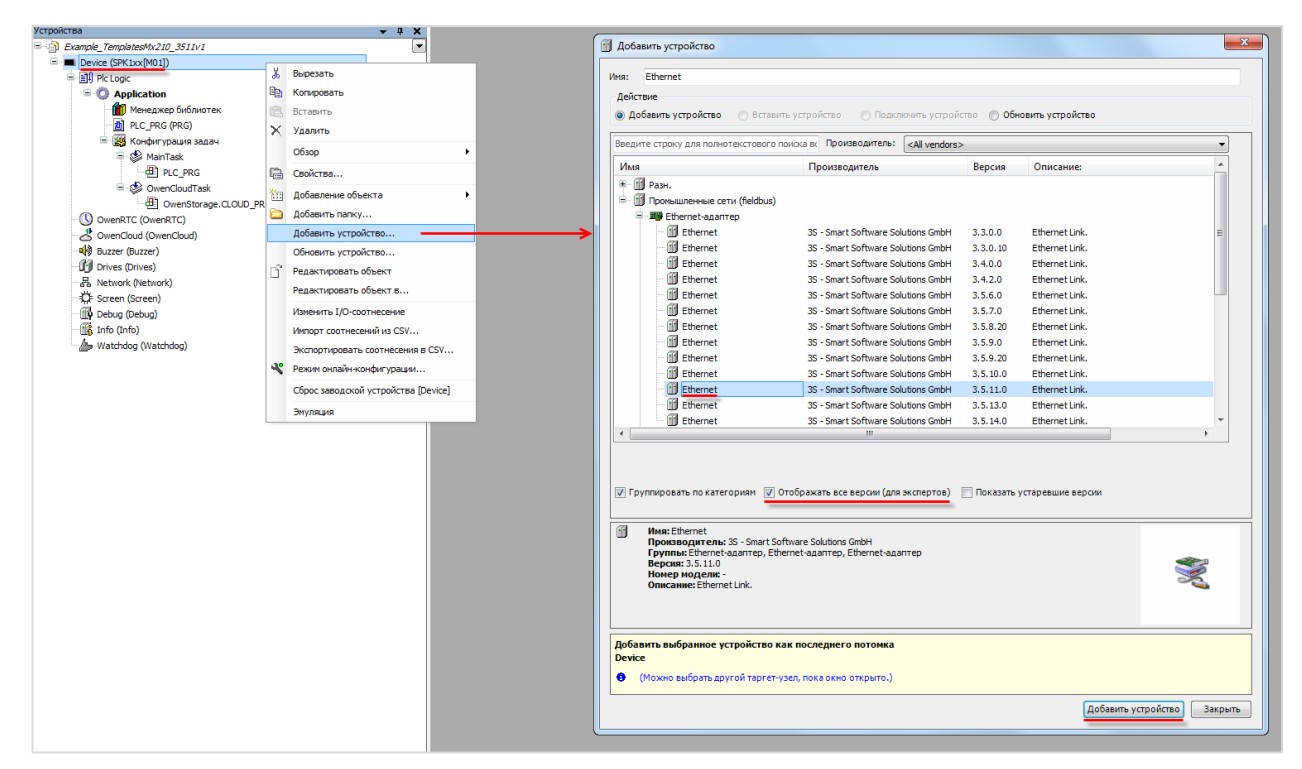

Рисунок 4.11.7 – Добавление компонента Ethernet

Затем следует установить соединение с контроллером, не загружая в него проект (Device – Установка соединения – Сканировать сеть) и в компоненте Ethernet на вкладке Конфигурация Ethernet выбрать нужный интерфейс.

| Device X                                  |                         |                 |           |                                |
|-------------------------------------------|-------------------------|-----------------|-----------|--------------------------------|
| Установки соединения                      | Сканировать сеть Gatewa | ау 👻 Устройство | •         |                                |
| Приложения                                |                         |                 |           |                                |
| Резервное копирование и<br>восстановление |                         |                 |           |                                |
| Файлы                                     |                         |                 |           | •                              |
| Журнал                                    |                         | Gateway-1       | Gateway 👻 | [0000.0BAA] (актив.) — —       |
| Установки ПЛК                             |                         | IP-Address:     |           | Имя устройства:<br>kie         |
| Оболочка ПЛК                              |                         | Port:           |           | Адрес устройства:              |
| Пользователи и группы                     |                         | 1217            |           | 0000.0BAA                      |
| Размещение задачи                         |                         |                 |           | 1628 0072                      |
| Состояние                                 |                         |                 |           | Тип таргета:<br>4096           |
| Информация                                |                         |                 |           | Производитель таргета:<br>Owen |
|                                           |                         |                 |           | Версия таргета:<br>3.5.11.50   |
|                                           |                         |                 |           |                                |

Рисунок 4.11.8 – Подключение к контроллеру

| 👔 Ethernet 🗙                |                                                                         |
|-----------------------------|-------------------------------------------------------------------------|
| Конфигурация ethernet       | Интерфейс: евно                                                         |
| Состояние                   | IP-agpec 10 . 2 . 11 . 170                                              |
| Ethernet Device Соотнесение | Маска подсети 255 . 255 . 0 . 0                                         |
| Информация                  | Gateway по умолчанию 10 . 2 . 1 . 1<br>Adjust Operating System Settings |
|                             | Сегевые адаптеры                                                        |
|                             | Интерфейсы:                                                             |
|                             | Имя Описание IP-адрес                                                   |
|                             |                                                                         |
|                             |                                                                         |
|                             | usb0 10.0.6.10                                                          |
|                             |                                                                         |
|                             | IP-адрес 10 . 2 . 11 . 170                                              |
|                             | Маска подсети 255.255.0.0                                               |
|                             | Gateway по умолчанию 10 . 2 . 1 . 1                                     |
|                             | MAC-agpec 6A:77:00:DD:BB:AA                                             |
|                             | ОК Отмена                                                               |

Рисунок 4.11.9 – Выбор используемого интерфейса

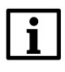

#### ПРИМЕЧАНИЕ

Настройки интерфейса задаются в конфигураторе контроллера (см. документ **CODESYS V3.5. FAQ**).

7. В компонент Ethernet добавить компонент Modbus TCP Master.

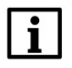

### ПРИМЕЧАНИЕ

Версия компонента должна соответствовать версии таргет-файла. Для отображения всех доступных версий компонента следует установить галочку **Отображать все версии**. См. рекомендации в <u>приложении A</u>.

| йства                         |       | - + ×                            |          | 🖪 Добави    | ть устройство                                |                                          |              |                                                     | ×       |
|-------------------------------|-------|----------------------------------|----------|-------------|----------------------------------------------|------------------------------------------|--------------|-----------------------------------------------------|---------|
| Example_TemplatesMx210_3511v1 |       |                                  |          |             |                                              |                                          |              |                                                     |         |
| Device (SPK1xx[M01])          |       |                                  |          | Имя: М      | odbus_TCP_Master                             |                                          |              |                                                     |         |
| = Eli Pic Logic               |       |                                  |          | Лействи     |                                              |                                          |              |                                                     |         |
| Application                   |       |                                  |          | 0.006       | -<br>Berasura Serasura veri                  |                                          | © 06новить   | vernoverso                                          |         |
| П менеджер биолио             | отек  |                                  |          | C Acco      | Sand yerpowerbo                              | O noticine teleporeneo                   | Occupant     | yerpowerbo                                          |         |
| E Kowhermane sar              | nau   |                                  |          | Введите     | строку для полнотекстового поиска            | п: Производитель: <all vendors=""></all> |              |                                                     | -       |
| B-SS MainTask                 | 404   |                                  |          | Mug         |                                              | Beoutee surrent                          | Rencue       | Opurchung                                           |         |
| B) PLC PRG                    |       |                                  |          | - Gil -     |                                              | производитель                            | берски       | Oniconne                                            |         |
| 😑 🍪 OwenCloudTas              | sk    |                                  |          |             | dan.                                         |                                          |              |                                                     |         |
| - @ OwenStora                 | age.C | LOUD_PRG                         |          |             | Ethernet/IP                                  |                                          |              |                                                     |         |
| Ethernet (Ethernet)           | V     | Remarker                         |          | 8-1         | Modbus                                       |                                          |              |                                                     |         |
| OwenRTC (OwenRTC)             | 0     | bopesarb                         |          |             | HIM Macrep Modbus TCP                        |                                          |              |                                                     |         |
| CovenCloud (OwenCloud)        | -     | а Копировать                     |          |             | - 📶 Modbus TCP Master                        | 35 - Smart Software Solutions GmbH       | 3.4.0.0      | A device that works as a Modbus Master on Ethernet. |         |
| NB Buzzer (Buzzer)            | 16    | Вставить                         |          |             | Modbus TCP Master                            | 35 - Smart Software Solutions GmbH       | 3.4.1.0      | A device that works as a Modbus Master on Ethernet. |         |
| UU Drives (Drives)            | >     | Удалить                          |          |             | Modbus TCP Master                            | 35 - Smart Software Solutions GmbH       | 3.4.2.0      | A device that works as a Modbus Master on Ethernet. |         |
| Contract (Network)            |       | Обзор                            |          |             | Modbus TCP Master                            | 35 - Smart Software Solutions GmbH       | 3.4.3.0      | A device that works as a Modbus Master on Ethernet. | -       |
| Debug (Debug)                 |       | Pedaktonen:                      |          |             | Modbus TCP Master                            | 3S - Smart Software Solutions GmbH       | 3.5.0.0      | A device that works as a Modbus Master on Ethernet. | -       |
| A Info (Info)                 |       |                                  |          |             | Modbus TCP Master                            | 3S - Smart Software Solutions GmbH       | 3.5.1.0      | A device that works as a Modbus Master on Ethernet. |         |
| Watchdog (Watchdog)           | 1E    | своиства                         |          |             | Modbus TCP Master                            | 35 - Smart Software Solutions GmbH       | 3.5.2.0      | A device that works as a Modbus Master on Ethernet. |         |
|                               | ê     | Добавление объекта               |          |             | Modbus TCP Master                            | 35 - Smart Software Solutions GmbH       | 3540         | A device that works as a Moduus Master on Ethernet  |         |
|                               | 6     | Добавить папку                   |          |             | - fil Modbus TCP Master                      | 35 - Smart Software Solutions GmbH       | 3.5.5.0      | A device that works as a Modbus Master on Ethernet. |         |
|                               |       | Добавить устройство              | <b>→</b> |             | Modbus TCP Master                            | 35 - Smart Software Solutions GmbH       | 3.5.6.0      | A device that works as a Modbus Master on Ethernet. |         |
|                               |       | Вставить устройство              |          |             | - 📶 Modbus TCP Master                        | 35 - Smart Software Solutions GmbH       | 3.5.8.10     | A device that works as a Modbus Master on Ethernet. |         |
|                               |       | Откл. устройство                 |          |             | - 🚮 Modbus TCP Master                        | 3S - Smart Software Solutions GmbH       | 3.5.9.0      | A device that works as a Modbus Master on Ethernet. |         |
|                               |       | Обновить устройство              |          |             | - Modbus TCP Master                          | 35 - Smart Software Solutions GmbH       | 3.5.10.0     | A device that works as a Modbus Master on Ethernet. |         |
|                               | 18    | Panartimopath officert           |          |             | Modbus TCP Master                            | 35 - Smart Software Solutions GmbH       | 3.5.11.0     | A device that works as a Modbus Master on Ethernet. |         |
|                               | 14    |                                  |          |             | Modbus TCP Master                            | 3S - Smart Software Solutions GmbH       | 3.5.11.29    | A device that works as a Modbus Master on Ethernet. |         |
|                               |       | Редактировать объект в           |          |             | Modbus TCP Master                            | 35 - Smart Software Solutions GmbH       | 3.5.11.30    | A device that works as a Modbus Master on Ethernet. |         |
|                               |       | Изменить I/O-соотнесение         |          |             | Houbus TCP Haster                            | 35 - Smart Software Solutions GmbH       | 3.3.12.0     | A device that works as a modous master on Ethernet. | *       |
|                               |       | Импорт соотнесений из CSV        |          |             |                                              |                                          |              |                                                     |         |
|                               |       | Экспортировать соотнесения в CSV |          |             |                                              |                                          |              |                                                     |         |
|                               |       | Эмуляция                         |          | 🗸 Груп      | ировать по категориям 👿 Отобра               | жать все версии (для экспертов) 🛛 🕅 По   | жазать устар | евшие версии                                        |         |
|                               |       |                                  | -        |             |                                              |                                          |              |                                                     |         |
|                               |       |                                  |          |             | we Module TCP Maeter                         |                                          |              |                                                     |         |
|                               |       |                                  |          |             | роизводитель: 3S - Smart Software            | Solutions GmbH                           |              |                                                     |         |
|                               |       |                                  |          |             | руппы: мастер модрия ГСР<br>ерсия: 3.5.11.30 |                                          |              |                                                     |         |
|                               |       |                                  |          |             | юмер моделя: -                               | diver Master on Ethernat                 |              |                                                     | 3       |
|                               |       |                                  |          |             | Announce A dence dide norks as a Mo          | active reason of continee                |              | *                                                   | -       |
|                               |       |                                  |          |             |                                              |                                          |              |                                                     |         |
|                               |       |                                  |          | Etherne     | гь выоранное устройство как по<br>Н          | следнего потомка                         |              |                                                     |         |
|                               |       |                                  |          | <b>0</b> (M |                                              |                                          |              |                                                     |         |
|                               |       |                                  |          | <b>3</b> (M | ижно евороте другой таргетчузен, п           |                                          |              |                                                     |         |
|                               |       |                                  |          |             |                                              |                                          |              | Добавить устройство                                 | Закоыть |
|                               |       |                                  |          |             |                                              |                                          |              | Account Actbourge                                   | Lenberg |

Рисунок 4.11.10 – Добавление компонента Modbus TCP Master

В настройках компонента вкладке Общее следует установить галочку Автоподключение.

| Modbus_TCP_Master 🗙                           |                                                        |
|-----------------------------------------------|--------------------------------------------------------|
| Общее                                         | Modbus-TCP                                             |
| ModbusTCPMaster Соотнесение<br>входов/выходов | Таймаут ответа (мс) 1000 🚔<br>Таймаут сокета (мс) 10 🚔 |
| ModbusTCPMaster Конфигурация                  | и автоподключение                                      |
| Состояние                                     |                                                        |
| Информация                                    |                                                        |

Рисунок 4.11.11 – Настройки компонента Modbus TCP Master

8. В компонент Modbus TCP Master следует добавить компоненты Modbus TCP Slave с именами MV210\_101 и MK210\_301.

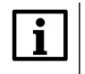

#### ПРИМЕЧАНИЕ

Версия компонента должна соответствовать версии таргет-файла. Для отображения всех доступных версий компонента следует установить галочку **Отображать все версии**. См. рекомендации в <u>приложении A</u>.

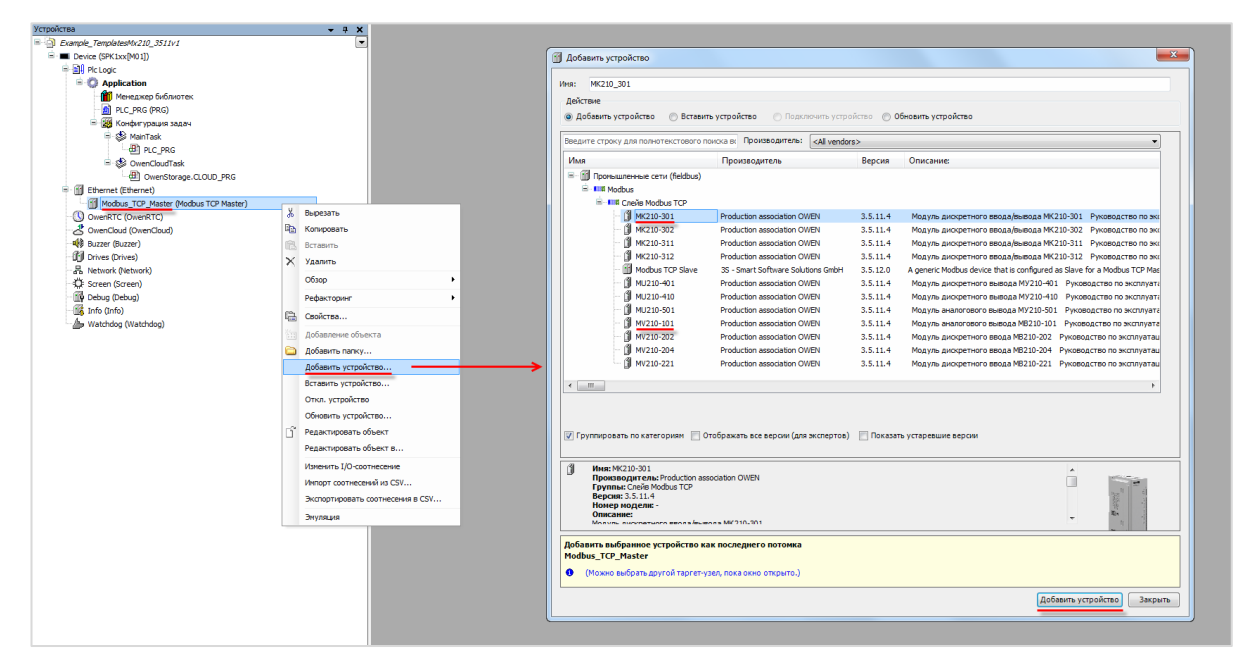

Рисунок 4.11.12 – Добавление slave-устройств в проект CODESYS

В настройках компонентов следует указать IP-адреса согласно <u>таблице 4.11.1</u> (**МК210-301** – **10.2.11.180**, **МВ210-101** – **10.2.11.181**). На вкладке **Modbus TCPSIave Конфигурация** следует установить для параметра **Unit ID** значение **1**.

| Общее                                        | -Modbus-TCP                 |                   |        |
|----------------------------------------------|-----------------------------|-------------------|--------|
| Канал Modbus Slave                           | IP-адрес слейва:            | 10 . 2 . 11 . 181 | MODBUS |
| Modbus Slave Init                            | Unit-ID [1247]              | 1                 |        |
| ModbusTCPSlave Конфигурация                  | Таймаут ответа (мс)<br>Порт | 1000<br>502       |        |
| ModbusTCPSlave Соотнесение<br>входов/выходов |                             |                   |        |

Рисунок 4.11.13 – Настройки компонента Modbus TCP Slave, вкладка Общее

| MV210_101 X                                  |                      |                   |                  |                       |         |                                           |  |  |
|----------------------------------------------|----------------------|-------------------|------------------|-----------------------|---------|-------------------------------------------|--|--|
| Общее                                        | Параметр             | Тип               | Значение         | Значение по умолчанию | Единица | Описание                                  |  |  |
|                                              | 💬 🌵 NewChannelConfig | BOOL              | true             | true                  |         | Use the new Channel-Config format         |  |  |
| Канал Modbus Slave                           | 🖤 < Unit-ID          | USINT             | 1                | 16#FF                 |         | Unit-ID of the Device                     |  |  |
| Modbus Slave Init                            | ResponseTimeout      | DWORD             | 1000             | 1000                  |         | Maximum time for a Slave to respond in ms |  |  |
| Houbus Slave Inc                             | IPAddress            | ARRAY[03] OF BYTE | [10, 2, 11, 180] | [192, 168, 0, 1]      |         | Configure IP Address of TCP SLave.        |  |  |
| ModbusTCPSlave Конфигурация                  | 🖤 < Port             | UINT              | 502              | 502                   |         | Port where the slave is listening         |  |  |
|                                              | ConfigVersion        | UDINT             | 16#03050B00      | 16#03050B00           |         |                                           |  |  |
| ModbusTCPSlave Соотнесение<br>входов/выходов |                      |                   |                  |                       |         |                                           |  |  |

Рисунок 4.11.14 – Настройки компонента Modbus TCP Slave, вкладка Modbus TCPSlave Конфигурация

9. В настройках компонента MV210\_101 на вкладке Канал Modbus Slave следует добавить канал, в котором с помощью функции Read Holding Registers будет считываться значение 4000 и 4001 регистров модуля. В данных регистрах содержится значение входа 1 в представлении с плавающей точкой. Таблица регистров модуля и поддерживаемые функции приведены в руководстве по эксплуатации.

| MV210_101 X                                  |                                                                                          |
|----------------------------------------------|------------------------------------------------------------------------------------------|
| Общее                                        | Имя Тип доступа Триггер Сдвиг READ Длина Обработка ошибок. Сдвиг WRITE Длина Комментарий |
| Канал Modbus Slave                           | Канал Modbus                                                                             |
| Modbus Slave Init                            | Канал                                                                                    |
| ModbusTCPSlave Конфигурация                  | Vitra Channel 0                                                                          |
| ModbusTCPSlave Соотнесение<br>входов/выходов | Тип доступа Read Holding Registers (Код функции 3)  Триггер Цикл.  Время цикла (нс) 100  |
| Состояние                                    | Комментарий                                                                              |
| Информация                                   | Регистр READ<br>Савиг 4000<br>Длина 2<br>Сроботла анибах Салариан ала аниан              |
|                                              | Регистр WRITE<br>Сдвиг Охоооо<br>Длина 1                                                 |
|                                              | ОК Оттена                                                                                |
|                                              | Добавить канал Удалить Изменить                                                          |

Рисунок 4.11.15 – Добавление канала в конфигурацию slave-устройства MV210\_101

На вкладке ModbusGenericSerialSlave Соотнесение входов/выходов следует привязать к каналу элементы объединения \_2WORD\_TO\_REAL.

Для параметра Всегда обновлять переменные следует установить значение Включено 2.

| щее                          | Найти переменную Фильтр                          | Показать все |              | -     |                    |       |                       |
|------------------------------|--------------------------------------------------|--------------|--------------|-------|--------------------|-------|-----------------------|
| wan Modbus Slave             | Переменная                                       | Соотнесение  | Канал        | Адрес | Тип                | Едини | Описание              |
| nan nodbus slave             | 8-16                                             |              | Channel 0    | %IW0  | ARRAY [01] OF WORD |       | Read Holding Register |
| dbus Slave Init              | Application.PLC_PRG2WORD_TO_REAL.awModbusReal[0] | ٦            | Channel 0[0] | %IW0  | WORD               |       | 0x0FA0                |
|                              | Application.PLC_PRG2WORD_TO_REAL.awModbusReal[1] | ۵            | Channel 0[1] | %IW1  | WORD               |       | 0x0FA1                |
| bub rer blare rempin ypagisi |                                                  | -            |              |       |                    |       |                       |
| dbusTCPSlave Соотнесение     |                                                  |              |              |       |                    |       |                       |
| дов/выходов                  |                                                  |              |              |       |                    |       |                       |
|                              |                                                  |              |              |       |                    |       |                       |
| тояние                       |                                                  |              |              |       |                    |       |                       |
| тояние                       |                                                  |              |              |       |                    |       |                       |
| ормация                      |                                                  |              |              |       |                    |       |                       |
| ормация                      |                                                  |              |              |       |                    |       |                       |
| тояние<br>рормация           |                                                  |              |              |       |                    |       |                       |
| ормация                      |                                                  |              |              |       |                    |       |                       |
| ормация                      |                                                  |              |              |       |                    |       |                       |
| ормация                      |                                                  |              |              |       |                    |       |                       |
| рмация                       |                                                  |              |              |       |                    |       |                       |
| ояние                        |                                                  |              |              |       |                    |       |                       |
| ормация                      |                                                  |              |              |       |                    |       |                       |
| ормация                      |                                                  |              |              |       |                    |       |                       |
| орнация                      |                                                  |              |              |       |                    |       |                       |

Рисунок 4.11.16 – Привязка переменных к каналу

10. В настройках компонента MK210\_301 на вкладке Канал Modbus Slave следует добавить канал, в котором с помощью функции Read Holding Registers будет считываться значение регистра 51. В данном регистре содержится битовая маска состояний дискретных входов. Также следует добавить канал, в котором с помощью функции Write Multiple Registers будет записываться значение в регистр 470. В данном регистре содержатся значения выходов модуля в виде битовой маски. У параметра Триггер следует установить значение Передний фронт, чтобы иметь возможность управлять записью в модуль с помощью логической переменной.

Таблица регистров модуля и поддерживаемые функции приведены в руководстве по эксплуатации.

| MK210_301 X                                  |                                                                                         |
|----------------------------------------------|-----------------------------------------------------------------------------------------|
| Общее                                        | Имя Тип доступа Триггер Сдвиг READ Длина Обработка ошибок Сдвиг WRITE Длина Комментарий |
| Канал Modbus Slave                           |                                                                                         |
| Modbus Slave Init                            | Kanan Modbus                                                                            |
| ModbusTCPSlave Конфигурация                  | Kanan<br>Viria Channel 0                                                                |
| ModbusTCPSlave Соотнесение<br>входов/выходов | Тип доступа Read Holding Registers (Код функции 3) 💌                                    |
| Состояние                                    | Тритгер Цикл. 🔻 Время цикла (мс) 100                                                    |
| Информация                                   | Комментарий                                                                             |
|                                              | Сдвиг 51                                                                                |
|                                              | Длина 1                                                                                 |
|                                              | Обработка ошибок Сохранить посл. значен 🔻                                               |
|                                              | Регистр WRITE<br>Сдвиг 0х0000 ч                                                         |
|                                              | Длина 1                                                                                 |
|                                              | ОК Отмена                                                                               |
|                                              |                                                                                         |
|                                              |                                                                                         |
| L                                            |                                                                                         |
|                                              | доовынь канал Удалить Изменить                                                          |

| Общее                                        | Имя         | Тип доступа                             | Триггер          | Сдвиг READ | Длина        | Обработка ошибок         | Cдвиг WRITE | Длина | Комментари |
|----------------------------------------------|-------------|-----------------------------------------|------------------|------------|--------------|--------------------------|-------------|-------|------------|
| Канал Modbus Slave                           | 0 Channel 0 | Read Holding Registers (Код функции 03) | Цикл., t#100ms   | 16#0033    | 1            | Сохранить посл. значение |             |       |            |
| Modbus Slave Init                            | ſ           | Канал Modbus                            |                  |            | ×            |                          |             |       |            |
| 1odbusTCPSlave Конфигурация                  |             | Канал                                   |                  |            |              |                          |             |       |            |
| 1odbusTCPSlave Соотнесение<br>іходов/выходов |             | Имя Channel 1                           |                  |            |              |                          |             |       |            |
| Состояние                                    |             | Тип доступа Write Multiple Registers    | (Код функции 16) | (MC) 100   |              |                          |             |       |            |
| Інформация                                   |             | Комментарий                             |                  | (11)       |              |                          |             |       |            |
|                                              |             | Регистр READ                            |                  |            | _ I <b>!</b> |                          |             |       |            |
|                                              |             | Сдвиг                                   |                  |            |              | $\mathbf{A}$             |             |       |            |
|                                              |             | Длина 1                                 |                  |            |              | $\backslash$             |             |       |            |
|                                              |             | Обработка ошибок Сохранить посл. :      | значен 🔻         |            |              |                          |             |       |            |
|                                              |             | Регистр WRITE                           |                  |            |              |                          |             |       |            |
|                                              |             | Сдвиг 470                               |                  | -          |              |                          |             |       |            |
|                                              |             | 40 mina 1                               |                  |            | _            |                          |             |       |            |
|                                              |             |                                         | 0                | К Отмен    | на           |                          |             |       |            |
|                                              | L L         |                                         | _                | _          |              |                          |             |       |            |
|                                              |             |                                         |                  |            |              |                          |             |       |            |

Рисунок 4.11.17 – Добавление каналов в конфигурацию slave-устройства MK210\_301

| MK210_301 X                 |                              |             |                     |                 |                          |              |                             |                       |
|-----------------------------|------------------------------|-------------|---------------------|-----------------|--------------------------|--------------|-----------------------------|-----------------------|
| Общее                       | Найти переменную             |             | Фильтр Показать все |                 |                          |              |                             |                       |
| Канал Modbus Slave          | Переменная                   | Соотнесение | Канал               | Адрес           | Тип                      | Единица      | Описание                    |                       |
|                             |                              | 1           | Channel 0           | %IW2            | ARRAY [00] OF WORD       |              | Read Holding Registers      |                       |
| Modbus Slave Init           | Application.PLC_PRG.wDI      | ٩           | Channel 0[0]        | %IW2            | WORD                     |              | 0x0033                      |                       |
|                             | Application.PLC_PRG.xTrigger | ٩           | Channel 1           | %QX0.0          | BIT                      |              | Триггерная переменная       |                       |
| ModbusTCPSlave Конфигурация | i = - <b>*</b> ≱             |             | Channel 1           | %QW1            | ARRAY [00] OF WORD       |              | Write Multiple Registers    |                       |
| ModbusTCPSlave Coothecenne  | ■ K Application.PLC_PRG.wDO  | ~⊘          | Channel 1[0]        | <del>%QW1</del> | WORD                     |              | 0x01D6                      |                       |
| входов/выходов              | -                            |             |                     |                 |                          |              |                             |                       |
| Состояние                   |                              |             |                     |                 |                          |              |                             |                       |
| cocrossine                  |                              |             |                     |                 |                          |              |                             |                       |
| Информация                  |                              |             |                     |                 |                          |              |                             |                       |
| ·                           |                              |             |                     |                 |                          |              |                             |                       |
|                             |                              |             |                     |                 |                          |              |                             |                       |
|                             |                              |             |                     |                 |                          |              |                             |                       |
|                             |                              |             |                     |                 |                          |              |                             |                       |
|                             |                              |             |                     |                 |                          |              |                             |                       |
|                             |                              |             |                     |                 |                          |              |                             |                       |
|                             |                              |             |                     |                 |                          |              |                             |                       |
|                             |                              |             |                     |                 |                          |              |                             |                       |
|                             |                              |             |                     |                 |                          |              |                             |                       |
|                             |                              |             |                     |                 |                          |              |                             |                       |
|                             |                              |             |                     |                 |                          |              |                             |                       |
|                             |                              |             |                     | Cot             | оос соотнесения Всегда о | оновлять пер | еменные: Вкл. 2 (всегда в з | адаче цикла шины) 🔹 🔻 |

Рисунок 4.11.18 – Привязка переменных к каналам

12. Загрузить проект в контроллер и запустить его.

В переменной \_2WORD\_TO\_REAL.rRealValue будет отображаться текущее значение первого аналогового входа модуля MV210\_101. В нулевом бите переменной wDI (wDI.0) будет отображаться текущее значение первого дискретного входа модуля MK210\_301.

Если значение \_2WORD\_TO\_REAL.rRealValue превысит 30 и при этом значение wDI.0 будет равно TRUE, то в нулевой бит переменной wDO (wDO.0) будет однократно (по триггеру) записано значение TRUE, что приведет к замыканию первого дискретного выхода модуля MK210\_301. Если одно из условий перестанет выполняться, то выход будет разомкнут.

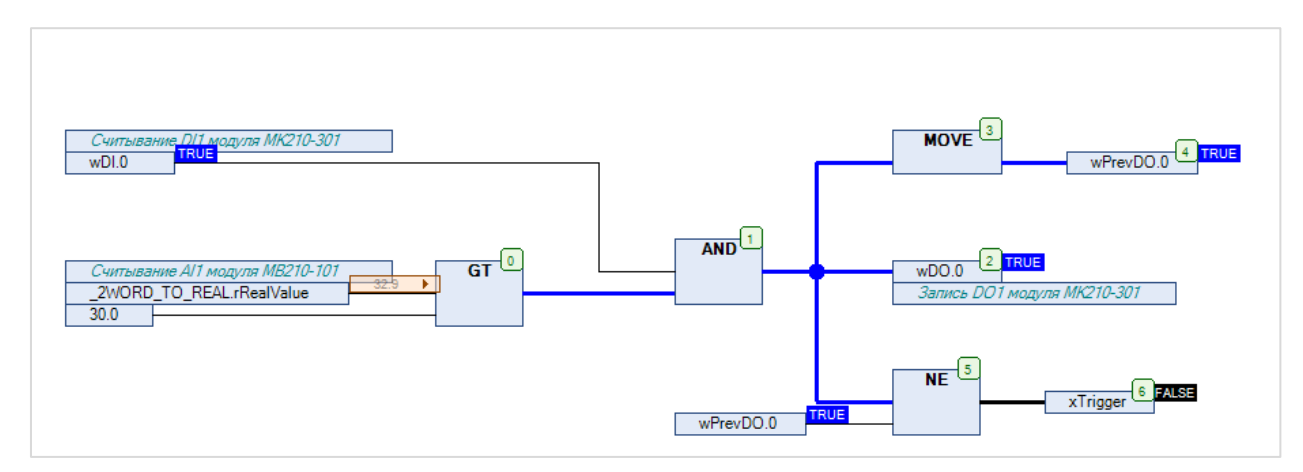

Рисунок 4.11.19 – Выполнение программы в режиме Online

# 4.12 Пример: СПК1xx [M01] (Modbus TCP Slave) + MasterOPC Universal Modbus Server

В качестве примера будет рассмотрена настройка обмена с OPC-сервером <u>Insat MasterOPC Universal</u> <u>Modbus Server</u>, который будет использоваться в режиме **Modbus TCP Master**.

Структурная схема примера приведена на рисунке ниже:

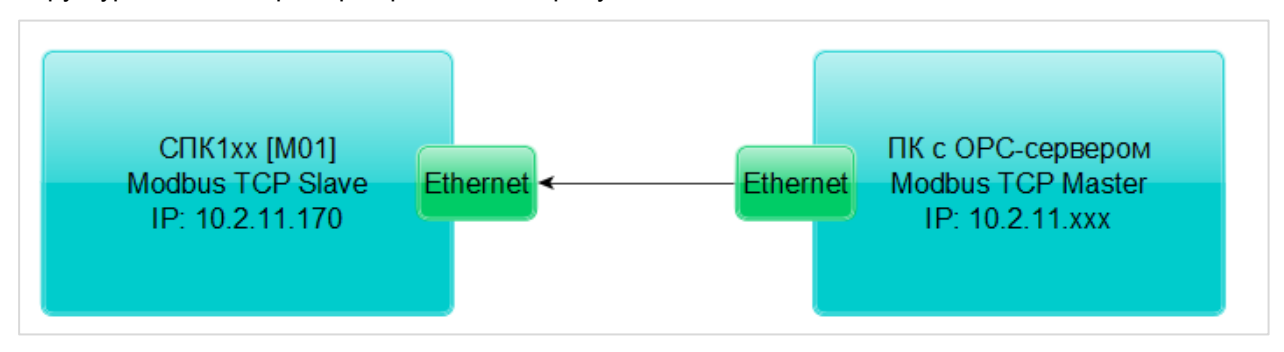

Рисунок 4.12.1 – Структурная схема примера

Пример создан в среде CODESYS V3.5 SP11 Patch 5 и подразумевает запуск на CПК1xx [M01] с таргет-файлом 3.5.11.x. В случае необходимости запуска проекта на другом устройстве следует изменить таргет-файл в проекте (ПКМ на узел Device – Обновить устройство).

Пример доступен для скачивания: <u>Example\_CodesysModbusTcpSlave\_3511v1.zip</u>

Сетевые параметры устройств приведены в таблице ниже:

Таблица 4.12.1 – Сетевые параметры устройств

| Параметр     | СПК1хх [М01] | ПК с ОРС-сервером                                      |  |  |
|--------------|--------------|--------------------------------------------------------|--|--|
| IP-адрес     | 10.2.11.170  | любой адрес из сети, к которой<br>подключен контроллер |  |  |
| Порт         |              | 502                                                    |  |  |
| Режим работы | slave        | master                                                 |  |  |

Переменные примера описаны в таблице ниже:

### Таблица 4.12.2 – Список переменных примера

| Имя                                  | Тип              | Адрес регистра/бита   |     |  |  |  |  |  |  |
|--------------------------------------|------------------|-----------------------|-----|--|--|--|--|--|--|
| Переменные, считываемые ОРС-сервером |                  |                       |     |  |  |  |  |  |  |
| xVar_OpcRead                         | BOOL             | Coils                 | 0/0 |  |  |  |  |  |  |
| wVar_OpcRead                         | WORD             |                       | 1   |  |  |  |  |  |  |
| rVar_OpcRead                         | REAL             | Holding регистры      | 2–3 |  |  |  |  |  |  |
| sVar_OpcRead                         | STRING(16)       | 4–11                  |     |  |  |  |  |  |  |
|                                      | Переменные, запи | сываемые ОРС-сервером |     |  |  |  |  |  |  |
| xVar_OpcWrite                        | BOOL             | Discrete inputs       | 0   |  |  |  |  |  |  |
| wVar_OpcWrite                        | WORD             |                       | 1   |  |  |  |  |  |  |
| rVar_OpcWrite                        | REAL             | Input регистры        | 2–3 |  |  |  |  |  |  |
| sVar_OpcWrite STRING(16) 4–11        |                  |                       |     |  |  |  |  |  |  |

Для настройки обмена следует:

- 1. Подключить контроллер и ПК с общей локальной сети.
- 2. Создать новый проект CODESYS с программой PLC\_PRG на языке CFC:

| Стандартн | ый проект                                                                                                    | ×    |  |  |  |  |  |  |  |
|-----------|----------------------------------------------------------------------------------------------------|------|--|--|--|--|--|--|--|
| 1         | Вы собираетесь создать новый стандартный проект. При этом будут созданы<br>следующие объекты:<br>- Одно программируемое устройство, как задано ниже                |      |  |  |  |  |  |  |  |
|           | - Программа PLC_PRG на языке, выбранном ниже<br>- Циклическая задача, вызывающая PLC_PRG<br>- Ссылка на новейшую установленную версию библиотеки Standard library. |      |  |  |  |  |  |  |  |
|           | Устройство: SPK1xx[M01] (Production association OWEN)                                                                                                    |      |  |  |  |  |  |  |  |
|           |                                                                                                    |      |  |  |  |  |  |  |  |
|           | ОК Отм                                                                                                    | іена |  |  |  |  |  |  |  |

Рисунок 4.12.2 – Создание проекта CODESYS

3. Добавить в проект объединения с именами Real\_Word и String\_Word:

| Устройства                |        | <b>→</b> ∓ X   |          |            |                                         |                                    |        |
|---------------------------|--------|----------------|----------|------------|-----------------------------------------|------------------------------------|--------|
| SPK_Union                 |        | -              |          |            |                                         |                                    |        |
| Device (CODESYS Control V | Vin V3 | 3)             |          |            |                                         | Добавить DUT                       |        |
|                           |        |                |          |            |                                         |                                    |        |
| П Менеджер би             | *      | Вырезать       |          |            |                                         | 🔶 Создать новый объект типа данных |        |
| PLC_PRG (PRG              |        | Копировать     |          |            |                                         |                                    |        |
| 😑 🧱 Конфигурация          | 12     | Вставить       |          |            |                                         | Имя:                               |        |
| 🖹 🍪 MainTask              | ×      | Удалить        |          |            |                                         | Real_Word                          |        |
| ···렌] PLC_PI              | C.     | Свойства       |          |            |                                         | Тип:                               |        |
|                           | 4:2    | Deferments     | - •      |            |                                         | <br>💿 Структура                    |        |
|                           |        | доравить объе  | CT P     | 1          | DUT                                     | <br>Расширение для:                |        |
|                           |        | дооавить папку |          | T          | Persistent-переменные                   | Переинсление                       |        |
|                           | Ľ      | чедактировать  | ооъект   | <b>a</b>   | POU                                     |                                    |        |
|                           |        | Редактировать  | объект в | <b>#</b> 1 | РОU для неявных проверок                | Баровый тип                        |        |
|                           | ОŞ     | Логин          |          | ø          | Redundancy Configuration                |                                    |        |
|                           |        |                |          | •          | Symbol configuration                    | Объединение                        |        |
|                           |        |                |          | 1          | Trend recording manager                 |                                    |        |
|                           |        |                |          | 0          | Unit conversion                         |                                    |        |
|                           |        |                |          | •          | Визуализация                            |                                    |        |
|                           |        |                |          | M          | Внешний файл                            |                                    |        |
|                           |        |                |          | ~0         | Интерфейс                               |                                    |        |
|                           |        |                |          | <b>**</b>  | Конфигурация тревог                     |                                    |        |
|                           |        |                |          | -          | Менеджер визуализации                   | Добавить                           | Отмена |
|                           |        |                |          | <b>A</b>   | Менеджер просмотра                      |                                    |        |
|                           |        |                |          | 0          | Приложение                              |                                    |        |
|                           |        |                |          |            | Пул изображений                         |                                    |        |
|                           |        |                |          |            | Сервер данных                           |                                    |        |
|                           |        |                |          |            | Список глобальных переменных            |                                    |        |
|                           |        |                |          |            | Список сетевых переменных (Отправитель) |                                    |        |
|                           |        |                |          | 6          | Список сетевых переменных (Получатель)  |                                    |        |
|                           |        |                |          |            | Список текстов                          |                                    |        |
|                           |        |                |          | <u>0</u> 9 | Трассировка                             |                                    |        |
|                           |        |                |          | -          |                                         |                                    |        |
|                           |        |                |          |            |                                         |                                    |        |
|                           |        |                |          |            |                                         |                                    |        |

Рисунок 4.12.3 – Добавление в проект объединения Real\_Word

Объединения потребуются для преобразования переменных типов **REAL** и **STRING** в набор переменных типа **WORD** для привязки к компоненту **Modbus TCP Slave Device**.

4. В объединениях объявить следующие переменные:

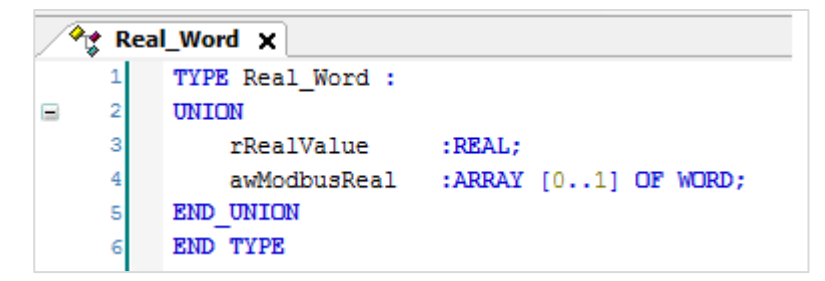

Рисунок 4.12.4 – Объявление переменных объединения Real\_Word

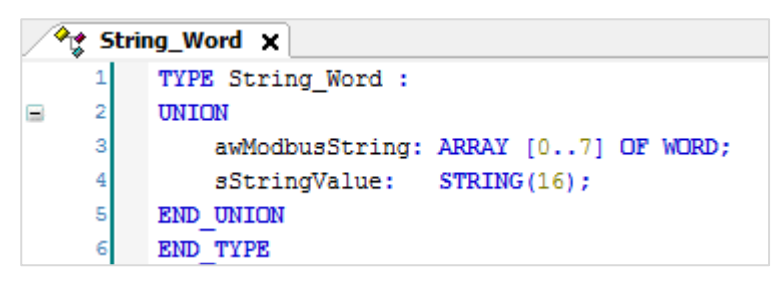

Рисунок 4.12.5 – Объявление переменных объединения String\_Word

- 5. В менеджере библиотек добавить библиотеку CAA Memory.
- 6. В программе PLC\_PRG объявить переменные в соответствии с таблицей 4.13.

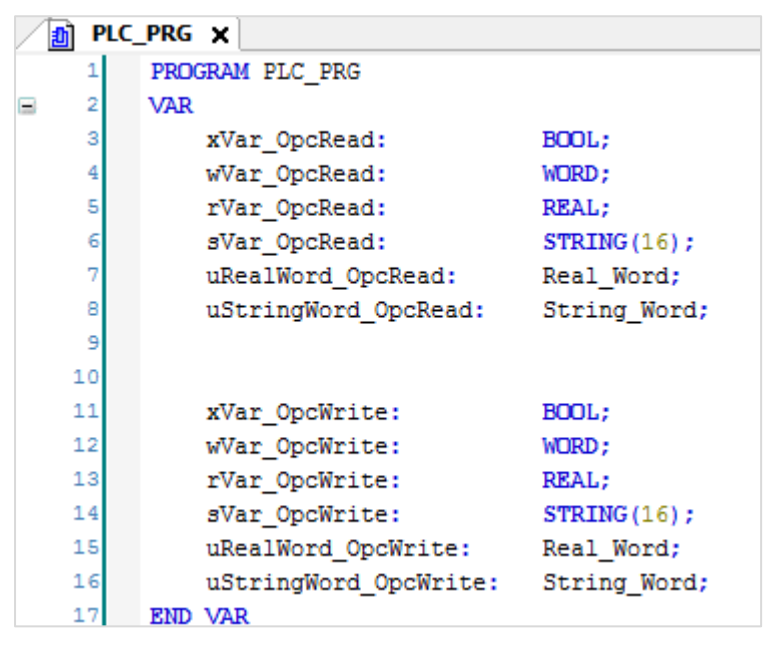

Рисунок 4.12.6 – Объявление переменных программы

| r/mc_OpeRed       uRenived OpeRed Shing/3ue         uShing/Vord_OpeRed       uShing/Vord_OpeRed Shing/3ue         uShing/Vord_OpeRed avModusShing[0]       winput         ReverseBYTEshNORD       uShing/Vord_OpeRed avModusShing[0]         uShing/Vord_OpeRed avModusShing[1]       winput         ReverseBYTEshNORD       uShing/Vord_OpeRed avModusShing[1]         uShing/Vord_OpeRed avModusShing[2]       winput         ReverseBYTEshNORD       uShing/Vord_OpeRed avModusShing[2]         uShing/Vord_OpeRead avModusShing[3]       winput         ReverseBYTEshNORD       uShing/Vord_OpeRead avModusShing[3]         uShing/Vord_OpeRead avModusShing[3]       winput         ReverseBYTEshNORD       uShing/Vord_OpeRead avModusShing[3]         uShing/Vord_OpeRead avModusShing[3]       winput         ReverseBYTEshNORD       uShing/Vord_OpeRead avModusShing[3]         uShing/Vord_OpeRead avModusShing[5]       winput         ReverseBYTEshNORD       uShing/Vord_OpeRead avModusShing[5]         uShing/Vord_OpeRead avModusShing[5]       winput         ReverseBYTEshNORD       uShing/Vord_OpeRead avModusShing[5]         uShing/Vord_OpeRead avModusShing[6]       winput         uShing/Vord_OpeRead avModusShing[7]       winput         uShing/Vord_OpeRead avModusShing[7]       winput         u                                                                                                    | wVar_OpcRead                                                                                                    |                                                                                                    |                                                                                                    |
|----------------------------------------------------------------------------------------------------|----------------------------------------------------------------------------------------------------|----------------------------------------------------------------------------------------------------|----------------------------------------------------------------------------------------------------|
|                                                                                                    | rVar_OpcRead uRealWord_                                                                                                    | OpcRead.rRealValue                                                                                                    |                                                                                                    |
| MEM. Reversel/FTEsh/WORD         Ustring/Vord_OpcRead.awModbusString[0]           uString/Vord_OpcRead.awModbusString[1]         witput         Reversel/FTEsh/WORD         uString/Vord_OpcRead.awModbusString[1]           uString/Vord_OpcRead.awModbusString[2]         witput         Reversel/FTEsh/WORD         uString/Vord_OpcRead.awModbusString[2]           uString/Vord_OpcRead.awModbusString[2]         witput         Reversel/FTEsh/WORD         uString/Vord_OpcRead.awModbusString[2]           uString/Vord_OpcRead.awModbusString[2]         witput         Reversel/FTEsh/WORD         uString/Vord_OpcRead.awModbusString[2]           uString/Vord_OpcRead.awModbusString[2]         witput         Reversel/FTEsh/WORD         uString/Vord_OpcRead.awModbusString[3]           uString/Vord_OpcRead.awModbusString[3]         witput         Reversel/FTEsh/WORD         uString/Vord_OpcRead.awModbusString[3]           uString/Vord_OpcRead.awModbusString[5]         witput         Reversel/FTEsh/WORD         uString/Vord_OpcRead.awModbusString[5]           uString/Vord_OpcRead.awModbusString[6]         witput         Reversel/FTEsh/WORD         uString/Vord_OpcRead.awModbusString[6]           uString/Vord_OpcRead.awModbusString[7]         witput         Reversel/FTEsh/WORD         uString/Vord_OpcRead.awModbusString[7]           uString/Vord_OpcRead.awModbusString[7]         witput         Reversel/FTEsh/WORD         uString/Vord_OpcRead.awModbusString[7] <tr< th=""><th>svar_openead</th><th>_Operread.souringvalue</th><th></th></tr<>                                                                                                    | svar_openead                                                                                                    | _Operread.souringvalue                                                                                                    |                                                                                                    |
| UString/Vord_OpcRead avModbusString[0]         URE// ReverseBYTEsIn/VORD         UString/Vord_OpcRead avModbusString[0]           UString/Vord_OpcRead avModbusString[1]         MEM_ReverseBYTEsIn/VORD         UString/Vord_OpcRead avModbusString[1]           UString/Vord_OpcRead avModbusString[2]         winput         ReverseBYTEsIn/VORD         UString/Vord_OpcRead avModbusString[2]           UString/Vord_OpcRead avModbusString[2]         winput         ReverseBYTEsIn/VORD         UString/Vord_OpcRead avModbusString[2]           UString/Vord_OpcRead avModbusString[3]         WInput         ReverseBYTEsIn/VORD         UString/Vord_OpcRead avModbusString[3]           UString/Vord_OpcRead avModbusString[3]         WInput         ReverseBYTEsIn/VORD         UString/Vord_OpcRead avModbusString[3]           UString/Vord_OpcRead avModbusString[5]         WInput         ReverseBYTEsIn/VORD         UString/Vord_OpcRead avModbusString[5]           UString/Vord_OpcRead avModbusString[5]         WInput         ReverseBYTEsIn/VORD         UString/Vord_OpcRead avModbusString[6]           UString/Vord_OpcRead avModbusString[7]         WInput         ReverseBYTEsIn/VORD         UString/Vord_OpcRead avModbusString[7]           UString/Vord_OpcRead avModbusString[7]         WInput         ReverseBYTEsIn/VORD         UString/Vord_OpcVinte avModbusString[7]           UString/Vord_OpcVinte avModbusString[7]         WInput         ReverseBYTEsIn/VORD         UString/Vord_OpcVinte                                                                                                    |                                                                                                    | 2                                                                                                    |                                                                                                    |
| Interest      Interest                                                                                                    | uStringWord_OpcRead_awModbusString[0]                                                                                                    | MEM.ReverseBYTEsInWORD                                                                                                    | uStringWord_OpcRead awModbusString[0]                                                                                                    |
| MEM. ReverseBYTEshNORD         uStringtVord_OpcRead awModbusString[1]         uStringtVord_OpcRead awModbusString[2]           uStringtVord_OpcRead awModbusString[2]         wfmput         ReverseBYTEshNORD         uStringtVord_OpcRead awModbusString[2]           uStringtVord_OpcRead awModbusString[2]         wfmput         ReverseBYTEshNORD         uStringtVord_OpcRead awModbusString[2]           uStringtVord_OpcRead awModbusString[3]         wfmput         ReverseBYTEshNORD         uStringtVord_OpcRead awModbusString[3]           uStringtVord_OpcRead awModbusString[4]         wfmput         ReverseBYTEshNORD         uStringtVord_OpcRead awModbusString[4]           uStringtVord_OpcRead awModbusString[5]         wfmput         ReverseBYTEshNORD         uStringtVord_OpcRead awModbusString[5]           uStringtVord_OpcRead awModbusString[5]         wfmput         ReverseBYTEshNORD         uStringtVord_OpcRead awModbusString[5]           uStringtVord_OpcRead awModbusString[5]         wfmput         ReverseBYTEshNORD         uStringtVord_OpcRead awModbusString[7]           uStringtVord_OpcRead awModbusString[7]         wfmput         ReverseBYTEshNORD         uStringtVord_OpcRead awModbusString[7]           uStringtVord_OpcVinite         uStringtVord_OpcRead awModbusString[7]         wfmput         ReverseBYTEshNORD         uStringtVord_OpcVinite awModbusString[7]           uStringtVord_OpcVinite awModbusString[7]         wfmput         ReverseBYTEshNORD<                                                                                                    |                                                                                                    |                                                                                                    | (-)                                                                                                    |
| Ustring/Vord_OpcRead awModbusString[1] [                                                                                                    | 0. · · · · · 0. · · · · · · · · · · · ·                                                                                                    | MEM.ReverseBYTEsInWORD                                                                                                    |                                                                                                    |
| MEM. Reverseb?TEshWORD         Ustring/Word_OpcRead awModbusString[2]           ustring/Word_OpcRead awModbusString[3]         winput         Reverseb?TEshWORD         ustring/Word_OpcRead awModbusString[3]           ustring/Word_OpcRead awModbusString[3]         Winput         Reverseb?TEshWORD         ustring/Word_OpcRead awModbusString[3]           ustring/Word_OpcRead awModbusString[3]         Winput         Reverseb?TEshWORD         ustring/Word_OpcRead awModbusString[3]           ustring/Word_OpcRead awModbusString[5]         Winput         Reverseb?TEshWORD         ustring/Word_OpcRead awModbusString[5]           ustring/Word_OpcRead awModbusString[5]         Winput         Reverseb?TEshWORD         ustring/Word_OpcRead awModbusString[6]           ustring/Word_OpcRead awModbusString[6]         Winput         Reverseb?TEshWORD         ustring/Word_OpcRead awModbusString[7]           ustring/Word_OpcRead awModbusString[7]         Winput         Reverseb?TEshWORD         ustring/Word_OpcRead awModbusString[7]           ustring/Word_OpcRead awModbusString[7]         Winput         Reverseb?TEshWORD         ustring/Word_OpcRead awModbusString[7]           ustring/Word_OpcWrite         winput         Reverseb?TEshWORD         ustring/Word_OpcRead awModbusString[7]           ustring/Word_OpcWrite         wModbusString[7]         Winput         Reverseb?TEshWORD         ustring/Word_Opc/Write awModbusString[7]           ustrin                                                                                                    | uStringWord_OpcRead.awModbusString[1]                                                                                                    | winput ReverseBYTESInWORD                                                                                                    | uStringWord_OpcRead.awModbusString[1]                                                                                                    |
| UStringVord_OpcRead awModbusString[2] whput ReverseBYTEsInVORD UStringVord_OpcRead awModbusString[2] WEM. ReverseBYTEsInVORD UStringVord_OpcRead awModbusString[3] WEM. ReverseBYTEsInVORD UStringVord_OpcRead awModbusString[4] WEM. ReverseBYTEsInVORD UStringVord_OpcRead awModbusString[5] WEM. ReverseBYTEsInVORD UStringVord_OpcRead awModbusString[6] WEM. ReverseBYTEsInVORD UStringVord_OpcRead awModbusString[6] WEM. ReverseBYTEsInVORD UStringVord_OpcRead awModbusString[6] WEM. ReverseBYTEsInVORD UStringVord_OpcRead awModbusString[6] WEM. ReverseBYTEsInVORD UStringVord_OpcRead awModbusString[6] WEM. ReverseBYTEsInVORD UStringVord_OpcRead awModbusString[6] WEM. ReverseBYTEsInVORD UStringVord_OpcRead awModbusString[6] WEM. ReverseBYTEsInVORD UStringVord_OpcRead awModbusString[7] Wenput ReverseBYTEsInVORD UStringVord_OpcRead awModbusString[7] Wenput ReverseBYTEsInVORD UStringVord_OpcRead awModbusString[7] Wenput ReverseBYTEsInVORD UStringVord_OpcRead awModbusString[7] Winput ReverseBYTEsInVORD UStringVord_OpcRead awModbusString[7] Winput ReverseBYTEsInVORD UStringVord_OpcWrite awModbusString[7] Winput ReverseBYTEsInVORD UStringVord_OpcWrite awModbusString[7] Winput ReverseBYTEsInVORD UStringVord_OpcWrite awModbusString[7] Winput ReverseBYTEsInVORD UStringVord_OpcWrite awModbusString[7] Winput ReverseBYTEsInVORD UStringVord_OpcWrite awModbusString[7] Winput ReverseBYTEsInVORD UStringVord_OpcWrite awModbusString[7] Winput ReverseBYTEsInVORD UStringVord_OpcWrite awModbusString[7] Winput ReverseBYTEsInVORD UStringVord_OpcWrite awModbusString[8] Winput ReverseBYTEsInVORD UStringVord_OpcWrite awModbusString[9] Winput ReverseBYTEsInVORD UStringVord_OpcWrite awModbusString[9] Winput ReverseBYTEsInVORD UStringVord_OpcWrite awModbusString[9] Winput ReverseBYTEsInVORD UStringVord_OpcWrite awModbusString[9] Winput ReverseBYTEsInVORD UStringVord_OpcWrite awModbusString[9] Winput ReverseBYTEsInVORD UStringVord_OpcWrite awModbusString[9] Winput ReverseBYTEsInVORD UStringVord_OpcWrite awModbusString[9] Winput ReverseBYTEsInVORD UStrin                                                                                                    |                                                                                                    | MEM.ReverseBYTEsInWORD                                                                                                    | (                                                                                                    |
| MEM.ReverseBYTEsInWORD     UstringWord_OpcRead awModbusString[3]     Winput ReverseBYTEsInWORD     UstringWord_OpcRead awModbusString[4]     WEM.ReverseBYTEsInWORD     UstringWord_OpcRead awModbusString[5]     Winput ReverseBYTEsInWORD     UstringWord_OpcRead awModbusString[5]     Winput ReverseBYTEsInWORD     UstringWord_OpcRead awModbusString[5]     Winput ReverseBYTEsInWORD     UstringWord_OpcRead awModbusString[5]     Winput ReverseBYTEsInWORD     UstringWord_OpcRead awModbusString[5]     Winput ReverseBYTEsInWORD     UstringWord_OpcRead awModbusString[5]     Winput ReverseBYTEsInWORD     UstringWord_OpcRead awModbusString[5]     Winput ReverseBYTEsInWORD     UstringWord_OpcRead awModbusString[7]     Winput ReverseBYTEsInWORD     UstringWord_OpcRead awModbusString[7]     Winput ReverseBYTEsInWORD     UstringWord_OpcRead awModbusString[7]     Winput ReverseBYTEsInWORD     UstringWord_OpcRead awModbusString[7]     Winput ReverseBYTEsInWORD     UstringWord_OpcWrite awModbusString[7]     Winput ReverseBYTEsInWORD     UstringWord_OpcWrite awModbusString[8]     Winput ReverseBY                                                                                                    | uStringWord_OpcRead.awModbusString[2]                                                                                                    | wInput ReverseBYTEsInWORD                                                                                                    | uStringWord_OpcRead.awModbusString[2]                                                                                                    |
| UString/Word_OpcRead awModbusString[3] winput ReverseBYTEsIn/WORD UString/Word_OpcRead awModbusString[4]<br>UString/Word_OpcRead awModbusString[4] Winput ReverseBYTEsIn/WORD UString/Word_OpcRead awModbusString[5]<br>UString/Word_OpcRead awModbusString[5] Winput ReverseBYTEsIn/WORD UString/Word_OpcRead awModbusString[5]<br>Winput ReverseBYTEsIn/WORD UString/Word_OpcRead awModbusString[5]<br>Winput ReverseBYTEsIn/WORD UString/Word_OpcRead awModbusString[5]<br>Winput ReverseBYTEsIn/WORD UString/Word_OpcRead awModbusString[6]<br>Winput ReverseBYTEsIn/WORD UString/Word_OpcRead awModbusString[7]<br>Winput ReverseBYTEsIn/WORD UString/Word_OpcRead awModbusString[7]<br>Winput ReverseBYTEsIn/WORD UString/Word_OpcRead awModbusString[7]<br>Winput ReverseBYTEsIn/WORD UString/Word_OpcRead awModbusString[7]<br>Winput ReverseBYTEsIn/WORD UString/Word_OpcRead awModbusString[7]<br>Winput ReverseBYTEsIn/WORD UString/Word_OpcWrite awModbusString[7]<br>Winput ReverseBYTEsIn/WORD UString/Word_OpcWrite awModbusString[7]<br>Winput ReverseBYTEsIn/WORD UString/Word_OpcWrite awModbusString[7]<br>Winput ReverseBYTEsIn/WORD UString/Word_OpcWrite awModbusString[7]<br>Winput ReverseBYTEsIn/WORD UString/Word_OpcWrite awModbusString[7]<br>Winput ReverseBYTEsIn/WORD UString/Word_OpcWrite awModbusString[7]<br>Winput ReverseBYTEsIn/WORD UString/Word_OpcWrite awModbusString[7]<br>Winput ReverseBYTEsIn/WORD UString/Word_OpcWrite awModbusString[7]<br>Winput ReverseBYTEsIn/WORD UString/Word_OpcWrite awModbusString[7]<br>Winput ReverseBYTEsIn/WORD UString/Word_OpcWrite awModbusString[8]<br>Winput ReverseBYTEsIn/WORD UString/Word_OpcWrite awModbusString[9]<br>Winput ReverseBYTEsIn/WORD UString/Word_OpcWrite awModbusString[9]<br>Winput ReverseBYTEsIn/WORD UString/Word_OpcWrite awModbusString[9]<br>Winput ReverseBYTEsIn/WORD UString/Word_OpcWrite awModbusString[9]<br>Winput ReverseBYTEsIn/WORD UString/Word_OpcWrite awModbusString[9]<br>Winput ReverseBYTEsIn/WORD UString/Word_OpcWrite awModbusString[9]<br>Winput ReverseBYTEsIn/WORD UString/Word_OpcWrite awModbusString[9]<br>Winput ReverseBYTEsIn/WORD UString/W                                                                                                    |                                                                                                    | MEM ReverseBYTEsInWORD                                                                                                    |                                                                                                    |
| WEM. ReverseBYTEsInWORD         UString/Word_OpcRead awModbusString[4]           uString/Word_OpcRead awModbusString[5]         Winput         ReverseBYTEsInWORD         UString/Word_OpcRead awModbusString[6]           uString/Word_OpcRead awModbusString[5]         Winput         ReverseBYTEsInWORD         UString/Word_OpcRead awModbusString[6]           uString/Word_OpcRead awModbusString[6]         Winput         ReverseBYTEsInWORD         UString/Word_OpcRead awModbusString[6]           uString/Word_OpcRead awModbusString[7]         Winput         ReverseBYTEsInWORD         UString/Word_OpcRead awModbusString[7]           uString/Word_OpcRead awModbusString[7]         winput         ReverseBYTEsInWORD         UString/Word_OpcRead awModbusString[7]           uString/Word_OpcRead awModbusString[7]         winput         ReverseBYTEsInWORD         UString/Word_OpcRead awModbusString[7]           x/dsr_Opc/Write         winput         ReverseBYTEsInWORD         UString/Word_OpcRead awModbusString[7]           uString/Word_Opc/Write awModbusString[7]         winput         ReverseBYTEsInWORD         UString/Word_Opc/Write awModbusString[7]           uString/Word_Opc/Write awModbusString[7]         winput         ReverseBYTEsIn/WORD         UString/Word_Opc/Write awModbusString[7]           uString/Word_Opc/Write awModbusString[7]         winput         ReverseBYTEsIn/WORD         UString/Word_Opc/Write awModbusString[7]           uStrin                                                                                                    | uStringWord_OpcRead.awModbusString[3]                                                                                                    | winput ReverseBYTEsInWORD                                                                                                    | uStringWord_OpcRead.awModbusString[3]                                                                                                    |
| MEM. ReverseBYTEsInWORD       uString/Word_OpcRead awModbusString[4]         uString/Word_OpcRead awModbusString[5]       winput       ReverseBYTEsInWORD       uString/Word_OpcRead awModbusString[5]         uString/Word_OpcRead awModbusString[5]       winput       ReverseBYTEsInWORD       uString/Word_OpcRead awModbusString[5]         uString/Word_OpcRead awModbusString[6]       winput       ReverseBYTEsInWORD       uString/Word_OpcRead awModbusString[5]         uString/Word_OpcRead awModbusString[6]       winput       ReverseBYTEsInWORD       uString/Word_OpcRead awModbusString[7]         vWring/Word_OpcRead awModbusString[7]       winput       ReverseBYTEsInWORD       uString/Word_OpcRead awModbusString[7]         xVar_Opc/Write<br>wwar_Opc/Write<br>uReal/Word_Opc/Write awModbusString[7]       winput       ReverseBYTEsInWORD       uString/Word_OpcWrite awModbusString[7]         uString/Word_Opc/Write awModbusString[7]       winput       ReverseBYTEsInWORD       uString/Word_Opc/Write awModbusString[7]         uString/Word_Opc/Write awModbusString[7]       winput       ReverseBYTEsInWORD       uString/Word_Opc/Write awModbusString[7]         uString/Word_Opc/Write awModbusString[7]       winput       ReverseBYTEsinWORD       uString/Word_Opc/Write awModbusString[7]         uString/Word_Opc/Write awModbusString[7]       winput       ReverseBYTEsinWORD       uString/Word_Opc/Write awModbusString[7]         uString/Word_Opc/Write awMo                                                                                                    |                                                                                                    |                                                                                                    |                                                                                                    |
| ustring!Word_OpcRead awModbusString[5]       MEM.ReverseBYTEsInWORD       ustring!Word_OpcRead awModbusString[5]         ustring!Word_OpcRead awModbusString[6]       winput       ReverseBYTEsInWORD       ustring!Word_OpcRead awModbusString[6]         ustring!Word_OpcRead awModbusString[6]       winput       ReverseBYTEsInWORD       ustring!Word_OpcRead awModbusString[6]         ustring!Word_OpcRead awModbusString[7]       winput       ReverseBYTEsInWORD       ustring!Word_OpcRead awModbusString[7]         ustring!Word_OpcRead awModbusString[7]       winput       ReverseBYTEsInWORD       ustring!Word_OpcRead awModbusString[7]         ustring!Word_OpcRead awModbusString[7]       winput       ReverseBYTEsInWORD       ustring!Word_OpcRead awModbusString[7]         ustring!Word_OpcWrite       www.awModbusString[7]       winput       ReverseBYTEsInWORD       ustring!Word_Opc/Write awModbusString[7]         ustring!Word_OpcWrite       reverseBYTEsInWORD       ustring!Word_Opc/Write awModbusString[7]       ustring!Word_Opc/Write awModbusString[7]         ustring!Word_Opc/Write awModbusString[8]       winput       ReverseBYTEsInWORD       ustring!Word_Opc/Write awModbusString[8]         ustring!Word_Opc/Write awModbusString[8]       winput       ReverseBYTEsInWORD       ustring!Word_Opc/Write awModbusString[7]         ustring!Word_Opc/Write awModbusString[8]       winput       ReverseBYTEsInWORD       ustring!Word_Opc/Write awModbusString[8] </td <td>uStringWord OpeRead awModbus String[/]</td> <td>MEM.ReverseBYTEsInWORD</td> <td>uString//ord_OpeRead aw/Modbus String[/]</td>                                                                                                    | uStringWord OpeRead awModbus String[/]                                                                                                    | MEM.ReverseBYTEsInWORD                                                                                                    | uString//ord_OpeRead aw/Modbus String[/]                                                                                                    |
| MEM.ReverseBYTEsINVORD     UStringWord_OpcRead awModbusString[5]     Whput ReverseBYTEsINVORD     uStringWord_OpcRead awModbusString[6]     MEM.ReverseBYTEsINVORD     uStringWord_OpcRead awModbusString[6]     Whput ReverseBYTEsINVORD     uStringWord_OpcRead awModbusString[7]     Whput ReverseBYTEsINVORD     uStringWord_OpcRead awModbusString[7]     whput ReverseBYTEsINVORD     uStringWord_OpcRead awModbusString[7]     whput ReverseBYTEsINVORD     uStringWord_OpcRead awModbusString[7]     whput ReverseBYTEsINVORD     uStringWord_OpcWrite awModbusString[7]     whput ReverseBYTEsINVORD     uStringWord_OpcWrite awModbusString[7]     whput ReverseBYTEsINVORD     uStringWord_OpcWrite awModbusString[7]     whput ReverseBYTEsINVORD     uStringWord_OpcWrite awModbusString[7]     whput ReverseBYTEsINVORD     uStringWord_OpcWrite awModbusString[7]     whput ReverseBYTEsINVORD     uStringWord_OpcWrite awModbusString[7]     whput ReverseBYTEsINVORD     uStringWord_OpcWrite awModbusString[7]     whput ReverseBYTEsINVORD     uStringWord_OpcWrite awModbusString[7]     whput ReverseBYTEsINVORD     uStringWord_OpcWrite awModbusString[7]     whput ReverseBYTEsINVORD     uStringWord_OpcWrite awModbusString[7]     whput ReverseBYTEsINVORD     uStringWord_OpcWrite awModbusString[7]     whput ReverseBYTEsINVORD     uStringWord_OpcWrite awModbusString[8]     whput ReverseBYTEsINVORD     uStringWord_OpcWrite awModbusString[8]     whput ReverseBYTEsINVORD     uStringWord_OpcWrite awModbusString[8]     whput ReverseBYTEsINVORD     uStringWord_OpcWrite awModbusString[6]     whput ReverseBYTEsINVORD     uStringWord_OpcWrite awModbusString[6]     whput ReverseBYTEsINVORD     uStringWord_OpcWrite awModbusString[6]     whput ReverseBYTEsINVORD     uStringWord_OpcWrite awModbusString[6]     whput ReverseBYTEsINVORD     uStringWord_OpcWrite awModbusString[6]     whput ReverseBYTEsINVORD     uStringWord_OpcWrite awModbusString[6]     winput ReverseBYTEsINVORD     uStringWord_OpcWrite awModbusString[6]     winput ReverseBYTEsINVORD     uStri                                                                                                    | dounigword_openead.awmodbusounig[4]                                                                                                    | winput NeversebTTEsinivonb                                                                                                    | usungword_openead.awmodbussung[+]                                                                                                    |
| uString/Word_OpcRead awModbusString[5] winput ReverseBYTEsihWORD uString/Word_OpcRead awModbusString[6] winput ReverseBYTEsihWORD uString/Word_OpcRead awModbusString[7] winput ReverseBYTEsihWORD uString/Word_OpcRead awModbusString[7] winput ReverseBYTEsihWORD uString/Word_OpcRead awModbusString[7] winput ReverseBYTEsihWORD uString/Word_OpcWrite awModbusString[7] winput ReverseBYTEsihWORD uString/Word_OpcWrite awModbusString[8] winput ReverseBYTEsihWORD uString/Word_OpcWrite awModbusString[9] winput ReverseBYTEsihWORD uString/Word_OpcWrite awModbusString[9] winput ReverseBYTEsihWORD uString/Word_OpcWrite awModbusString[9] winput ReverseBYTEsihWORD uString/Word_OpcWrite awModbusString[9] winput ReverseBYTEsihWORD uString/Word_OpcWrite awModbusString[9] winput ReverseBYTEsihWORD uString/Word_OpcWrite awModbusString[9] winput ReverseBYTEsihWORD uString/Word_OpcWrite awModbusString[9] winput ReverseBYTEsihWORD uString/Word_OpcWrite awModbusString[9] winput ReverseBYTEsihWORD uString/Word_OpcWrite awModbusString[9] winput ReverseBYTEsihWORD uStri                                                                                                    |                                                                                                    | MEM.ReverseBYTEsInWORD                                                                                                    |                                                                                                    |
| MEM.ReverseBYTEsInVORD         Mem.ReverseBYTEsInVORD           uStringWord_OpcRead awModbusString[5]         winput         ReverseBYTEsInVORD         uStringWord_OpcRead awModbusString[7]           uStringWord_OpcRead awModbusString[7]         winput         ReverseBYTEsInWORD         uStringWord_OpcRead awModbusString[7]           xVar_OpcWrite                                                                                                    | uStringWord_OpcRead.awModbusString[5]                                                                                                    | wInput ReverseBYTEsInWORD                                                                                                    | uStringWord_OpcRead.awModbusString[5]                                                                                                    |
| uStringWord_OpcRead.awModbusString[6] winput ReverseBYTEsInWORD uStringWord_OpcRead.awModbusString[7]<br>winput ReverseBYTEsInWORD uStringWord_OpcRead.awModbusString[7]<br>xVar_OpcWrite                                                                                                    |                                                                                                    | MEM. ReverseBYTEsInWORD                                                                                                    |                                                                                                    |
| MEM.ReverseBYTEsInWORD     uStringWord_OpcRead.awModbusString[7]     winput ReverseBYTEsInWORD     uStringWord_OpcWrite_rRealValue     rVar_OpcWrite     uRealVord_OpcWrite_rRealValue     rVar_OpcWrite     uRealVord_OpcWrite_rRealValue     rVar_OpcWrite     uRealVord_OpcWrite_rRealValue     rVar_OpcWrite     uReverseBYTEsInWORD     uStringWord_OpcWrite_awModbusString[0]     winput ReverseBYTEsInWORD     uStringWord_OpcWrite_awModbusString[2]     winput ReverseBYTEsInWORD     uStringWord_OpcWrite_awModbusString[2]     winput ReverseBYTEsInWORD     uStringWord_OpcWrite_awModbusString[2]     winput ReverseBYTEsInWORD     uStringWord_OpcWrite_awModbusString[3]     winput ReverseBYTEsInWORD     uStringWord_OpcWrite_awModbusString[4]     winput ReverseBYTEsInWORD     uStringWord_OpcWrite_awModbusString[4]     winput ReverseBYTEsInWORD     uStringWord_OpcWrite_awModbusString[4]     winput ReverseBYTEsInWORD     uStringWord_OpcWrite_awModbusString[4]     winput ReverseBYTEsInWORD     uStringWord_OpcWrite_awModbusString[4]     winput ReverseBYTEsInWORD     uStringWord_OpcWrite_awModbusString[4]     winput ReverseBYTEsInWORD     uStringWord_OpcWrite_awModbusString[5]     winput ReverseBYTEsInWORD     uStringWord_OpcWrite_awModbusString[6]     winput ReverseBYTEsInWORD     uStringWord_OpcWrite_awModbusString[6]     winput ReverseBYTEsInWORD     uStringWord_OpcWrite_awModbusString[6]     winput ReverseBYTEsInWORD     uStringWord_OpcWrite_awModbusString[6]     winput ReverseBYTEsInWORD     uStringWord_OpcWrite_awModbusString[6]     winput ReverseBYTEsInWORD     uStringWord_OpcWrite_awModbusString[6]     winput ReverseBYTEsInWORD     uStringWord_OpcWrite_awModbusString[6]     winput ReverseBYTEsInWORD     uStringWord_OpcWrite_awModbusString[6]     winput ReverseBYTEsInWORD     uStringWord_OpcWrite_awModbusString[6]     winput ReverseBYTEsInWORD     uStringWord_OpcWrite_awModbusString[6]     winput ReverseBYTEsInWORD     uStringWord_OpcWrite_awModbusString[6]     winput ReverseBYTEsInWORD     uStringWord_OpcWrite_awModbus                                                                                                    | uStringWord_OpcRead.awModbusString[6]                                                                                                    | wInput ReverseBYTEsInWORD                                                                                                    | uStringWord_OpcRead.awModbusString[6]                                                                                                    |
| uStringWord_OpcRead.awModbusString[7]       whput       ReverseBYTEsInWORD       uStringWord_OpcRead.awModbusString[7]         xVar_OpcWrite       whput       ReverseBYTEsInWORD       uStringWord_OpcRead.awModbusString[7]         uStringWord_OpcWrite rRealValue       rVar_OpcWrite       18         uStringWord_OpcWrite rRealValue       rVar_OpcWrite       18         uStringWord_OpcWrite awModbusString[0]       whput       ReverseBYTEsInWORD       19         uStringWord_OpcWrite awModbusString[1]       whput       ReverseBYTEsInWORD       21         uStringWord_OpcWrite awModbusString[1]       whput       ReverseBYTEsInWORD       23         uStringWord_OpcWrite awModbusString[2]       whput       ReverseBYTEsInWORD       23         uStringWord_OpcWrite awModbusString[2]       whput       ReverseBYTEsInWORD       23         uStringWord_OpcWrite awModbusString[3]       whput       ReverseBYTEsInWORD       27         uStringWord_OpcWrite awModbusString[4]       whput       ReverseBYTEsInWORD       27         uStringWord_OpcWrite awModbusString[5]       whput       ReverseBYTEsInWORD       28         uStringWord_OpcWrite awModbusString[6]       whput       ReverseBYTEsInWORD       29         uStringWord_OpcWrite awModbusString[6]       whput       ReverseBYTEsInWORD       28                                                                                                    |                                                                                                    | MEM D                                                                                                    |                                                                                                    |
| xVar_Opc/Vrite                                                                                                    | uStringWord OpcRead.awModbusString[7]                                                                                                    | winput ReverseBYTEsInWORD                                                                                                    | uStringWord OpcRead.awModbusString[7]                                                                                                    |
| xVar_OpcWrite<br>wVar_OpcWrite<br>wRealWord_OpcWrite.rRealValue<br>wRealWord_OpcWrite.rRealValue<br>wRealWord_OpcWrite.rRealValue<br>wRealWord_OpcWrite.rRealValue<br>wRealWord_OpcWrite.awModbusString[0]<br>wRealPreseRPTEsInWORD<br>wRealPreseRPTEsInWORD<br>wRealPreseRPTESINWORD<br>wRealPreseRPTESINWORD<br>wRealPreseRPTESINWORD<br>wRealPreseRPTESINWORD<br>wRealPreseRPTESINWORD<br>wRealPreseRPTESINWORD<br>wRealPreseRPTESINWORD<br>wRealPreseRPTESINWORD<br>wRealPreseRPTE |                                                                                                    |                                                                                                    |                                                                                                    |
| MEM.ReverseBYTEsInWORD         13           uStringWord_OpcWrite.awModbusString[0]         winput         ReverseBYTEsInWORD         uStringWord_OpcWrite.awModbusString[0]           uStringWord_OpcWrite.awModbusString[1]         MEM.ReverseBYTEsInWORD         21           uStringWord_OpcWrite.awModbusString[1]         winput         ReverseBYTEsInWORD         uStringWord_OpcWrite.awModbusString[1]           uStringWord_OpcWrite.awModbusString[2]         MEM.ReverseBYTEsInWORD         uStringWord_OpcWrite.awModbusString[2]           uStringWord_OpcWrite.awModbusString[2]         Winput         ReverseBYTEsInWORD         uStringWord_OpcWrite.awModbusString[3]           uStringWord_OpcWrite.awModbusString[3]         Winput         ReverseBYTEsInWORD         uStringWord_OpcWrite.awModbusString[3]           uStringWord_OpcWrite.awModbusString[3]         Winput         ReverseBYTEsInWORD         uStringWord_OpcWrite.awModbusString[3]           uStringWord_OpcWrite.awModbusString[4]         Winput         ReverseBYTEsInWORD         uStringWord_OpcWrite.awModbusString[5]           uStringWord_OpcWrite.awModbusString[5]         Winput         ReverseBYTEsInWORD         uStringWord_OpcWrite.awModbusString[5]           uStringWord_OpcWrite.awModbusString[6]         Winput         ReverseBYTEsInWORD         uStringWord_OpcWrite.awModbusString[6]           uStringWord_OpcWrite.awModbusString[6]         Winput         ReverseBYTEsInWORD                                                                                                    | xVar_OpcWrite                                                                                                    | 18                                                                                                    |                                                                                                    |
| uStringWord_OpcWrite.awModbusString[0] wInput ReverseBYTEsInWORD uStringWord_OpcWrite.awModbusString[0] wInput ReverseBYTEsInWORD uStringWord_OpcWrite.awModbusString[1] wInput ReverseBYTEsInWORD uStringWord_OpcWrite.awModbusString[2] wInput ReverseBYTEsInWORD uStringWord_OpcWrite.awModbusString[2] wInput ReverseBYTEsInWORD uStringWord_OpcWrite.awModbusString[2] wInput ReverseBYTEsInWORD uStringWord_OpcWrite.awModbusString[3] wInput ReverseBYTEsInWORD uStringWord_OpcWrite.awModbusString[3] wInput ReverseBYTEsInWORD uStringWord_OpcWrite.awModbusString[3] wInput ReverseBYTEsInWORD uStringWord_OpcWrite.awModbusString[3] wInput ReverseBYTEsInWORD uStringWord_OpcWrite.awModbusString[4] wInput ReverseBYTEsInWORD uStringWord_OpcWrite.awModbusString[5] wInput ReverseBYTEsInWORD uStringWord_OpcWrite.awModbusString[5] wInput ReverseBYTEsInWORD uStringWord_OpcWrite.awModbusString[6] wInput ReverseBYTEsInWORD uStringWord_OpcWrite.awModbusString[6] wInput ReverseBYTEsInWORD uStringWord_OpcWrite.awModbusString[6] wInput ReverseBYTEsInWORD uStringWord_OpcWrite.awModbusString[6] wInput ReverseBYTEsInWORD uStringWord_OpcWrite.awModbusString[6] wInput ReverseBYTEsInWORD uStringWord_OpcWrite.awModbusString[6] wInput ReverseBYTEsInWORD uStringWord_OpcWrite.awModbusString[6] wInput ReverseBYTEsInWORD uStringWord_OpcWrite.awModbusString[6] wInput ReverseBYTEsInWORD uStringWord_OpcWrite.awModbusString[6] wInput ReverseBYTEsInWORD uStringWord_OpcWrite.awModbusString[6] wInput ReverseBYTEsInWORD uStringWord_OpcWrite.awModbusString[7] wInput ReverseBYTEsInWORD uStringWord_OpcWrite.awModbusString[7] wInput ReverseBYTEsInWORD uStringWord_OpcWrite.awModbusString[7] wInput ReverseBYTEsInWORD uStringWord_OpcWrite.awModbusString[7] wInput ReverseBYTEsInWORD uStringWord_OpcWrite.awModbusString[7] wInput ReverseBYTEsInWORD uStringWord_OpcWrite.awModbusString[7] wInput ReverseBYTEsInWORD uStringWord_OpcWrite.awModbusString[7] wInput ReverseBYTEsInWORD uStringWord_OpcWrite.awModbusString[7] wInput ReverseBYTEsInWORD uStringWord_OpcWrite.awModbusSt                                                                                                    | xVar_OpcWrite -<br>wVar_OpcWrite -<br>uRealWord_OpcWrite.rRealValue -                                                                                                    | rVar_OpcWrite                                                                                                    |                                                                                                    |
| MEM.ReverseBYTEsInWORD         Interview           ustringWord_OpcWrite.awModbusString[1]         whput         ReverseBYTEsInWORD         ustringWord_OpcWrite.awModbusString[1]           ustringWord_OpcWrite.awModbusString[2]         whput         ReverseBYTEsInWORD         23           ustringWord_OpcWrite.awModbusString[2]         whput         ReverseBYTEsInWORD         23           ustringWord_OpcWrite.awModbusString[3]         whput         ReverseBYTEsInWORD         23           ustringWord_OpcWrite.awModbusString[3]         whput         ReverseBYTEsInWORD         23           ustringWord_OpcWrite.awModbusString[4]         whput         ReverseBYTEsInWORD         ustringWord_OpcWrite awModbusString[4]           ustringWord_OpcWrite.awModbusString[5]         whput         ReverseBYTEsInWORD         ustringWord_OpcWrite awModbusString[5]           ustringWord_OpcWrite.awModbusString[5]         whput         ReverseBYTEsInWORD         ustringWord_OpcWrite awModbusString[5]           ustringWord_OpcWrite.awModbusString[6]         whput         ReverseBYTEsInWORD         ustringWord_OpcWrite awModbusString[6]           ustringWord_OpcWrite.awModbusString[6]         whput         ReverseBYTEsInWORD         ustringWord_OpcWrite awModbusString[7]           ustringWord_OpcWrite.awModbusString[7]         whput         ReverseBYTEsInWORD         ustringWord_OpcWrite awModbusString[7]                                                                                                    | xVar_OpcWrite                                                                                                    | rVar_OpcWrite                                                                                                    |                                                                                                    |
| uStringWord_OpcWrite.awModbusString[1]       whput       ReverseBTTEsInWORD       uStringWord_OpcWrite.awModbusString[2]         uStringWord_OpcWrite.awModbusString[2]       whput       ReverseBTTEsInWORD       33         uStringWord_OpcWrite.awModbusString[3]       whput       ReverseBTTEsInWORD       33         uStringWord_OpcWrite.awModbusString[3]       whput       ReverseBTTEsInWORD       33         uStringWord_OpcWrite.awModbusString[4]       whput       ReverseBTTEsInWORD       33         uStringWord_OpcWrite.awModbusString[5]       whput       ReverseBTTEsInWORD       33         uStringWord_OpcWrite.awModbusString[6]       whput       ReverseBTTEsInWORD       33         uStringWord_OpcWrite.awModbusString[7]       whput       ReverseBTTEsInWORD       33         uStringWord_OpcWrite.awModbusString[7]       whput       ReverseBTTEsInWORD       33         uStringWord_OpcWrite.awModbusString[7]       whput       ReverseBTTEsInWORD       33         uStringWord_OpcWrite.awModbusString[7]       whput       ReverseBTTEsInWORD       33         uStringWord_OpcWrite.astringValue       sVar OpcWrite       33                                                                                                    | xVar_OpcWrite                                                                                                    | rVar_OpcWrite                                                                                                    | uStringWord_OpcWrite.awModbusString[0]                                                                                                    |
| Image: String Word_OpcWrite.awModbusString[2]       Image: String Word_OpcWrite.awModbusString[2]         Image: String Word_OpcWrite.awModbusString[2]       Image: String Word_OpcWrite.awModbusString[2]         Image: String Word_OpcWrite.awModbusString[3]       Image: String Word_OpcWrite.awModbusString[3]         Image: String Word_OpcWrite.awModbusString[3]       Image: String Word_OpcWrite.awModbusString[3]         Image: String Word_OpcWrite.awModbusString[4]       Image: String Word_OpcWrite.awModbusString[4]         Image: String Word_OpcWrite.awModbusString[5]       Image: String Word_OpcWrite.awModbusString[5]         Image: String Word_OpcWrite.awModbusString[6]       Image: String Word_OpcWrite.awModbusString[6]         Image: String Word_OpcWrite.awModbusString[6]       Image: String Word_OpcWrite.awModbusString[6]         Image: String Word_OpcWrite.awModbusString[7]       Image: String Word_OpcWrite.awModbusString[7]         Image: String Word_OpcWrite.awModbusString[7]       Image: String Word_OpcWrite.awModbusString[7]         Image: String Word_OpcWrite.awModbusString[7]       Image: String Word_OpcWrite.awModbusString[7]         Image: String Word_OpcWrite.awModbusString[7]       Image: String Word_OpcWrite.awModbusString[7]         Image: String Word_OpcWrite.astring Vord_OpcWrite.astring Vord_OpcWrite.astring Vord_OpcWrite.astring Vord_OpcWrite.astring Vord_OpcWrite.astring Vord_OpcWrite.astring Vord_OpcWrite.astring Vord_OpcWrite.astring Vord_OpcWrite.astring Vord_OpcWrite.astring Vord_OpcWrite.astring Vord_OpcWrite.astring Vord_OpcWrite.astring V                                                                                                    | xVar_OpcWrite                                                                                                    | MEM.ReverseBYTEsInWORD  MEM.ReverseBYTEsInWORD  Winput ReverseBYTEsInWORD  21  21                                                                                                    | uStringWord_OpcWrite.awModbusString[0]                                                                                                    |
| MEM.ReverseBYTEsInWORD     uStringWord_OpcWrite.awModbusString[2]     whnput ReverseBYTEsInWORD     uStringWord_OpcWrite.awModbusString[3]     whnput ReverseBYTEsInWORD     uStringWord_OpcWrite.awModbusString[4]     whnput ReverseBYTEsInWORD     uStringWord_OpcWrite.awModbusString[5]     whnput ReverseBYTEsInWORD     uStringWord_OpcWrite.awModbusString[5]     whnput ReverseBYTEsInWORD     uStringWord_OpcWrite.awModbusString[6]     whnput ReverseBYTEsInWORD     uStringWord_OpcWrite.awModbusString[6]     whnput ReverseBYTEsInWORD     uStringWord_OpcWrite.awModbusString[6]     whnput ReverseBYTEsInWORD     uStringWord_OpcWrite.awModbusString[6]     whnput ReverseBYTEsInWORD     uStringWord_OpcWrite.awModbusString[6]     whnput ReverseBYTEsInWORD     uStringWord_OpcWrite.awModbusString[6]     whnput ReverseBYTEsInWORD     uStringWord_OpcWrite.awModbusString[7]     whnput ReverseBYTEsInWORD     uStringWord_OpcWrite.awModbusString[7]     whnput ReverseBYTEsInWORD     uStringWord_OpcWrite.awModbusString[7]     whnput ReverseBYTEsInWORD     uStringWord_OpcWrite.awModbusString[7]     whnput ReverseBYTEsInWORD     uStringWord_OpcWrite.awModbusString[7]     whnput ReverseBYTEsInWORD     uStringWord_OpcWrite.awModbusString[7]                                                                                                    | xVar_OpcWrite                                                                                                    | MEM.ReverseBYTEsInWORD  MEM.ReverseBYTEsInWORD  MEM.ReverseBYTEsInWORD  21  winput ReverseBYTEsInWORD  21  winput ReverseBYTEsInWORD                                                                                                    | uString\Vord_Opc\Vrite.awModbusString[0] {                                                                                                    |
| ustring/vord_Opc/vrite.aw/ModbusString[2]       winput       ReversebTTEsinWORD       ustring/vord_Opc/vrite.aw/ModbusString[2]         ustring/vord_Opc/vrite.aw/ModbusString[3]       winput       ReversebTTEsinWORD       ustring/vord_Opc/vrite.aw/ModbusString[3]         ustring/vord_Opc/vrite.aw/ModbusString[3]       winput       ReversebTTEsinWORD       ustring/vord_Opc/vrite.aw/ModbusString[3]         ustring/vord_Opc/vrite.aw/ModbusString[4]       winput       ReversebTTEsinWORD       ustring/vord_Opc/vrite.aw/ModbusString[4]         ustring/vord_Opc/vrite.aw/ModbusString[5]       winput       ReversebTTEsinWORD       ustring/vord_Opc/vrite.aw/ModbusString[5]         ustring/vord_Opc/vrite.aw/ModbusString[6]       winput       ReversebTTEsinWORD       ustring/vord_Opc/vrite.aw/ModbusString[6]         ustring/vord_Opc/vrite.aw/ModbusString[6]       winput       ReversebTTEsinWORD       ustring/vord_Opc/vrite.aw/ModbusString[6]         ustring/vord_Opc/vrite.aw/ModbusString[6]       winput       ReversebTTEsinWORD       ustring/vord_Opc/vrite.aw/ModbusString[7]         ustring/vord_Opc/vrite.aw/ModbusString[7]       winput       ReversebTEsinWORD       ustring/vord_Opc/vrite.aw/ModbusString[7]         ustring/vord_Opc/vrite.aw/ModbusString[7]       winput       ReversebTEsinWORD       ustring/vord_Opc/vrite.aw/ModbusString[7]         ustring/vord_Opc/vrite.aw/ModbusString[7]       winput       ReversebTEsinWORD       ustring/vord_Op                                                                                                    | xVar_DpcWrite -<br>wVar_DpcWrite -<br>uRealWord_OpcWrite.rRealValue<br>uStringWord_OpcWrite.awModbusString[0]                                                                                                    | MEM.ReverseBYTEsInWORD                                                                                                    | uStringWord_OpcWrite.awModbusString[0]                                                                                                    |
| MEM. ReverseBYTEsInWORD         [25]           uString/Vord_Opc/Vrite awModbusString[3]         wInput         ReverseBYTEsInWORD         uString/Vord_Opc/Vrite awModbusString[3]           uString/Vord_Opc/Vrite awModbusString[4]         wInput         ReverseBYTEsInWORD         [27]           uString/Vord_Opc/Vrite awModbusString[4]         wInput         ReverseBYTEsInWORD         [27]           uString/Vord_Opc/Vrite awModbusString[4]         wInput         ReverseBYTEsInWORD         [28]           uString/Vord_Opc/Vrite awModbusString[5]         wInput         ReverseBYTEsInWORD         [28]           uString/Vord_Opc/Vrite awModbusString[6]         wInput         ReverseBYTEsInWORD         [29]           uString/Vord_Opc/Vrite awModbusString[6]         wInput         ReverseBYTEsInWORD         [31]           uString/Vord_Opc/Vrite awModbusString[6]         wInput         ReverseBYTEsInWORD         [33]           uString/Vord_Opc/Vrite awModbusString[7]         wInput         ReverseBYTEsInWORD         [33]           uString/Vord_Opc/Vrite awModbusString[7]         wInput         ReverseBYTEsInWORD         [33]           uString/Vord_Opc/Vrite awModbusString[7]         wInput         ReverseBYTEsInWORD         [33]           uString/Vord_Opc/Vrite awModbusString[7]         wInput         [33]         [33]                                                                                                    | xVar_UpcV/rite                                                                                                    | MEM.ReverseBYTEsInWORD<br>MEM.ReverseBYTEsInWORD<br>MEM.ReverseBYTEsInWORD<br>MEM.ReverseBYTEsInWORD<br>MEM.ReverseBYTEsInWORD<br>21<br>MEM.ReverseBYTESINWORD<br>22<br>MEM.ReverseBYTESINWORD<br>23<br>MEM.ReverseBYTESINWORD<br>23<br>MEM.ReverseBYTESINWORD<br>23<br>24<br>24<br>25<br>25<br>25<br>25<br>25<br>25                                                                                                    | uStringWord_OpcWrite.awModbusString[0] (<br>uStringWord_OpcWrite.awModbusString[1] (                                                                                                    |
| uStringWord_OpcWrite awModbusString[3] wInput ReverseBYTEsInWORD uStringWord_OpcWrite awModbusString[3]<br>WEM.ReverseBYTEsInWORD uStringWord_OpcWrite awModbusString[4] wInput ReverseBYTEsInWORD uStringWord_OpcWrite awModbusString[5] WINput ReverseBYTEsInWORD uStringWord_OpcWrite awModbusString[5] wInput ReverseBYTEsInWORD uStringWord_OpcWrite awModbusString[6] WINput ReverseBYTEsInWORD uStringWord_OpcWrite awModbusString[6] WINput ReverseBYTEsInWORD uStringWord_OpcWrite awModbusString[6] WINput ReverseBYTEsInWORD uStringWord_OpcWrite awModbusString[6] WINput ReverseBYTEsInWORD uStringWord_OpcWrite awModbusString[6] WINput ReverseBYTEsInWORD uStringWord_OpcWrite awModbusString[6] WINput ReverseBYTEsInWORD uStringWord_OpcWrite awModbusString[7] Winput ReverseBYTEsInWORD uStringWord_OpcWrite awModbusString[7] Winput ReverseBYTEsInWORD uStringWord_OpcWrite awModbusString[7] Winput ReverseBYTEsInWORD uStringWord_OpcWrite awModbusString[7] Winput ReverseBYTEsInWORD uStringWord_OpcWrite awModbusString[7] Winput ReverseBYTEsInWORD UStringWord_OpcWrite awModbusString[7] Winput ReverseBYTEsInWORD UStringWord_OpcWrite awModbusString[7] Winput ReverseBYTEsInWORD UStringWord_OpcWrite awModbusString[7] Winput ReverseBYTEsInWORD UStringWord_OpcWrite awModbusString[7] Winput ReverseBYTEsInWORD UStringWord_OpcWrite awModbusString[7] Winput ReverseBYTEsInWORD UStringWord_OpcWrite awModbusString[7] Winput ReverseBYTEsInWORD UStringWord_OpcWrite awModbusString[7] Winput ReverseBYTEsInWORD UStringWord_OpcWrite awModbusString[7] Winput ReverseBYTEsInWORD UStringWord_OpcWrite awModbusString[7] Winput ReverseBYTEsInWORD UStringWord_OpcWrite awModbusString[7] Winput ReverseBYTEsInWORD UStringWord_OpcWrite awModbusString[7] Winput ReverseBYTEsInWORD UStringWord_OpcWrite awModbusString[7] Winput ReverseBYTEsInWORD UStringWord_OpcWrite awModbusString[7] Winput ReverseBYTESInWORD UStringWord_OpcWrite awModbusString[7] Winput ReverseBYTESInWORD UStringWord_OpcWrite awModbusString[7] Winput ReverseBYTESInWORD UStringWord_OpcWrite awModbusStr                                                                                                    | xVar_UppcV/rite                                                                                                    | MEM.ReverseBYTEsInWORD<br>MEM.ReverseBYTEsInWORD<br>MEM.ReverseBYTEsInWORD<br>MEM.ReverseBYTEsInWORD<br>MEM.ReverseBYTEsInWORD<br>MEM.ReverseBYTEsInWORD<br>21<br>winput ReverseBYTEsInWORD<br>23<br>winput ReverseBYTEsInWORD<br>23<br>24<br>23<br>24<br>24<br>25<br>25<br>25<br>26<br>26<br>27<br>27<br>27<br>28<br>29<br>29<br>20<br>20<br>20<br>20<br>20<br>20                                                                                                    | uStringWord_OpcWrite.awModbusString[0] {<br>uStringWord_OpcWrite.awModbusString[1] {<br>uStringWord_OpcWrite.awModbusString[2] {                                                                                                    |
|                                                                                                    | xVar_Opc\Write -<br>wVar_Opc\Write -<br>uReal\Word_Opc\Write.rRealValue<br>uString\Word_Opc\Vrite.awModbusString[0]<br>uString\Word_Opc\Vrite.awModbusString[1]<br>uString\Word_Opc\Vrite.awModbusString[2]                                                                                                    |                                                                                                    | uStringWord_OpcWrite.awModbusString[0]     uStringWord_OpcWrite.awModbusString[1]     uStringWord_OpcWrite.awModbusString[2]                                                                                                    |
| uStringWord_OpcWrite.awModbusString[4] wInput ReverseBYTEsInWORD uStringWord_OpcWrite.awModbusString[4] wInput ReverseBYTEsInWORD uStringWord_OpcWrite.awModbusString[5] wInput ReverseBYTEsInWORD uStringWord_OpcWrite.awModbusString[6] wInput ReverseBYTEsInWORD uStringWord_OpcWrite.awModbusString[6] wInput ReverseBYTEsInWORD uStringWord_OpcWrite.awModbusString[6] wInput ReverseBYTEsInWORD uStringWord_OpcWrite.awModbusString[7] wInput ReverseBYTEsInWORD uStringWord_OpcWrite.awModbusString[7] wInput ReverseBYTEsInWORD uStringWord_OpcWrite.awModbusString[7] wInput ReverseBYTEsInWORD uStringWord_OpcWrite.awModbusString[7] wInput ReverseBYTEsInWORD uStringWord_OpcWrite.awModbusString[7] uStringWord_OpcWrite.awModbusString[7] uStringWord_OpcWrite.awModbusString[7] uStringWord_OpcWrite.awModbusString[7] uStringWord_OpcWrite.awModbusString[7] uStringWord_OpcWrite.astringValue uStringWord_OpcWrite.astringValue uStringWord_OpcWrite.astringValue uStringWord_OpcWrite.astringValue uStringWord_OpcWrite.astringValue uStringVord_OpcWrite.astringValue uStringWord_OpcWrite.astringValue uStringVord_OpcWrite.astringValue uStringVord                                                                                                    | xVar_Opc\Write -<br>wVar_Opc\Write -<br>uReal\Word_Opc\Write.rReal\Value<br>uString\Word_Opc\Vrite.awModbusString[0]<br>uString\Word_Opc\Vrite.awModbusString[1]<br>uString\Word_Opc\Vrite.awModbusString[2]<br>uString\Word_Opc\Vrite.awModbusString[3]                                                                                                    | rVar_OpcWrite     19       MEM.ReverseBYTEsInWORD     19       wInput     ReverseBYTEsInWORD       MEM.ReverseBYTEsInWORD     21       wInput     ReverseBYTEsInWORD       MEM.ReverseBYTEsInWORD     23       wInput     ReverseBYTEsInWORD       MEM.ReverseBYTEsInWORD     23       wInput     ReverseBYTEsInWORD       MEM.ReverseBYTEsInWORD     23       wInput     ReverseBYTEsInWORD       wInput     ReverseBYTEsInWORD                                                                                                    | uStringWord_OpcWrite_awModbusString[0] {     uStringWord_OpcWrite_awModbusString[1] {     uStringWord_OpcWrite_awModbusString[2] {     uStringWord_OpcWrite_awModbusString[3] { }                                                                                                    |
|                                                                                                    | xVar_OpclWrite -<br>wVar_OpclWrite -<br>uRealWord_OpcWrite.rRealValue                                                                                                    |                                                                                                    | uStringWord_OpcWrite_awModbusString[0]     uStringWord_OpcWrite_awModbusString[1]     uStringWord_OpcWrite_awModbusString[2]     uStringWord_OpcWrite_awModbusString[3]                                                                                                    |
| MEM.ReverseBTIEsInWORD     uStringWord_OpcWrite.awModbusString[5]     wInput ReverseBTIEsInWORD     uStringWord_OpcWrite.awModbusString[6]     MEM.ReverseBTIEsInWORD     uStringWord_OpcWrite.awModbusString[6]     MEM.ReverseBTIEsInWORD     uStringWord_OpcWrite.awModbusString[7]     wInput ReverseBTIEsInWORD     uStringWord_OpcWrite.awModbusString[7]     wInput ReverseBTIEsInWORD     uStringWord_OpcWrite.awModbusString[7]     wInput ReverseBTIEsInWORD     uStringWord_OpcWrite.awModbusString[7]     wInput ReverseBTIEsInWORD     uStringWord_OpcWrite.awModbusString[7]     wInput ReverseBTIEsInWORD     uStringWord_OpcWrite.awModbusString[7]     wInput ReverseBTIEsInWORD     uStringWord_OpcWrite.awModbusString[7]                                                                                                    | xVar_Opc\Write<br>wVar_Opc\Write<br>uRealWord_Opc\Write.rRealValue<br>uStringWord_Opc\Write.awModbusString[0]<br>uStringWord_Opc\Write.awModbusString[1]<br>uStringWord_Opc\Write.awModbusString[2]<br>uStringWord_Opc\Write.awModbusString[3]<br>uStringWord_Opc\Write.awModbusString[3]<br>uStringWord_Opc\Write.awModbusString[4]                                                                                                    | rVar_OpcWrite         MEM.ReverseBYTEsInWORD         winput       ReverseBYTEsInWORD         MEM.ReverseBYTEsInWORD       21         winput       ReverseBYTEsInWORD         Winput       ReverseBYTEsInWORD         Winput       ReverseBYTEsInWORD         Winput       ReverseBYTEsInWORD         Winput       ReverseBYTEsInWORD         Winput       ReverseBYTEsInWORD         Winput       ReverseBYTEsInWORD         Winput       ReverseBYTEsInWORD         Winput       ReverseBYTEsInWORD         Winput       ReverseBYTEsInWORD         Winput       ReverseBYTEsInWORD         Winput       ReverseBYTEsInWORD         Winput       ReverseBYTEsInWORD         Winput       ReverseBYTEsInWORD                                                                                                    | uStringWord_OpcWrite.awModbusString[0]     uStringWord_OpcWrite.awModbusString[1]     uStringWord_OpcWrite.awModbusString[2]     uStringWord_OpcWrite.awModbusString[3]     uStringWord_OpcWrite.awModbusString[3]                                                                                                    |
|                                                                                                    | xVar_DpcWrite -<br>wVar_DpcWrite -<br>uRealWord_OpcWrite.rRealValue<br>uStringWord_OpcWrite.awModbusString[0]<br>uStringWord_OpcWrite.awModbusString[1]<br>uStringWord_OpcWrite.awModbusString[2]<br>uStringWord_OpcWrite.awModbusString[3]<br>uStringWord_OpcWrite.awModbusString[4]                                                                                                    |                                                                                                    | UStringWord_OpcWrite.awModbusString[0] UStringWord_OpcWrite.awModbusString[1] UStringWord_OpcWrite.awModbusString[2] UStringWord_OpcWrite.awModbusString[3] UStringWord_OpcWrite.awModbusString[3] UStringWord_OpcWrite.awModbusString[4]                                                                                                    |
| MEM.ReverseBYTEsInWORD     UstringWord_OpcWrite.awModbusString[6]     MEM.ReverseBYTEsInWORD     uStringWord_OpcWrite.awModbusString[6]     MEM.ReverseBYTEsInWORD     uStringWord_OpcWrite.awModbusString[7]     wInput ReverseBYTEsInWORD     uStringWord_OpcWrite.awModbusString[7]     uStringWord_OpcWrite.awModbusString[7]                                                                                                    | xVar_DpcWrite                                                                                                    |                                                                                                    | UStringWord_OpcWrite.awModbusString[0] UStringWord_OpcWrite.awModbusString[1] UStringWord_OpcWrite.awModbusString[2] UStringWord_OpcWrite.awModbusString[3] UStringWord_OpcWrite.awModbusString[4] UStringWord_OpcWrite.awModbusString[4] UStringWord_OpcWrite.awModbusString[4]                                                                                                    |
| ustringWord_OpcWrite.awModbusString[0]                                                                                                    | xVar_OpcV/rite                                                                                                    | MEM.ReverseBYTEsInWORD<br>MEM.ReverseBYTEsInWORD<br>MEM.ReverseBYTEsInWORD<br>MEM.ReverseBYTEsInWORD<br>MEM.ReverseBYTEsInWORD<br>MEM.ReverseBYTEsInWORD<br>MEM.ReverseBYTEsInWORD<br>MEM.ReverseBYTEsInWORD<br>MEM.ReverseBYTESInWORD<br>MEM.ReverseBYTESINWORD<br>MEM.ReverseBYTESINWORD<br>MEM.ReverseBYTESINWORD<br>MEM.Re | UStringWord_OpcWrite.awModbusString[0]                                                                                                    |
| UString/Vord_Opc/Vrite.awModbusString[7]                                                                                                    | xVar_Opc/Write -<br>wVar_Opc/Write -<br>uReal/Word_Opc/Write.rReal/Value<br>uString/Word_Opc/Write.awModbusString[0]<br>uString/Word_Opc/Write.awModbusString[1]<br>uString/Word_Opc/Write.awModbusString[2]<br>uString/Word_Opc/Write.awModbusString[3]<br>uString/Word_Opc/Write.awModbusString[4]<br>UString/Word_Opc/Write.awModbusString[5]                                                                                                    | War_OpcWrite         MEM.ReverseBYTEsInWORD         winput         ReverseBYTEsInWORD         Winput         ReverseBYTEsInWORD         Winput         ReverseBYTEsInWORD         Winput         ReverseBYTEsInWORD         Winput         ReverseBYTEsInWORD         Winput         ReverseBYTEsInWORD         Winput         ReverseBYTEsInWORD         Winput         ReverseBYTEsInWORD         Winput         ReverseBYTEsInWORD         Winput         ReverseBYTEsInWORD         Winput         ReverseBYTEsInWORD         Winput         ReverseBYTEsInWORD         WInput         ReverseBYTEsInWORD         MEM.ReverseBYTESINWORD         MEM.ReverseBYTESINWORD                                                                                                    | uStringWord_OpcWrite.awModbusString[0] (<br>uStringWord_OpcWrite.awModbusString[1] (<br>uStringWord_OpcWrite.awModbusString[2] (<br>uStringWord_OpcWrite.awModbusString[3] (<br>uStringWord_OpcWrite.awModbusString[4] (<br>uStringWord_OpcWrite.awModbusString[5] (                                                                                                    |
| uStringWord_OpcWrite awModbusString[7]                                                                                                    | xVar_OpcWrite -<br>wVar_OpcWrite -<br>uRealWord_OpcWrite.rRealValue<br>uStringWord_OpcWrite.awModbusString[0] -<br>uStringWord_OpcWrite.awModbusString[1] -<br>uStringWord_OpcWrite.awModbusString[2] -<br>uStringWord_OpcWrite.awModbusString[3] -<br>uStringWord_OpcWrite.awModbusString[4] -<br>uStringWord_OpcWrite.awModbusString[5] -<br>uStringWord_OpcWrite.awModbusString[5] -                                                                                           | rVar_Opc/Write         MEM.ReverseBYTEsIn/vORD         winput         ReverseBYTEsIn/vORD         Winput         ReverseBYTEsIn/vORD         winput         ReverseBYTEsIn/vORD         winput         ReverseBYTEsIn/vORD         winput         ReverseBYTEsIn/vORD         winput         ReverseBYTEsIn/vORD         winput         ReverseBYTEsIn/vORD         winput         ReverseBYTEsIn/vORD         winput         ReverseBYTEsIn/vORD         winput         ReverseBYTEsIn/vORD         winput         ReverseBYTEsIn/vORD         winput         ReverseBYTEsIn/vORD         winput         ReverseBYTEsIn/vORD         winput         ReverseBYTEsIn/vORD         winput         ReverseBYTEsIn/vORD         winput         ReverseBYTEsIn/vORD                                                                                                    | UStringWord_OpcWrite.awModbusString[0] UStringWord_OpcWrite.awModbusString[1] UStringWord_OpcWrite.awModbusString[2] UStringWord_OpcWrite.awModbusString[3] UStringWord_OpcWrite.awModbusString[4] UStringWord_OpcWrite.awModbusString[5] UStringWord_OpcWrite.awModbusString[5] UStringWord_OpcWrite.awModbusString[5]                                                                                                    |
| uStringWord OpcWrite.sStringValue                                                                                                    | xVar_OpclWrite -<br>wVar_OpclWrite -<br>uRealWord_OpclWrite.rRealValue<br>uStringWord_OpclWrite.awModbusString[0]<br>uStringWord_OpclWrite.awModbusString[1]<br>uStringWord_OpclWrite.awModbusString[2]<br>uStringWord_OpclWrite.awModbusString[4]<br>uStringWord_OpclWrite.awModbusString[5]<br>uStringWord_OpclWrite.awModbusString[5]<br>uStringWord_OpclWrite.awModbusString[6]                                                                                               | rVar_Opc/Write     19       wInput     ReverseBYTEsInWORD       WInput     ReverseBYTEsInWORD       WInput     ReverseBYTEsInWORD       WInput     ReverseBYTEsInWORD       WInput     ReverseBYTEsInWORD       WInput     ReverseBYTEsInWORD       WInput     ReverseBYTEsInWORD       WInput     ReverseBYTEsInWORD       WInput     ReverseBYTEsInWORD       WInput     ReverseBYTEsInWORD       WInput     ReverseBYTEsInWORD       WInput     ReverseBYTEsInWORD       MEM.ReverseBYTEsInWORD     23       WInput     ReverseBYTEsInWORD       MEM.ReverseBYTEsInWORD     31       WInput     ReverseBYTEsInWORD       MEM.ReverseBYTEsInWORD     31       WInput     ReverseBYTEsInWORD       MEM.ReverseBYTESInWORD     31       WInput     ReverseBYTESInWORD                                                                                                    | UStringWord_OpcWrite.awModbusString[0] UStringWord_OpcWrite.awModbusString[1] UStringWord_OpcWrite.awModbusString[2] UStringWord_OpcWrite.awModbusString[3] UStringWord_OpcWrite.awModbusString[4] UStringWord_OpcWrite.awModbusString[5] UStringWord_OpcWrite.awModbusString[5] UStringWord_OpcWrite.awModbusString[5] UStringWord_OpcWrite.awModbusString[5] UStringWord_OpcWrite.awModbusString[5] UStringWord_OpcWrite.awModbusString[6] UStringWord_OpcWrite.awModbusString[6]                                                                                                    |
|                                                                                                    | xVar_OpclWrite -<br>wVar_OpclWrite -<br>uRealWord_OpclWrite.rRealValue<br>uStringWord_OpclWrite.awModbusString[0] -<br>uStringWord_OpclWrite.awModbusString[1] -<br>uStringWord_OpclWrite.awModbusString[2] -<br>uStringWord_OpclWrite.awModbusString[3] -<br>uStringWord_OpclWrite.awModbusString[4]<br>uStringWord_OpclWrite.awModbusString[5]<br>uStringWord_OpclWrite.awModbusString[6]<br>uStringWord_OpclWrite.awModbusString[6]<br>uStringWord_OpclWrite.awModbusString[7] | rVar_OpcWrite         MEM.ReverseBYTEsInWORD         winput         ReverseBYTEsInWORD         Winput         ReverseBYTEsInWORD         winput         ReverseBYTEsInWORD         Winput         ReverseBYTEsInWORD         Winput         Rev                                                                                                    | UStringWord_OpcWrite.awModbusString[0] {<br>UStringWord_OpcWrite.awModbusString[1] {<br>UStringWord_OpcWrite.awModbusString[2] {<br>UStringWord_OpcWrite.awModbusString[3] {<br>UStringWord_OpcWrite.awModbusString[4] {<br>UStringWord_OpcWrite.awModbusString[5] {<br>UStringWord_OpcWrite.awModbusString[6] {<br>UStringWord_OpcWrite.awModbusString[6] {<br>UStringWord_OpcWrite.awModbusString[6] {<br>UStringWord_OpcWrite.awModbusString[6] {<br>UStringWord_OpcWrite.awModbusString[6] {<br>UStringWord_OpcWrite.awModbusString[6] {<br>UStringWord_OpcWrite.awModbusString[7] {<br>UStringWord_OpcWrite.awModbusString[7] {<br>USTRINGWOrd_OpcWrite.awModbusString[7] {<br>USTRINGWOrd_OpcWrite.awModbusString[7] {<br>USTRINGWOrd_OpcWrite.awModbusString[7] {<br>USTRINGWOrd_OpcWrite.awModbusString[7] {<br>USTRINGWOrd_OpcWrite.awModbusString[7] {<br>USTRINGWOrd_OpcWrite.awModbusString[7] {<br>USTRINGWOrd_OpcWrite.awModbusString[7] {<br>USTRINGWOrd_OpcWrite.awModbusS |

Код программы будет выглядеть следующим образом:

Рисунок 4.12.7 – Код программы PLC\_PRG

Функция **ReverseBYTEsInWORD** из библиотеки **CAA Memory** используется для изменения порядка байтов в переменной типа **STRING** для соответствия порядку байтов в OPC-сервере (функционал перестановки байт в OPC-сервере не распространяется на тип STRING).

**7.** Добавить компоненты **Ethernet** и **Modbus TCP Slave Device** в соответствии с <u>п. 4.4</u>. Настроить компонент **Modbus TCP Slave Device** в соответствии с рисунком ниже:

| ница конфигурации     | Заданные параметры                                                                             |                |        |      |  |  |  |
|-----------------------|------------------------------------------------------------------------------------------------|----------------|--------|------|--|--|--|
| bus TCP Slave Device  | 🔲 Сторожевой таймер:                                                                           | 500            | *<br>* | (мс) |  |  |  |
| есение входов/выходов | Slave-nopt:                                                                                    | 502            | *      |      |  |  |  |
| мация                 | Unit ID:                                                                                       |                |        |      |  |  |  |
|                       | Регистры временного<br>хранения (%IW):                                                         | 12             | *      |      |  |  |  |
|                       | Входные регистры (%<br>OW):                                                                    | 12             | *      |      |  |  |  |
|                       |                                                                                                |                |        | 1    |  |  |  |
|                       | -Модель данных<br>Начальные адреса:                                                            |                |        | 1    |  |  |  |
|                       | Модель данных<br>Начальные адреса:<br>Регистры:                                                |                | )      |      |  |  |  |
|                       | Модель данных<br>Начальные адреса:<br>Регистры:<br>Дискретные входы:                           | C              | )      | ×    |  |  |  |
|                       | Модель данных<br>Начальные адреса:<br>Регистры:<br>Дискретные входы:<br>Регистр временного хра | с<br>анения: С | )      |      |  |  |  |

Рисунок 4.12.8 – Настройки компонента Modbus TCP Slave Device

**8.** Привязать к каналам компонента **Modbus TCP Slave Device** переменные программы в соответствии с <u>таблицей 4.12.2</u>. Установить галочку **Вкл. 2 (Всегда в задаче цикла шины)**.

| конфигурации       | Найти переменную Фильт                                | •           |           |                 |                     |         |                                   |
|--------------------|-------------------------------------------------------|-------------|-----------|-----------------|---------------------|---------|-----------------------------------|
| 'CP Slave Device   | Переменная                                            | Соотнесение | Канал     | Адрес           | Тип                 | Единица | Описание                          |
| ние входов/выходов |                                                       |             | Входы     | %IW0            | ARRAY [011] OF WORD |         | Регистры временного хранения Modb |
| ция                | 😑 - 🍫                                                 |             | Входы[0]  | %IW0            | WORD                |         |                                   |
|                    | Application.PLC_PRG.xVar_OpcWrite                     | کې          | Bit0      | %IX0.0          | BOOL                |         |                                   |
|                    |                                                       |             | Bit1      | %IXO.1          | BOOL                |         |                                   |
|                    | 🔍 🛛 🗠 🐎                                               |             | Bit2      | %IX0.2          | BOOL                |         |                                   |
|                    |                                                       |             | Bit3      | %IX0.3          | BOOL                |         |                                   |
|                    | *>                                                    |             | Bit4      | %IX0.4          | BOOL                |         |                                   |
|                    | <b>*</b> >                                            |             | Bit5      | %IX0.5          | BOOL                |         |                                   |
|                    | 🐐                                                     |             | Bit6      | %IX0.6          | BOOL                |         |                                   |
|                    | *>                                                    |             | Bit7      | %IX0.7          | BOOL                |         |                                   |
|                    | <b>*</b> >                                            |             | Bit8      | %IX1.0          | BOOL                |         |                                   |
|                    |                                                       |             | Bit9      | %IX1.1          | BOOL                |         |                                   |
|                    |                                                       |             | Bit10     | %IX1.2          | BOOL                |         |                                   |
|                    |                                                       |             | Bit11     | %IX1.3          | BOOL                |         |                                   |
|                    | **                                                    |             | Bit12     | %IX1.4          | BOOL                |         |                                   |
|                    | **                                                    |             | Bit13     | %IX1.5          | BOOL                |         |                                   |
|                    | *>                                                    |             | Bit14     | %IX1.6          | BOOL                |         |                                   |
|                    |                                                       |             | Bit15     | %IX1.7          | BOOL                |         |                                   |
|                    | Application.PLC_PRG.wVar_OpcWrite                     | <b>*</b>    | Входы[1]  | %IW1            | WORD                |         |                                   |
|                    | Application.PLC_PRG.uRealWord_OpcWrite.awModbusReal   | [0] 🌍       | Входы[2]  | %IW2            | WORD                |         |                                   |
|                    | Application.PLC_PRG.uRealWord_OpcWrite.awModbusReal   | [1] 🌍       | Входы[3]  | %IW3            | WORD                |         |                                   |
|                    | Application.PLC_PRG.uStringWord_OpcWrite.awModbusStri | ng[0] 👘     | Входы[4]  | 96IW4           | WORD                |         |                                   |
|                    | Application.PLC_PRG.uStringWord_OpcWrite.awModbusStri | ng[1] 🗳     | Входы[5]  | %IW5            | WORD                |         |                                   |
|                    | Application.PLC_PRG.uStringWord_OpcWrite.awModbusStri | ng[2] 🏾 🌍   | Входы[6]  | %IW6            | WORD                |         |                                   |
|                    | Application.PLC_PRG.uStringWord_OpcWrite.awModbusStri | ng[3] 🖓     | Входы[7]  | %IW7            | WORD                |         |                                   |
|                    | Application.PLC_PRG.uStringWord_OpcWrite.awModbusStri | ng[4] 🛛 🖗   | Входы[8]  | <del>%IW8</del> | WORD                |         |                                   |
|                    | Application.PLC_PRG.uStringWord_OpcWrite.awModbusStri | ng[5] 🔷 🖗   | Входы[9]  | <del>%IW9</del> | WORD                |         |                                   |
|                    | Application.PLC_PRG.uStringWord_OpcWrite.awModbusStri | ng[6] 🗳     | Входы[10] | %IW 10          | WORD                |         |                                   |
|                    | Application.PLC_PRG.uStringWord_OpcWrite.awModbusStri | ng[7] 🗳     | Входы[11] | %IW11           | WORD                |         |                                   |
|                    | B- <b>%</b>                                           |             | Выходы    | %QW0            | ARRAY [011] OF WORD |         | Входные регистры Modbus           |
|                    | 1 - <b>*</b>                                          |             | Выходы[0] | %QW0            | WORD                |         |                                   |
|                    | Application.PLC_PRG.wVar_OpcRead                      | <b>*</b>    | Выходы[1] | %QW1            | WORD                |         |                                   |

Рисунок 4.12.9 – Привязка переменных к компоненту Modbus TCP Slave Device (holding регистры)

| Страница конфигурации      | Наити переменную                 | Фильтр Показа               | ть все       | •          |                 |                     |         |                         |   |
|----------------------------|----------------------------------|-----------------------------|--------------|------------|-----------------|---------------------|---------|-------------------------|---|
| Modbus TCP Slave Device    | Переменная                       |                             | Соотнесение  | Канал      | Адрес           | Тип                 | Единица | Описание                | * |
| Соотнесение входов/выходов | Application.PLC_PRG.uStringWord  | _OpcWrite.awModbusString[5] | <b>*</b>     | Входы[9]   | %IW9            | WORD                |         |                         |   |
| Информация                 | Application.PLC_PRG.uStringWord  | OpcWrite.awModbusString[6]  | 2            | Входы[10]  | %IW10           | WORD                |         |                         |   |
|                            | Application.PLC_PRG.uStringWord  | OpcWrite.awModbusString[7]  | 2            | Входы[11]  | %IW11           | WORD                |         |                         |   |
|                            | ii                               |                             |              | Выходы     | %QW0            | ARRAY [011] OF WORD |         | Входные регистры Modbus |   |
|                            |                                  |                             |              | Выходы[0]  | %QW0            | WORD                |         |                         |   |
|                            | Application.PLC_PRG.xVar_Op      | cRead                       | ~ <b>*</b>   | Bit0       | %QX0.0          | BOOL                |         |                         |   |
|                            | ***                              |                             |              | Bit1       | %QX0.1          | BOOL                |         |                         |   |
|                            | <b>*</b> ø                       |                             |              | Bit2       | %QX0.2          | BOOL                |         |                         |   |
|                            | <b>*</b> •                       |                             |              | Bit3       | %QX0.3          | BOOL                |         |                         |   |
|                            |                                  |                             |              | Bit4       | %QX0.4          | BOOL                |         |                         |   |
|                            |                                  |                             |              | Bit5       | %QX0.5          | BOOL                |         |                         |   |
|                            | - <b>*</b> ø                     |                             |              | Bit6       | %QX0.6          | BOOL                |         |                         |   |
|                            | <b>*</b> @                       |                             |              | Bit7       | %QX0.7          | BOOL                |         |                         |   |
|                            | ***                              |                             |              | Bit8       | %QX1.0          | BOOL                |         |                         |   |
|                            | <b>*</b> @                       |                             |              | Bit9       | %QX1.1          | BOOL                |         |                         |   |
|                            |                                  |                             |              | Bit10      | %QX1.2          | BOOL                |         |                         |   |
|                            |                                  |                             |              | Bit11      | %QX1.3          | BOOL                |         |                         |   |
|                            | <b>*</b> •                       |                             |              | Bit12      | %QX1.4          | BOOL                |         |                         |   |
|                            | <b>*</b> ø                       |                             |              | Bit13      | %QX1.5          | BOOL                |         |                         |   |
|                            | <b>*</b> ø                       |                             |              | Bit14      | %QX1.6          | BOOL                |         |                         | = |
|                            | <b>*</b> ø                       |                             |              | Bit15      | %QX1.7          | BOOL                |         |                         |   |
|                            | Application.PLC_PRG.wVar_OpcRe   | ad                          | <b>*</b>     | Выходы[1]  | %QW1            | WORD                |         |                         |   |
|                            | Application.PLC_PRG.uRealWord_(  | OpcRead.awModbusReal[0]     | <b>*</b>     | Выходы[2]  | <del>%Q₩2</del> | WORD                |         |                         |   |
|                            | Application.PLC_PRG.uRealWord_(  | OpcRead.awModbusReal[1]     | <b>*</b>     | Выходы[3]  | %QW3            | WORD                |         |                         |   |
|                            | Application.PLC_PRG.uStringWord  | _OpcRead.awModbusString[0]  | <b>*</b>     | Выходы[4]  | %QW4            | WORD                |         |                         |   |
|                            | Application.PLC_PRG.uStringWord  | _OpcRead.awModbusString[1]  | ۵.           | Выходы[5]  | %QW5            | WORD                |         |                         |   |
|                            | Application.PLC_PRG.uStringWord  | _OpcRead.awModbusString[2]  | ۵.           | Выходы[6]  | <del>%QW6</del> | WORD                |         |                         |   |
|                            | Application.PLC_PRG.uStringWord  | _OpcRead.awModbusString[3]  | <b>*</b>     | Выходы[7]  | %QW7            | WORD                |         |                         |   |
|                            | Application.PLC_PRG.uStringWord  | _OpcRead.awModbusString[4]  | ~ <b>`</b> } | Выходы[8]  | %QW8            | WORD                |         |                         |   |
|                            | Application.PLC_PRG.uStringWord  | _OpcRead.awModbusString[5]  | °.           | Выходы[9]  | %QW9            | WORD                |         |                         |   |
|                            | Application.PLC_PRG.uStringWord  | _OpcRead.awModbusString[6]  | °.           | Выходы[10] | %QW10           | WORD                |         |                         |   |
|                            | KA ANTANYA PLO PRO PRO PROVINCIA | 0.0.1.1.1.1.0.1.1.171       | · · ·        | a seat     |                 | 141000              |         |                         |   |

Рисунок 4.12.10 – Привязка переменных к компоненту Modbus TCP Slave Device (input регистры)

9. Установить и запустить MasterOPC Universal Modbus Server.

**10**. Нажать **ПКМ** на узел **Server** и добавить коммуникационный узел типа **TCP/IP**. В узле указать сетевые настройки в соответствии с <u>таблицей 4.11.2</u>. Для работы OPC-сервера в режиме **Modbus TCP Master** параметр **Slave подключение** должны иметь значение **FALSE**.

|              | -                        | MasterOPC Universal M                      | odbus Server Demo 60000 1 hour Build - | 4.2.28                                          |             |
|--------------|--------------------------|--------------------------------------------|----------------------------------------|-------------------------------------------------|-------------|
| Конф         | оигурация Общие настрой  | іки Помощь                                 |                                        |                                                 |             |
| 🗍 Создать    | 💾 Сохранить как          | 🗓 Добавить узел 👘 Добавить тег             | 🖃 Переименовать 🗙 Удалить              | b                                               |             |
| 🖗 Открыть    | 🖋 Сделать стартовым      | 🧠 Добавить устройство  🕆 Переместить вверх | 🗍 Копировать 👘 Отмени                  | ть                                              |             |
| 📔 Сохраните  | ь 📋 Импорт из версии 2.0 | 🍕 Добавить группу 🛛 🗍 Переместить вниз     | 📋 Вставить 🛛 🔎 Вернуть                 | ь                                               |             |
| Φai          | йл конфигурации          | Сервер                                     | Правка                                 | Редактирование коммуникационного узла           |             |
| Текущая конс | фигурация :              |                                            | °                                      | ·                                               |             |
| Объекты      |                          |                                            |                                        | Имя узла Node1                                  |             |
| Server       | Лобавить                 | Соммуникационный узел                      |                                        | ⊟ Юбщие настройки                               |             |
|              | En una anno 1            |                                            | -                                      | Комментарий                                     |             |
|              | групповые операции       |                                            |                                        | Включен в работу                                | True        |
|              | Импорт узла              |                                            |                                        | Пип узла                                        | ТСР/ІР      |
|              | Узлы в работе            |                                            |                                        | ПР адрес                                        | 10 2 11 170 |
|              |                          |                                            |                                        | ІР порт                                         | 502         |
|              |                          |                                            |                                        | Время ожидания соединения (с)                   | 10          |
|              |                          |                                            |                                        | Повторы при ошибке                              | 3           |
|              |                          |                                            |                                        | Межсимвольный таймаут (мс)                      | 1000        |
|              |                          |                                            | e                                      | ВСкрипт                                         |             |
|              |                          |                                            |                                        | Выполнение скрипта                              | False       |
|              |                          |                                            |                                        | <ul> <li>Дополнительные настройки</li> </ul>    | Calae       |
|              |                          |                                            |                                        |                                                 | False       |
|              |                          |                                            |                                        | Принудительный разрыв соединения в каждом цикле | False       |
|              |                          |                                            |                                        | Отслеживать Transaction ID                      | True        |
|              |                          |                                            |                                        | Подключение в режиме ТСР сервера                | False       |
|              |                          |                                            |                                        | Использовать резервные каналы                   | False       |
|              |                          |                                            | -                                      |                                                 |             |
| Режим        | Конфигурирование         | Теги : Разрешено - 60000. Загружено - 0    |                                        | П Тиражировать 1                                | Да Нет      |

Рисунок 4.12.11 – Добавление коммуникационного узла
11. Нажать ПКМ на коммуникационный узел и добавить устройство с настройками по умолчанию.

| <b>P</b>                              |                        | MasterOPC Universal Mod | lbus Server Demo 60000 1 hour B | luild - 4.2.28                           |        |
|---------------------------------------|------------------------|-------------------------|---------------------------------|------------------------------------------|--------|
| Конфиг                                | урация Общие настр     | йки Помощь              |                                 |                                          |        |
| 🗐 Создать                             | 💾 Сохранить как        | Добавить узел           | 🖏 Добавить тег                  | 🖃 Переименовать 🇙 Удалить                |        |
| 🖗 Открыть                             | 🖋 Сделать стартовым    | 🕅 Добавить устройство   | 👚 Переместить вверх             | 🖲 Копировать 🖛 Отменить                  |        |
| П Сохранить                           | П Импорт из версии 2.0 | Добавить группу         |                                 |                                          | _ 0 _  |
| Файл                                  | конфигурации           | Cer                     | Редактирование устройств        | la (                                     |        |
| екушая конфи                          | 15VD2UM9 : 653 mbp     |                         | Имя устройства Devic            | ce1                                      |        |
| бъекты                                | a ypaquin : ooonnop    |                         |                                 |                                          |        |
|                                       |                        |                         | Сощие настроики                 |                                          |        |
| Server                                |                        |                         | Вилюцена в воботи               |                                          | True   |
| Добавить Устройство Типусториства Мос |                        |                         |                                 |                                          | MODBUS |
|                                       |                        |                         |                                 | 1                                        |        |
| Переименовать Адрес (0x01) 1          |                        |                         |                                 | 1000                                     |        |
|                                       | дуолировать            |                         | Повторы при ощибке              |                                          |        |
|                                       | Удалить                |                         | Повторы при ошиоке              |                                          | 10     |
|                                       | Вырезать               |                         | Реинициализация узла            | а при ошибке                             | False  |
|                                       | Копировать             |                         | Период опроса                   |                                          | 1000   |
|                                       | Групповые операции     |                         | Размерность периода             | опроса                                   | ms     |
|                                       | Экспорт узла           |                         | Начальная фаза                  |                                          | 0      |
|                                       | Импорт устройства      |                         | Размерность фазы                |                                          | ms     |
|                                       | Verneŭerne o nefere    |                         | Старт после запуска             |                                          | True   |
|                                       | устроиства в работе    |                         | Задержка запроса по             | сле получения ответа (мс)                | 4      |
|                                       |                        |                         | Перестановка байтов             | в значении                               | Вызов  |
|                                       |                        |                         | Скрипт                          |                                          |        |
|                                       |                        |                         | Выполнение скрипта              |                                          | False  |
|                                       |                        |                         | Настройка запросов              | B                                        |        |
|                                       |                        |                         | Максимальное количе             | ество HOLDING регистров в запросе чтения | 125    |
|                                       |                        |                         | Максимальное количе             | ество INPUT регистров в запросе чтения   | 125    |
|                                       |                        |                         | Не использовать кома            | анду WRITE_SINGLE_COIL (0х05)            | True   |
|                                       |                        |                         | П Тиражировать                  | Да                                       | Нет    |
| жим Кон                               | нфигурирование         | Теги : Разрешено -      | 60000. Загружено - 8            |                                          |        |

Рисунок 4.12.12 – Добавление устройства

**12**. Нажать **ПКМ** на устройство и добавить 8 тегов. Число тегов соответствует числу переменных, считываемых/записываемых ОРС-сервером. Настройки тегов приведены ниже.

|                                     | MasterOPC Universal Modbus Se         | rver Demo 60000 1 hour Build - 4.1.1                                         |              | x        |  |
|-------------------------------------|---------------------------------------|------------------------------------------------------------------------------|--------------|----------|--|
| Конфигурация Общие настройки        | Помощь                                |                                                                              |              |          |  |
| 🗐 Создать 💾 Сохранить как 🕅         | Добавить узел 📫 Добавить тег          | 🖃 Переименовать 🗙 Удалить                                                    |              |          |  |
| 🖗 Открыть 🛛 🛷 Сделать стартовым 🛛 🦏 | Добавить устройство 🔺 Переместить в   |                                                                              |              |          |  |
| Кохранить П Импорт из версии 2.0 4  | Добавить группу 🚽 Переместить в       | Гедактирование тега                                                          |              |          |  |
| Файл конфигурации                   | Сервер                                | Имя тега xVar_OpcWrite                                                       |              |          |  |
| Текущая конфигурация : 11.mbp       |                                       | В Общие настройки                                                            |              |          |  |
| Объекты Комментарий                 |                                       |                                                                              |              |          |  |
| Сепвер     Ключен в работу     Тие  |                                       |                                                                              |              |          |  |
| 🗎 🛷 Node1                           |                                       | Регион                                                                       | COILS        |          |  |
| 🗆 🍘 Device1                         | щие настройки                         | Адрес                                                                        | (0x0000) 0   | <u>^</u> |  |
| Добавить                            | • Ter                                 | Тип данных в устройстве                                                      | bool         |          |  |
| Переименовать                       | Группу                                | Тип данных в сервере                                                         | bool         |          |  |
| Дублировать                         | Подустройство                         | Тип доступа                                                                  | ReadWrite    |          |  |
| Manager                             | вета (мс)                             | Скрипт                                                                       |              |          |  |
| удалить                             | при ошибке                            | Разрешение выполнения скрипта после ч                                        | чтения False |          |  |
| Вырезать                            | е соединение после ошиоки через       | ре соединение после ошиоки через Разрешение выполнения скрипта перед записью |              |          |  |
| Копировать                          | лизация узла при ошиоке               | В Дополнительно                                                              |              |          |  |
| Групповые операции                  |                                       | Наличие отдельного регистра записи                                           | False        |          |  |
| Экспорт устройства                  | и фара                                | Чтение сразу после записи                                                    | False        | -==      |  |
| Импорт подустройства                |                                       | HDA                                                                          |              |          |  |
| Экспорт тегов                       | сле запуска                           | ных доступ                                                                   | False        |          |  |
| Импорт тегов                        | а запроса после получения ответа      |                                                                              |              |          |  |
| BURNMOCTH THEOR                     | овка байтов в значении                |                                                                              |              |          |  |
| Теги в работе                       |                                       |                                                                              |              |          |  |
| Лополнительные свойс                | тва ние скрипта                       |                                                                              |              |          |  |
|                                     | строика запросов                      |                                                                              |              |          |  |
| Мак                                 | ссимальное количество HOLDING регистр |                                                                              |              |          |  |
| Ман                                 | ссимальное количество INPUT регистров | ПТиражировать 1                                                              | Да Нет       |          |  |
| Hei                                 | использовать команду WRITE_SINGLE_CO  |                                                                              |              | -        |  |
|                                     |                                       | CTCTED (0.02) T=                                                             |              |          |  |
| Свойст                              | тва объекта Таблица тегов             |                                                                              |              |          |  |
| Режим Конфигурирование              | Теги : Разрешено - 60000. Загружено   | - О. В текущем элементе - О                                                  |              |          |  |

Рисунок 4.12.13 – Добавление тега xVar\_OpcWrite

| И | мя тега   | wVar_OpcWrite                       |                   |   |  |  |
|---|-----------|-------------------------------------|-------------------|---|--|--|
|   |           |                                     |                   |   |  |  |
| = | Общие на  | астройки                            |                   |   |  |  |
|   | Коммента  | рий                                 |                   |   |  |  |
|   | Включен   | в работу                            | True              | 1 |  |  |
|   | Регион    |                                     | HOLDING_REGISTERS |   |  |  |
|   | Адрес     | (0x0001)                            | 1                 |   |  |  |
|   | Тип данны | ых в устройстве                     | uint16            |   |  |  |
|   | Тип данны | ых в сервере                        | uint32            |   |  |  |
|   | Тип досту | ла                                  | ReadWrite         |   |  |  |
|   | Использов | зать перестановку байтов устройства | True              | e |  |  |
|   | Последни  | й тег в групповом запросе           | False             |   |  |  |
|   | Пересчет  | (A*X + B)                           | False             |   |  |  |
|   | 1         |                                     |                   |   |  |  |

# Рисунок 4.12.14 – Добавление тега wVar\_OpcWrite

| и | мя тега     | rVar_OpcWrite                    |        |                   |
|---|-------------|----------------------------------|--------|-------------------|
|   | Общие н     | астройки                         |        |                   |
|   | Коммента    | рий                              |        |                   |
| Γ | Включен     | в работу                         |        | True              |
|   | Регион      |                                  |        | HOLDING_REGISTERS |
|   | Адрес       | (0)                              | (0002) | 2                 |
|   | Тип данн    | ых в устройстве                  |        | float             |
|   | Тип данн    | ых в сервере                     |        | float             |
|   | Тип доступа |                                  |        | ReadWrite         |
|   | Использо    | вать перестановку байтов устройс | тва    | False             |
| L | Перестан    | овка байтов в значении           |        | 10325476          |
|   | Последни    | й тег в групповом запросе        |        | False             |
|   | Пересчет    | (A*X + B)                        |        | False             |

# Рисунок 4.12.15 – Добавление тега rVar\_OpcWrite

| и | Імя тега  | sVar_OpcWrite                  |          |                   |
|---|-----------|--------------------------------|----------|-------------------|
| ٦ | Общие н   | астройки                       |          |                   |
|   | Коммента  | рий                            |          |                   |
| ſ | Включен   | в работу                       |          | True              |
| I | Регион    |                                |          | HOLDING_REGISTERS |
| I | Адрес     | (                              | (0x0004) | 4                 |
| I | Тип данн  | ых в устройстве                |          | string            |
| I | Тип данн  | ых в сервере                   |          | string            |
| I | Количест  | во байт для строкового типа    |          | 16                |
| I | Тип строн | ки для строкового типа         |          | ascii             |
| l | Тип досту | ла                             |          | ReadWrite         |
| 1 | Использо  | вать перестановку байтов устро | йства    | True              |
|   | Последни  | й тег в групповом запросе      |          | False             |
|   | Пересчет  | (A*X + B)                      |          | False             |

# Рисунок 4.12.16 – Добавление тега sVar\_OpcWrite

| И | Імя тега  | xVar_OpcRead    |                 |
|---|-----------|-----------------|-----------------|
| • | Общие н   | астройки        |                 |
|   | Коммента  | рий             |                 |
| Γ | Включен   | в работу        | True            |
| I | Регион    |                 | DISCRETE_INPUTS |
| I | Адрес     | (               | 0x0001)0        |
| I | Тип данн  | ых в устройстве | bool            |
| I | Тип данн  | ых в сервере    | bool            |
| L | Тип досту | /na             | ReadOnly        |

Рисунок 4.12.17 – Добавление тега xVar\_OpcRead

| И | мя тега   | wVar_OpcRead    |         |                 |  |
|---|-----------|-----------------|---------|-----------------|--|
|   | Общие на  | астройки        |         |                 |  |
|   | Коммента  | рий             |         |                 |  |
|   | Включен   | в работу        |         | True            |  |
|   | Регион    |                 |         | INPUT_REGISTERS |  |
|   | Адрес     | (               | 0x0001) | 1               |  |
|   | Тип данны | ых в устройстве |         | uint16          |  |
|   | Тип данны | ых в сервере    |         | uint32          |  |
|   | Тип досту | па              |         | ReadOnly        |  |

Рисунок 4.12.18 – Добавление тега wVar\_OpcRead

| И | мя тега           | rVar_OpcRead                        |                 |  |  |  |  |
|---|-------------------|-------------------------------------|-----------------|--|--|--|--|
|   | ∃ Юбщие настройки |                                     |                 |  |  |  |  |
| _ | Коммента          | рий                                 |                 |  |  |  |  |
|   | Включен           | в работу                            | True            |  |  |  |  |
|   | Регион            |                                     | INPUT_REGISTERS |  |  |  |  |
|   | Адрес             | (0x000                              | 2) 2            |  |  |  |  |
|   | Тип данн          | ых в устройстве                     | float           |  |  |  |  |
|   | Тип данн          | ых в сервере                        | float           |  |  |  |  |
|   | Тип досту         | ла                                  | ReadOnly        |  |  |  |  |
|   | Использо          | вать перестановку байтов устройства | False           |  |  |  |  |
| L | Перестан          | овка байтов в значении              | 10325476        |  |  |  |  |
|   | Последни          | й тег в групповом запросе           | False           |  |  |  |  |
|   | Пересчет          | (A*X + B)                           | False           |  |  |  |  |

Рисунок 4.12.19 – Добавление тега rVar\_OpcRead

| И | мя тега   | sVar_OpcRead                |          |                 |
|---|-----------|-----------------------------|----------|-----------------|
| - | Общие н   | астройки                    |          |                 |
| _ | Коммента  | рий                         |          |                 |
|   | Включен   | в работу                    |          | True            |
|   | Регион    |                             |          | INPUT_REGISTERS |
|   | Адрес     |                             | (0x0004) | 4               |
|   | Тип данн  | ых в устройстве             |          | string          |
|   | Тип данн  | ых в сервере                |          | string          |
|   | Количест  | во байт для строкового типа |          | 16              |
|   | Тип строн | ки для строкового типа      |          | ascii           |
| L | Тип досту | упа                         |          | ReadOnly        |

Рисунок 4.12.20 – Добавление тега sVar\_OpcRead

13. Загрузить проект в контроллер и запустить его. Запустить ОРС-сервер для контроля значений переменных.

В редакторе CODEYS следует изменить значения **OpcRead** переменных и наблюдать соответствующие изменения в OPC-сервере. В OPC-сервере следует изменить значения **OpcWrite** переменных и наблюдать соответствующие значения в CODESYS.

| Device.Application.PLC_PRG |             |          |  |  |
|----------------------------|-------------|----------|--|--|
| Выражение                  | Тип         | Значение |  |  |
| 🛷 xVar_OpcRead             | BOOL        | TRUE     |  |  |
| 😻 wVar_OpcRead             | WORD        | 11       |  |  |
| 🚸 rVar_OpcRead             | REAL        | 22.33    |  |  |
| 🚸 sVar_OpcRead             | STRING(16)  | 'тест'   |  |  |
| WealWord_OpcRead           | Real_Word   |          |  |  |
| Word_OpcRead               | String_Word |          |  |  |
| xVar_OpcWrite              | BOOL        | TRUE     |  |  |
| WVar_OpcWrite              | WORD        | 44       |  |  |
| vVar_OpcWrite              | REAL        | 55.66    |  |  |
| 🚸 sVar_OpcWrite            | STRING(16)  | 'test'   |  |  |
| WealWord_OpcWrite          | Real_Word   |          |  |  |
| 🗉 < uStringWord_OpcWrite   | String_Word |          |  |  |

|                                                                                                    | MasterOPC Universa                                                                                                    | l Modbus Server Demo 6                                                                                                    | 0000 1 hour Build - 4.2.2                                                      | 8                                                                |                                                                                                    |                                                                                     |
|----------------------------------------------------------------------------------------------------|----------------------------------------------------------------------------------------------------|----------------------------------------------------------------------------------------------------|--------------------------------------------------------------------------------|------------------------------------------------------------------|----------------------------------------------------------------------------------------------------|-------------------------------------------------------------------------------------|
| Стартовая конфигурация : 653.mbp                                                                                                    |                                                                                                    |                                                                                                    |                                                                                |                                                                  |                                                                                                    |                                                                                     |
| Объекты                                                                                                    |                                                                                                    |                                                                                                    |                                                                                |                                                                  |                                                                                                    |                                                                                     |
| Server                                                                                                    | Устройство < <device< th=""><th>21&gt;&gt;</th><th></th><th></th><th></th><th></th></device<>                                                                              | 21>>                                                                                                    |                                                                                |                                                                  |                                                                                                    |                                                                                     |
| Type: Content of the system of the system of the syst | Имя<br>Node1.Device1.xVa<br>Node1.Device1.wV<br>Node1.Device1.rVa<br>Node1.Device1.sVa<br>Node1.Device1.xVa<br>Node1.Device1.rVa<br>Node1.Device1.rVa<br>Node1.Device1.sVa | Регион         Адрес           DISC         (0x00           INPU         (0x00           INPU         (0x00           Oxnet         (0x00           Oxnet         (0x00           Oxnet         (0x00           HOL         (0x00           HOL         (0x00           HOL         (0x00 | Значение<br>True<br>11<br>22.330000<br>тест<br>True<br>44<br>55.660000<br>test | Качество<br>GOOD<br>GOOD<br>GOOD<br>GOOD<br>GOOD<br>GOOD<br>GOOD | Время (UTC)<br>2019-07-0<br>2019-07-0<br>2019-07-0<br>2019-07-0<br>2019-07-0<br>2019-07-0<br>2019-07-0<br>2019-07-0 | Тип в сер<br>bool<br>uint32<br>float<br>string<br>bool<br>uint32<br>float<br>string |

Рисунок 4.12.21 – Считывание и запись данных через ОРС-сервер

# 5 Библиотека OwenCommunication

# 5.1 Основная информация

Библиотека **OwenCommunication** используется для реализации обмена в программе пользователя. Библиотека лишена ограничений <u>стандартных средств конфигурирования</u> и включает дополнительный функционал. Библиотека содержит:

- ФБ для настройки интерфейсов;
- <u>ФБ обмена по Modbus;</u>
- ФБ для реализации нестандартных протоколов;
- функции и ФБ преобразования данных.

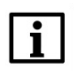

### ПРИМЕЧАНИЕ

Работа библиотеки поддерживается только на контроллерах OBEH и виртуальном контроллере **CODESYS Control Win V3**.

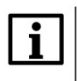

# ПРИМЕЧАНИЕ

Библиотека соответствует PLCopen Behavior Model.

# 5.2 Установка библиотеки

Библиотека **OwenCommunication** доступна на сайте компании <u>OBEH</u> в разделе <u>CODESYS</u> <u>V3/Библиотеки и компоненты</u>. Для установки библиотеки в **CODESYS** в меню **Инструменты** следует выбрать пункт **Репозиторий библиотек**, после чего нажать **Установить** и указать путь к файлу библиотеки:

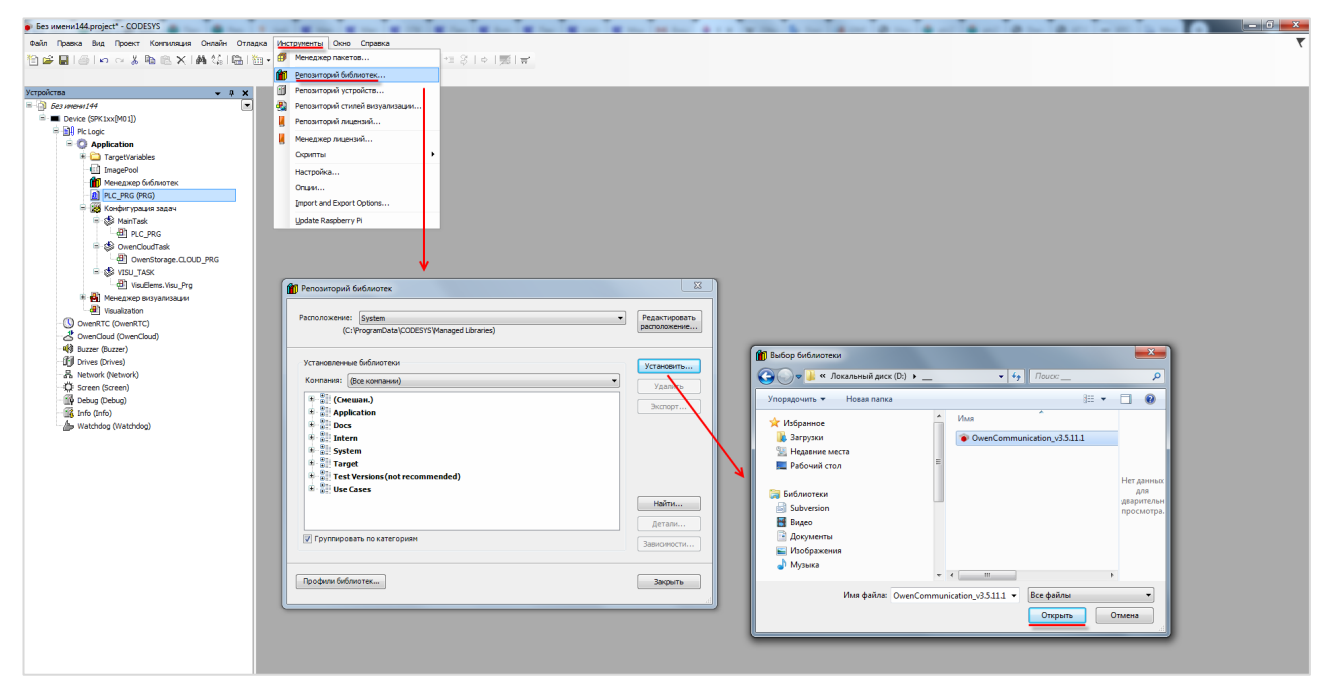

Рисунок 5.2.1 – Установка библиотеки

# 5.3 Добавление библиотеки в проект CODESYS

Для добавления библиотеки **OwenCommunication** в проект **CODESYS** в **Менеджере библиотек** следует нажать кнопку **Добавить библиотеку**, в появившемся списке выбрать библиотеку **OwenCommunication** и нажать **OK**.

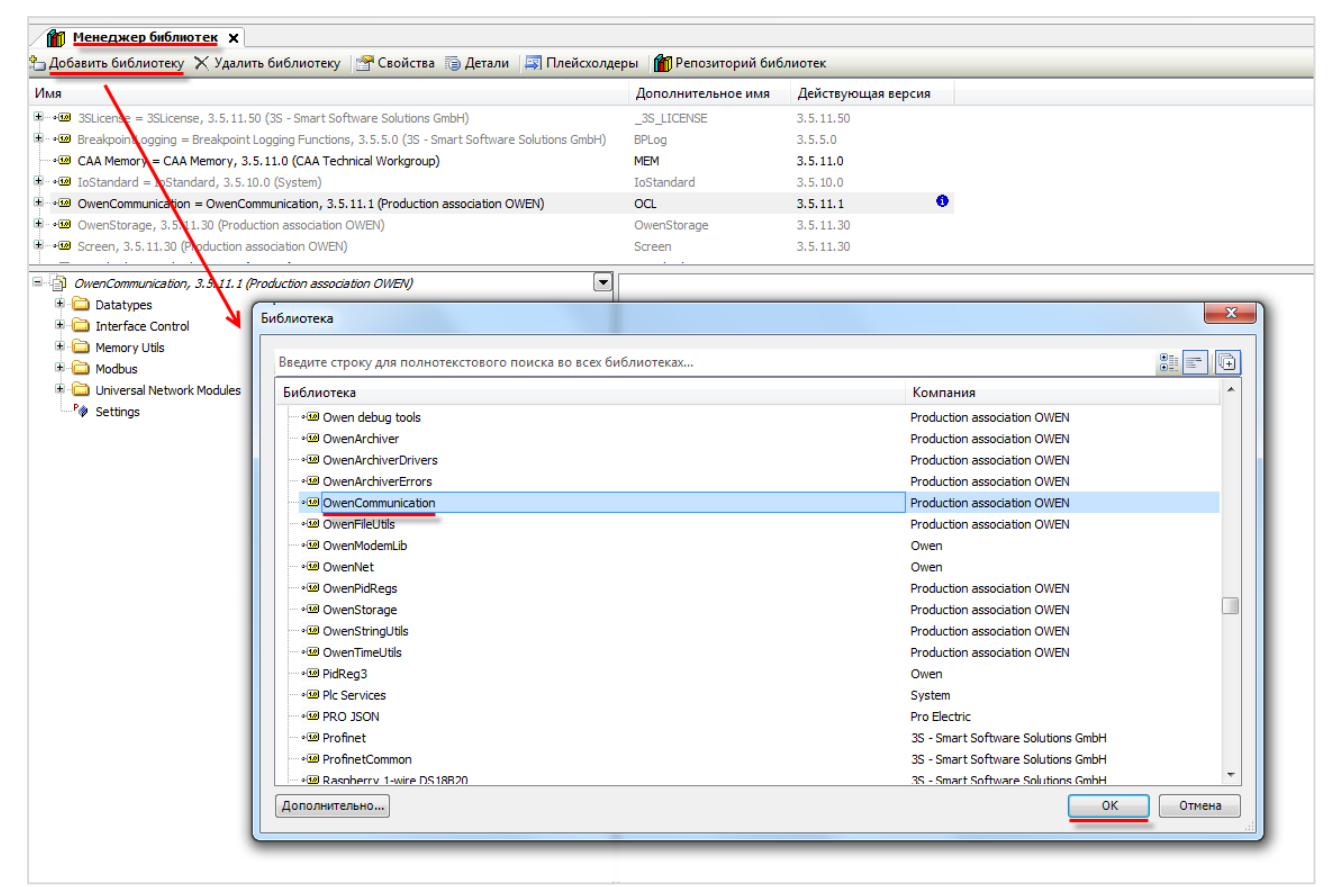

#### Рисунок 5.3.1 – Добавление библиотеки OwenCommunication

После добавления библиотека появится в списке Менеджера библиотек:

| 🎢 Менеджер библиотек 🗙                                                                                |               |           |  |  |  |  |
|----------------------------------------------------------------------------------------------------|---------------|-----------|--|--|--|--|
| 🎦 Добавить библиотеку 🔀 Удалить библиотеку 🕼 Свойства 💿 Детали 🔄 Плейсхолдеры 🎁 Репозиторий библиотек |               |           |  |  |  |  |
| Имя Дополнительное имя Действующая версия                                                             |               |           |  |  |  |  |
| 🗑 📲 SLicense = 3SLicense, 3.5.11.50 (3S - Smart Software Solutions GmbH)                              | _3S_LICENSE   | 3.5.11.50 |  |  |  |  |
| 🕼 🕬 BreakpointLogging = Breakpoint Logging Functions, 3.5.5.0 (3S - Smart Software Solutions GmbH)    | BPLog         | 3.5.5.0   |  |  |  |  |
| CAA Memory = CAA Memory, 3.5.11.0 (CAA Technical Workgroup)                                           | MEM           | 3.5.11.0  |  |  |  |  |
| □ •• • IoDrvEthernet = IoDrvEthernet, 3.5.11.0 (3S - Smart Software Solutions GmbH)                   | IoDrvEthernet | 3.5.11.0  |  |  |  |  |
| i IoStandard = IoStandard, 3.5.10.0 (System)                                                          | IoStandard    | 3.5.10.0  |  |  |  |  |
| OwenCommunication = OwenCommunication, 3.5.11.1 (Production association OWEN)                         | OCL           | 3.5.11.1  |  |  |  |  |
| 🖶 🚥 OwenStorage, 3.5.11.30 (Production association OWEN)                                              | OwenStorage   | 3.5.11.30 |  |  |  |  |

#### Рисунок 5.3.2 – Список библиотек проекта

# i

# ПРИМЕЧАНИЕ

При обращении к функциям и ФБ библиотеки следует перед их названием указывать префикс **OCL** (пример: **OCL.COM\_Control**).

# 5.4 Структуры и перечисления

# 5.4.1 Перечисление ERROR

Перечисление **ERROR** содержит ошибки, которые могут возникнуть при вызове ФБ библиотеки.

| Название             | Значение | Описание                                            |  |  |
|----------------------|----------|-----------------------------------------------------|--|--|
|                      |          | Общие ошибки                                        |  |  |
| NO_ERROR             | 0        | Нет ошибок                                          |  |  |
| TIME_OUT             | 1        | Ошибка таймаута                                     |  |  |
| HANDLE_INVALID       | 10       | Некорректное значение дескриптора интерфейса        |  |  |
|                      | 11       | Неизвестная ошибка (зарезервировано для будущих     |  |  |
| ERROR_UNKNOWN        | 11       | версий)                                             |  |  |
|                      | 12       | Как минимум один из аргументов ФБ имеет             |  |  |
|                      | 12       | некорректное значение                               |  |  |
| WRITE_INCOMPLETE     | 13       | Отправка сообщения не была завершена                |  |  |
| INVALID_DATAPOINTER  | 20       | Некорректный указатель на буфер данных              |  |  |
| INVALID_DATASIZE     | 21       | Некорректный размер буфера данных                   |  |  |
| INVALID_ADDR         | 22       | Некорректное значение в поле IP-адреса              |  |  |
|                      | 0        | шибки UDP/TCP                                       |  |  |
| UDP_RECEIVE_ERROR    | 30       | Ошибка получения UDP-запроса                        |  |  |
| UDP_SEND_ERROR       | 31       | Ошибка отправки UDP-запроса                         |  |  |
| UDP_SEND_NOT_COMPLE  | 30       | Отправка UDP-запроса не была завершена              |  |  |
| TE                   | 52       | (зарезервировано для будущих версий)                |  |  |
| UDP_OPEN_ERROR       | 33       | Ошибка создания UDP-сокета                          |  |  |
| UDP_CLOSE_ERROR      | 34       | Ошибка закрытия UDP-сокета                          |  |  |
| TCP_SEND_ERROR       | 40       | Ошибка отправки ТСР-запроса                         |  |  |
| TCP_RECEIVE_ERROR    | 41       | Ошибка получения ТСР-запроса                        |  |  |
| TCP_OPEN_ERROR       | 42       | Ошибка создания ТСР-сокета                          |  |  |
| TCP_CONNECT_ERROR    | 43       | Ошибка при установке ТСР-соединения                 |  |  |
| TCP_CLOSE_ERROR      | 44       | Ошибка при закрытия ТСР-соединения                  |  |  |
|                      | 45       | Ошибка ТСР-сервера (зарезервировано для будущих     |  |  |
| TOF_SERVER_ERROR     | 45       | версий)                                             |  |  |
| TCP_NO_CONNECTION    | 46       | ТСР-соединение отсутствует                          |  |  |
| IOCTL_ERROR 47       |          | Внутренняя ошибка при использовании системных       |  |  |
|                      |          | вызовов                                             |  |  |
| Ошибки Modbus        |          |                                                     |  |  |
|                      | 50       | Данная функция Modbus не поддерживается slave-      |  |  |
|                      |          | устройством                                         |  |  |
|                      | 51       | Как минимум один из регистров, указанных в запросе, |  |  |
| ILLEGAL_DATA_ADDRESS |          | отсутствует в slave-устройстве                      |  |  |
| ILLEGAL_DATA_VALUE   | 52       | Некорректное значение в поле данных                 |  |  |
| SLAVE_DEVICE_FAILURE | 53       | Slave-устройство не может обработать данный запрос  |  |  |
|                      | Спец     | ифические ошибки                                    |  |  |
| RESPONSE_CRC_FAIL    | 60       | Рассчитанная CRC не соответствует CRC посылки       |  |  |
| NOT_OWEN_DEVICE      | 61       | Данное устройство не является контроллером ОВЕН     |  |  |

| Таблица 5.4.1 – Описание элементов перечисления ERR( |
|------------------------------------------------------|
|------------------------------------------------------|

## 5.4.2 Перечисление COM\_PARITY

Перечисление **COM\_PARITY** описывает режим контроля четности COM-порта.

| Название | Значение | Описание               |
|----------|----------|------------------------|
| EVEN     | 0        | Проверка на четность   |
| ODD      | 1        | Проверка на нечетность |
| NONE     | 2        | Проверка отсутствует   |

Таблица 5.4.2 – Описание элементов перечисления COM\_PARITY

#### 5.4.3 Перечисление COM\_STOPBIT

Перечисление **COM\_STOPBIT** описывает возможное число стоп-битов при обмене через COM-порт.

|  | Таблица 5.4.3 - | Описание элеме | нтов перечислен | ия СОМ | STOPBIT |
|--|-----------------|----------------|-----------------|--------|---------|
|--|-----------------|----------------|-----------------|--------|---------|

| Название | Значение | Описание          |
|----------|----------|-------------------|
| ONE      | 0        | Один стоп-бит     |
| ONE_HALF | 1        | Полтора стоп-бита |
| TWO      | 2        | Два стоп-бита     |

#### 5.4.4 Перечисление MB\_FC

Перечисление **MB\_FC** описывает используемую функцию Modbus.

#### Таблица 5.4.4 – Описание элементов перечисления MB\_FC

| Название                 | Значение | Описание                                       |
|--------------------------|----------|------------------------------------------------|
| READ_COILS               | 16#01    | Чтение значений из регистров флагов            |
| READ_DISCRETE_INPUTS     | 16#02    | Чтение значений из дискретных входов           |
| READ_HOLDING_REGISTERS   | 16#03    | Чтение значений из регистров хранения          |
| READ_INPUT_REGISTERS     | 16#04    | Чтение значений из регистров ввода             |
| WRITE_SINGLE_COIL        | 16#05    | Запись значения в один регистр флага           |
| WRITE_SINGLE_REGISTER    | 16#06    | Запись значения в один регистр хранения        |
| WRITE_MULTIPLE_COILS     | 16#0F    | Запись значений в несколько регистров флагов   |
| WRITE_MULTIPLE_REGISTERS | 16#10    | Запись значений в несколько регистров хранения |

# 5.4.5 Структура MB\_REQ\_INFO

Структура **MB\_REQ\_INFO** описывает запрос Modbus, полученный slave-устройством. Структура используется в ФБ <u>MB SerialSlave</u> и <u>MB TcpSlave</u> для предоставления пользователю информации о запросах, поступающих от master-устройства, а также для запрета обработки определенных запросов.

| Таблица 5.4.5 – Описание элементов структуры MB REQ INF |
|---------------------------------------------------------|
|---------------------------------------------------------|

| Название      | Тип   | Описание                                                 |
|---------------|-------|----------------------------------------------------------|
| eFuncCode     | MB_FC | Код функции Modbus, указанный в запросе                  |
| uiDataAddr    | UINT  | Начальный адрес регистра, указанный в запросе            |
| uiDataCount U |       | Количество считываемых или записываемых битов/регистров, |
|               |       | указанное в запросе                                      |
| xForbidden    | BOOL  | TRUE – запрос считается запрещенным для данного          |
|               |       | экземпляра ФБ, FALSE – запрос считается разрешенным      |

Запрет запросов работает следующим образом: если блок получает запрос с кодом функции **eFuncCode**, в котором хотя бы один из считываемых или записываемых битов/регистров попадает в диапазон **[uiDataAddr...uiDataAddr+uiDataCount-1]**, то этот запрос игнорируется, а masterустройству в ответ отправляется сообщение с кодом ошибки **02** (**ILLEGAL\_DATA\_ADDRESS**).

Если uiDataAddr = 16#FFFF, то блок игнорирует все запросы с кодом функции eFuncCode. В ответ master-устройству будет отправлено сообщение с кодом ошибки 01 (ILLEGAL\_FUNCTION). Это, например, может использоваться для создания slave-устройства, все регистры которого доступны только для чтения.

Изменение элементов структуры сразу влияет на работу блока (то есть воздействие на вход **xEnable** для применения новых значений не требуется).

# 5.5 ФБ настройки интерфейсов

# 5.5.1 ΦБ COM\_Control

Функциональный блок **COM\_Control** используется для открытия COM-порта с заданными настройками, а также его закрытия.

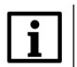

# ПРИМЕЧАНИЕ

Не допускается открытие уже используемого СОМ-порта (например, добавленного в проект с помощью <u>стандартных средств конфигурирования</u>).

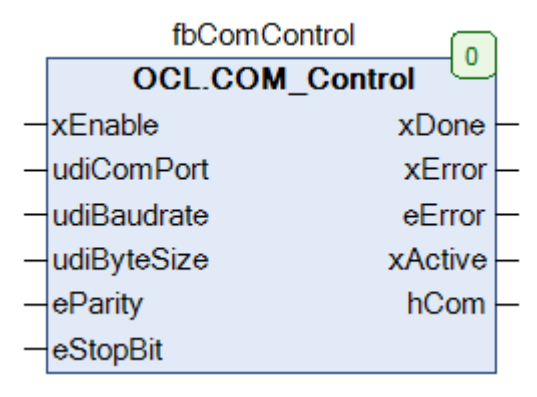

### Рисунок 5.5.1 – Внешний вид ФБ СОМ\_Control на языке СFC

### Таблица 5.5.1 – Описание входов и выходов ФБ СОМ\_Control

| Название    | Тип         | Описание                                                                                                    |  |  |
|-------------|-------------|----------------------------------------------------------------------------------------------------|--|--|
| Входы       |             |                                                                                                    |  |  |
| xEnable     | BOOL        | По переднему фронту происходит открытие СОМ-порта, по заднему – закрытие                                     |  |  |
| udiComPort  | UDINT       | Номер СОМ-порта                                                                                              |  |  |
| udiBaudrate | UDINT       | Скорость обмена в бодах. Стандартные возможные значения: 1200, 2400, 4800, 9600, 19200, 38400, 57600, 115200 |  |  |
| udiByteSize | UDINT(78)   | Число бит данных (7 или 8)                                                                                   |  |  |
| eParity     | COM_PARITY  | Режим контроля четности                                                                                      |  |  |
| eStopBit    | COM_STOPBIT | Число стоп-бит                                                                                               |  |  |
| Выходы      |             |                                                                                                    |  |  |
| xDone       | BOOL        | Принимает TRUE на один цикл ПЛК при успешном открытии порта                                                  |  |  |
| xError      | BOOL        | Принимает значение TRUE в случае возникновения ошибки                                                        |  |  |
| eError      | ERROR       | Статус работы ФБ (или код ошибки)                                                                            |  |  |
| xActive     | BOOL        | Пока порт открыт, данный выход имеет значение TRUE                                                           |  |  |
| hCom        | CAA.HANDLE  | Дескриптор СОМ-порта                                                                                         |  |  |

# 5.5.2 ΦБ TCP\_Client

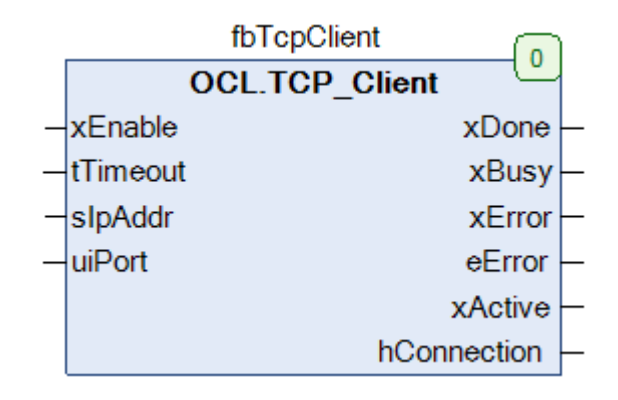

Функциональный блок **TCP\_Client** используется для открытия и закрытия TCP-соединения.

Рисунок 5.5.2 – Внешний вид ФБ TCP\_Client на языке CFC

# Таблица 5.5.2 – Описание входов и выходов ФБ TCP\_Client

| Название    | Тип          | Описание                                                                                                    |  |  |
|-------------|--------------|----------------------------------------------------------------------------------------------------|--|--|
| Входы       |              |                                                                                                    |  |  |
| xEnable     | BOOL         | По переднему фронту происходит открытие TCP-соединения, по заднему – закрытие                                              |  |  |
| tTimeOut    | TIME         | Таймаут установки соединения (0 – время ожидания не<br>ограничено)                                                         |  |  |
| slpAddr     | STRING       | IP-адрес сервера в формате <u>IPv4</u> ('xxx.xxx.xxx.xxx')                                                                 |  |  |
| uiPort      | UINT         | Порт сервера                                                                                                    |  |  |
| Выходы      |              |                                                                                                    |  |  |
| xDone       | BOOL         | <b>TRUE</b> – сервер закрыл соединение. Для повторного соединения требуется создать передний фронт на входе <b>xEnable</b> |  |  |
| xBusy       | BOOL         | <b>TRUE</b> – выполняется установка соединения                                                                             |  |  |
| xError      | BOOL         | Принимает значение TRUE в случае возникновения ошибки                                                                      |  |  |
| eError      | <u>ERROR</u> | Статус работы ФБ (или код ошибки)                                                                                          |  |  |
| xActive     | BOOL         | Пока соединение активно, данный выход имеет значение TRUE                                                                  |  |  |
| hConnection | CAA.HANDLE   | Дескриптор соединения                                                                                                    |  |  |

# 5.6 ФБ протокола Modbus

# 5.6.1 ΦБ MB\_SerialRequest

Функциональный блок MB\_SerialRequest используется для работы в режиме Modbus Serial Master. По переднему фронту на входе xExecute происходит отправка запроса, определяемого параметрами usiSlaveld, eFuncCode, uiDataAddr и uiDataCount по протоколу Modbus RTU (если xIsAsciiMode = FALSE) или Modbus ASCII (если xIsAsciiMode = TRUE) через СОМ-порт, определяемый дескриптором hCom, полученным от ФБ <u>COM Control</u>. Считываемые или записываемые данные размещаются в буфере, расположенном по указателю pData размером szSize байт.

Ответ от slave-устройства ожидается в течение времени **tTimeout**. В случае отсутствия ответа ФБ повторяет запрос. Число переповторов определяется входом **usiRetry** (значение **0** соответствует отсутствию переповторов). Если ни на один из запросов не был получен ответ, то выход **xError** принимает значение **TRUE**, а выход **eError = TIME\_OUT**. В случае получения корректного ответа выход **xDone** принимает значение **TRUE**, а выход **eError = NO\_ERROR**. В случае получения ответа с кодом ошибки Modbus **xError** принимает значение **TRUE**, а выход **eError = NO\_ERROR**. В случае получения ответа с кодом ошибки Modbus **xError** принимает значение **TRUE**, а выход **eError = NO\_ERROR**. В случае получения ответа с кодом ошибки Modbus **xError** принимает значение **TRUE**). Для отправки следующего запроса следует создать передний фронт на входе **xExecute**.

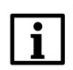

# ПРИМЕЧАНИЕ

В случае использования широковещательной рассылки (на адрес **0**) рекомендуется для параметра **tTimeout** установить значение **T#1ms**, так как получение ответа в данном случае не подразумевается.

| fbModbusSerialMasterRequest |                      |   |  |  |  |
|-----------------------------|----------------------|---|--|--|--|
|                             | OCL.MB_SerialRequest |   |  |  |  |
| _                           | xExecute xDone       | _ |  |  |  |
| _                           | tTimeout xBusy       | _ |  |  |  |
| _                           | usiRetry xError      | _ |  |  |  |
| _                           | hCom eError          | _ |  |  |  |
| _                           | xIsAsciiMode         |   |  |  |  |
| _                           | usiSlaveld           |   |  |  |  |
| _                           | eFuncCode            |   |  |  |  |
| _                           | uiDataAddr           |   |  |  |  |
| _                           | uiDataCount          |   |  |  |  |
| _                           | pData                |   |  |  |  |
| _                           | szSize               |   |  |  |  |

Рисунок 5.6.1 – Внешний вид ФБ MB\_SerialRequest на языке CFC

| Таблица 5.6.1 – Описание входов и выходов ФБ MB_SerialRequest |  |
|---------------------------------------------------------------|--|
|                                                               |  |

| Название     | ние Тип Описание                                                                                                    |                                                                                            |  |
|--------------|----------------------------------------------------------------------------------------------------|--------------------------------------------------------------------------------------------|--|
|              |                                                                                                    | Входы                                                                                      |  |
| xExecute     | хExecute BOOL По переднему фронту происходит однократная (с возможно переповторов в случае отсутствия ответа) отправка запроса |                                                                                            |  |
| tTimeout     | TIME                                                                                                    | Таймаут ожидания ответа от slave-устройства ( <b>T#0ms</b> – время ожидания не ограничено) |  |
| usiRetry     | USINT                                                                                                    | Число переповторов в случае отсутствия ответа                                              |  |
| hCom         | CAA.HANDLE                                                                                                    | Дескриптор СОМ-порта, полученный от ФБ <u>СОМ_Control</u>                                  |  |
| xIsAsciiMode | BOOL                                                                                                    | Используемый протокол: <b>FALSE</b> – Modbus RTU, <b>TRUE</b> – Modbus ASCII               |  |
| usiSlaveId   | USINT                                                                                                    | Адрес slave-устройства (0 – широковещательная рассылка)                                    |  |
| eFuncCode    | MB_FC                                                                                                    | Используемая функция Modbus                                                                |  |
| uiDataAddr   | UINT                                                                                                    | Начальный адрес бита/регистра в запросе                                                    |  |
| uiDataCount  | UINT                                                                                                    | Число битов/регистров в запросе                                                            |  |
| pData        | CAA.PVOID                                                                                                    | Указатель на буфер записываемых или считываемых данных                                     |  |
| szSize       | CAA.SIZE                                                                                                    | Размер буфера в байтах                                                                     |  |
| Выходы       |                                                                                                    |                                                                                            |  |
| xDone        | BOOL                                                                                                    | TRUE – получен корректный ответ от slave-устройства                                        |  |
| xBusy        | BOOL                                                                                                    | <b>TRUE</b> – ФБ находится в работе                                                        |  |
| xError       | BOOL                                                                                                    | L Принимает значение <b>TRUE</b> в случае возникновения ошибки                             |  |
| eError       | ERROR                                                                                                    | Статус работы ФБ (или код ошибки)                                                          |  |

### 5.6.2 **ΦБ MB\_SerialSlave**

Функциональный блок **MB\_SerialSlave** используется для работы в режиме **Modbus Serial Slave**. Пока вход **xEnable** имеет значение **TRUE**, блок находится в работе. На вход **hCom** следует подать дескриптор используемого COM-порта, полученный с помощью ФБ <u>COM\_Control</u>. Вход **usiSlaveld** определяет адрес slave'a. Под регистры slave'a выделяется область памяти по указателю **pData** размером **szSize** байт.

Блок поддерживает протоколы Modbus RTU и Modbus ASCII. Протокол запроса определяется автоматически, и ответ отправляется в том же формате.

Блок поддерживает все стандартные функции Modbus, приведенные в таблице 2.2.

В реализации блока все области памяти Modbus наложены друг на друга и имеют общую адресацию (**MODBUS Data Model with only 1 block** согласно спецификации Modbus). Максимальный размер буфера slave'а – **65536** регистров.

Блок поддерживает получение широковещательных запросов (отправленных на адрес 0).

При получении запроса от master-устройства выход **xNewRequest** на один цикл контроллера принимает значение **TRUE**, при этом выход **stRequestinfo** содержит информацию о полученном запросе.

Блок позволяет запретить обработку определенных запросов, полученных от master-устройства. Для этого на вход **pastForbiddenRequest** передается указатель на структуру (или массив структур) типа <u>MB\_REQ\_INFO</u>, а на входе **szForbiddenRequests** указывается размер этой структуры или массива в байтах. Каждый экземпляр структуры описывает один (или несколько – при использовании специальных заполнителей, см. <u>п. 5.4.5</u>) запрещенный запрос. В случае запрещенного запроса slave отправляет master-устройству ответ с кодом ошибки (см. подробнее в <u>п. 5.4.5</u>). В случае получения запрещенного запроса с функцией записи полученные значения игнорируются.

|   | fbModbusSerialSlave   |   |  |
|---|-----------------------|---|--|
|   | OCL.MB_SerialSlave    |   |  |
| _ | xEnable xActive       | _ |  |
| _ | hCom xError           | _ |  |
| _ | usiSlaveld eError     | _ |  |
| _ | pData xNewRequest     | _ |  |
| _ | szSize stRequestInfo  | _ |  |
| _ | pastForbiddenRequests |   |  |
| _ | szForbiddenReguests   |   |  |
|   | Параметры             |   |  |

Рисунок 5.6.2 – Внешний вид ФБ MB\_SerialSlave на языке CFC

# Таблица 5.6.2 – Описание входов и выходов ФБ MB\_SerialSlave

| Название             | Тип         | Описание                                                                                                    |  |  |  |
|----------------------|-------------|----------------------------------------------------------------------------------------------------|--|--|--|
| Входы                |             |                                                                                                    |  |  |  |
| xEnable              | BOOL        | По переднему фронту происходит включение slave'а, по заднему – отключение                                                                                                    |  |  |  |
| hCom                 | CAA.HANDLE  | Дескриптор СОМ-порта, полученный от ФБ <u>СОМ_Control</u>                                                                                                    |  |  |  |
| usiSlaveld           | USINT       | Адрес slave-устройства. Если указан адрес <b>255</b> , то slave отвечает на запросы с любым адресом (это может быть удобным при отладке для имитации нескольких slave-<br>устройств) |  |  |  |
| pData                | CAA.PVOID   | Указатель на буфер данных slave'a                                                                                                    |  |  |  |
| szSize               | CAA.SIZE    | Размер буфера в байтах                                                                                                    |  |  |  |
| pastForbiddenRequest | CAA.PVOID   | Указатель на массив структур запрещенных запросов                                                                                                    |  |  |  |
| szForbiddenRequests  | CAA.SIZE    | Размер массива структур запрещенных запросов в байтах                                                                                                    |  |  |  |
|                      | Выходы      |                                                                                                    |  |  |  |
| xActive              | BOOL        | <b>TRUE</b> – ФБ находится в работе                                                                                                    |  |  |  |
| xError               | BOOL        | Принимает значение <b>TRUE</b> в случае возникновения ошибки                                                                                                    |  |  |  |
| eError               | ERROR       | Статус работы ФБ (или код ошибки)                                                                                                    |  |  |  |
| xNewRequest          | BOOL        | Принимает <b>TRUE</b> на один цикл контроллера при получении запроса от master-устройства                                                                                            |  |  |  |
| stRequestInfo        | MB_REQ_INFO | Информация о полученном запросе (актуальна, пока <b>xNewRequest = TRUE</b> )                                                                                                    |  |  |  |
| Параметры            |             |                                                                                                    |  |  |  |
| c_xReverseByteOrder  | BOOL        | <b>TRUE</b> – изменить порядок байт в буфере данных slave'а на противоположный                                                                                                    |  |  |  |
| c_uiStartAddr        | UINT        | Начальный адрес slave'а. При получении запроса, в котором присутствует регистр с адресом < c_uiStartAddr, slave отправит master-устройству ошибку ILLEGAL_DATA_ADDRESS               |  |  |  |

# 5.6.3 ΦБ MB\_TcpRequest

Функциональный блок MB\_TcpRequest используется для работы в режиме Modbus TCP Master. По переднему фронту на входе xExecute происходит отправка запроса, определяемого параметрами usiUnitld, eFuncCode, uiDataAddr и uiDataCount по протоколу Modbus TCP (если xIsRtuOverTcp = FALSE) или Modbus RTU over TCP (если xIsRtuOverTcp = TRUE) через TCP-соединение, определяемое дескриптором hConnection, полученным от ФБ <u>TCP\_Client</u>. Считываемые или записываемые данные размещаются в буфере, расположенном по указателю pData размером szSize байт.

Ответ от slave-устройства ожидается в течение времени **tTimeout**. В случае отсутствия ответа ФБ повторяет запрос. Число переповторов определяется входом **usiRetry** (значение **0** соответствует отсутствию переповторов). Если ни на один из запросов не был получен ответ, то выход **xError** принимает значение **TRUE**, а выход **eError = TIME\_OUT**. В случае получения корректного ответа выход **xDone** принимает значение **TRUE**, а выход **eError = NO\_ERROR**. В случае получения ответа с кодом ошибки Modbus **xError** принимает значение **TRUE**, а выход **eError = NO\_ERROR**. В случае получения ответа с кодом ошибки Modbus **xError** принимает значение **TRUE**, а выход **eError** содержит код ошибки (при этом выход **xDone** не принимает значение **TRUE**). Для отправки следующего запроса следует создать передний фронт на входе **xExecute**.

|   | fbModbusTcpMasterRequest |   |  |
|---|--------------------------|---|--|
|   | OCL.MB_TcpRequest        |   |  |
| _ | xExecute xDone           | _ |  |
| _ | tTimeout xBusy           | _ |  |
| _ | usiRetry xError          | _ |  |
| _ | hConnection eError       | _ |  |
| _ | xlsRtuOverTcpMode        |   |  |
| _ | usiUnitId                |   |  |
| _ | eFuncCode                |   |  |
| _ | uiDataAddr               |   |  |
| _ | uiDataCount              |   |  |
| _ | pData                    |   |  |
| _ | szSize                   |   |  |

Рисунок 5.6.3 – Внешний вид ФБ MB\_TcpRequest на языке CFC

| Таблица 5.6.3 – Описание входов и выходов ФБ MB_TcpRequest |
|------------------------------------------------------------|
|------------------------------------------------------------|

| Название Тип Описание                                                                                                    |                                                                       | Описание                                                                                                    |  |
|----------------------------------------------------------------------------------------------------|-----------------------------------------------------------------------|----------------------------------------------------------------------------------------------------|--|
| Входы                                                                                                    |                                                                       |                                                                                                    |  |
| xExecute BOOL По переднему фронту происходит однократная (с возможн переповторов в случае отсутствия ответа) отправка запроса |                                                                       | По переднему фронту происходит однократная (с возможностью переповторов в случае отсутствия ответа) отправка запроса                                                                    |  |
| tTimeout                                                                                                    | TIME                                                                  | Таймаут ожидания ответа от slave-устройства ( <b>T#0ms</b> – время ожидания не ограничено)                                                                                              |  |
| usiRetry                                                                                                    | USINT                                                                 | Число переповторов в случае отсутствия ответа                                                                                                    |  |
| hConnection                                                                                                    | CAA.HANDLE                                                            | Дескриптор соединения, полученный от ФБ <u>TCP_Client</u>                                                                                                    |  |
| xlsRtuOverTcp                                                                                                    | BOOL                                                                  | Используемый протокол: <b>FALSE</b> – Modbus TCP, <b>TRUE</b> – Modbus RTU over TCP                                                                                                    |  |
| usiUnitId                                                                                                    | USINT                                                                 | Адрес slave-устройства (значение по умолчанию – <b>16#FF</b> , другие<br>значения требуются только при работе со шлюзами Modbus<br>TCP/Modbus Serial и специфичными slave-устройствами) |  |
| eFuncCode                                                                                                    | MB_FC                                                                 | Используемая функция Modbus                                                                                                    |  |
| uiDataAddr UINT Начальный адрес бита/регистра в запросе                                                                       |                                                                       | Начальный адрес бита/регистра в запросе                                                                                                    |  |
| uiDataCount                                                                                                    | UINT                                                                  | Число битов/регистров в запросе                                                                                                    |  |
| pData                                                                                                    | CAA.PVOID                                                             | Указатель на буфер записываемых или считываемых данных                                                                                                    |  |
| szSize                                                                                                    | CAA.SIZE                                                              | Размер буфера в байтах                                                                                                    |  |
| Выходы                                                                                                    |                                                                       |                                                                                                    |  |
| xDone                                                                                                    | xDone BOOL <b>TRUE</b> – получен корректный ответ от slave-устройства |                                                                                                    |  |
| xBusy                                                                                                    | BOOL                                                                  | <b>TRUE</b> – ФБ находится в работе                                                                                                    |  |
| xError                                                                                                    | BOOL                                                                  | L Принимает значение <b>TRUE</b> в случае возникновения ошибки                                                                                                    |  |
| eError                                                                                                    | ERROR                                                                 | Статус работы ФБ (или код ошибки)                                                                                                    |  |

#### 5.6.4 ΦБ MB\_TcpSlave

Функциональный блок **MB\_TcpSlave** используется для работы в режиме **Modbus TCP Slave**. Пока вход **xEnable** имеет значение **TRUE**, блок находится в работе. На входе **slpAddr** следует указать IPадрес используемого сетевого интерфейса контроллера, на входе **uiPort** – используемый порт.

Вход **usiUnitId** определяет адрес slave'a (slave также отвечает на запросы с Unit ID = 255). Под регистры slave'a выделяется область памяти по указателю **pData** размером **szSize** байт.

Блок поддерживается все стандартные функции Modbus, приведенные в <u>таблице 2.2</u>, а также функцию **20 (Read File Record).** Для функции **20** поддерживается доступ к 8 файлам, нумерация файлов ведется с **1**.

Блок поддерживает до 16 одновременно подключенных клиентов. Максимально допустимое число клиентов определяется глобальным параметром библиотеки **g\_c\_usiMaxCountClients** (вкладка **Settings** в дереве библиотеки в **Менеджере библиотек**). Значение по умолчанию – **1**.

В реализации блока все области памяти Modbus наложены друг на друга и имеют общую адресацию (**MODBUS Data Model with only 1 block** согласно спецификации Modbus). Максимальный размер буфера slave'а – **65536** регистров.

При получении запроса от master-устройства выход **xNewRequest** на один цикл контроллера принимает значение **TRUE**, при этом выход **stRequestInfo** содержит информацию о полученном запросе. Если контроллер одновременно опрашивается несколькими master-устройствами, то будет отображена информация о последнем полученном в цикле запросе.

Блок позволяет запретить обработку определенных запросов, полученных от master-устройства. Для этого на вход **pastForbiddenRequest** передается указатель на структуру (или массив структур) типа <u>MB\_REQ\_INFO</u>, а на входе **szForbiddenRequests** указывается размер этой структуры или массива в байтах. Каждый экземпляр структуры описывает один (или несколько – при использовании специальных заполнителей, см. <u>п. 5.4.5</u>) запрещенный запрос. В случае запрещенного запроса slave отправляет master-устройству ответ с кодом ошибки (см. подробнее в <u>п. 5.4.5</u>). В случае получения запрещенного запроса с функцией записи полученные значения игнорируются.

|   | fbModbusTcpSlave                             |   |  |  |  |
|---|----------------------------------------------|---|--|--|--|
|   | OCL.MB_TcpSlave                              |   |  |  |  |
| _ | xEnable xActive                              | _ |  |  |  |
| - | slpAddr xError                               | _ |  |  |  |
| - | uiPort eError                                | _ |  |  |  |
| _ | usiUnitId xNewRequest                        | _ |  |  |  |
| - | pData stRequestInfo                          | _ |  |  |  |
| _ | szSize byFileAccessMask                      | _ |  |  |  |
| - | pastForbiddenRequests usiCurrentCountClients | _ |  |  |  |
| _ | szForbiddenRequests                          |   |  |  |  |
| _ | pasFilePath                                  |   |  |  |  |
|   | Параметры                                    |   |  |  |  |

Рисунок 5.6.4 – Внешний вид ФБ MB\_TcpSlave на языке CFC

Таблица 5.6.4 – Описание входов и выходов ФБ MB\_TcpSlave

| Название Тип             |             | Описание                                               |  |  |
|--------------------------|-------------|--------------------------------------------------------|--|--|
| Входы                    |             |                                                        |  |  |
| vEnable                  | BOOL        | По переднему фронту происходит включение slave'a, по   |  |  |
|                          | BOOL        | заднему – отключение                                   |  |  |
| sInAddr                  | STRING      | IP-адрес используемого сетевого интерфейса в формате   |  |  |
|                          |             | <u>IPv4</u> ('xxx.xxx.xxx').                           |  |  |
| uiPort                   | UINT        | Используемый порт                                      |  |  |
| usiUnitId                | USINT       | Адрес slave-устройства                                 |  |  |
| pData                    | CAA.PVOID   | Указатель на буфер данных slave'a                      |  |  |
| szSize                   | CAA.SIZE    | Размер буфера в байтах                                 |  |  |
| pastForbiddenRequest     | CAA.PVOID   | Указатель на массив структур запрещенных запросов      |  |  |
| szForbiddenRequests      | CAA.SIZE    | Размер массива структур запрещенных запросов в байтах  |  |  |
| n a c File Dath          | POINTER TO  | Указатель на массив путей к файлам архива (для         |  |  |
| pasrilePath              | OF STRING   | функции <b>20</b> )                                    |  |  |
|                          |             | Выходы                                                 |  |  |
| xActive                  | BOOL        | <b>TRUE</b> – ФБ находится в работе                    |  |  |
|                          | DOOL        | Принимает значение TRUE в случае возникновения         |  |  |
| XError                   | BOOL        | ошибки                                                 |  |  |
| eError                   | ERROR       | Статус работы ФБ (или код ошибки)                      |  |  |
| xNowPoquest              | DOOL        | Принимает TRUE на один цикл контроллера при            |  |  |
| xnewRequest              | BOOL        | получении запроса от master-устройства                 |  |  |
| stRequestInfo            | MB REO INFO | Информация о полученном запросе (актуальна, пока       |  |  |
|                          |             | xNewRequest = TRUE)                                    |  |  |
| byFileAccessMask         | BYTE        | Битовая маска открытых файлов (для функции <b>20</b> ) |  |  |
|                          |             | Число клиентов, подключенных к slave'y. Максимальное   |  |  |
|                          |             | число клиентов определяется глобальным параметром      |  |  |
| usiCurrentCountClients   | USINT       | библиотеки g_c_usiMaxCountClients (вкладка Settings    |  |  |
|                          |             | в дереве библиотеки в Менеджере библиотек).            |  |  |
|                          |             | Максимальное число клиентов – 16                       |  |  |
|                          |             | Параметры                                              |  |  |
| c_xReverseByteOrder      | BOOL        | IRUE – изменить порядок оаит в оуфере данных slave a   |  |  |
|                          |             | на противоположный                                     |  |  |
|                          |             | пла функции 20 на противоположный. Пла работы с        |  |  |
| c_xReverseByteOrderFiles | BOOL        | MasterOPC Universal Modbus Server спелиет              |  |  |
|                          |             | установить значение <b>TRUE</b>                        |  |  |
|                          |             | Начальный адрес slave'а. При получении запроса, в      |  |  |
|                          | UINT        | котором присутствует регистр с адресом <               |  |  |
| c_uiStartAddr            |             | с uiStartAddr, slave отправит master-устройству ошибку |  |  |
|                          |             | ILLEGAL_DATA_ADDRESS                                   |  |  |
|                          |             | Размер записи для функции 20. По спецификации          |  |  |
| c usi∆mountRvtes         |             | Modbus этот параметр должен иметь значение 2. Для      |  |  |
|                          | 03111       | работы с MasterOPC Universal Modbus Server следует     |  |  |
|                          |             | установить значение 10                                 |  |  |

# 5.7 ФБ нестандартных протоколов

# 5.7.1 ΦБ UNM\_SerialRequest

Функциональный блок UNM\_SerialRequest используется для реализации нестандартного протокола при обмене через COM-порт. По переднему фронту на входе **xExecute** происходит отправка содержимого буфера запроса, расположенного по указателю **pRequest**, размером **szRequest** байт через COM-порт, определяемый дескриптором **hCom**, полученным от ФБ <u>COM Control</u>. Ответ от slave-устройства ожидается в течение времени **tTimeout**. При получении ответа происходит его проверка на основании значений входов **szExpectedSize** и **wStopChar**:

- если szExpectedSize <> 0, то ответ считается корректным, если его размер в байтах = szExpectedSize;
- если szExpectedSize = 0 и wStopChar <> 16#0000, то последние один (при wStopChar = 16#00xx) или два (при wStopChar = 16#xxxx) байта ответа (где x произвольное значение) проверяются на равенство младшему или обоим байтам wStopChar. Это может использоваться при реализации строковых протоколов, в которых заранее известен стопсимвол;
- если szExpectedSize = 0 и wStopChar = 16#0000, то любой полученный ответ считается корректным.

В случае получения корректного ответа выход **xDone** принимает значение **TRUE**, выход **eError** = **NO\_ERROR**, а на выходе **uiResponseSize** отображается размер ответа в байтах. Полученные данные помещается в буфер, расположенный по указателю **pResponse** и имеющий размер **szResponse** байт.

В случае отсутствия ответа ФБ повторяет запрос. Число переповторов определяется входом **usiRetry** (значение **0** соответствует отсутствию переповторов). Если ни на один из запросов не был получен ответ, то выход **xError** принимает значение **TRUE**, а выход **eError = TIME\_OUT**.

Для отправки нового запроса следует создать передний фронт на входе **xExecute**.

#### ПРИМЕЧАНИЕ

В случае отправки запросов, для которых не подразумевается получение ответа, рекомендуется для входа **tTimeout** установить значение **T#1ms**.

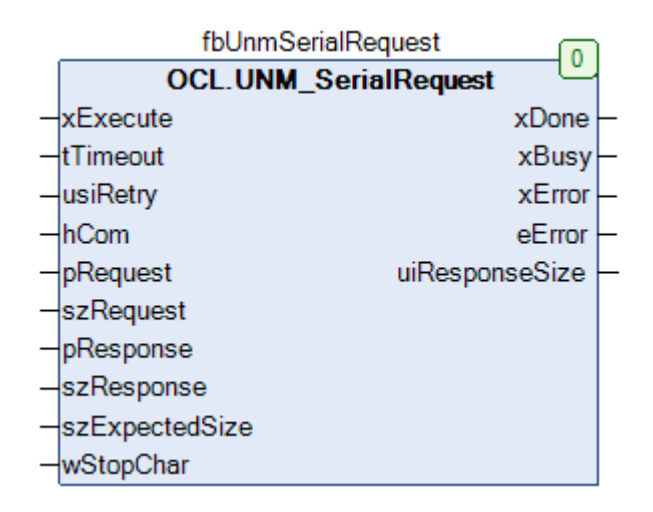

Рисунок 5.7.1 – Внешний вид ФБ UNM\_SerialRequest на языке CFC

| Название Тип                                                                                                    |            | Описание                                                                                                    |  |  |
|----------------------------------------------------------------------------------------------------|------------|----------------------------------------------------------------------------------------------------|--|--|
|                                                                                                    | Входы      |                                                                                                    |  |  |
| хЕхесиte BOOL По переднему фронту происходит однократная (с возмож переповторов в случае отсутствия ответа) отправка запроса |            | По переднему фронту происходит однократная (с возможностью переповторов в случае отсутствия ответа) отправка запроса                                                                                                    |  |  |
| tTimeout                                                                                                    | TIME       | Таймаут ожидания ответа от slave-устройства ( <b>T#0ms</b> – время ожидания не ограничено)                                                                                                    |  |  |
| usiRetry                                                                                                    | USINT      | Число переповторов в случае отсутствия ответа                                                                                                    |  |  |
| hCom                                                                                                    | CAA.HANDLE | Дескриптор СОМ-порта, полученный от ФБ <u>СОМ_Control</u>                                                                                                    |  |  |
| pRequest                                                                                                    | CAA.PVOID  | Указатель на буфер запроса                                                                                                    |  |  |
| szRequest CAA.SIZE Размер буфера запроса в байтах                                                                            |            | Размер буфера запроса в байтах                                                                                                    |  |  |
| pResponse CAA.PVOID Указатель на буфер ответа                                                                                |            | Указатель на буфер ответа                                                                                                    |  |  |
| szResponse CAA.SIZE Размер буфера ответа в байтах                                                                            |            | Размер буфера ответа в байтах                                                                                                    |  |  |
| szExpectedSize CAA.SIZE Ожидаемый размер ответа в байтах (0 – размер неизвесте                                               |            | Ожидаемый размер ответа в байтах (0 – размер неизвестен)                                                                                                    |  |  |
| wStopChar                                                                                                    | WORD       | Стоп-символы протокола. Для протокола с двумя стоп-символами<br>оба байта переменной должны быть отличны от нуля. Для<br>протокола с одним стоп-символом старший байт должен быть<br>равен нулю, а младший быть отличным от нуля. Если в протоколе<br>отсутствуют стоп-символы, то следует установить значение <b>0</b> |  |  |
| Выходы                                                                                                    |            |                                                                                                    |  |  |
| xDone                                                                                                    | BOOL       | TRUE – получен корректный ответ от slave-устройства                                                                                                    |  |  |
| xBusy                                                                                                    | BOOL       | <b>TRUE</b> – ФБ находится в работе                                                                                                    |  |  |
| xError                                                                                                    | BOOL       | Принимает значение TRUE в случае возникновения ошибки                                                                                                    |  |  |
| eError ERROR Статус работы ФБ (или код ошибки)                                                                               |            | Статус работы ФБ (или код ошибки)                                                                                                    |  |  |
| uiResponseSize UINT Размер полученного ответа в байтах                                                                       |            | Размер полученного ответа в байтах                                                                                                    |  |  |

# Таблица 5.7.1 – Описание входов и выходов ФБ UNM\_SerialRequest

# 5.7.2 ΦБ UNM\_TcpRequest

Функциональный блок UNM\_TcpRequest используется для реализации нестандартного протокола поверх протокола TCP. По переднему фронту на входе xExecute происходит отправка содержимого буфера запроса, расположенного по указателю pRequest, размером szRequest байт через соединение, определяемое дескриптором hConnection, полученным от ФБ <u>TCP Client</u>. Ответ от slave-устройства ожидается в течение времени tTimeout. При получении ответа происходит его проверка на основании значений входов szExpectedSize и wStopChar:

- если szExpectedSize <> 0, то ответ считается корректным, если его размер в байтах = szExpectedSize;
- если szExpectedSize = 0 и wStopChar <> 16#0000, то последние один (при wStopChar = 16#00xx) или два (при wStopChar = 16#xxxx) байта ответа (где x произвольное значение) проверяются на равенство младшему или обоим байтам wStopChar. Это может использоваться при реализации строковых протоколов, в которых заранее известен стопсимвол;
- если szExpectedSize = 0 и wStopChar = 16#0000, то любой полученный ответ считается корректным.

В случае получения корректного ответа выход **xDone** принимает значение **TRUE**, выход **eError** = **NO\_ERROR**, а на выходе **uiResponseSize** отображается размер ответа в байтах. Полученные данные помещается в буфер, расположенный по указателю **pResponse** и имеющий размер **szResponse** байт.

В случае отсутствия ответа ФБ повторяет запрос. Число переповторов определяется входом **usiRetry** (значение **0** соответствует отсутствию переповторов). Если ни на один из запросов не был получен ответ, то выход **xError** принимает значение **TRUE**, а выход **eError = TIME\_OUT**.

Для отправки нового запроса следует создать передний фронт на входе **xExecute**.

#### ПРИМЕЧАНИЕ

i

В случае отправки запросов, для которых не подразумевается получение ответа, рекомендуется для входа **tTimeout** установить значение **T#1ms**.

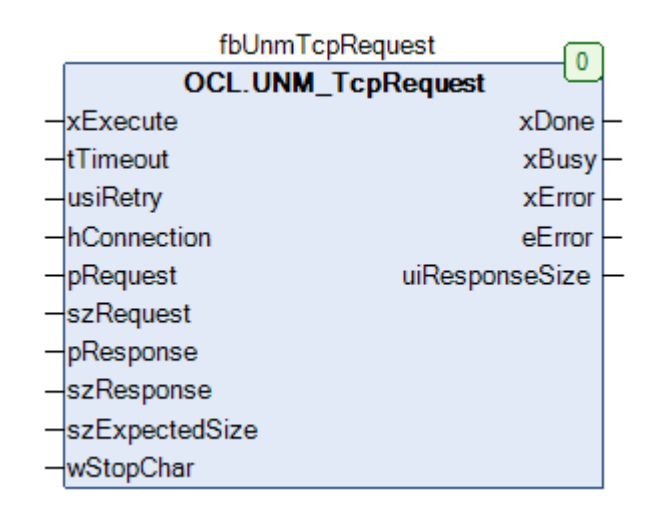

Рисунок 5.7.2 – Внешний вид ФБ UNM\_TcpRequest на языке CFC

| Название Тип                                                                                                    |            | Описание                                                                                                    |  |  |
|----------------------------------------------------------------------------------------------------|------------|----------------------------------------------------------------------------------------------------|--|--|
|                                                                                                    | Входы      |                                                                                                    |  |  |
| хЕхесиte BOOL По переднему фронту происходит однократная (с возмо» переповторов в случае отсутствия ответа) отправка запроса |            | По переднему фронту происходит однократная (с возможностью переповторов в случае отсутствия ответа) отправка запроса                                                                                                    |  |  |
| tTimeout                                                                                                    | TIME       | Таймаут ожидания ответа от slave-устройства ( <b>T#0ms</b> – время ожидания не ограничено)                                                                                                    |  |  |
| usiRetry                                                                                                    | USINT      | Число переповторов в случае отсутствия ответа                                                                                                    |  |  |
| hConnection                                                                                                    | CAA.HANDLE | Дескриптор TCP-соединения, полученный от ФБ <u>TCP_Client</u>                                                                                                    |  |  |
| pRequest                                                                                                    | CAA.PVOID  | Указатель на буфер запроса                                                                                                    |  |  |
| szRequest                                                                                                    | CAA.SIZE   | Размер буфера запроса в байтах                                                                                                    |  |  |
| pResponse                                                                                                    | CAA.PVOID  | Указатель на буфер ответа                                                                                                    |  |  |
| szResponse                                                                                                    | CAA.SIZE   | Размер буфера ответа в байтах                                                                                                    |  |  |
| szExpectedSize CAA.SIZE Ожидаемый размер ответа в байтах (0 – размер неизве                                                  |            | Ожидаемый размер ответа в байтах (0 – размер неизвестен)                                                                                                    |  |  |
| wStopChar                                                                                                    | WORD       | Стоп-символы протокола. Для протокола с двумя стоп-символами<br>оба байта переменной должны быть отличны от нуля. Для<br>протокола с одним стоп-символом старший байт должен быть<br>равен нулю, а младший отличный от нуля. Если в протоколе<br>отсутствуют стоп-символы, то следует установить значение 0 |  |  |
| Выходы                                                                                                    |            |                                                                                                    |  |  |
| xDone                                                                                                    | BOOL       | TRUE – получен корректный ответ от slave-устройства                                                                                                    |  |  |
| xBusy                                                                                                    | BOOL       | <b>TRUE</b> – ФБ находится в работе                                                                                                    |  |  |
| xError                                                                                                    | BOOL       | Принимает значение TRUE в случае возникновения ошибки                                                                                                    |  |  |
| eError <u>ERROR</u> Статус работы ФБ (или код ошибки)                                                                        |            | Статус работы ФБ (или код ошибки)                                                                                                    |  |  |
| uiResponseSize UINT Размер полученного ответа в байтах                                                                       |            | Размер полученного ответа в байтах                                                                                                    |  |  |

Таблица 5.7.2 – Описание входов и выходов ФБ UNM\_TcpRequest

# 5.7.3 ΦБ UNM\_UdpRequest

Функциональный блок UNM\_UdpRequest используется для реализации нестандартного протокола поверх протокола UDP. По переднему фронту на входе **xExecute** происходит отправка содержимого буфера запроса, расположенного по указателю **pRequest**, размером **szRequest** байт на IP-адрес **sServerlpAddr** и порт **uiServerPort**. На стороне контроллера для отправки используется порт **uiLocalPort** и IP-адрес **0.0.0.0**. (т. е. отправка запроса осуществляется по всем доступным интерфейсам).

Ответ от slave-устройства ожидается в течение времени **tTimeout**. При получении ответа происходит его проверка на основании значений входов **szExpectedSize** и **wStopChar**:

- если szExpectedSize <> 0, то ответ считается корректным, если его размер в байтах = szExpectedSize;
- если szExpectedSize = 0 и wStopChar <> 16#0000, то последние один (при wStopChar = 16#00xx) или два (при wStopChar = 16#xxxx) байта ответа (где x произвольное значение) проверяются на равенство младшему или обоим байтам wStopChar. Это может использоваться при реализации строковых протоколов, в которых заранее известен стопсимвол;
- если szExpectedSize = 0 и wStopChar = 16#0000, то любой полученный ответ считается корректным.

В случае получения корректного ответа выход **xDone** принимает значение **TRUE**, выход **eError** = **NO\_ERROR**, а на выходе **uiResponseSize** отображается размер ответа в байтах. Полученные данные помещается в буфер, расположенный по указателю **pResponse** и имеющий размер **szResponse** байт.

В случае отсутствия ответа ФБ повторяет запрос. Число переповторов определяется входом **usiRetry** (значение **0** соответствует отсутствию переповторов). Если ни на один из запросов не был получен ответ, то выход **xError** принимает значение **TRUE**, а выход **eError = TIME\_OUT**.

Для отправки нового запроса следует создать передний фронт на входе **xExecute**.

#### ПРИМЕЧАНИЕ

В случае отправки запросов, для которых не подразумевается получение ответа, рекомендуется для входа **tTimeout** установить значение **T#1ms**.

| fbUnmUdpRequest |                 |                |          |  |
|-----------------|-----------------|----------------|----------|--|
|                 | OCL.UNM_UdpRe   | equest 🗳       |          |  |
| _               | xExecute        | xDone          | -        |  |
| _               | tTimeout        | xBusy          | -        |  |
| _               | usiRetry        | xError         | $\vdash$ |  |
| _               | uiLocalPort     | eError         | $\vdash$ |  |
| _               | sServerIpAddr u | uiResponseSize | -        |  |
| _               | uiServerPort    |                |          |  |
| _               | pRequest        |                |          |  |
| _               | szRequest       |                |          |  |
| _               | pResponse       |                |          |  |
| _               | szResponse      |                |          |  |
| _               | szExpectedSize  |                |          |  |
| -               | wStopChar       |                |          |  |

Рисунок 5.7.3 – Внешний вид ФБ UNM\_UdpRequest на языке CFC

| Название Тип Описание                                                           |                                                                                                    | Описание                                                                                                    |  |
|---------------------------------------------------------------------------------|----------------------------------------------------------------------------------------------------|----------------------------------------------------------------------------------------------------|--|
|                                                                                 | Входы                                                                                                    |                                                                                                    |  |
| xExecute                                                                        | хЕхесиte BOOL По переднему фронту происходит однократная (с возмож переповторов в случае отсутствия ответа) отправка запроса |                                                                                                    |  |
| tTimeout                                                                        | TIME                                                                                                    | Таймаут ожидания ответа от slave-устройства ( <b>T#0ms</b> – время ожидания не ограничено)                                                                                                    |  |
| usiRetry                                                                        | USINT                                                                                                    | Число переповторов в случае отсутствия ответа                                                                                                    |  |
| uiLocalPort                                                                     | UINT                                                                                                    | Порт контроллера, через который отправляется запрос                                                                                                    |  |
| sServerIpAddr                                                                   | STRING                                                                                                    | IP-адрес slave-устройства в формате <u>IPv4</u> ('xxx.xxx.xxx')                                                                                                    |  |
| uiServerPort                                                                    | UINT                                                                                                    | Порт slave-устройства                                                                                                    |  |
| pRequest CAA.PVOID Указатель на буфер запроса                                   |                                                                                                    | Указатель на буфер запроса                                                                                                    |  |
| szRequest CAA.SIZE Размер буфера запроса в байтах                               |                                                                                                    | Размер буфера запроса в байтах                                                                                                    |  |
| pResponse CAA.PVOID Указатель на буфер ответа                                   |                                                                                                    | Указатель на буфер ответа                                                                                                    |  |
| szResponse CAA.SIZE Размер буфера ответа в байтах                               |                                                                                                    | Размер буфера ответа в байтах                                                                                                    |  |
| szExpectedSize CAA.SIZE Ожидаемый размер ответа в байтах (0 – размер неизвестен |                                                                                                    | Ожидаемый размер ответа в байтах (0 – размер неизвестен)                                                                                                    |  |
| wStopChar WORD                                                                  |                                                                                                    | Стоп-символы протокола. Для протокола с двумя стоп-символами<br>оба байта переменной должны быть отличны от нуля. Для<br>протокола с одним стоп-символом старший байт должен быть<br>равен нулю, а младший отличный от нуля. Если в протоколе<br>отсутствуют стоп-символы, то следует установить значение 0 |  |
| Выходы                                                                          |                                                                                                    |                                                                                                    |  |
| xDone                                                                           | BOOL                                                                                                    | TRUE – получен корректный ответ от slave-устройства                                                                                                    |  |
| xBusy                                                                           | BOOL                                                                                                    | <b>TRUE</b> – ФБ находится в работе                                                                                                    |  |
| xError                                                                          | BOOL                                                                                                    | Принимает значение TRUE в случае возникновения ошибки                                                                                                    |  |
| eError <u>ERROR</u> Статус работы ФБ (или код ошибки)                           |                                                                                                    | Статус работы ФБ (или код ошибки)                                                                                                    |  |
| uiResponseSize UINT Размер полученного ответа в байтах                          |                                                                                                    | Размер полученного ответа в байтах                                                                                                    |  |

# Таблица 5.7.3 – Описание входов и выходов ФБ UNM\_UdpRequest

# 5.8 Функции и ФБ преобразования данных

# 5.8.1 Φ6 DWORD\_TO\_WORD2

Функциональный блок **DWORD\_TO\_WORD2** используется для преобразования переменной типа **DWORD** в две переменные типа **WORD**.

|   | fbDwordToWord2 | 2        |   |
|---|----------------|----------|---|
|   | OCL.DWORD_TO_V | VORD2    |   |
| _ | dwInput        | wOutput1 | _ |
|   | xSwapBytes     | wOutput2 | _ |

### Рисунок 5.8.1 – Внешний вид ФБ DWORD\_TO\_WORD2 на языке CFC

### Таблица 5.8.1 – Описание входов и выходов ФБ DWORD\_TO\_WORD2

| Название   | Тип   | Описание                                                             |  |  |  |  |
|------------|-------|----------------------------------------------------------------------|--|--|--|--|
|            | Входы |                                                                      |  |  |  |  |
| dwInput    | DWORD | Исходная переменная                                                  |  |  |  |  |
| xSwapBytes | BOOL  | <b>TRUE</b> – выполнить перестановку байт (A1 B2 C3 D4> B2 A1 D4 C3) |  |  |  |  |
| Выходы     |       |                                                                      |  |  |  |  |
| wOutput1   | WORD  | Старшее слово исходной переменной                                    |  |  |  |  |
| wOutput2   | WORD  | Младшее слово исходной переменной                                    |  |  |  |  |

|            |    |    |           | fbDwordTo  | Word2    | 1       |
|------------|----|----|-----------|------------|----------|---------|
|            |    | 10 | #41000004 | OCL.DWORD  | TO_WORD2 | 1640041 |
| 16#A1B2C3D | )4 | 10 | #AIDZU3D4 | dwInput    | wOutput1 | 10#DZAT |
| TRUE       |    |    |           | xSwapBytes | wOutput2 | 16#D4C3 |

# Рисунок 5.8.2 – Пример использования ФБ DWORD\_TO\_WORD2 на языке CFC

# 5.8.2 Φ**5** REAL\_TO\_WORD2

Функциональный блок **REAL\_TO\_WORD2** используется для преобразования переменной типа **REAL** в две переменные типа **WORD**.

|   | fbRealToWo  | ord2     |   |
|---|-------------|----------|---|
|   | OCL.REAL_TO | _WORD2   |   |
| _ | rInput      | wOutput1 | _ |
| _ | xSwapBytes  | wOutput2 | _ |

### Рисунок 5.8.3 – Внешний вид ФБ REAL\_TO\_WORD2 на языке CFC

| Таблица 5.8.2 – Описание входов и выходов ФБ REA | L TO | WORD2 |
|--------------------------------------------------|------|-------|
|                                                  |      |       |

| Название   | Тип Описание |                                                                      |  |  |  |  |
|------------|--------------|----------------------------------------------------------------------|--|--|--|--|
|            | Входы        |                                                                      |  |  |  |  |
| rInput     | REAL         | Исходная переменная                                                  |  |  |  |  |
| xSwapBytes | BOOL         | <b>TRUE</b> – выполнить перестановку байт (A1 B2 C3 D4> B2 A1 D4 C3) |  |  |  |  |
| Выходы     |              |                                                                      |  |  |  |  |
| wOutput1   | WORD         | Старшее слово исходной переменной                                    |  |  |  |  |
| wOutput2   | WORD         | Младшее слово исходной переменной                                    |  |  |  |  |

|       |      | fbRealTo   | Word2    |
|-------|------|------------|----------|
|       | 11.0 | OCL.REAL_  | TO_WORD2 |
| 11.22 | 11.2 | rInput     | wOutput1 |
| FALSE |      | xSwapBytes | wOutput2 |

# Рисунок 5.8.4 – Пример использования ФБ REAL\_TO\_WORD2 на языке CFC (см. <u>онлайн-</u> конвертер для проверки)

# 5.8.3 Функция WORD2\_TO\_DWORD

Функция **WORD2\_TO\_DWORD** используется для преобразования двух переменных типа **WORD** в переменную типа **DWORD**.

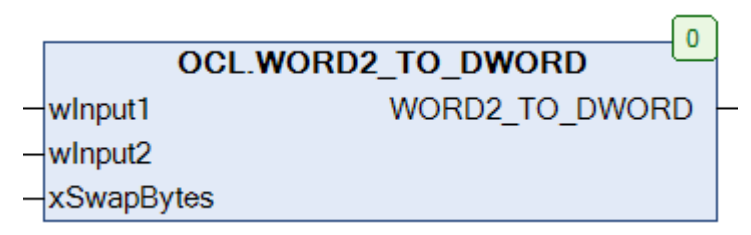

Рисунок 5.8.5 – Внешний вид функции WORD2\_TO\_DWORD на языке CFC

|--|

| Название       | Тип   | Описание                                                                |  |  |
|----------------|-------|-------------------------------------------------------------------------|--|--|
| Входы          |       |                                                                         |  |  |
| wInput1        | WORD  | Исходная переменная 1                                                   |  |  |
| wInput2        | WORD  | Исходная переменная 2                                                   |  |  |
| xSwapBytes     | BOOL  | <b>TRUE</b> – выполнить перестановку байт<br>(A1 B2 C3 D4> B2 A1 D4 C3) |  |  |
| Выходы         |       |                                                                         |  |  |
| WORD2_TO_DWORD | DWORD | Новая переменная типа <b>DWORD</b>                                      |  |  |
|                |       |                                                                         |  |  |

|         |             | OCL.WORD2_TO_DWORD |           |             |
|---------|-------------|--------------------|-----------|-------------|
| 16#A1B2 | <br>wInput1 | WORD2_TO_DWORD     | <br>dwVar | 16#BZA1D4C3 |
| 16#C3D4 | <br>wInput2 |                    |           |             |
| TRUE    | xSwapB      | ytes               |           |             |

Рисунок 5.8.6 – Пример использования функции WORD2\_TO\_DWORD на языке CFC

# 5.8.4 Функция WORD2\_TO\_REAL

Функция **WORD2\_TO\_REAL** используется для преобразования двух переменных типа **WORD** в переменную типа **REAL**.

|   |            | 0             | ) |
|---|------------|---------------|---|
|   | OCL.WORD2  | _TO_REAL      | 1 |
| _ | wInput1    | WORD2_TO_REAL | ⊢ |
|   | wInput2    |               |   |
| _ | xSwapBytes |               |   |

# Рисунок 5.8.7 – Внешний вид функции WORD2\_TO\_REAL на языке CFC

#### Таблица 5.8.4 – Описание входов и выходов функции WORD2\_TO\_REAL

| Название      | Тип   | Описание                                                                |  |  |  |
|---------------|-------|-------------------------------------------------------------------------|--|--|--|
|               | Входы |                                                                         |  |  |  |
| wInput1       | WORD  | Исходная переменная 1                                                   |  |  |  |
| wInput2       | WORD  | Исходная переменная 2                                                   |  |  |  |
| xSwapBytes    | BOOL  | <b>TRUE</b> – выполнить перестановку байт<br>(A1 B2 C3 D4> B2 A1 D4 C3) |  |  |  |
| Выходы        |       |                                                                         |  |  |  |
| WORD2_TO_REAL | REAL  | Новая переменная типа <b>REAL</b>                                       |  |  |  |

|         |             | OCL.WORD2_TO_REAL |       |
|---------|-------------|-------------------|-------|
| 16#4133 | wInput1     | WORD2_TO_REAL     | rVar  |
| 16#851F | <br>wInput2 |                   | 11.22 |
| FALSE   | xSwapBy     | tes               |       |

Рисунок 5.8.8 – Пример использования функции WORD2\_TO\_REAL на языке CFC (см. <u>онлайн-</u> конвертер для проверки)

# 5.8.5 Функция SWAP\_DATA

Функция **SWAP\_DATA** используется для копирования данных из одного буфера в другой с перестановкой байт и регистров.

|   | OCL.SWAP_DATA     |  |
|---|-------------------|--|
| _ | pSource SWAP_DATA |  |
| _ | pDestination      |  |
| _ | szSize            |  |
| _ | xSwapBytes        |  |
| _ | xSwapWord         |  |
| _ | xReverseByteOrder |  |

Рисунок 5.8.9 – Внешний вид функции SWAP\_DATA на языке CFC

| Название Тип Описание |           |                                                                 |  |  |  |  |
|-----------------------|-----------|-----------------------------------------------------------------|--|--|--|--|
|                       |           |                                                                 |  |  |  |  |
|                       | Входы     |                                                                 |  |  |  |  |
|                       |           |                                                                 |  |  |  |  |
| pSource               | CAA.PVOID | Указатель на буфер исходных данных                              |  |  |  |  |
|                       | CAA.PVOID | Указатель на буфер, в который будут скопированы данные.         |  |  |  |  |
| pDestination          |           | Может совпадать с <b>pSource</b> – тогда после изменения данные |  |  |  |  |
|                       |           | будут помещены в тот же буфер                                   |  |  |  |  |
| 679i70                | CAA.SIZE  | Размер копируемых данных в байтах (должен не превышать          |  |  |  |  |
| 52.512E               |           | размеры буферов)                                                |  |  |  |  |
| vSwapBytes            | BOOL      | TRUE – выполнить перестановку байт                              |  |  |  |  |
| xSwapDytes            |           | (A1 B2 C3 D4> B2 A1 D4 C3)                                      |  |  |  |  |
| xSwanWord             | BOOL      | <b>TRUE</b> – выполнить перестановку регистров                  |  |  |  |  |
| xSwapvvoru            |           | (A1 B2 C3 D4> C3 D4 A1 B2)                                      |  |  |  |  |
|                       | BOOL      | TRUE – изменить порядок байт на противоположный                 |  |  |  |  |
| vReverseRvteOrder     |           | (A1 B2 C3 D4> D4 C3 B2 A1).                                     |  |  |  |  |
| xitevelsebyteoldel    |           | Если данный вход имеет значение <b>TRUE</b> , то входы          |  |  |  |  |
|                       |           | xSwapBytes и xSwapWord не обрабатываются                        |  |  |  |  |
|                       |           |                                                                 |  |  |  |  |
| Выходы                |           |                                                                 |  |  |  |  |
|                       |           |                                                                 |  |  |  |  |
| SWAP_DATA             | BOOL      | TRUE – операция выполнена                                       |  |  |  |  |

### Таблица 5.8.5 – Описание входов и выходов функции SWAP\_DATA

# 5.9 Примеры

# 5.9.1 СПК1хх [M01] (Modbus RTU Master) + модули Mx110

В качестве примера будет рассмотрена настройка обмена с модулями <u>Mx110</u> (MB110-8A, MB110-16Д, MУ110-16Р) с использованием библиотеки **OwenCommunication**. В примере используется библиотека версии **3.5.11.1**.

**Реализуемый алгоритм**: если значение первого аналогового входа модуля **MB110-8A** превышает **30** и при этом первый дискретный вход модуля **MB110-16Д** имеет значение **TRUE** (замкнут), то первому дискретному выходу модуля **MУ110-16P** присваивается значение **TRUE** (замкнут). Во всех остальных случаях дискретному выходу присваивается значение **FALSE** (разомкнут).

Структурная схема примера приведена на рисунке ниже:

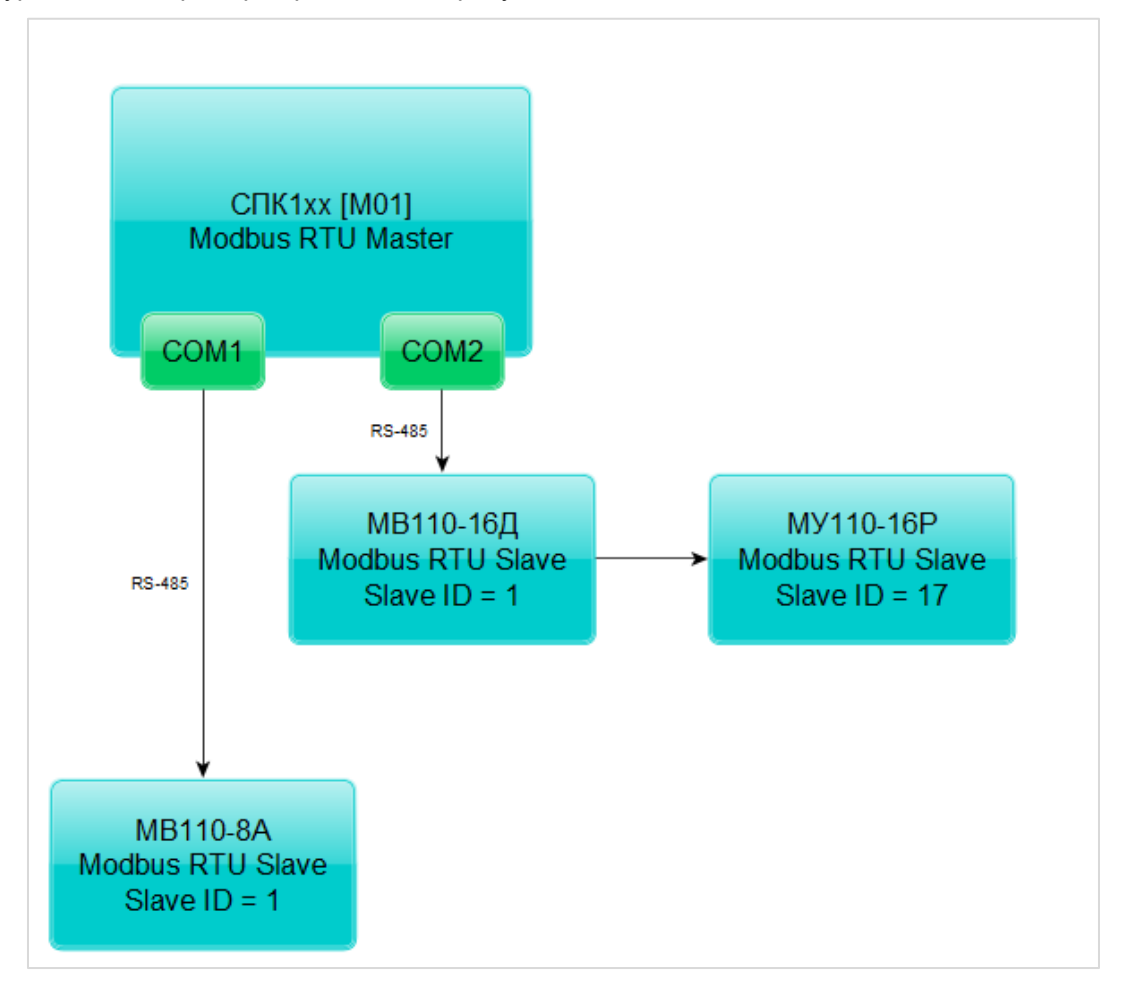

### Рисунок 5.9.1 – Структурная схема примера

Пример создан в среде CODESYS V3.5 SP11 Patch 5 и подразумевает запуск на CПК1xx [M01] с таргет-файлом 3.5.11.x. В случае необходимости запуска проекта на другом устройстве следует изменить таргет-файл в проекте (ПКМ на узел Device – Обновить устройство).

Пример доступен для скачивания:

Example OwenCommunicationModbusRtuMaster 3511v1.projectarchive

Сетевые параметры модулей приведены в таблице ниже:

| Таблица 5.9.1 – Сетевые | параметры модулей Мх110 |
|-------------------------|-------------------------|
|-------------------------|-------------------------|

| Параметр                         | MB110-8A    | МВ110-16Д | МУ110-16Р |
|----------------------------------|-------------|-----------|-----------|
| СОМ-порт контроллера, к которому | COM1        | COM2      |           |
| подключен модуль                 | CONT        |           |           |
| ID COM-порта                     | 1           |           | 2         |
| Адрес модуля                     | 1           | 1         | 17        |
| Скорость обмена                  |             | 115200    |           |
| Количество бит данных            |             | 8         |           |
| Контроль четности                | Отсутствует |           |           |
| Количество стоп-бит              | 1           |           |           |

Для настройки обмена следует:

**1**. Настроить модули **Mx110** с помощью программы **Конфигуратор Mx110** в соответствии с таблицей 5.9.1. Подключить модули к СОМ-портам контроллера в соответствии с <u>рисунком 5.9.1</u>.

- 2. Установить в CODESYS библиотеку OwenCommunication (см. п. 5.2).
- 3. Создать новый проект CODESYS с программой на языке ST или CFC:

| Стандартный проект |                                                                                                    |                                                                                              |                |  |  |  |
|--------------------|----------------------------------------------------------------------------------------------------|----------------------------------------------------------------------------------------------|----------------|--|--|--|
|                    | Вы собираетесь создать новый стандартный проект. При этом будут созданы<br>следующие объекты:<br>- Одно программируемое устройство, как задано ниже<br>- Программа PLC_PRG на языке, выбранном ниже<br>- Циклическая задача, вызывающая PLC_PRG<br>- Ссылка на новейшую установленную версию библиотеки Standard library. |                                                                                              |                |  |  |  |
|                    | Устройство:<br>PLC_PRG на:                                                                                                    | SPK1xx[M01] (Production association OWEN)<br>Непрерывные функциональные схемы (CFC)<br>ОК От | •<br>•<br>1eHa |  |  |  |

Рисунок 5.9.2 – Создание проекта CODESYS

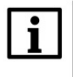

## ПРИМЕЧАНИЕ

Проект примера содержит программы на языках СFC и ST. По умолчанию используется программа на CFC (**PLC\_PRG\_CFC**). Для работы с программой на ST следует в конфигурации задач для задачи **MainTask** удалить вызов **PLC\_PRG\_CFC** и добавить вызов **PLC\_PRG\_ST**.

4. Добавить в проект библиотеки OwenCommunication и Util (Менеджер библиотек – Добавить библиотеку).

# i

#### ПРИМЕЧАНИЕ

Библиотека Util используется только в программе на языке CFC.

5. Объявить в программе следующие переменные:

| D PLC_PRG_CFC X |                     |                       |                                           |  |  |
|-----------------|---------------------|-----------------------|-------------------------------------------|--|--|
| 1               | PROGRAM PLC_PRG_CFC |                       |                                           |  |  |
| 2               | VAR                 |                       |                                           |  |  |
| 3               | fbComControl1:      | OCL.COM_Control;      | // ФБ управления портом COM1              |  |  |
| 4               | fbComControl2:      | OCL.COM_Control;      | // ФБ управления портом COM2              |  |  |
| 5               | fbMV110_8A_AI1:     | OCL.MB_SerialRequest; | // ФБ опроса модуля MB110-8A              |  |  |
| 6               | fbMV110_16D_DI:     | OCL.MB_SerialRequest; | // ФБ опроса модуля МВ110-16Д             |  |  |
| 7               | fbMU110_16R_DO:     | OCL.MB_SerialRequest; | // ФБ опроса модуля МУ110-16Р             |  |  |
| 8               |                     |                       |                                           |  |  |
| 9               | rAI1:               | REAL;                 | // значение 1-го входа модуля МВ110-8А    |  |  |
| 10              | wDiMask:            | WORD;                 | // битовая маска входов модуля МВ110-16Д  |  |  |
| 11              | wDoMask:            | WORD;                 | // битовая маска выходов модуля MV110-16P |  |  |
| 12              | xDi0:               | BOOL;                 | // значение 1-го входа модуля МВ110-16Д   |  |  |
| 13              | xDo0:               | BOOL;                 | // значение 1-го выхода модуля MV110-16P  |  |  |
| 14              |                     |                       |                                           |  |  |
| 15              | awAI1:              | ARRAY [01] OF WORD;   | // регистры, считанные с модуля MB110-8A  |  |  |
| 16              |                     |                       |                                           |  |  |
| 17              | fbUnpackWord:       | UTIL.WORD_AS_BIT;     | // ФБ распаковки битовой маски            |  |  |
| 18              | fbPackWord:         | UTIL.BIT_AS_WORD;     | // ФБ упаковки битовой маски              |  |  |
| 19              |                     |                       |                                           |  |  |
| 20              | iStateCom1:         | INT;                  | // шаг опроса по порту СОМ1               |  |  |
| 21              | iStateCom2:         | INT;                  | // шаг опроса по порту СОМ2               |  |  |
| 22              | END VAR             |                       |                                           |  |  |

Рисунок 5.9.3 – Объявление переменных в программе

#### ПРИМЕЧАНИЕ

Переменные **fbUnpackWord** и **fbPackWord** используются только в программе на языке CFC. Переменные **iStateCom1** и **iStateCom2** используется только в программе на языке ST.

6. Нажать **ПКМ** на программу, выбрать команду **Добавление объекта – Действие** и добавить действия с названиями **СОМ1** и **СОМ2** (язык реализации действий совпадает с языком программы). В рамках примера действия используются для повышения читабельности кода.

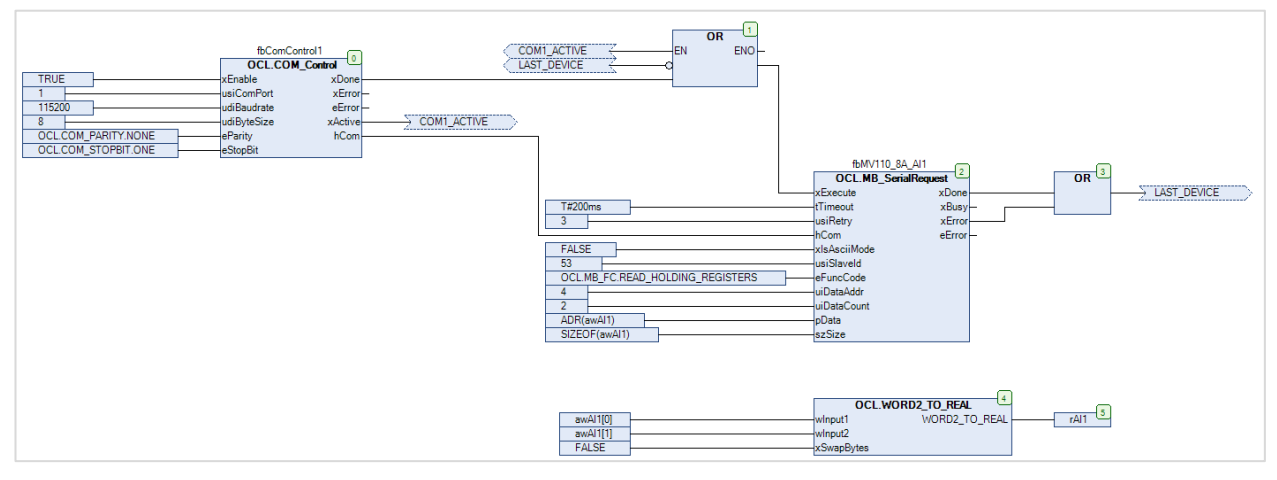

7. Код действий и программы на языке CFC будет выглядеть следующим образом:

Рисунок 5.9.4 – Код действия СОМ1

При первом вызове действия происходит открытие COM-порта с заданными настройками с помощью экземпляра ФБ <u>COM Control</u> (блок 0). После успешного открытия порта на выходе **xDone** генерируется единичный импульс, что приводит к вызову экземпляра ФБ <u>MB SerialRequest</u> (блок 2), который производит опрос первого аналогового входа модуля **MB110-8A** с адресом 1 (usiSlaveld). Требуемый код функции (eFunc), начальный адрес регистра (uiDataAddr) и их количество (uiDataCount) приведены в РЭ на модуль. Полученные данные помещаются в переменную awAl1 типа ARRAY [0..1] OF WORD. С помощью функции <u>WORD2 TO REAL</u> (блоки 4–5) этот массив преобразуется в переменную типа rAl1 типа REAL.

После завершения работы экземпляра ФБ <u>MB\_SerialRequest</u> один из его выходов принимает значение **TRUE**: если опрос произведен успешно, то значение **TRUE** принимает выход **xDone**, если ответ не получен или получен ответ с кодом ошибки Modbus – то значение **TRUE** принимает выход **xError**. В любой из этих ситуаций с помощью **блока 1** происходит вызов экземпляра ФБ <u>MB\_SerialRequest</u> со значением **FALSE** на входе **xExecute** (сброс блока), а потом – его следующий вызов, что приводит к началу следующего сеанса опроса.

Если порт закрыт или находится в состоянии ошибки (выход **xActive** у экземпляра ФБ <u>COM CONTROL</u> имеет значение **FALSE**), то опрос прекращается.

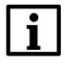

#### ПРИМЕЧАНИЕ

В рамках примера для повышения читабельности схемы вместо некоторых линий связи использованы метки соединения.

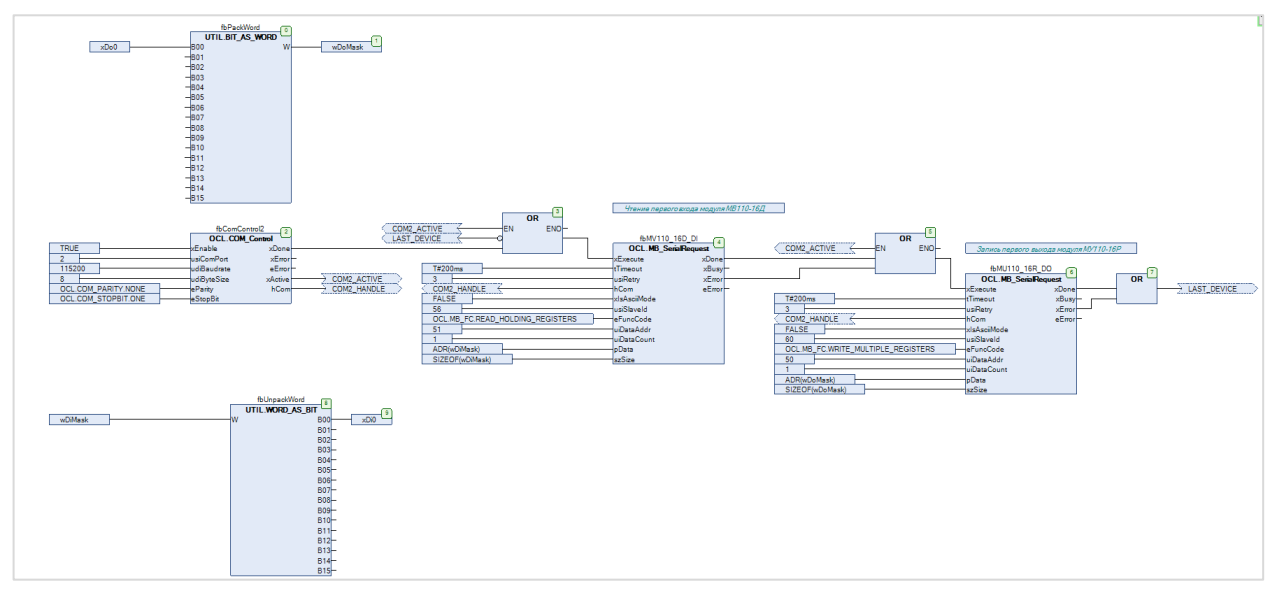

Рисунок 5.9.5 – Код действия СОМ2

При первом вызове действия происходит открытие COM-порта с заданными настройками с помощью ФБ <u>COM CONTROL</u> (блок 2). После успешного открытия порта на выходе **xDone** генерируется единичный импульс, что приводит к вызову ФБ <u>MB SerialRequest</u> (блок 4), который производит опрос битовой маски дискретных входов модуля **MB110-16Д** с адресом 1 (usiSlaveld). Требуемый код функции (eFunc), начальный адрес регистра (uiDataAddr) и их количество (uiDataCount) приведены в РЭ на модуль. Полученные данные помещаются в переменную wDiMask типа WORD и разделяются на отдельные переменные типа BOOL с помощью экземпляра ФБ WORD\_AS\_BIT из библиотеки Util.

После завершения работы ФБ <u>MB SerialRequest</u> один из его выходов принимает значение **TRUE**: если опрос произведен успешно, то значение **TRUE** принимает выход **xDone**, если ответ не получен или получен ответ с кодом ошибки Modbus – то значение **TRUE** принимает выход **xError**. В любой из этих ситуаций начинается работа следующего блока <u>MB SerialRequest</u> (блоки 5–6), который производит запись переменной **wDoMask** в качестве битовой маски дискретных выходов модуля **МУ110-16Р** с адресом **17**. Требуемый код функции (**eFunc**), начальный адрес регистра (**uiDataAddr**) и их количество (**uiDataCount**) приведены в РЭ на модуль. Экземпляр блока **BIT\_AS\_WORD** (**блоки 0–1**) позволяет упаковать отдельные переменные типа **BOOL** в битовую маску типа **WORD**.

После окончания работы экземпляра последнего блока <u>MB\_SerialRequest</u> с помощью **блока 3** происходит вызов экземпляра первого ФБ <u>MB\_SerialRequest</u> со значением **FALSE** на входе **хЕхесиte** (сброс блока), а потом – его следующий вызов, что приводит к началу следующего сеанса опроса.

Если порт закрыт или находится в состоянии ошибки (выход **xActive** у ФБ <u>COM CONTROL</u> имеет значение **FALSE**), то опрос прекращается.

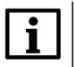

#### ПРИМЕЧАНИЕ

В рамках примера для повышения читабельности схемы вместо некоторых линий связи использованы метки соединения.

В программе **PLC\_PRG\_CFC** производится вызов действий **COM1** и **COM2**, а также выполнение алгоритма, описанного в условии примера.

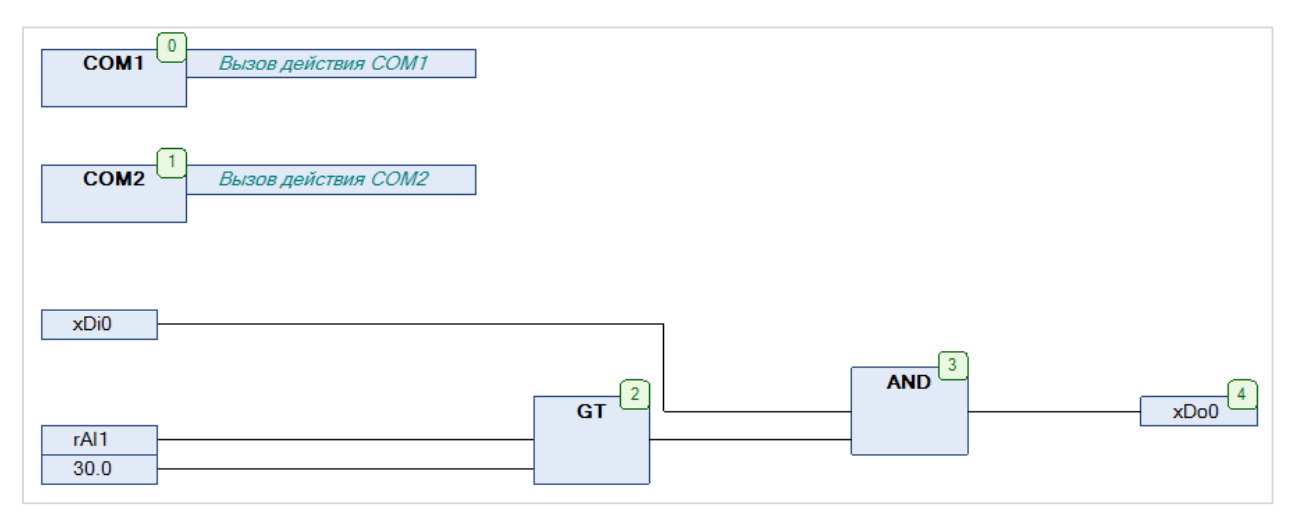

Рисунок 5.9.6 – Код программы PLC\_PRG\_CFC

8. Код действий и программы на языке ST будет выглядеть следующим образом:

```
CASE iStateCom1 OF
            0: // открытие СОМ-порта СОМ1
fbComControl1
                 (
                    xEnable
                              := TRUE,
                    usiComPort := 1,
                    udiBaudrate := 115200.
   10
                    udiByteSize := 8,
   11
                    eParity := OCL.COM_PARITY.NONE,
                              := OCL.COM_STOPBIT.ONE
   12
                    eStopBit
   13
                );
   14
   15
                IF fbComControl1.xDone THEN
   16
                   iStateCom1 := 1:
   17
                END IF
   18
   19
   20
            1: // опрос MB110-8A
   21
   22
                fbMV110_8A_AI1
   23
                    xExecute
                (
                                  := fbComControl1.xActive,
   24
   25
                                    := T#200MS,
                    usiRetry
   26
                                   := 3,
   27
                   hCom
                                   := fbComControl1.hCom,
                                   := FALSE ,
   28
                    xIsAsciiMode
   23
                    usiSlaveId
                                    := 1,
   30
                                   := OCL.MB_FC.READ_HOLDING_REGISTERS,
                    eFuncCode
   31
                    uiDataAddr
                                   := 4.
                    uiDataCount
   32
                                    := 2,
                   pData
   33
                                   := ADR(awAI1),
                                   := SIZEOF(awAI1)
   34
                    szSize
   35
                );
   36
   37
                IF fbMV110_8A_AI1.xDone OR fbMV110_8A_AI1.xError THEN
   38
                    // после выполнения блока его надо сбросить
   39
                    fbMV110_8A_AI1(xExecute := FALSE);
   40
   41
                    rAI1 := OCL.WORD2 TO REAL(awAI1[0], awAI1[1], FALSE);
   42
   43
                    iStateCom1 := 2;
   44
                END IF
   45
   46
   47
            2: // здесь можно добавить опрос следующего устройства
   48
               // после опроса последнего опроса возрашаемся к опросу первого
   49
                    iStateCom1 := 1;
   50
   51
        END CASE
```

Рисунок 5.9.7 - Код действия СОМ1

При первом вызове действия в **шаге 0** происходит открытие СОМ-порта с заданными настройками с помощью экземпляра ФБ <u>COM Control</u>. После успешного открытия порта на выходе **xDone** генерируется единичный импульс, что приводит к переходу на **шаг 1**.

На шаге 1 выполняется вызов экземпляра ФБ <u>MB SerialRequest</u>, который производит опрос первого аналогового входа модуля **MB110-8A** с адресом 1 (usiSlaveld). Требуемый код функции (eFunc), начальный адрес регистра (uiDataAddr) и их количество (uiDataCount) приведены в РЭ на модуль. Полученные данные помещаются в переменную awAl1 типа ARRAY [0..1] OF WORD. С помощью функции <u>WORD2 TO REAL</u> этот массив преобразуется в переменную типа rAl1 типа REAL.
После завершения работы экземпляра ФБ <u>MB SerialRequest</u> один из его выходов принимает значение **TRUE**: если опрос произведен успешно, то значение **TRUE** принимает выход **xDone**, если ответ не получен или получен ответ с кодом ошибки Modbus – то значение **TRUE** принимает выход **xError**. В любой из этих ситуаций происходит вызов экземпляра ФБ <u>MB SerialRequest</u> со значением **FALSE** на входе **xExecute** (сброс блока) и переход на **шаг 2**.

В рамках примера на **шаге 2** происходит переход на **шаг 1**, что приводит к началу следующего сеанса опроса. В случае опроса нескольких устройств (или одного устройства с помощью нескольких запросов) число шагов можно увеличить. После выполнения последнего шага должен происходить переход на шаг опроса первого устройства.

Если порт закрыт или находится в состоянии ошибки (выход **xActive** у экземпляра ФБ <u>COM Control</u> имеет значение **FALSE**), то опрос прекращается.

```
CASE iStateCom2 OF
    1
-
    2
    3
             0: // открытие СОМ-порта СОМ2
-
    4
    5
                 fbComControl2
-
    6
                 (
                     xEnable
                               := TRUE,
                    usiComPort := 2,
    8
    9
                    udiBaudrate := 115200,
   10
                    udiByteSize := 8,
                              := OCL.COM_PARITY.NONE,
:= OCL.COM_STOPBIT.ONE
   11
                     eParity
   12
                     eStopBit
   13
                );
   14
   15
                IF fbComControl2.xDone THEN
   16
                    iStateCom2 := 1;
   17
                 END_IF
   18
   19
            1: // опрос модуля МВ110-16Д
   20
   21
                fbMV110_16D_DI
   22
=
                (
   23
                                   := fbComControl2.xActive,
                    xExecute
   24
                    tTimeout
                                   := T#200MS,
   25
                    usiRetry
                                    := 3,
   26
                   hCom
                                    := fbComControl2.hCom,
   27
                    xIsAsciiMode
                                    := FALSE ,
   28
                                    := 1,
                    usiSlaveId
   29
                    eFuncCode
                                    := OCL.MB_FC.READ_HOLDING_REGISTERS,
   30
                    uiDataAddr
                                    := 51,
   31
                    uiDataCount := 1,
                    pData
                                    := ADR(wDiMask),
   32
   33
                     szSize
                                    := SIZEOF(wDiMask)
   34
                );
   35
   36
                IF fbMV110_16D_DI.xDone OR fbMV110_16D_DI.xError THEN
37
                     // после выполнения блока его надо сбросить
   38
                     fbMV110_16D_DI(xExecute := FALSE);
   39
   40
                    xDi0 := wDiMask.0;
   41
   42
                     iStateCom2 := 2;
   43
                 END IF
   44
   45
             2: // опрос модуля МУ110-16Р
   46
   47
                wDoMask.0 := xDo0;
   48
   49
   50
                 fbMU110_16R_DO
   51
                 (
                                   := fbComControl2.xActive,
   52
                    xExecute
   53
                    tTimeout
                                    := T#200MS,
   54
                    usiRetry
                                    := 17,
   55
                                    := fbComControl2.hCom,
                    hCom
                    xIsAsciiMode
                                   := FALSE ,
   56
   57
                    usiSlaveId
                                    := 60,
   58
                    eFuncCode
                                    := OCL.MB_FC.WRITE_MULTIPLE_REGISTERS,
   59
                    uiDataAddr
                                    := 50,
   60
                    uiDataCount
                                   := 1,
   61
                                    := ADR(wDoMask),
                    pData
                                 := SIZEOF (wDoMask)
   62
                     szSize
   63
                );
   64
   65
                IF fbMU110_16R_DO.xDone OR fbMU110_16R_DO.xError THEN
66
                     // после выполнения блока его надо сбросить
   67
                     fbMU110_16R_DO(xExecute := FALSE);
   68
   69
                     // возвращаемся к опросу первого модуля
   70
                     iStateCom2 := 1;
   71
                 END IF
   72
```

Рисунок 5.9.8 – Код действия СОМ2

При первом вызове действия в **шаге 0** происходит открытие СОМ-порта с заданными настройками с помощью экземпляра ФБ <u>COM Control</u>. После успешного открытия порта на выходе **xDone** генерируется единичный импульс, что приводит к переходу на **шаг 1**.

На шаге 1 выполняется вызов экземпляра ФБ <u>MB\_SerialRequest</u>, который производит опрос битовой маски дискретных входов модуля **MB110-16Д** с адресом 1 (usiSlaveld). Требуемый код функции (eFunc), начальный адрес регистра (uiDataAddr) и их количество (uiDataCount) приведены в РЭ на модуль. Полученные данные помещаются в переменную wDiMask типа WORD, из которой происходит копирование данных в нужные переменные типа BOOL с помощью побитового доступа (переменная.номер\_бита).

После завершения работы экземпляра ФБ <u>MB SerialRequest</u> один из его выходов принимает значение **TRUE**: если опрос произведен успешно, то значение **TRUE** принимает выход **xDone**, если ответ не получен или получен ответ с кодом ошибки Modbus – то значение **TRUE** принимает выход **xError**. В любой из этих ситуаций происходит вызов экземпляра ФБ <u>MB SerialRequest</u> со значением **FALSE** на входе **xExecute** (сброс блока) и переход на **шаг 2**.

На **шаге 2** выполняется вызов экземпляра ФБ <u>MB\_SerialRequest</u>, который производит запись переменной **wDoMask** в качестве битовой маски дискретных выходов модуля **MУ110-16P** с адресом **17**. Требуемый код функции (**eFunc**), начальный адрес регистра (**uiDataAddr**) и их количество (**uiDataCount**) приведены в РЭ на модуль. Битовая маска может формироваться из отдельных переменных типа **BOOL** с помощью побитового доступа.

В рамках примера на **шаге 2** происходит переход на **шаг 1**, что приводит к началу следующего сеанса опроса. В случае опроса нескольких устройств (или одного устройства с помощью нескольких запросов) число шагов можно увеличить. После выполнения последнего шага должен происходить переход на шаг опроса первого устройства.

Если порт закрыт или находится в состоянии ошибки (выход **xActive** у экземпляра ФБ <u>COM Control</u> имеет значение **FALSE**), то опрос прекращается.

В программе **PLC\_PRG\_ST** производится вызов действий **COM1** и **COM2**, а также выполнение алгоритма, описанного в условии примера.

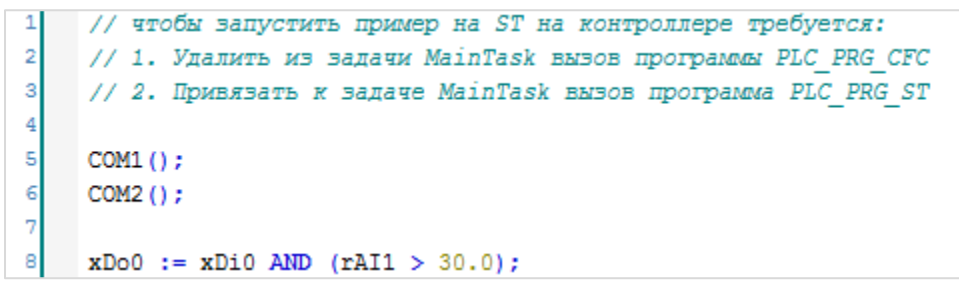

Рисунок 5.9.9 – Код программы PLC\_PRG\_ST

9. Загрузить проект в контроллер и запустить его.

В переменной rAl1 будет отображаться текущее значение первого аналогового входа модуля MB110-8A. В переменной xDi0 будет отображаться текущее значение первого дискретного входа модуля MB110-16Д.

Если значение **rAl1**превысит **30** и при этом значение **xDi0** будет равно **TRUE**, то в переменную **xDo0** будет записано значение **TRUE**, что приведет к замыканию первого дискретного выхода модуля **MY110-16P**. Если одно из условий перестанет выполняться, то выход будет разомкнут.

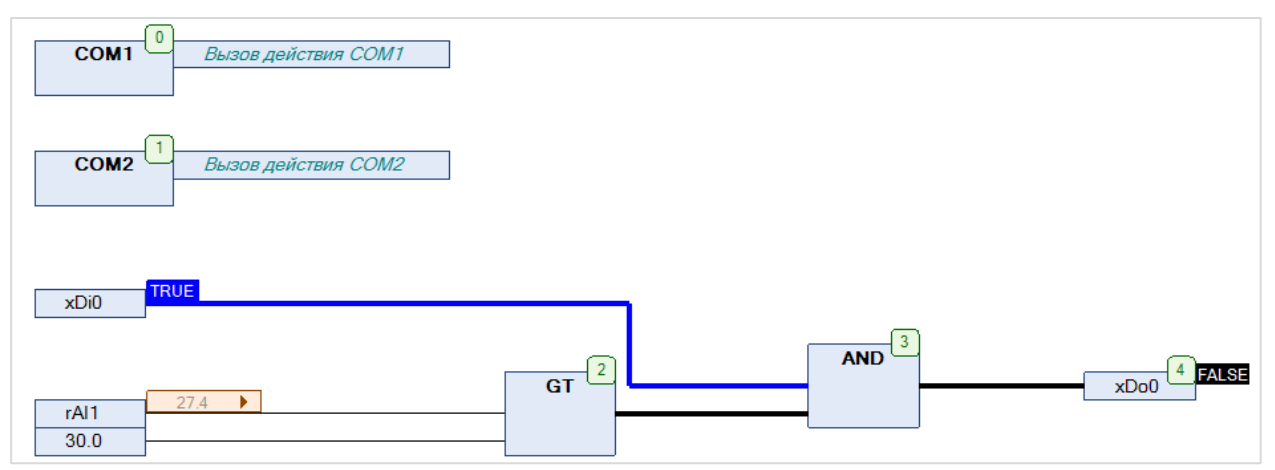

Рисунок 5.9.10 – Выполнение программы в режиме Online

# 5.9.2 CIIK1xx [M01] (Modbus RTU Slave) + MasterOPC Universal Modbus Server

В качестве примера будет рассмотрена настройка обмена с OPC-сервером <u>Insat MasterOPC Universal</u> <u>Modbus Server</u>, который будет использоваться в режиме **Modbus RTU Master**, с помощью библиотеки **OwenCommunication**. В примере используется библиотека версии **3.5.11.1**.

Структурная схема примера приведена на рисунке ниже:

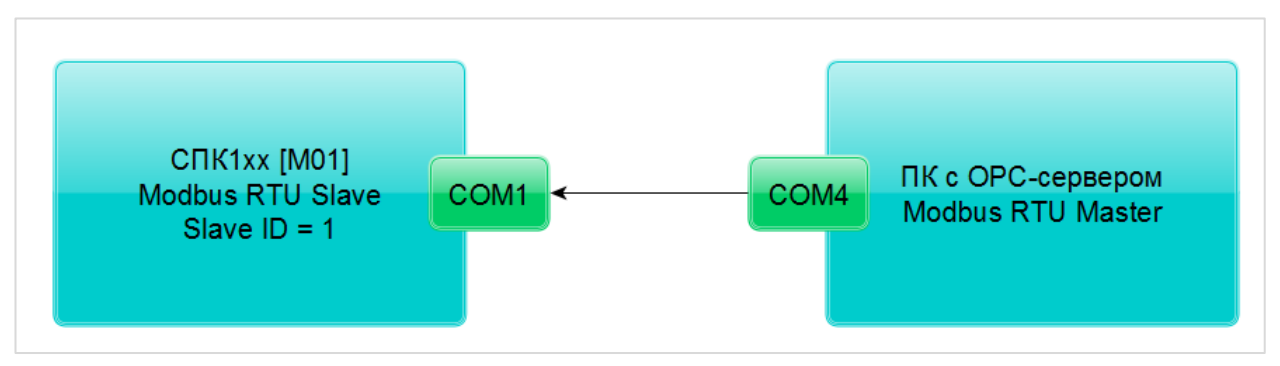

Рисунок 5.9.11 – Структурная схема примера

Пример создан в среде CODESYS V3.5 SP11 Patch 5 и подразумевает запуск на CПК1xx [M01] с таргет-файлом 3.5.11.x. В случае необходимости запуска проекта на другом устройстве следует изменить таргет-файл в проекте (ПКМ на узел Device – Обновить устройство).

Пример доступен для скачивания: Example OwenCommunicationModbusRtuSlave 3511v1.zip

#### Сетевые параметры модулей приведены в таблице ниже:

Таблица 5.9.2 – Сетевые параметры устройств

| Параметр                         | СПК1хх [М01] ПК с ОРС-сервером |        |  |
|----------------------------------|--------------------------------|--------|--|
| СОМ-порт контроллера, к которому | COM1                           | COM4   |  |
| подключен модуль                 | COMIT                          | 00114  |  |
| ID COM-порта                     | 1                              | 4      |  |
| Режим работы                     | slave                          | master |  |
| Slave ID                         | 1                              | -      |  |
| Скорость обмена                  |                                | 115200 |  |
| Количество бит данных            | 8                              |        |  |
| Контроль четности                | Отсутствует                    |        |  |
| Количество стоп-бит              |                                | 1      |  |

Переменные примера описаны в таблице ниже:

#### Таблица 5.9.3 – Список переменных примера

| Имя      | Тип        | Область памяти Modbus | Адрес регистра/бита |
|----------|------------|-----------------------|---------------------|
| xVar_Opc | BOOL       | Coils                 | 0/0                 |
| wVar_Opc | WORD       |                       | 1                   |
| rVar_Opc | REAL       | Holding регистры      | 2–3                 |
| sVar_Opc | STRING(15) |                       | 4–11                |

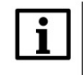

#### ПРИМЕЧАНИЕ

В рамках примера значения переменных slave'а могут быть изменены как из OPC, так и из программы контроллера (с помощью переменных с постфиксом **\_Pic**).

Для настройки обмена следует:

- 1. Подключить контроллер к ПК (например, с помощью конвертера <u>OBEH AC4</u>).
- 2. Создать новый проект CODESYS с программой на языке ST или CFC:

| Стандартнь | ій проект                                                                                                    | and the second second second second second second second second second second second second second second second | ×    |  |  |  |
|------------|----------------------------------------------------------------------------------------------------|----------------------------------------------------------------------------------------------------|------|--|--|--|
|            | Вы собираетесь создать новый стандартный проект. При этом будут созданы<br>следующие объекты:                                                                                                    |                                                                                                    |      |  |  |  |
|            | <ul> <li>Одно программируемое устройство, как задано ниже</li> <li>Программа PLC_PRG на языке, выбранном ниже</li> <li>Циклическая задача, вызывающая PLC_PRG</li> <li>Ссылка на новейшую установленную версию библиотеки Standard library.</li> </ul> |                                                                                                    |      |  |  |  |
|            | Устройство: SPK1xx[M01] (Production association OWEN)                                                                                                    |                                                                                                    |      |  |  |  |
|            | PLC_PRG на: Непрерывные функциональные схемы (CFC)                                                                                                    |                                                                                                    |      |  |  |  |
|            |                                                                                                    |                                                                                                    |      |  |  |  |
|            |                                                                                                    | ОК От                                                                                                    | 1ена |  |  |  |

Рисунок 5.9.12 – Создание проекта CODESYS

# ПРИМЕЧАНИЕ

Проект примера содержит программы на языках СFC и ST. По умолчанию используется программа на CFC (**PLC\_PRG\_CFC**). Для работы с программой на ST следует в конфигурации задач для задачи **MainTask** удалить вызов **PLC\_PRG\_CFC** и добавить вызов **PLC\_PRG\_ST**.

3. Добавить в проект библиотеки OwenCommunication и Util (Менеджер библиотек – Добавить библиотеку).

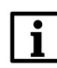

i

### ПРИМЕЧАНИЕ

Библиотека Util используется только в программе на языке CFC.

4. Объявить в программе следующие переменные:

| 1  | PROGRAM PLC_PRG_CFC      |                      |                                                               |
|----|--------------------------|----------------------|---------------------------------------------------------------|
| 2  | VAR                      |                      |                                                               |
| 3  | fbComControl1:           | OCL.COM_Control;     | // ФБ управления портом COM1                                  |
| 4  | fbUnpackWord:            | UTIL.WORD AS BIT;    | // ФБ распаковки битовой маски                                |
| 6  | fbPackWord:              | UTIL.BIT AS WORD;    | // ФБ упаковки битовой маски                                  |
| 7  | fbRealToWord2:           | OCL.REAL TO WORD2;   | // ФБ преобразования REAL в две переменные типа WORD          |
| 8  |                          |                      | ,,                                                            |
| 9  |                          |                      |                                                               |
| 10 | fbModbusSerialSlave:     | OCL.MB SerialSlave:  | // ФБ для реализиации Modbus Slave                            |
| 11 |                          |                      |                                                               |
| 12 | awSlaveData:             | ARRAY [015] OF WORD: | // буфер данных Modbus Slave                                  |
| 13 |                          |                      | //                                                            |
| 14 | (* значения, полученные  | от OPC *)            |                                                               |
| 15 | xVar_Opc:                | BOOL;                |                                                               |
| 16 | wVar_Opc:                | WORD;                |                                                               |
| 17 | rVar_Opc:                | REAL;                |                                                               |
| 18 | sVar Opc:                | STRING(15);          |                                                               |
| 19 | _                        |                      |                                                               |
| 20 | (* значения для передачи | ив <i>ОРС *)</i>     |                                                               |
| 21 | xVar_Plc:                | BOOL;                |                                                               |
| 22 | wVar_Plc:                | WORD;                |                                                               |
| 23 | rVar_Plc:                | REAL;                |                                                               |
| 24 | sVar_Plc:                | STRING(15);          |                                                               |
| 25 |                          |                      |                                                               |
| 26 | xWrite:                  | BOOL;                | // команда записи данных из программы в регистры Modbus Slave |
| 27 | fbWriteEdge:             | R_TRIG;              | // тригтер для однократной записи                             |
| 28 | END VAR                  |                      |                                                               |

Рисунок 5.9.13 – Объявление переменных программы

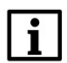

#### ПРИМЕЧАНИЕ

Переменные fbUnpackWord и fbPackWord используются только в программе на языке CFC.

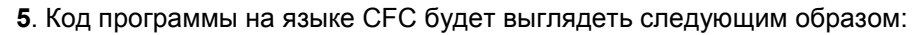

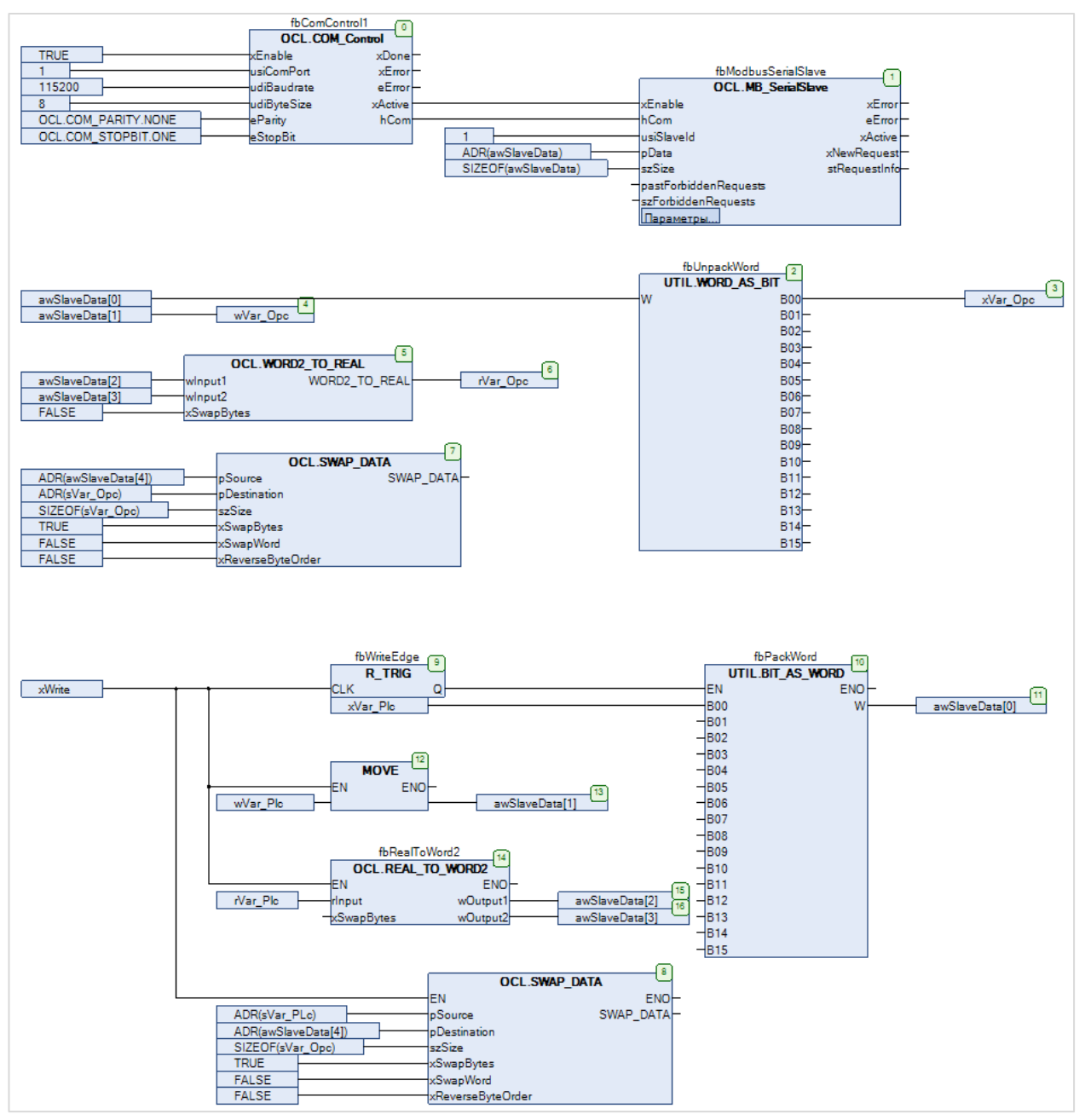

Рисунок 5.9.14 – Код программы на языке СFC

При первом вызове программы происходит открытие COM-порта с заданными настройками с помощью экземпляра ФБ <u>COM Control</u> (блок 0). После успешного открытия порта выход **xActive** принимает и сохраняет значение **TRUE**, что приводит к вызову экземпляра ФБ <u>MB SerialSlave</u> (блок 1), который выполняет функцию Modbus Slave с адресом 1 (usiSlaveld). Данные slave'a хранятся в массиве **awSlaveData**. В экземпляр ФБ передается указатель на этот массив (**pData**) и его размер в байтах (szSize).

В блоках 2–7 происходит копирование данных из регистров slave'а в переменные программы. Для выделения переменных типа **BOOL** из переменной типа **WORD** используется экземпляр ФБ **WORD\_AS\_BIT** из библиотеки Util. Для преобразования двух переменных типа **WORD** в переменную типа **REAL** используется функция <u>WORD2\_TO\_REAL</u>. Для преобразования набора переменных типа **WORD** в переменную типа **STRING** используется функция <u>SWAP\_DATA</u>. Для обеспечения порядка байт, принятого в OPC-сервере, в процессе копирования происходит перестановка байт в регистрах (xSwapBytes=TRUE).

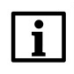

#### ПРИМЕЧАНИЕ

Для определения размера строки используется оператор **SIZEOF**, который учитывает <u>терминирующий ноль</u>. В рамках примера этот способ работает корректно, так как размер строки является нечетным (15 символов), и с учетом терминирующего нуля равен 16 байт (8 регистров Modbus).

По переднему фронту переменной **xWrite** (блок 9) происходит запись переменных программы в регистры slave'a. Для записи переменной типа **BOOL** используется экземпляр ФБ **BIT\_AS\_WORD** из библиотеки **Util**. Для записи переменной типа **REAL** используется экземпляр ФБ <u>REAL TO WORD2</u>. Для записи переменной типа **STRING** используется функция <u>SWAP\_DATA</u>.

6. Код программы на языке ST будет выглядеть следующим образом:

```
// чтобы запустить пример на ST на контроллере требуется:
      // 1. Удалить из задачи MainTask вызов программа PLC_PRG_CFC
      // 2. Привязать к задаче MainTask вызов программы PLC_PRG_ST
     fbComControl1
                    := TRUE,
         xEnable
         usiComPort := 1,
         udiBaudrate := 115200,
12
         udiByteSize := 8,
         eParity
13
                     := OCL.COM_PARITY.NONE,
         eStopBit := OCL.COM_STOPBIT.ONE
14
15
     );
16
17
     fbModbusSerialSlave
18
      (
19
         xEnable
                     :=fbComControl1.xActive,
20
                   := fbComControl1.hCom,
        hCom
21
         usiSlaveId := 1,
         pData := ADR(awSlaveData),
szSize := SIZEOF(awSlaveData)
22
23
24
     ):
25
26
     // данные, полученные от ОРС
27
     xVar Opc := awSlaveData[0].0;
28
     wVar_Opc := awSlaveData[1];
29
     rVar_Opc := OCL.WORD2_TO_REAL(awSlaveData[2], awSlaveData[3], FALSE);
30
     OCL.SWAP_DATA( ADR(awSlaveData[4]), ADR(sVar_Opc), SIZEOF(sVar_Opc), TRUE, FALSE, FALSE );
31
32
33
     // по команде записываем переменные из программы в регистры Modbus Slave
34
     fbWriteEdge(CLK := xWrite);
35
36
     IF fbWriteEdge.0 THEN
37
38
         awSlaveData[0].0 := xVar_Plc;
39
         awSlaveData[1] := wVar Plc;
40
         fbRealToWord2(rInput := rVar_Plc, wOutput1 => awSlaveData[2], wOutput2 => awSlaveData[3]);
41
         OCL.SWAP DATA ( ADR (sVar Plc), ADR (awSlaveData[4]), SIZEOF (sVar Plc), TRUE, FALSE, FALSE );
42
43
     END IF
```

#### Рисунок 5.9.15 – Код программы на языке ST

При первом вызове программы происходит открытие COM-порта с заданными настройками с помощью экземпляра ФБ <u>COM Control</u>. После успешного открытия порта выход **xActive** принимает и сохраняет значение **TRUE**, что приводит к вызову экземпляра ФБ <u>MB SerialSlave</u>, который выполняет функцию Modbus Slave с адресом **1** (**usiSlaveld**). Данные slave'а хранятся в массиве **awSlaveData**. В экземпляр ФБ передается указатель на этот массив (**pData**) и его размер в байтах (**szSize**).

Данные из регистров slave'а копируются в переменные программы. Для преобразования двух переменных типа **WORD** в переменную типа **REAL** используется функция <u>WORD2 TO REAL</u>. Для преобразования набора переменных типа **WORD** в переменную типа **STRING** используется функция <u>SWAP DATA</u>. Для обеспечения порядка байт, принятого в OPC-сервере, в процессе копирования происходит перестановка байт в регистрах (**xSwapBytes=TRUE**).

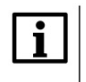

#### ПРИМЕЧАНИЕ

Для определения размера строки используется оператор **SIZEOF**, который учитывает <u>терминирующий ноль</u>. В рамках примера этот способ работает корректно, так как размер строки является нечетным (15 символов), и с учетом терминирующего нуля равен 16 байт (8 регистров Modbus).

По переднему фронту переменной **xWrite** происходит запись переменных программы в регистры slave'a. Для записи переменной типа **REAL** используется экземпляр ФБ <u>REAL\_TO\_WORD2</u>. Для записи переменной типа **STRING** используется функция <u>SWAP\_DATA</u>.

#### 7. Установить и запустить MasterOPC Universal Modbus Server.

8. Нажать ПКМ на узел Server и добавить коммуникационный узел типа COM. В узле следует указать сетевые настройки в соответствии с <u>таблицей 5.9.2</u>. Для работы OPC-сервера в режиме Modbus RTU Master параметры Использовать режим ASCII и Slave подключение должны иметь значение FALSE.

|                                     | MasterOPC Universal Modbus S | ierver Demo 60000 1 hour Build - 4.2.28         | _ <b>_</b> ×    |
|-------------------------------------|------------------------------|-------------------------------------------------|-----------------|
| Конфигурация Общие настройк         | ки Помощь                    |                                                 |                 |
| 🗐 Создать 💾 Сохранить как 🤅         | 🗓 Добавить узел 👘 🖉          | обавить тег 📄 Переименовать 🗙 Удалить           |                 |
| 🖗 Открыть 🛛 🛷 Сделать стартовым 🛛 🕅 | 🕅 Добавить устройство 🔺 Г    | ереместить вверх 🔅 Копировать 🖛 Отменить        |                 |
| 📔 Сохранить 📋 Импорт из версии 2.0  | 🍕 Добавить группу 🛛 📲        | Редактирование коммуникационного узла           |                 |
| Файл конфигурации                   | Сервер                       |                                                 |                 |
| Текущая конфигурация : 653.mbp      |                              | Имя узла Node1                                  |                 |
| Объекты                             |                              | 🗆 Юбщие настройки                               |                 |
|                                     |                              | Комментарий                                     |                 |
| Добавить Ког                        | ммуникационный узел          | Включен в работу                                | True            |
| Групповые операции                  |                              | Тип узла                                        | COM             |
| Импорт узда                         |                              | Настройки СОМ                                   |                 |
| in the state                        |                              | Порт                                            | 4               |
| узлы в работе                       | <b>A</b>                     | Принко                                          | 0               |
|                                     |                              | Контроль четности                               | Не используется |
|                                     |                              | Стоп биты                                       | 1               |
|                                     |                              | Межсимвольный таймаут (мс)                      | 0               |
|                                     |                              | Использовать режим ASCII                        | False           |
|                                     |                              | Использовать модем                              | False           |
|                                     |                              | 🗏 Скрипт                                        |                 |
|                                     |                              | Выполнение скрипта                              | False           |
|                                     |                              | Дополнительные настройки                        |                 |
|                                     |                              | Slave подключение                               | False           |
|                                     |                              | Принудительный разрыв соединения в каждом цикле | False           |
|                                     |                              | использовать резервные каналы                   |                 |
|                                     |                              |                                                 |                 |
|                                     |                              |                                                 |                 |
|                                     |                              |                                                 |                 |
|                                     |                              | Пиражировать 1                                  | нет             |
|                                     |                              |                                                 |                 |
| Режим Конфигурирование              | Теги : Разрешено - 600       | 00. Загружено - 8                               |                 |

Рисунок 5.9.16 – Добавление коммуникационного узла

**9**. Нажать **ПКМ** на коммуникационный узел и добавить устройство с настройками по умолчанию (Slave ID = **1** в соответствии с <u>таблицей 5.9.2</u>).

|                                    | MasterOPC Universal Mod | bus Server Demo 60000 1 hour Bu                        | uild - 4.2.28                           | - 0 X      |  |
|------------------------------------|-------------------------|--------------------------------------------------------|-----------------------------------------|------------|--|
| Конфигурация Общие настро          | іки Помощь              |                                                        |                                         |            |  |
| 🗐 Создать 💾 Сохранить как          | 🗓 Добавить узел         | Добавить узел 🚽 Добавить тег 🦳 Переименовать 🗙 Удалить |                                         |            |  |
| 🖗 Открыть 🛛 🛷 Сделать стартовым    | 🕅 Добавить устройство   | 👚 Переместить вверх                                    | 🗐 Копировать 🔊 Отменить                 |            |  |
| П Сохранить П Импорт из версии 2.0 | 🗐 Лобавить группу       |                                                        |                                         |            |  |
| Файа конфистрации                  |                         | Редактирование устройства                              |                                         |            |  |
|                                    |                         | Имя устройства Пеуіс                                   | e1                                      |            |  |
| Объекты                            |                         |                                                        |                                         |            |  |
|                                    |                         | • Общие настройки                                      |                                         | <b>^</b>   |  |
| Server                             |                         | Комментарии                                            |                                         | True       |  |
| Добавить                           | Устройство              | Тип устройства                                         |                                         | MODBUS     |  |
| Переименовать                      |                         | Алрес                                                  | (0x01)                                  | 1          |  |
| Лублировать                        |                         | Время ответа (мс)                                      | (0.01)                                  | 1000       |  |
| A) on inposents                    |                         | Повторы при ошибке                                     |                                         | 3          |  |
| Удалить                            |                         | Повторное соединение после ошибки через (с)            |                                         | 10         |  |
| Вырезать                           |                         | Реинициализация узла                                   | а при ошибке                            | False      |  |
| Копировать                         |                         | Период опроса                                          |                                         | 1000       |  |
| Групповые операции                 |                         | Размерность периода                                    | ms                                      |            |  |
| Экспорт узла                       |                         | Начальная фаза                                         |                                         | 0          |  |
| Импорт устройства                  |                         | Размерность фазы                                       |                                         | ms         |  |
| Устройства в работе                |                         | Старт после запуска                                    |                                         | True       |  |
|                                    | -                       | Задержка запроса пос                                   | сле получения ответа (мс)               | 4<br>Dunon |  |
|                                    |                         | Перестановка байтов                                    | взначении                               | BDI30B     |  |
|                                    |                         | Выполнение скрипта                                     |                                         | False      |  |
|                                    |                         | Настройка запросов                                     |                                         |            |  |
|                                    |                         | Максимальное количе                                    | ство HOLDING регистров в запросе чтения | 125        |  |
|                                    |                         | Максимальное количе                                    | ство INPUT регистров в запросе чтения   | 125        |  |
|                                    |                         | Не использовать кома                                   | нду WRITE_SINGLE_COIL (0x05)            | True _     |  |
|                                    |                         |                                                        |                                         | Нет        |  |
| Режим Конфигурирование             | Теги : Разрешено -      | 60000. Загружено - 8                                   |                                         |            |  |

Рисунок 5.7.17 – Добавление устройства

**10**. Нажать **ПКМ** на устройство и добавить 4 тега. Число тегов соответствует числу переменных, считываемых/записываемых ОРС-сервером. Настройки тегов приведены ниже.

| Создать 🗖      | Сохранить как         | дооавить узел ча дооавить тег           | Переименовать 🗶 удалить                     |          |           |
|----------------|-----------------------|-----------------------------------------|---------------------------------------------|----------|-----------|
| открыть 🧳      | сделать стартовым     | дооавить устроиство тпереместить в      | Редактирование тега                         |          |           |
| 🛚 Сохранить 🔲  | Импорт из версии 2.0  | Добавить группу 🐳 Переместить в         |                                             |          |           |
| Файл к         | онфигурации           | Сервер                                  | Имя тега xVar                               |          |           |
| екущая конфигу | ирация : 11.mbp       |                                         | 🗉 Общие настройки                           |          |           |
| бъекты         |                       |                                         | Комментарий                                 | _        |           |
| 🖻 🗊 Сервер     | Устро                 | йство < <modbus>&gt; : Device1</modbus> | Включен в работу                            |          | True      |
| 🖻 🛷 Node1      |                       |                                         | Регион                                      |          | COILS     |
| - 🗐 Device     | e1 00i                | цие настроики                           | Адрес                                       | (0x0000) | 0         |
|                | Добавить              | , Ter                                   | Тип данных в устроистве                     | -        | bool      |
|                | Переименовать         | Попустройство                           | Тип данных в сервере                        |          | ReadWrite |
|                | Дублировать           | вета (мс)                               | Скрипт                                      | -        | Redutine  |
|                | Удалить               | при ошибке                              | Разрешение выполнения скрипта посл          | е чтения | False     |
|                | Вырезать              | е соединение после ошибки через         | Разрешение выполнения скрипта перед записью |          | False     |
|                | Копировать            | лизация узла при ошибке                 | 🗉 Дополнительно                             |          |           |
|                | Групповые операции    | npoca                                   | Наличие отдельного регистра записи          |          | False     |
|                | Экспорт устройства    | сть периода опроса                      | Чтение сразу после записи                   |          | False     |
|                | Импорт подустройства  | я фаза                                  |                                             |          |           |
|                | Экспорт тегов         | сле запуска                             | НДА доступ                                  |          | False     |
|                | Импорт тегов          | а запроса после получения ответа        |                                             |          |           |
|                | BURUMOCTH TOFOR       | овка байтов в значении                  |                                             |          |           |
|                | Теги в работе         |                                         |                                             |          |           |
|                | Дополнительные свойст | гва ние скрипта                         |                                             |          |           |
|                | на                    | строяка запросов                        |                                             |          |           |
|                | Mak                   | ссимальное количество HOLDING регистр   | Tuppygapara 1                               |          |           |
|                | Mak                   | ссимальное количество INPUT регистров   | Пиражировать                                |          | Да пет    |
|                | He                    | UCHORDSOBATE KOMAHAY WRITE_SINGLE_CO    |                                             |          |           |
|                | Casilo                | Таблица тегов                           |                                             |          |           |

Рисунок 5.9.18 – Добавление тега xVar

| Te | er < <u><holding_registers>&gt; : wVa</holding_registers></u> r |           |   |
|----|-----------------------------------------------------------------|-----------|---|
|    | Общие настройки                                                 |           |   |
|    | Комментарий                                                     |           |   |
|    | Включен в работу                                                | True      |   |
|    | Адрес (0х0001)                                                  | 1         | 1 |
|    | Тип данных в устройстве                                         | uint16    |   |
|    | Тип данных в сервере                                            | uint32    |   |
|    | Тип доступа                                                     | ReadWrite |   |
|    | Использовать перестановку байтов устройства                     | True      |   |
|    | Последний тег в групповом запросе                               | False     |   |
|    | Пересчет (А*Х + В)                                              | False     |   |

Рисунок 5.9.19 – Добавление тега wVar

| Те | er < <u><holding_registers>&gt; : rVar</holding_registers></u> |           |  |
|----|----------------------------------------------------------------|-----------|--|
| =  | Общие настройки                                                |           |  |
|    | Комментарий                                                    |           |  |
|    | Включен в работу                                               | True      |  |
|    | Адрес (0x0002)                                                 | 2         |  |
|    | Тип данных в устройстве                                        | float     |  |
|    | Тип данных в сервере                                           | float     |  |
|    | Тип доступа                                                    | ReadWrite |  |
|    | Использовать перестановку байтов устройства                    | True      |  |
|    | Последний тег в групповом запросе                              | False     |  |
|    | Пересчет (А*Х + В)                                             | False     |  |

Рисунок 5.9.20 – Добавление тега rVar

| Те | er < <holding_registers>&gt; : sVar</holding_registers> |           |  |
|----|---------------------------------------------------------|-----------|--|
|    | Общие настройки                                         |           |  |
|    | Комментарий                                             |           |  |
|    | Включен в работу                                        | True      |  |
|    | Адрес (0х0004)                                          | 4         |  |
|    | Тип данных в устройстве                                 | string    |  |
|    | Тип данных в сервере                                    | string    |  |
|    | Количество байт для строкового типа                     | 16        |  |
|    | Тип строки для строкового типа                          | ascii     |  |
|    | Тип доступа                                             | ReadWrite |  |
|    | Использовать перестановку байтов устройства             | True      |  |
|    | Последний тег в групповом запросе                       | False     |  |
|    | Пересчет (А*Х + В)                                      | False     |  |

Рисунок 5.9.21 – Добавление тега sVar

11. Загрузить проект в контроллер и запустить его. Запустить ОРС-сервер для контроля значений переменных.

В OPC-сервере следует изменить значения тегов и наблюдать соответствующие значения в CODESYS. В CODESYS следует изменить значения **\_Pic** переменных и сгенерировать импульс в переменной **xWrite** для записи значений в регистры slave'a. Записанные значения будут прочитаны OPC-сервером.

| Device.Application.PLC_PRG_ST |                    |          |
|-------------------------------|--------------------|----------|
| Выражение                     | Тип                | Значение |
| 🗈 < fbComControl1             | OCL.COM_Control    |          |
| ø fbUnpackWord     ø          | UTIL.WORD_AS_BIT   |          |
| 🗉 🔌 fbPackWord                | UTIL.BIT_AS_WORD   |          |
| 🗉 🔌 fbRealToWord2             | OCL.REAL_TO_WO     |          |
| 🗉 🚸 fbModbusSerialSlave       | OCL.MB_SerialSlave |          |
| 🗉 🚸 awSlaveData               | ARRAY [015] OF     |          |
| vVar_Opc                      | BOOL               | TRUE     |
| WVar_Opc                      | WORD               | 11       |
| var_Opc                       | REAL               | 22.33    |
| ø sVar_Opc                    | STRING(15)         | 'привет' |
| Var_Plc                       | BOOL               | TRUE     |
| wVar_Plc                      | WORD               | 11       |
| var_Pic                       | REAL               | 22.33    |
| 🖗 sVar_Plc                    | STRING(15)         | 'привет' |
| xWrite                        | BOOL               | TRUE     |
| 🗉 < fbWriteEdge               | R_TRIG             |          |

| Объекты                  |                                                                                                    |        |       |           |          |             |           |
|--------------------------|----------------------------------------------------------------------------------------------------|--------|-------|-----------|----------|-------------|-----------|
| ⊡¶ Server                | Устройство < <device< td=""><td>1&gt;&gt;</td><td></td><td></td><td></td><td></td><td></td></device<> | 1>>    |       |           |          |             |           |
| 🖻 🕪 Node1<br>🖻 🖏 Device1 | Теги                                                                                                  |        |       |           |          |             |           |
| 🛱 xVar                   | Имя                                                                                                   | Регион | Адрес | Значение  | Качество | Время (UTC) | Тип в сер |
| wVar                     | Node1.Device1.xVar                                                                                    | COILS  | (0x00 | True      | GOOD     | 2019-08-1   | bool      |
| rvar                     | Node1.Device1.wVar                                                                                    | HOL    | (0x00 | 11        | GOOD     | 2019-08-1   | uint32    |
| i≱ Svai                  | Node1.Device1.rVar                                                                                    | HOL    | (0x00 | 22.330000 | GOOD     | 2019-08-1   | float     |
|                          | Node1.Device1.sVar                                                                                    | HOL    | (0x00 | привет    | GOOD     | 2019-08-1   | string    |
|                          |                                                                                                    |        |       |           |          |             |           |
|                          |                                                                                                    |        |       |           |          |             |           |

Рисунок 5.9.22 – Чтение и запись данных через ОРС-сервер

# 5.9.3 СПК1хх [M01] (Modbus TCP Master) + модули Mx210

В качестве примера будет рассмотрена настройка обмена с модулями Mx210 (MB210-101 и MK210-301) с использованием библиотеки **OwenCommunication**. В примере используется библиотека версии **3.5.11.1**.

**Реализуемый алгоритм**: если значение первого аналогового входа модуля **MB210-101** превышает **30** и при этом первый дискретный вход модуля **MK210-301** имеет значение **TRUE** (замкнут), то первому дискретному выходу модуля **MK210-301** присваивается значение **TRUE** (замкнут). Во всех остальных случаях дискретному выходу присваивается значение **FALSE** (разомкнут).

Структурная схема примера приведена на рисунке ниже:

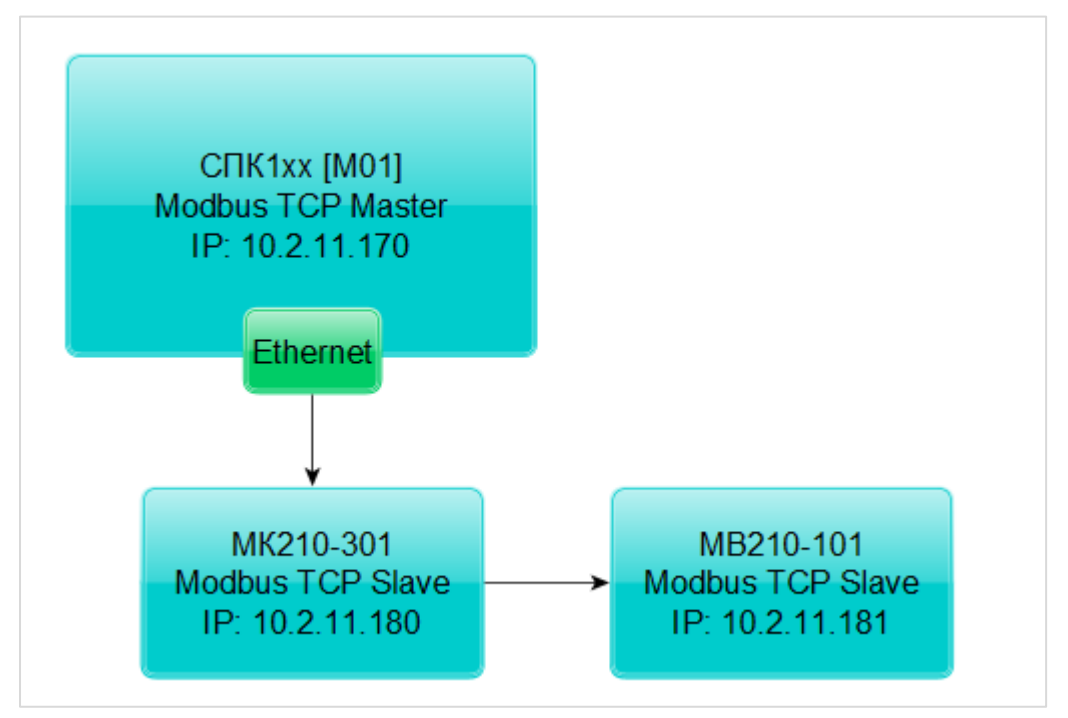

Рисунок 5.9.23 – Структурная схема примера

Пример создан в среде CODESYS V3.5 SP11 Patch 5 и подразумевает запуск на CПК1xx [M01] с таргет-файлом 3.5.11.x. В случае необходимости запуска проекта на другом устройстве следует изменить таргет-файл в проекте (ПКМ на узел Device – Обновить устройство).

Пример доступен для скачивания:

Example\_OwenCommunicationModbusTcpMaster\_3511v1.projectarchive

Сетевые параметры устройств приведены в таблице ниже:

| Таблица 5.9.4 – Сетевые параметры устройств |  |
|---------------------------------------------|--|
|---------------------------------------------|--|

| Параметр       | СПК1хх [М01] | MK210-301   | MB210-101   |
|----------------|--------------|-------------|-------------|
| Режим работы   | master       | slave       | slave       |
| IP-адрес       | 10.2.11.170  | 10.2.11.180 | 10.2.11.181 |
| Маска подсети  |              | 255.255.0.0 |             |
| IP-адрес шлюза |              | 10.2.1.1    |             |
| Порт           |              | 502         |             |
| Unit ID        | -            | 1           | 1           |

Для настройки обмена следует:

1. Настроить модули **Mx210** с помощью программы **OBEH Конфигуратор** в соответствии с таблицей 5.9.4 (см. руководство **Mx210. Примеры настройки обмена**). Подключить модули к контроллеру.

- 2. Установить в CODESYS библиотеку OwenCommunication (см. п. 5.2).
- 3. Создать новый проект CODESYS с программой на языке ST или CFC:

| Стандартны | й проект                                                                                                    | ×        |
|------------|----------------------------------------------------------------------------------------------------|----------|
|            | Вы собираетесь создать новый стандартный проект. При этом будут созданы<br>следующие объекты:<br>- Одно программируемое устройство, как задано ниже<br>- Программа PLC_PRG на языке, выбранном ниже |          |
|            | - Циклическая задача, вызывающая PLC_PRG<br>- Ссылка на новейшую установленную версию библиотеки Standard library.                                                                                  |          |
|            | Устройство: SPK1xx[M01] (Production association OWEN)                                                                                                    | <b>_</b> |
|            | PLC_PRG на: Непрерывные функциональные схемы (CFC)                                                                                                    | -        |
|            |                                                                                                    |          |
|            | ОК От                                                                                                    | іена     |

Рисунок 5.9.24 – Создание проекта CODESYS

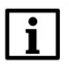

#### ПРИМЕЧАНИЕ

Проект примера содержит программы на языках СFC и ST. По умолчанию используется программа на CFC (**PLC\_PRG\_CFC**). Для работы с программой на ST следует в конфигурации задач для задачи **MainTask** удалить вызов **PLC\_PRG\_CFC** и добавить вызов **PLC\_PRG\_ST**.

4. Добавить в проект библиотеки OwenCommunication и Util (Менеджер библиотек – Добавить библиотеку).

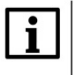

#### ПРИМЕЧАНИЕ

Библиотека Util используется только в программе на языке CFC.

5. Объявить в программе следующие переменные:

| / 🔊 | PLC | _PRG_CFC X          |                     |                                                   |
|-----|-----|---------------------|---------------------|---------------------------------------------------|
|     | 1   | PROGRAM PLC_PRG_CFC |                     |                                                   |
|     | 2   | VAR                 |                     |                                                   |
|     | 3   | fbTcpClientMV210:   | OCL.TCP_Client;     | // ФБ ТСР-подключения к модулю MB210-101          |
|     | 4   | fbTcpClientMK210:   | OCL.TCP_Client;     | // ФБ TCP-подключения к модулю MK210-301          |
|     | 5   | fbMV210_101_AI1:    | OCL.MB_TcpRequest;  | // ФБ опроса модуля MB210-101                     |
|     | 6   | fbMK210_301_DI:     | OCL.MB_TcpRequest;  | // ФБ опроса входов модуля МК210-301              |
|     | 7   | fbMK210_301_DO:     | OCL.MB_TcpRequest;  | // ФБ опроса выходов модуля МК210-301             |
|     | 8   |                     |                     |                                                   |
|     | 9   | rAI1:               | REAL;               | // значение 1-го входа модуля MB210-101           |
| 1   | 10  | wDiMask:            | WORD;               | // битовая маска входов модуля МК210-301          |
| 1   | 11  | wDoMask:            | WORD;               | // битовая маска выходов модуля МК210-301         |
| 1   | 12  | xDi0:               | BOOL;               | // значение 1-го входа модуля МК210-301           |
| 1   | 13  | xDo0:               | BOOL;               | // значение 1-го выхода модуля МК210-301          |
| 1   | 14  |                     |                     |                                                   |
| 1   | 15  | awAI1:              | ARRAY [01] OF WORD; | // регистры, считанные с модуля MB210-101         |
| 1   | 16  |                     |                     |                                                   |
| 1   | 17  | fbUnpackWord:       | UTIL.WORD_AS_BIT;   | // ФБ распаковки битовой маски                    |
| 1   | 18  | fbPackWord:         | UTIL.BIT_AS_WORD;   | // ФБ упаковки битовой маски                      |
| 1   | 19  |                     |                     |                                                   |
| 2   | 20  | iStateMV210:        | INT;                | // шаг опроса модуля MB210-101                    |
| 2   | 21  | iStateMK210:        | INT;                | // шаг опроса модуля МК210-301                    |
| 2   | 22  |                     |                     |                                                   |
| 2   | 23  | fbConnectionTimeout | :MV210: TON;        | // таймер таймаута соединения с модулем MB210-101 |
| 2   | 2.4 | fbConnectionTimeout | :MK210: TON;        | // таймер таймаута соединения с модулем МК210-301 |
| 2   | 25  | END VAR             |                     |                                                   |

Рисунок 5.9.25 – Объявление переменных в программе

#### ПРИМЕЧАНИЕ

Переменные **fbUnpackWord** и **fbPackWord** используются только в программе на языке CFC. Переменные **iStateMV210** и **iStateMK210** используется только в программе на языке ST.

6. Нажать **ПКМ** на программу, выбрать команду **Добавление объекта – Действие** и добавить действия с названиями **MV210\_101** и **MK210\_301** (язык реализации действий соответствует языку программы). В рамках примера действия используются для повышения читабельности кода.

7. Код действий и программы на языке CFC будет выглядеть следующим образом:

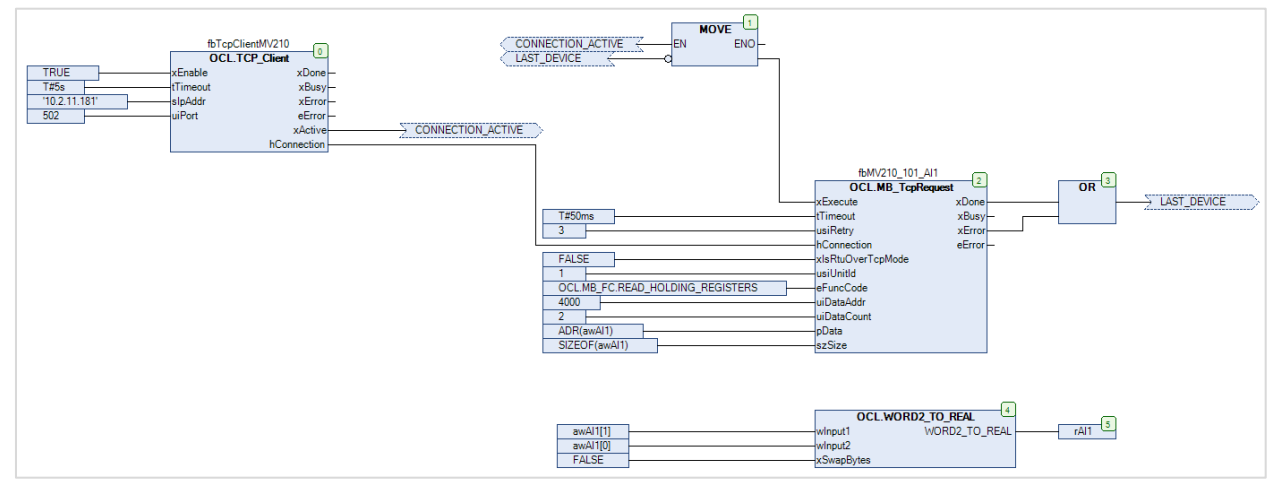

Рисунок 5.9.26 - Код действия MV210\_101

При первом вызове действия происходит установка соединения с модулем по заданному IP-адресу (slpAddr) и порту (uiPort) с помощью экземпляра ФБ <u>TCP Client</u> (блок 0). После установки соединения выход **xActive** принимает значение **TRUE**, что приводит к вызову экземпляра ФБ <u>MB TcpRequest</u> (блок 2), который производит опрос первого аналогового входа модуля **MB210-101** с

адресом 1 (usUnitId). Требуемый код функции (eFunc), начальный адрес регистра (uiDataAddr) и их количество (uiDataCount) приведены в РЭ на модуль. Полученные данные помещаются в переменную awAI1 типа ARRAY [0..1] OF WORD. С помощью функции WORD2 TO REAL (блоки 4–5) этот массив преобразуется в переменную типа rAI1 типа REAL.

После завершения работы экземпляра ФБ <u>MB TcpRequest</u> один из его выходов принимает значение **TRUE**: если опрос произведен успешно, то значение **TRUE** принимает выход **xDone**, если ответ не получен или получен ответ с кодом ошибки Modbus – то значение **TRUE** принимает выход **xError**. В любой из этих ситуаций с помощью **блока 1** происходит вызов экземпляра ФБ <u>MB TcpRequest</u> со значением **FALSE** на входе **xExecute** (сброс блока), а потом – его следующий вызов, что приводит к началу следующего сеанса опроса.

Если соединение разорвано или экземпляр ФБ <u>TCP Client</u> находится в состоянии ошибки (выход **xActive** имеет значение **FALSE**), то опрос прекращается.

# i

#### ПРИМЕЧАНИЕ

В рамках примера для повышения читабельности схемы вместо некоторых линий связи использованы метки соединения.

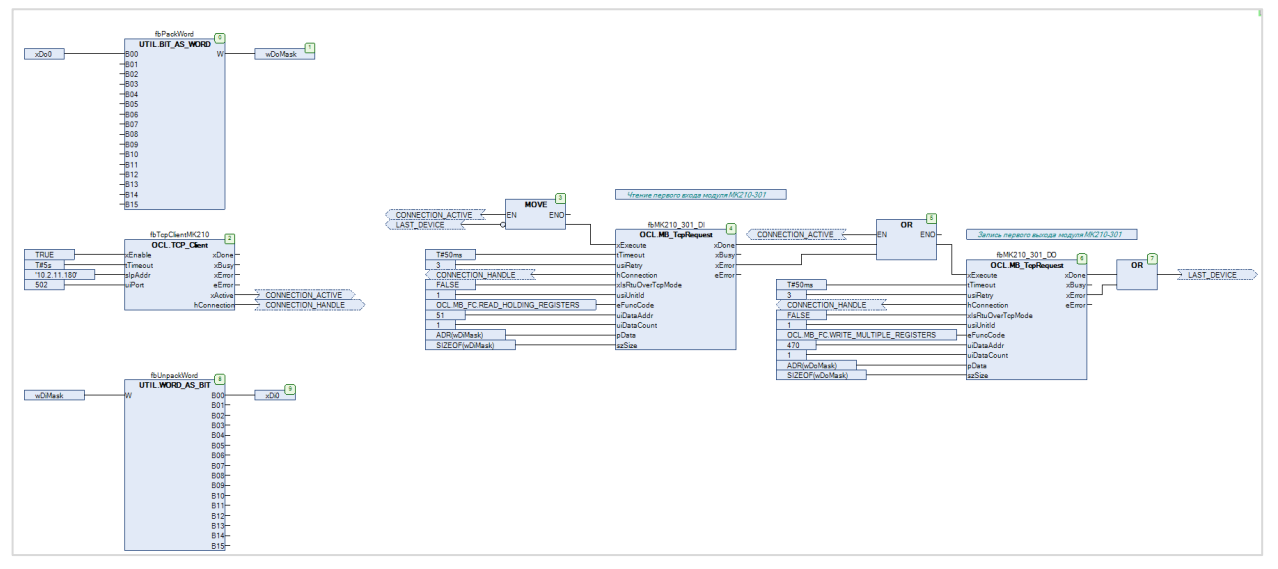

Рисунок 5.9.27 – Код действия МК210\_301

При первом вызове действия происходит установка соединения с модулем по заданному IP-адресу (slpAddr) и порту (uiPort) с помощью экземпляра ФБ <u>TCP Client</u> (блок 0). После установки соединения выход xActive принимает значение TRUE, что приводит к вызову экземпляра ФБ <u>MB TcpRequest</u> (блок 4), который производит опрос битовой маски дискретных входов модуля MK210-301 с адресом 1 (usiUnitId). Требуемый код функции (eFunc), начальный адрес регистра (uiDataAddr) и их количество (uiDataCount) приведены в РЭ на модуль. Полученные данные помещаются в переменную wDiMask типа WORD и разделяются на отдельные переменные типа BOOL с помощью экземпляра ФБ WORD\_AS\_BIT из библиотеки Util.

После завершения работы ФБ <u>MB\_TcpRequest</u> один из его выходов принимает значение **TRUE**: если опрос произведен успешно, то значение **TRUE** принимает выход **xDone**, если ответ не получен или получен ответ с кодом ошибки Modbus – то значение **TRUE** принимает выход **xError**. В любой из этих ситуаций начинается работа следующего блока <u>MB\_TcpRequest</u> (блоки 5–6), который производит запись переменной **wDoMask** в качестве битовой маски дискретных выходов модуля. Требуемый код функции (eFunc), начальный адрес регистра (uiDataAddr) и их количество (uiDataCount) приведены в РЭ на модуль. Экземпляр блока **BIT\_AS\_WORD** (блоки 0–1) позволяет упаковать отдельные переменные типа **BOOL** в битовую маску типа **WORD**.

После окончания последнего блока <u>MB TcpRequest</u> с помощью **блока 3** происходит вызов первого ФБ <u>MB\_TcpRequest</u> со значением **FALSE** на входе **xExecute** (сброс блока), а потом – его следующий вызов, что приводит к началу следующего сеанса опроса.

Если соединение разорвано или экземпляр ФБ <u>TCP Client</u> находится в состоянии ошибки (выход **xActive** имеет значение **FALSE**), то опрос прекращается.

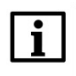

1

#### ПРИМЕЧАНИЕ

Для переменных битовых масок используется тип **WORD** (хотя из-за небольшого числа входов/выходов подошел бы и **BYTE**), так как он соответствует по размеру perистру Modbus.

## ПРИМЕЧАНИЕ

В рамках примера для повышения читабельности схемы вместо некоторых линий связи использованы метки соединения.

В программе PLC\_PRG\_CFC производится вызов действий MV210\_101 и MK210\_301, а также выполнение алгоритма, описанного в условии примера.

| MV210_101 Вызов действия MV210_101   |
|--------------------------------------|
| МК210_301 1 Вызов действия МК210_301 |
| xDi0                                 |
| GT 2 AND 4<br>xDo0 4                 |

Рисунок 5.9.28 – Код программы PLC\_PRG\_CFC

8. Код действий и программы на языке ST будет выглядеть следующим образом:

```
CASE iStateMV210 OF
    2
             0: // подключение к модулю
    3
    4
    5
                 fbConnectionTimeoutMV210(IN := TRUE, PT := T#10S);
    6
                 fbTcpClientMV210
    8
    9
                     xEnable
                                := TRUE.
                    sIpAddr := '10.2.11.181',
uiPort := 502
   11
   12
                1:
   13
                IF fbTcpClientMV210.xActive THEN
   14
   15
                    iStateMV210 := 1;
                 END IF
   16
   18
                IF fbTcpClientMV210.xError OR fbConnectionTimeoutMV210.Q THEN
   19
                    fbConnectionTimeoutMV210(IN := FALSE);
   20
                     fbTcpClientMV210(xEnable := FALSE);
   21
                 END IF
   22
   23
   24
   25
            1: // опрос MB210-101
   26
   27
                 fbMV210_101_AI1
   28
                 (
   29
                    xExecute
                                       := TRUE,
   30
                    tTimeout
                                         := T#50MS,
   31
                    usiRetry
                                        := 3,
   32
                    hConnection
                                        := fbTcpClientMV210.hConnection,
                    xIsRtuOverTcpMode := FALSE ,
   33
                    usiUnitId
   34
                                         := 1.
                                        := OCL.MB_FC.READ_HOLDING_REGISTERS,
   35
                    eFuncCode
   36
                    uiDataAddr
                                         := 4000,
                    uiDataAddr
uiDataCount
pData
szSize
                                        := 2,
   37
   38
                                         := ADR(awAI1),
   39
                    szSize
                                        := SIZEOF(awAI1)
   40
               );
   41
   42
                IF fbMV210_101_AI1.xDone OR fbMV210_101_AI1.xError THEN
   43
                     // после выполнения блока его надо сбросить
   44
                     fbMV210_101_AI1(xExecute := FALSE);
   45
   46
                    rAI1 := OCL.WORD2_TO_REAL(awAI1[1], awAI1[0], FALSE);
   47
   48
                    iStateMV210 := 2;
   49
                 END_IF
   50
   51
   52
            2: // здесь можно добавить следующий запрос к модулю
   53
                // после выполнения последнего запроса проверяем соединение с модулем
54
                    iStateMV210 := 0:
   55
   56
         END CASE
```

Рисунок 5.9.29 - Код действия MV210\_101

При первом вызове действия в **шаге 0** происходит установка соединения с модулем по заданному IPадресу (**slpAddr**) и порту (**uiPort**) с помощью экземпляра ФБ <u>TCP\_Client</u> (**блок 0**). После установки соединения выход **xActive** принимает значение **TRUE**, что приводит к переходу на **шаг 1**. Если соединение не удается установить в течение заданного времени (это определяются с помощью таймера **fbConnectionTimeoutMV210**) или при установке соединения происходит ошибка, то выполняется новая попытка соединения.

На шаге 1 выполняется вызов экземпляра ФБ <u>MB TcpRequest</u>, который производит опрос первого аналогового входа модуля MB210-101 с адресом 1 (usiSlaveld). Требуемый код функции (eFunc), начальный адрес регистра (uiDataAddr) и их количество (uiDataCount) приведены в РЭ на модуль. Полученные данные помещаются в переменную awAl1 типа ARRAY [0..1] OF WORD. С помощью функции <u>WORD2 TO REAL</u> этот массив преобразуется в переменную типа rAl1 типа REAL.

После завершения работы экземпляра ФБ <u>MB\_TcpRequest</u> один из его выходов принимает значение **TRUE**: если опрос произведен успешно, то значение **TRUE** принимает выход **xDone**, если ответ не получен или получен ответ с кодом ошибки Modbus – то значение **TRUE** принимает выход **xError**.

В любой из этих ситуаций происходит вызов экземпляра ФБ <u>MB\_TcpRequest</u> со значением **FALSE** на входе **xExecute** (сброс блока) и переход на **шаг 2**.

В рамках примера на **шаге 2** происходит переход на **шаг 0**, что приводит к проверке состояния соединения и началу следующего сеанса опроса. В случае опроса нескольких параметров устройства число шагов можно увеличить. После выполнения последнего шага должен происходить переход на шаг опроса первого устройства.

```
CASE iStateMK210 OF
 2
 з
         0: // подключение к модулю
 4
             fbConnectionTimeoutMK210(IN := TRUE, PT := T#10S);
 5
 6
 7
             fbTcpClientMK210
 8
             (
 9
                 xEnable
                             := TRUE,
                 tTimeout := T#5S,
10
                 sIpAddr := '10.2.11.180',
uiPort := 502
11
12
13
             );
14
15
             IF fbTcpClientMV210.xActive THEN
16
                 iStateMK210 := 1;
17
             END IF
18
             IF fbTcpClientMK210.xError OR fbConnectionTimeoutMK210.Q THEN
19
20
                 fbConnectionTimeoutMK210(IN := FALSE);
21
                 fbTcpClientMK210(xEnable := FALSE);
             END IF
22
23
24
         1: // опрос дискретных входов модуля МК210-301
25
26
             fbMK210_301_DI
27
             (
28
                 xExecute
                                    := TRUE,
                                   := T#50MS,
:= 3,
29
                 tTimeout
30
                 usiRetry
31
                 hConnection
                                     := fbTcpClientMK210.hConnection,
32
                 xIsRtuOverTcpMode := FALSE ,
                 usiUnitId
33
                                   := 1,
:= OCL.MB_FC.READ_HOLDING_REGISTERS,
34
                 eFuncCode
                                   := 51,
:= 1,
35
                 uiDataAddr
36
                 uiDataCount
37
                 pData
                                    := ADR(wDiMask),
38
                 szSize
                                     := SIZEOF(wDiMask)
39
           );
40
41
             IF fbMK210_301_DI.xDone OR fbMK210_301_DI.xError THEN
42
                 // после выполнения блока его надо сбросить
                 fbMK210_301_DI(xExecute := FALSE);
43
44
45
                 xDi0 := wDiMask.0:
46
47
                 iStateMK210 := 2;
48
             END IF
49
50
         2: // запись дискретных выходов модуля МК210-301
51
52
             wDoMask.0 := xDo0;
53
54
             fbMK210_301_D0
55
             (
56
                                   := TRUE,
                 xExecute
                                    := T#50MS,
:= 3,
57
                 tTimeout
58
                 usiRetry
                 hConnection := fbTcpClientMK210.hConnection,
xIsRtuOverTcpMode := FALSE ,
59
60
61
                 usiUnitId := 1,
62
                 eFuncCode
                                     := OCL.MB_FC.WRITE_MULTIPLE_REGISTERS,
63
                 uiDataAddr
                                    := 470,
64
                 uiDataCount
                                     := 1,
65
                 pData
                                    := ADR(wDoMask),
66
                                     := SIZEOF(wDoMask)
                 szSize
67
             );
68
             IF fbMK210_301_D0.xDone OR fbMK210_301_D0.xError THEN
69
70
                 // после выполнения блока его надо сбросить
71
                 fbMK210_301_D0(xExecute := FALSE);
72
73
                 // перед следующим сеансом опроса проверяем соединение с модулем
74
                 iStateMK210 := 0;
75
             END IF
76
77
     END_CASE
```

Рисунок 5.9.30 – Код действия МК210\_301

При первом вызове действия в **шаге 0** происходит установка соединения с модулем по заданному IPадресу (**slpAddr**) и порту (**uiPort**) с помощью экземпляра ФБ <u>TCP Client</u> (**блок 0**). После установки соединения выход **xActive** принимает значение **TRUE**, что приводит к переходу на **шаг 1**. Если соединение не удается установить в течение заданного времени (это определяются с помощью таймера **fbConnectionTimeoutMK210**) или при установке соединения происходит ошибка, то выполняется новая попытка соединения.

На шаге 1 выполняется вызов экземпляра ФБ <u>MB TcpRequest</u>, который производит опрос битовой маски дискретных входов модуля **MK210-301** с адресом 1 (usiSlaveld). Требуемый код функции (eFunc), начальный адрес регистра (uiDataAddr) и их количество (uiDataCount) приведены в РЭ на модуль. Полученные данные помещаются в переменную wDiMask типа WORD, из которой происходит копирование данных в нужные переменные типа BOOL с помощью побитового доступа (переменная.номер\_бита).

После завершения работы экземпляра ФБ <u>MB\_TcpRequest</u> один из его выходов принимает значение **TRUE**: если опрос произведен успешно, то значение **TRUE** принимает выход **xDone**, если ответ не получен или получен ответ с кодом ошибки Modbus – то значение **TRUE** принимает выход **xError**. В любой из этих ситуаций происходит вызов экземпляра ФБ <u>MB\_TcpRequest</u> со значением **FALSE** на входе **xExecute** (сброс блока) и переход на **шаг 2**.

На шаге 2 выполняется вызов экземпляра ФБ <u>MB\_TcpRequest</u>, который производит запись переменной wDoMask в качестве битовой маски дискретных выходов модуля. Требуемый код функции (eFunc), начальный адрес регистра (uiDataAddr) и их количество (uiDataCount) приведены в РЭ на модуль. Битовая маска может формироваться из отдельных переменных типа **BOOL** с помощью побитового доступа.

В рамках примера на **шаге 2** происходит переход на **шаг 0**, что приводит к проверке соединения и началу следующего сеанса опроса. В случае опроса нескольких параметров устройства число шагов можно увеличить. После выполнения последнего шага должен происходить переход на шаг опроса первого устройства.

Если соединение разорвано или экземпляр ФБ <u>TCP\_Client</u> находится в состоянии ошибки (выход **xActive** имеет значение **FALSE**), то опрос прекращается.

В программе PLC\_PRG\_ST производится вызов действий MV210\_101 и MK210\_301, а также выполнение алгоритма, описанного в условии примера.

```
1 // чтобы запустить пример на ST на контроллере требуется:
2 // 1. Удалить из задачи MainTask вызов программы PLC_PRG_CFC
3 // 2. Привязать к задаче MainTask вызов программы PLC_PRG_ST
4 
5 MV210_101();
6 MK210_301();
7 
8 xDo0 := xDi0 AND (rAI1 > 30.0);
```

Рисунок 5.9.31 – Код программы PLC\_PRG\_ST

9. Загрузить проект в контроллер и запустить его.

В переменной **rAl1** будет отображаться текущее значение первого аналогового входа модуля **MB210-101**. В переменной **xDi0** будет отображаться текущее значение первого дискретного входа модуля **MK210-301**.

Если значение **rAl1** превысит **30** и при этом значение **xDi0** будет равно **TRUE**, то в переменную **xDo0** будет записано значение **TRUE**, что приведет к замыканию первого дискретного выхода модуля **MK210-301**. Если одно из условий перестанет выполняться, то выход будет разомкнут.

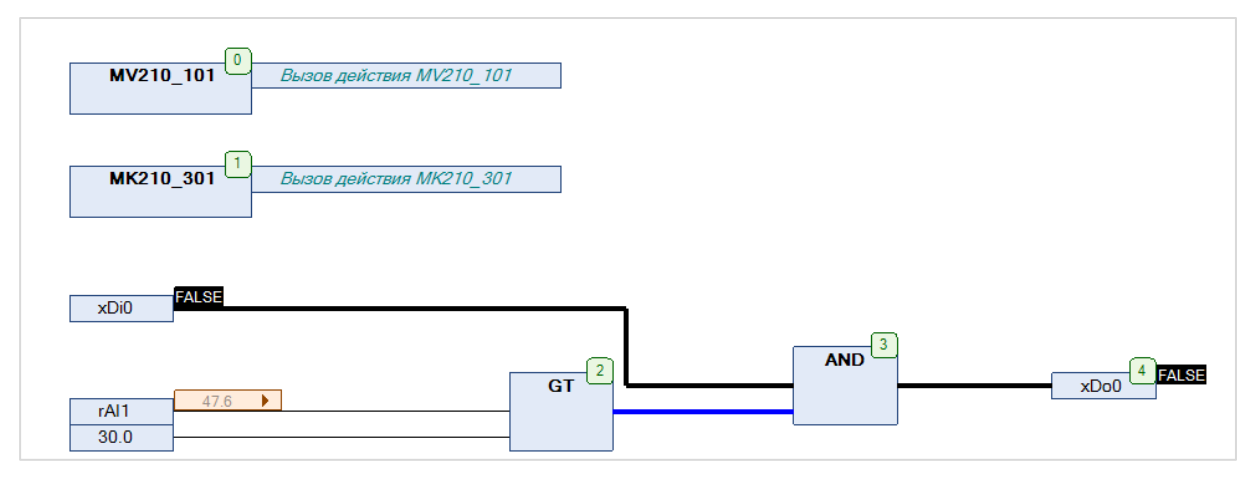

Рисунок 5.9.32 – Выполнение программы в режиме Online

# 5.9.4 CΠK1xx [M01] (Modbus TCP Slave) + MasterOPC Universal Modbus Server

В качестве примера будет рассмотрена настройка обмена с OPC-сервером <u>Insat MasterOPC Universal</u> <u>Modbus Server</u>, который будет использоваться в режиме **Modbus TCP Master**, с помощью библиотеки **OwenCommunication**. В примере используется библиотека версии **3.5.11.1**.

Структурная схема примера приведена на рисунке ниже:

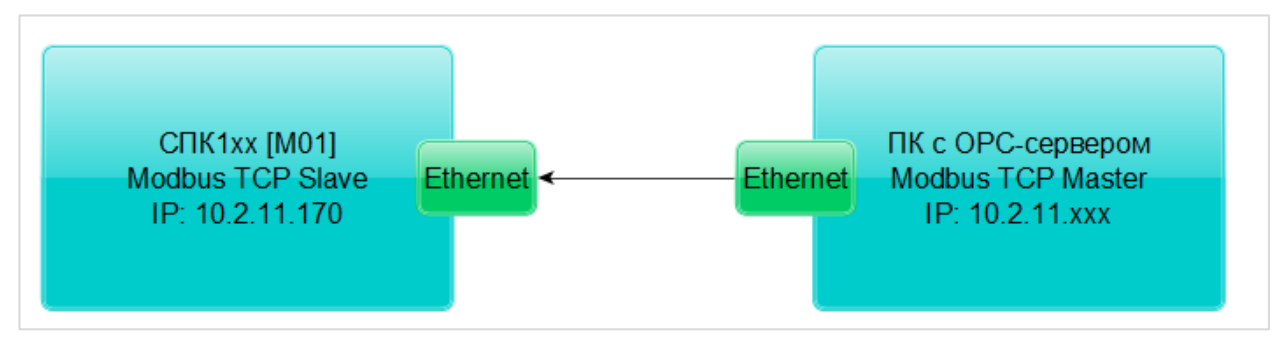

Рисунок 5.9.33 – Структурная схема примера

Пример создан в среде CODESYS V3.5 SP11 Patch 5 и подразумевает запуск на CПК1xx [M01] с таргет-файлом 3.5.11.x. В случае необходимости запуска проекта на другом устройстве следует изменить таргет-файл в проекте (ПКМ на узел Device – Обновить устройство).

Пример доступен для скачивания: Example OwenCommunicationModbusTcpSlave 3511v1.zip

Сетевые параметры модулей приведены в таблице ниже:

#### Таблица 5.9.5 – Сетевые параметры устройств

| Параметр        | СПК1хх [М01] ПК с ОРС-сервером |                                                        |  |
|-----------------|--------------------------------|--------------------------------------------------------|--|
| ІР-адрес        | 10.2.11.170                    | любой адрес из сети, к которой<br>подключен контроллер |  |
| Порт            |                                | 502                                                    |  |
| Адрес (Unit ID) | 1                              | -                                                      |  |
| Режим работы    | slave                          | master                                                 |  |

Переменные примера описаны в таблице ниже:

#### Таблица 5.9.6 – Список переменных примера

| Имя      | Тип        | Область памяти Modbus | Адрес регистра/бита |
|----------|------------|-----------------------|---------------------|
| xVar_Opc | BOOL       | Coils                 | 0/0                 |
| wVar_Opc | WORD       |                       | 1                   |
| rVar_Opc | REAL       | Holding регистры      | 2–3                 |
| sVar_Opc | STRING(15) |                       | 4–11                |

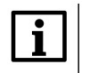

#### ПРИМЕЧАНИЕ

В рамках примера значения переменных slave'а могут быть изменены как из OPC, так и из программы контроллера (с помощью переменных с постфиксом **\_Pic**).

Для настройки обмена следует:

- 1. Подключить контроллер и ПК с общей локальной сети.
- 2. Создать новый проект CODESYS с программой на языке ST или CFC:

| Стандартн | ый проект                                                                                                    |
|-----------|----------------------------------------------------------------------------------------------------|
|           | Вы собираетесь создать новый стандартный проект. При этом будут созданы<br>следующие объекты:<br>- Одно программируемое устройство, как задано ниже<br>- Программа PLC_PRG на языке, выбранном ниже<br>- Циклическая задача, вызывающая PLC_PRG<br>- Ссылка на новейшую установленную версию библиотеки Standard library. |
|           | Устройство: SPK1xx[M01] (Production association OWEN)   PLC_PRG на: Непрерывные функциональные схемы (CFC)   OK Отмена                                                                                                    |

Рисунок 5.9.12 – Создание проекта CODESYS

#### ПРИМЕЧАНИЕ

Проект примера содержит программы на языках СFC и ST. По умолчанию используется программа на CFC (**PLC\_PRG\_CFC**). Для работы с программой на ST следует в конфигурации задач для задачи **MainTask** удалить вызов **PLC\_PRG\_CFC** и добавить вызов **PLC\_PRG\_ST**.

3. Добавить в проект библиотеки OwenCommunication и Util (Менеджер библиотек – Добавить библиотеку).

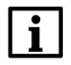

i

#### ПРИМЕЧАНИЕ

Библиотека Util используется только в программе на языке CFC.

4. Объявить в программе следующие переменные:

| 1   | PROGRAM PLC_PRG_ST       |                      |                                                               |
|-----|--------------------------|----------------------|---------------------------------------------------------------|
| 2   | VAR                      |                      |                                                               |
| 3   |                          |                      |                                                               |
| 4   | fbUnpackWord:            | UTIL.WORD_AS_BIT;    | // ФБ распаковки битовой маски                                |
| 5   | fbPackWord:              | UTIL.BIT_AS_WORD;    | // ФБ упаковки битовой маски                                  |
| 6   | fbRealToWord2:           | OCL.REAL_TO_WORD2;   | // ФБ преобразования REAL в две переменные типа WORD          |
| 7   |                          |                      |                                                               |
| 8   |                          |                      |                                                               |
| 9   | fbModbusTcpSlave:        | OCL.MB_TcpSlave;     | // ФБ для реализиации Modbus Slave                            |
| 10  |                          |                      |                                                               |
| 11  | awSlaveData:             | ARRAY [015] OF WORD; | // буфер данных Modbus Slave                                  |
| 12  |                          |                      |                                                               |
| 13  | (* значения, полученные  | OT OPC *)            |                                                               |
| 14  | xVar_Opc:                | BOOL;                |                                                               |
| 15  | wVar_Opc:                | WORD;                |                                                               |
| 16  | rVar_Opc:                | REAL;                |                                                               |
| 17  | sVar_Opc:                | STRING(15);          |                                                               |
| 18  |                          |                      |                                                               |
| 19  | (* значения для передачи | и в <i>ОРС *)</i>    |                                                               |
| 20  | xVar_Plc:                | BOOL;                |                                                               |
| 21  | wVar_Plc:                | WORD;                |                                                               |
| 22  | rVar_Plc:                | REAL;                |                                                               |
| 23  | sVar_Plc:                | STRING(15);          |                                                               |
| 24  |                          |                      |                                                               |
| 25  | xWrite:                  | BOOL;                | // команда записи данных из программы в регистры Modbus Slave |
| 26  | fbWriteEdge:             | R_TRIG;              | // триггер для однократной записи                             |
| 27  | END_VAR                  |                      |                                                               |
| 2.0 |                          |                      |                                                               |

Рисунок 5.9.34 – Объявление переменных программы

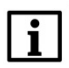

#### ПРИМЕЧАНИЕ

Переменные fbUnpackWord и fbPackWord используются только в программе на языке CFC.

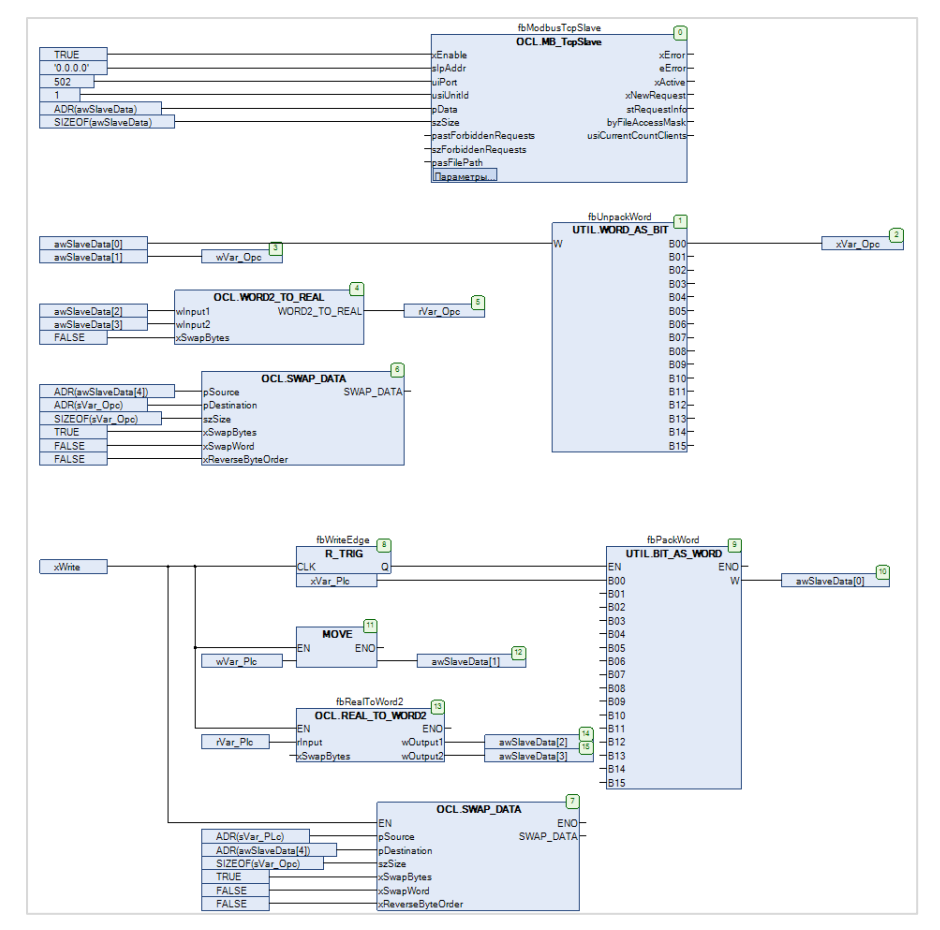

5. Код программы на языке CFC будет выглядеть следующим образом:

Рисунок 5.9.35 – Код программы на языке CFC

При запуске программы происходит вызов экземпляра ФБ <u>MB\_TcpSlave</u> (блок 0), который выполняет функцию Modbus Slave. В качестве IP-адреса (**slpAddr**), на котором используется slave, применяется специальный адрес <u>0.0.0.0</u>, который соответствует адресам всех интерфейсов контроллера (то есть slave доступен по всем TCP/IP интерфейсам). Значения входов **uiPort** и **usiUnitId** соответствуют таблице 5.9.5.

Данные slave'a хранятся в массиве **awSlaveData**. В экземпляр ФБ передается указатель на этот массив (**pData**) и его размер в байтах (**szSize**).

В блоках 1–6 происходит копирование данных из регистров slave'а в переменные программы. Для выделения переменных типа **BOOL** из переменной типа **WORD** используется экземпляр ФБ **WORD\_AS\_BIT** из библиотеки **Util**. Для преобразования двух переменных типа **WORD** в переменную типа **REAL** используется функция <u>WORD2\_TO\_REAL</u>. Для преобразования набора переменных типа **WORD** в переменную типа **STRING** используется функция <u>SWAP\_DATA</u>. Для обеспечения порядка байт, принятого в OPC-сервере, в процессе копирования происходит перестановка байт в регистрах (**xSwapBytes=TRUE**).

# і Примечание

Для определения размера строки используется оператор **SIZEOF**, который учитывает <u>терминирующий ноль</u>. В рамках примера этот способ работает корректно, так как размер строки является нечетным (15 символов), и с учетом терминирующего нуля равен 16 байт (8 регистров Modbus).

По переднему фронту переменной **xWrite** (блок 8) происходит запись переменных программы в регистры slave'a. Для записи переменной типа **BOOL** используется экземпляр ФБ **BIT\_AS\_WORD** из библиотеки **Util**. Для записи переменной типа **REAL** используется экземпляр ФБ <u>REAL TO WORD2</u>. Для записи переменной типа **STRING** используется функция <u>SWAP\_DATA</u>.

6. Код программы на языке ST будет выглядеть следующим образом:

```
// чтобы запустить пример на ST на контроллере требуется:
 3
      // 1. Удалить из задачи MainTask вызов программы PLC PRG CFC
 4
      // 2. Привязать к задаче MainTask вызов программы PLC PRG ST
 5
     fbModbusTcpSlave
 8
      (
                     := TRUE,
 9
         xEnable
         sIpAddr := '0.0.0.0',
10
11
         uiPort
                     := 502,
         usiUnitId := 1,
12
         pData := ADR(aworave____
erSize := SIZEOF(awSlaveData)
13
14
15
     );
16
17
     // данные, полученные от OPC
18
     xVar_Opc := awSlaveData[0].0;
19
     wVar_Opc := awSlaveData[1];
20
     rVar Opc := OCL.WORD2 TO REAL(awSlaveData[2], awSlaveData[3], FALSE);
21
     OCL.SWAP_DATA( ADR(awSlaveData[4]), ADR(sVar_Opc), SIZEOF(sVar_Opc), TRUE, FALSE, FALSE );
22
23
24
     // по команде записываем переменные из программы в регистры Modbus Slave
25
     fbWriteEdge(CLK := xWrite);
26
27
     IF fbWriteEdge.Q THEN
28
29
         awSlaveData[0].0 := xVar_Plc;
30
         awSlaveData[1] := wVar_Plc;
31
         fbRealToWord2(rInput := rVar_Plc, wOutput1 => awSlaveData[2], wOutput2 => awSlaveData[3]);
32
         OCL.SWAP_DATA( ADR(sVar_Plc), ADR(awSlaveData[4]), SIZEOF(sVar_Plc), TRUE, FALSE, FALSE );
33
34
     END IF
```

Рисунок 5.9.36 – Код программы на языке ST

При запуске программы происходит вызов экземпляра ФБ <u>MB\_TcpSlave</u> (блок 0), который выполняет функцию Modbus Slave. В качестве IP-адреса (**slpAddr**), на котором используется slave, применяется специальный адрес <u>0.0.0.0</u>, который соответствует адресам всех интерфейсов контроллера (то есть slave доступен по всем TCP/IP интерфейсам). Значения входов **uiPort** и **usiUnitId** соответствуют таблице <u>5.9.5</u>.

Данные из регистров slave'а копируются в переменные программы. Для преобразования двух переменных типа **WORD** в переменную типа **REAL** используется функция <u>WORD2 TO REAL</u>. Для преобразования набора переменных типа **WORD** в переменную типа **STRING** используется функция <u>SWAP DATA</u>. Для обеспечения порядка байт, принятого в OPC-сервере, в процессе копирования происходит перестановка байт в регистрах (**xSwapBytes=TRUE**).

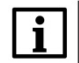

#### ПРИМЕЧАНИЕ

Для определения размера строки используется оператор **SIZEOF**, который учитывает <u>терминирующий ноль</u>. В рамках примера этот способ работает корректно, так как размер строки является нечетным (15 символов), и с учетом терминирующего нуля равен 16 байт (8 регистров Modbus).

По переднему фронту переменной **xWrite** происходит запись переменных программы в регистры slave'a. Для записи переменной типа **REAL** используется экземпляр ФБ <u>REAL TO WORD2</u>. Для записи переменной типа **STRING** используется функция <u>SWAP\_DATA</u>.

7. Установить и запустить MasterOPC Universal Modbus Server.

8. Нажать ПКМ на узел Server и добавить коммуникационный узел типа TCP/IP. В узле следует указать сетевые настройки в соответствии с <u>таблицей 5.9.5</u>. Для работы OPC-сервера в режиме Modbus TCP Master параметры Modbus поверх TCP и Slave подключение должны иметь значение FALSE.

|                                      | MasterOPC Universal Mo    | dbus Server Demo 60000 1 H | nour Build - 4.2.42 |                  |             | - C X                           |  |
|--------------------------------------|---------------------------|----------------------------|---------------------|------------------|-------------|---------------------------------|--|
| Конфигурация Общие настро            | йки Помощь                |                            |                     |                  |             |                                 |  |
| 🗐 Создать 💾 Сохранить как            | 🗓 Добавить узел 👘 Д       | обавить тег                | 🖃 Переименовать     | 🗙 Удалить        |             |                                 |  |
| 🖗 Открыть 🛛 🛷 Сделать стартовым      | 🕅 Добавить устройство 🔺 Г | ереместить вверх           | 🦲 Копировать        | 🖍 Отменить       |             |                                 |  |
| 📔 Сохранить 📋 Импорт из версии 2.0   | 🍕 Добавить группу 🛛 🗍 Г   | Іереместить вниз           | 🗍 Вставить          | <i>🕫</i> Вернуть |             |                                 |  |
| Файл конфигурации                    | Сервер                    |                            | Правк               | а                |             |                                 |  |
| Текущая конфигурация : Example_Modbu | ısRtuSlave.mbp            |                            |                     |                  |             |                                 |  |
| Объекты                              |                           | Редактирование ком         |                     |                  |             | _ 0 <u>_ X</u>                  |  |
|                                      |                           | у сдактирование коли       |                     |                  |             |                                 |  |
| Добавить Ко                          | оммуникационный узел      | Имя узла Node1             |                     |                  |             |                                 |  |
| Групповые операции                   |                           | Общие настройк             | и                   |                  |             |                                 |  |
| Импорт узла                          |                           | Комментарий                |                     |                  |             |                                 |  |
| Узлы в работе                        | 7                         | Включен в работу           | 1                   |                  | True        |                                 |  |
| Tonia o pocoro                       |                           | Тип узла                   |                     |                  | TCP/IP      |                                 |  |
|                                      |                           | Настройки ТСР/             | (P                  |                  | 10 2 11 170 | -                               |  |
|                                      |                           | IP адрес<br>IP порт        |                     |                  | 502         | -                               |  |
|                                      |                           | Время ожидания о           | соединения (с)      |                  | 10          | -                               |  |
|                                      |                           | Повторы при оши            | бке                 |                  | 3           |                                 |  |
|                                      |                           | Межсимвольный таймаут (мс) |                     |                  | 1000        |                                 |  |
|                                      |                           | Скрипт                     |                     |                  |             |                                 |  |
|                                      |                           | Выполнение скриг           | та                  |                  | False       | 0.2.11.170<br>02<br>000<br>alse |  |
|                                      |                           | Дополнительны              | е настройки         |                  | Cales       |                                 |  |
|                                      |                           | Modbus popeny T(           | rp                  |                  | False       |                                 |  |
|                                      |                           | Принудительный р           | Эазрыв соединения в | з каждом цикле   | False       |                                 |  |
|                                      |                           | Отслеживать Trar           | isaction ID         |                  | True        |                                 |  |
|                                      |                           | Подключение в ре           | ежиме ТСР сервера   |                  | False       |                                 |  |
|                                      |                           | Использовать рез           | ервные каналы       |                  | False       |                                 |  |
|                                      |                           |                            |                     |                  |             |                                 |  |
|                                      |                           |                            |                     |                  |             |                                 |  |
|                                      |                           |                            |                     |                  |             |                                 |  |
|                                      |                           | 🔄 Тиражировать             | 1                   |                  | Да          | Нет                             |  |
|                                      | U                         |                            |                     |                  |             | Свойства объ                    |  |
| Режим Конфигурирование               | Теги : Разрешено - 600    | 00. Загружено - О          |                     |                  |             | .di                             |  |

Рисунок 5.9.37 – Добавление коммуникационного узла

| конфи              | гурация   | Общие настрой   | іки Помощь             |                          |                                          |         |
|--------------------|-----------|-----------------|------------------------|--------------------------|------------------------------------------|---------|
| Создать            | 💾 Coxpa   | нить как        | 🗓 Добавить узел        | 🖷 Добавить тег           | 🖃 Переименовать 🗙 Удалить                |         |
| Открыть            | 🖉 Сдела   | ть стартовым    | П. Добавить устройство | 🕆 Переместить вверх      | П Копировать Отменить                    |         |
| Соуранить          | ПИмпол    | т из версии 2.0 | Побавить группу        |                          |                                          |         |
| осохранито<br>Файг | - Konquer |                 | Cer                    | Редактирование устройств | Ba                                       |         |
| (Carl)             | тконфиту  | , CED mba       | 00                     |                          |                                          |         |
| сущая конфі        | игурация  | : 653.mbp       |                        | имя устроиства Devic     | cei                                      |         |
| Бекты              |           |                 |                        | Общие настройки          |                                          |         |
| Server             |           |                 |                        | Комментарий              |                                          |         |
| Sode Node          | 1         |                 | Устройство             | Включено в работу        |                                          | True    |
|                    | дооа      | БИТО            | Устроиство             | Тип устройства           |                                          | MODBUS  |
|                    | Пере      | именовать       |                        | Адрес                    | (0x01                                    | ) 1     |
|                    | Дубл      | ировать         | 3                      | время ответа (мс)        |                                          | 1000    |
|                    | Удал      | ить             |                        | Повторы при ошиоке       |                                          | 10      |
|                    | Выре:     | зать            |                        | Ремнициализация узл      |                                          | False   |
|                    | Копи      | оовать          |                        | Период опроса            |                                          | 1000    |
|                    | Групп     | повые операции  |                        | Размерность периода      | опроса                                   | ms      |
|                    | Эксп      |                 |                        | Начальная фаза           |                                          | 0       |
|                    | Импо      | рт устройства   |                        | Размерность фазы         |                                          | ms      |
|                    |           |                 |                        | Старт после запуска      |                                          | True    |
|                    | устро     | риства в работе |                        | Задержка запроса по      | сле получения ответа (мс)                | 4       |
|                    |           |                 |                        | Перестановка байтов      | в значении                               | Вызов . |
|                    |           |                 |                        | 😑 Скрипт                 |                                          |         |
|                    |           |                 |                        | Выполнение скрипта       |                                          | False   |
|                    |           |                 |                        | Настройка запросо        | 8                                        |         |
|                    |           |                 |                        | Максимальное количе      | ество HOLDING регистров в запросе чтения | 125     |
|                    |           |                 |                        | Максимальное количе      | ество INPUT регистров в запросе чтения   | 125     |
|                    |           |                 |                        | Не использовать кома     | анду WRITE_SINGLE_COIL (0х05)            | True    |
|                    |           |                 |                        |                          |                                          |         |

**9**. Нажать **ПКМ** на коммуникационный узел и добавить устройство с настройками по умолчанию.

Рисунок 5.9.38 – Добавление устройства

**10**. Нажать **ПКМ** на устройство и добавить 4 тега. Число тегов соответствует числу переменных, считываемых/записываемых ОРС-сервером. Настройки тегов приведены ниже.

| Создать 🖪       | Сохранить как       | Доб        | авить узел 🖷 Добавить тег                                                                                                    |     | Переименовать Удалить                      |                         |           |  |
|-----------------|---------------------|------------|----------------------------------------------------------------------------------------------------|-----|--------------------------------------------|-------------------------|-----------|--|
|                 | Cooperty creetophik | EL Dof     |                                                                                                    | -   |                                            |                         |           |  |
| P OTKPOTO -     | сделать стартовым   | ap doc     | авить устроиство Птереместить                                                                                                    | 1   | Редактирование тега                        |                         |           |  |
| Сохранить       | Импорт из версии 2. | о 🭕 Доб    | авить группу 🔮 Переместить                                                                                                    | B   |                                            |                         |           |  |
| Файл ко         | онфигурации         |            | Сервер                                                                                                    |     | Имя тега XVar                              |                         |           |  |
| Гекущая конфигу | рация : 11.mbp      |            |                                                                                                    | 6   | Общие настройки                            |                         |           |  |
| Объекты         |                     |            |                                                                                                    |     | Комментарий                                |                         |           |  |
| 🕀 🕅 Сервер      | 1                   | Устройств  | MODBUS>> : Device1                                                                                                    |     | Включен в работу                           | ( )                     | True      |  |
| 🖻 🛷 Node1       |                     | responent  |                                                                                                    |     | Регион                                     |                         | COILS     |  |
| 🗌 🗐 Device      | e <b>1</b>          | 🗉 Общие    | настройки                                                                                                    | -   | Адрес                                      | (0x0000)                | 0         |  |
|                 | Добавить            | •          | Ter                                                                                                    |     | Тип данных в устройстве                    |                         | bool      |  |
|                 | Переименовать       |            | Группу                                                                                                    |     | Тип данных в сервере                       |                         | bool      |  |
|                 | Дублировать         |            | Подустройство                                                                                                    |     | Тип доступа                                |                         | ReadWrite |  |
|                 |                     |            | вета (мс)                                                                                                    | -   | В Скрипт                                   |                         |           |  |
|                 | удалить             | при ошибке |                                                                                                    |     | Разрешение выполнения скрипта после чтения |                         | False     |  |
|                 | Вырезать            |            | е соединение после ошибки через<br>илизация узла при ошибке<br>импроса                                                                                                    |     | Разрешение выполнения скрипта пе           | False                   |           |  |
|                 | Копировать          |            |                                                                                                    |     | Дополнительно                              |                         |           |  |
|                 | Групповые опера     | ции        |                                                                                                    |     | Наличие отдельного регистра запис          | ельного регистра записи |           |  |
|                 | Экспорт устройс     | тва        | сть периода опроса                                                                                                    |     | Чтение сразу после записи                  |                         | False     |  |
|                 | Импорт подустро     | йства      | я фаза                                                                                                    | - 6 | HDA                                        |                         |           |  |
|                 | 2                   |            | сть фазы                                                                                                    |     | HDA доступ                                 |                         | False     |  |
|                 | Экспорт тегов       |            | сле запуска                                                                                                    |     |                                            |                         |           |  |
|                 | импорт тегов        |            | в запроса после получения ответа                                                                                                    |     |                                            |                         |           |  |
|                 | Видимость тегов     |            | овка одитов в значении                                                                                                    |     |                                            |                         |           |  |
|                 | Теги в работе       |            |                                                                                                    |     |                                            |                         |           |  |
|                 | Дополнительные      | свойства   | ие скрипта                                                                                                    |     |                                            |                         |           |  |
|                 |                     | Maxan      | настрояка запросов                                                                                                    |     |                                            |                         |           |  |
|                 |                     | Максим     | альное количество носолю регист                                                                                                    | P   | Птиражировать 1                            |                         | Ла Нет    |  |
|                 |                     | Houcon     | and the construction in the second of the second of the se |     |                                            |                         |           |  |
|                 |                     | He MCHC    | WOULD ROMANDY WRITE_SINGLE_C                                                                                                    |     | CTED (0.00) T                              |                         |           |  |
|                 | 1                   |            |                                                                                                    |     |                                            |                         |           |  |

Рисунок 5.9.39 – Добавление тега xVar

| Т | Ter < <holding_registers>&gt; : wVar</holding_registers> |           |  |  |  |  |  |  |
|---|----------------------------------------------------------|-----------|--|--|--|--|--|--|
| E | Общие настройки                                          |           |  |  |  |  |  |  |
|   | Комментарий                                              |           |  |  |  |  |  |  |
|   | Включен в работу                                         | True      |  |  |  |  |  |  |
|   | Адрес (0х0001)                                           | 1         |  |  |  |  |  |  |
|   | Тип данных в устройстве                                  | uint16    |  |  |  |  |  |  |
|   | Тип данных в сервере                                     | uint32    |  |  |  |  |  |  |
|   | Тип доступа                                              | ReadWrite |  |  |  |  |  |  |
|   | Использовать перестановку байтов устройства              | True      |  |  |  |  |  |  |
|   | Последний тег в групповом запросе                        | False     |  |  |  |  |  |  |
|   | Пересчет (А*Х + В)                                       | False     |  |  |  |  |  |  |

Рисунок 5.9.40 – Добавление тега wVar

| Те | Ter < <u><holding_registers>&gt; : rVar</holding_registers></u> |           |  |  |  |  |  |
|----|-----------------------------------------------------------------|-----------|--|--|--|--|--|
| =  | Общие настройки                                                 |           |  |  |  |  |  |
|    | Комментарий                                                     |           |  |  |  |  |  |
|    | Включен в работу                                                | True      |  |  |  |  |  |
|    | Адрес (0x0002)                                                  | 2         |  |  |  |  |  |
|    | Тип данных в устройстве                                         | float     |  |  |  |  |  |
|    | Тип данных в сервере                                            | float     |  |  |  |  |  |
|    | Тип доступа                                                     | ReadWrite |  |  |  |  |  |
|    | Использовать перестановку байтов устройства                     | True      |  |  |  |  |  |
|    | Последний тег в групповом запросе                               | False     |  |  |  |  |  |
|    | Пересчет (А*Х + В)                                              | False     |  |  |  |  |  |

Рисунок 5.9.41 – Добавление тега rVar

| Те | er < <holding_registers>&gt; : sVar</holding_registers> |           |  |
|----|---------------------------------------------------------|-----------|--|
|    | Общие настройки                                         |           |  |
|    | Комментарий                                             |           |  |
|    | Включен в работу                                        | True      |  |
|    | Адрес (0х0004)                                          | 4         |  |
|    | Тип данных в устройстве                                 | string    |  |
|    | Тип данных в сервере                                    | string    |  |
|    | Количество байт для строкового типа                     | 16        |  |
|    | Тип строки для строкового типа                          | ascii     |  |
|    | Тип доступа                                             | ReadWrite |  |
|    | Использовать перестановку байтов устройства             | True      |  |
|    | Последний тег в групповом запросе                       | False     |  |
|    | Пересчет (А*Х + В)                                      | False     |  |

Рисунок 5.9.42 – Добавление тега sVar

11. Загрузить проект в контроллер и запустить его. Запустить ОРС-сервер для контроля значений переменных.

В OPC-сервере следует изменить значения тегов и наблюдать соответствующие значения в CODESYS. В CODESYS следует изменить значения **\_Pic** переменных и сгенерировать импульс в переменной **xWrite** для записи значений в регистры slave'a. Записанные значения будут прочитаны OPC-сервером.

| Device.Application.PLC_PRG_ST                                                                                                    |                  |          |  |  |  |
|----------------------------------------------------------------------------------------------------|------------------|----------|--|--|--|
| Выражение                                                                                                    | Тип              | Значение |  |  |  |
| 🗈 < fbUnpackWord                                                                                                    | UTIL.WORD_AS_BIT |          |  |  |  |
| Image: Book of the second second s | UTIL.BIT_AS_WORD |          |  |  |  |
| Image: Book of the second second s | OCL.REAL_TO_WO   |          |  |  |  |
| Image: Book of the second second s | OCL.MB_TcpSlave  |          |  |  |  |
| 🗄 < awSlaveData                                                                                                    | ARRAY [015] OF   |          |  |  |  |
| <pre>     xVar_Opc </pre>                                                                                                    | BOOL             | TRUE     |  |  |  |
| wVar_Opc                                                                                                    | WORD             | 11       |  |  |  |
| rVar_Opc                                                                                                    | REAL             | 22.33    |  |  |  |
| 🕸 sVar_Opc                                                                                                    | STRING(15)       | 'привет' |  |  |  |
| xVar_Plc                                                                                                    | BOOL             | TRUE     |  |  |  |
| wVar_Plc                                                                                                    | WORD             | 11       |  |  |  |
| var_Plc                                                                                                    | REAL             | 22.33    |  |  |  |
| 🕸 sVar_Pic                                                                                                    | STRING(15)       | 'привет' |  |  |  |
| xWrite                                                                                                    | BOOL             | TRUE     |  |  |  |
| 🗄 < fbWriteEdge                                                                                                    | R_TRIG           |          |  |  |  |

| □-∭ Server<br>□-           | Устройство < <device<br>Теги</device<br> | 1>>    |       |           |          |             |           |
|----------------------------|------------------------------------------|--------|-------|-----------|----------|-------------|-----------|
| ₩ xVar<br>₩ wVar<br>₩ rVar | Имя                                      | Регион | Адрес | Значение  | Качество | Время (UTC) | Тип в сер |
|                            | Node1.Device1.xVar                       | COILS  | (0x00 | True      | GOOD     | 2019-08-1   | bool      |
|                            | Node1.Device1.wVar                       | HOL    | (0x00 | 11        | GOOD     | 2019-08-1   | uint32    |
| svar                       | Node1.Device1.rVar                       | HOL    | (0x00 | 22.330000 | GOOD     | 2019-08-1   | float     |
|                            | Node1.Device1.sVar                       | HOL    | (0x00 | привет    | GOOD     | 2019-08-1   | string    |
|                            |                                          |        |       |           |          |             |           |

Рисунок 5.9.43 – Считывание и запись данных через ОРС-сервер

# 5.9.5 СПК1хх [M01] (Modbus TCP Slave) – чтение файлов с помощью 20 функции Modbus

Функциональный блок <u>MB TcpSlave</u> поддерживает 20 функцию Modbus (**Read File Record**), что позволяет считывать файлы контроллера. Устройство, которое является Modbus TCP Master'ом, должно также поддерживать эту функцию.

В качестве примера будет рассмотрено считывание файлов с контроллера OPC-сервером <u>Insat</u> <u>MasterOPC Universal Modbus Server</u>, который поддерживает 20 функцию Modbus. Считанные из файлов значения могут быть переданы в SCADA-систему с помощью технологии **OPC HDA**.

Данный ОРС-сервер включает скрипт, который позволяет считывать только файлы определенного формата (формата архива, поддержанного в контроллерах ОВЕН ПЛК1xx, режим ASCII). Описание этого формата доступно по <u>ссылке</u>. Пользователь может отредактировать скрипт для поддержки другого формата. Скрипт имеет название **OwenPicHDA.lua** и расположен в директории **C:\ProgramData\InSAT\MasterOPC Universal Modbus Server\MODULES**. Описание принципов работы со скриптами OPC-сервера доступно по <u>ссылке</u>.

В рамках примера считывается файл **Arc1.log** формата архива ПЛК1xx. Этот файл включен в состав файла примера. Файл включает в себя архив трех переменных с типами **UINT**, **UDINT** и **REAL** соответственно.

Структурная схема примера приведена на рисунке ниже:

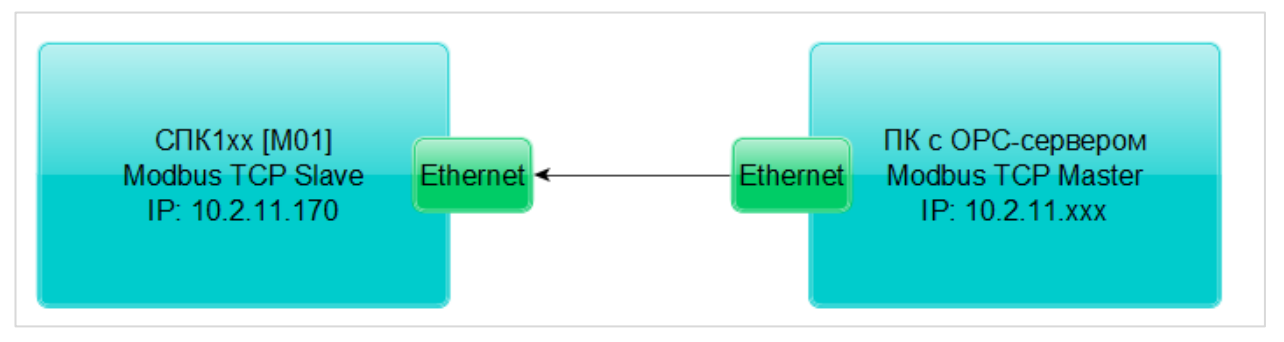

Рисунок 5.9.44 – Структурная схема примера

Пример создан в среде CODESYS V3.5 SP11 Patch 5 и подразумевает запуск на CПК1xx [M01] с таргет-файлом 3.5.11.x. В случае необходимости запуска проекта на другом устройстве следует изменить таргет-файл в проекте (ПКМ на узел Device – Обновить устройство).

Пример доступен для скачивания: Example OwenCommunicationModbusTcpSlaveFiles 3511v1.zip

Сетевые параметры модулей приведены в таблице ниже:

#### Таблица 5.9.7 – Сетевые параметры устройств

| Параметр        | СПК1хх [М01] ПК с ОРС-сервером |                                                        |  |
|-----------------|--------------------------------|--------------------------------------------------------|--|
| IP-адрес        | 10.2.11.170                    | любой адрес из сети, к которой<br>подключен контроллер |  |
| Порт            | 502                            |                                                        |  |
| Адрес (Unit ID) | - 1                            |                                                        |  |
| Режим работы    | slave master                   |                                                        |  |

Для настройки обмена следует:

1. Подключить контроллер и ПК к общей локальной сети.

2. Убедиться, что в контроллере по пути /mnt/ufs/home/root находится файл Arc1.log. В рамках примера этот файл может быть загружен в контроллер вручную через утилиту <u>WinSCP</u> (см. руководство CODESYS V3.5. FAQ, п. 13.5).

3. Создать новый проект CODESYS с программой на языке ST или CFC:

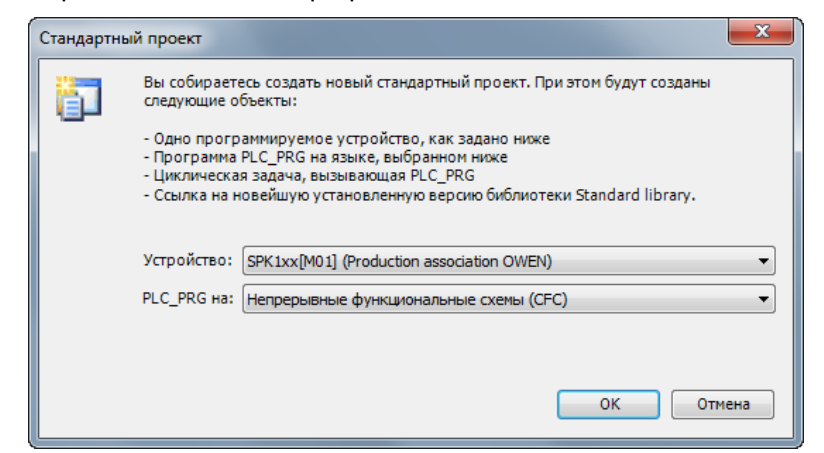

Рисунок 5.9.45 – Создание проекта CODESYS

#### ПРИМЕЧАНИЕ

Проект примера содержит программы на языках СFC и ST. По умолчанию используется программа на CFC (**PLC\_PRG\_CFC**). Для работы с программой на ST следует в конфигурации задач для задачи **MainTask** удалить вызов **PLC\_PRG\_CFC** и добавить вызов **PLC\_PRG\_ST**.

4. Объявить в программе следующие переменные:

| 1 | PROGRAM PLC_PRG_CFC      |                      |                                            |
|---|--------------------------|----------------------|--------------------------------------------|
| 2 | VAR                      |                      |                                            |
| 3 |                          |                      |                                            |
| 4 | fbModbusTcpSlave:        | OCL.MB_TcpSlave;     | // ФБ для peaлизиации Modbus Slave         |
| 5 | awSlaveData:             | ARRAY [015] OF WORD; | // буфер данных Modbus Slave               |
| 6 |                          |                      |                                            |
| 7 | // путь к файлам архивов |                      |                                            |
| 8 | asFilePath:              | ARRAY [18] OF STRING | := ['/mnt/ufs/home/root/Arc1.log', 7('')]; |
| 9 | END VAR                  |                      |                                            |

Рисунок 5.9.46 – Объявление переменных программы

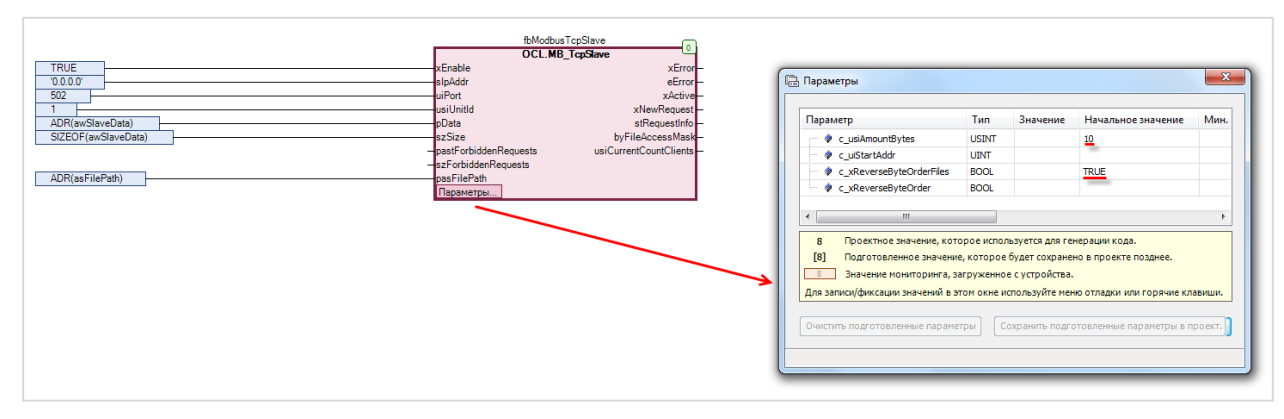

5. Код программы будет выглядеть следующим образом:

Рисунок 5.9.47 – Код программы на языке CFC

|   | 7  | fbModbusTcpSlave     |                         |
|---|----|----------------------|-------------------------|
| - | 8  | (                    |                         |
|   | 9  | xEnable              | := TRUE,                |
|   | LO | sIpAddr              | := '0.0.0.0',           |
| - | 11 | uiPort               | := 502,                 |
| - | 12 | usiUnitId            | := 1,                   |
| - | 13 | pData                | := ADR(awSlaveData),    |
| - | 14 | szSize               | := SIZEOF(awSlaveData), |
| - | 15 | pasFilePath          | := ADR(asFilePath),     |
| - | 16 | c_xReverseByteOrderN | files := TRUE,          |
| - | 17 | c_usiAmountBytes     | := 10                   |
|   | 18 | );                   |                         |

Рисунок 5.9.48 – Код программы на языке ST

При запуске программы происходит вызов экземпляра ФБ <u>MB\_TcpSlave</u> (блок 0), который выполняет функцию Modbus Slave. В качестве IP-адреса (**slpAddr**), на котором используется slave, применяется специальный адрес <u>0.0.0.0</u>, который соответствует адресам всех интерфейсов контроллера (то есть slave доступен по всем TCP/IP интерфейсам). Значения входов **uiPort** и **usiUnitId** соответствуют <u>таблице 5.9.7</u>.

Данные slave'a хранятся в массиве **awSlaveData**. В экземпляр ФБ передается указатель на этот массив (**pData**) и его размер в байтах (**szSize**).

Пути к файлам архивов хранятся в массиве строк **asFilePath**. В блок передается указатель на эту переменную. ФБ поддерживает до 8 файлов. Нумерация файлов ведется с **1**. В рамках примера используется только один (первый) файл.

Для работы с <u>Insat MasterOPC Universal Modbus Server</u> параметр **c\_xReverseByteOrderFiles** (порядок байт при передаче файлов) должен иметь значение **TRUE**, а параметр **c\_usiAmountBytes** (размер записи в файле) – значение **10**.

6. Установить и запустить MasterOPC Universal Modbus Server.

7. Нажать ПКМ на узел Server и добавить коммуникационный узел типа TCP/IP. В узле следует указать сетевые настройки в соответствии с <u>таблицей 5.9.7</u>. Для работы OPC-сервера в режиме Modbus TCP Master параметры Modbus поверх TCP и Slave подключение должны иметь значение FALSE.

|                                    | MasterOPC Universal Mo    | odbus Server Demo 60000 1 h                     | nour Build - 4.2.42       |             |  |
|------------------------------------|---------------------------|-------------------------------------------------|---------------------------|-------------|--|
| Конфигурация Общие настро          | і́ки Помощь               |                                                 |                           |             |  |
| 🗐 Создать 🛛 💾 Сохранить как        | 🐧 Добавить узел 🛛 👒 ,     | Добавить тег                                    | 🖃 Переименовать 🗙 Удалить |             |  |
| 🖗 Открыть 🛛 🖋 Сделать стартовым    | 🕅 Добавить устройство 🔺 🛙 | Переместить вверх                               | 🗍 Копировать 🛛 🖛 Отменить |             |  |
| 📔 Сохранить 📋 Импорт из версии 2.0 | 🍕 Добавить группу 💦 🦊 I   | Переместить вниз                                | 📋 Вставить 🖉 Вернуть      |             |  |
| Файл конфигурации                  | Сервер                    |                                                 | Правка                    |             |  |
|                                    | sRtuSlave.mbp             |                                                 |                           |             |  |
| Объекты                            | (                         |                                                 |                           |             |  |
|                                    |                           | Редактирование комм                             | куникационного узла       |             |  |
| Добавить Ко                        | ммуникационный узел       | Имя узла Node1                                  |                           |             |  |
| Групповые операции                 | <u> </u>                  | Е общио изстройи                                |                           |             |  |
| MADODT V202                        |                           | Комментарий                                     | n                         |             |  |
| in the second                      | *                         | Включен в работу                                |                           | True        |  |
| узлы в работе                      |                           | Тип узла                                        |                           | TCP/IP      |  |
|                                    |                           | Настройки ТСР/1                                 | (P                        |             |  |
|                                    |                           | IP адрес                                        |                           | 10.2.11.170 |  |
|                                    |                           | IP порт                                         | 502                       |             |  |
|                                    |                           | Время ожидания с                                | соединения (с)            | 10          |  |
|                                    |                           | Повторы при ошиб                                | 3                         |             |  |
|                                    |                           | Межсимвольный т                                 | аймаут (мс)               | 1000        |  |
|                                    |                           | Скрипт                                          |                           |             |  |
|                                    |                           | Выполнение скриг                                | False                     |             |  |
|                                    |                           | Дополнительные                                  |                           |             |  |
|                                    |                           | Slave подключени                                | False                     |             |  |
|                                    |                           | Modbus noBepx TCP                               |                           | False       |  |
|                                    |                           | Принудительный разрыв соединения в каждом цикле |                           | e False     |  |
|                                    |                           | отслеживать Iran                                | isaction ID               | True        |  |
|                                    |                           | Подключение в ре                                | ежиме ТСР сервера         | False       |  |
|                                    |                           | использовать рез                                | ервные каналы             | Faise       |  |
|                                    |                           |                                                 |                           |             |  |
|                                    |                           | П пиражировать                                  | 1                         | да нет      |  |
|                                    |                           |                                                 |                           | Свойства    |  |
| Режим Конфигурирование             | Теги : Разрешено - 600    | 00. Загружено - 0                               |                           |             |  |

Рисунок 5.9.49 – Добавление коммуникационного узла

MasterOPC Universal Modbus Server Demo 60000 1 hour Build - 4.2.28 Конфигурация Общие настройки Помощь Создать Н Сохранить как...
 О Добавить узел Добавить тег
 Переименовать Худалить
 Открыть Сделать стартовым
 Добавить устройство Переместить вверх
 Копировать Отменить
 Копировать Отменить
 Стартовать 🖹 Сохранить 🗋 Импорт из версии 2.0 🍕 Добавить группу 🛛 🎯 Редактирование устройства - • × Файл конфигурации Ce Имя устройства Device1 Текущая конфигурация : 653.mbp Объекты Общие настройки Server Комментарий Включено в работу True MODBUS Тип устройства іство Адрес Время ответа (мс) Переименовать (0x01) 1 1000 Дублировать время ответа (мс) Повторы при ошибке Повторное соединение после ошибки через (с) 3 Удалить 10 Вырезать Реинициализация узла при ошибке False Копировать Период опроса 1000 Групповые операции Размерность периода опроса ms Начальная фаза 0 Экспорт узла Импорт устройства Размерность фазь ms Старт после запуска True Устройства в работе Задержка запроса после получения ответа (мс) Перестановка байтов в значении Вызов .... Скрипт Выполнение скрипта False Настройка запросов Максимальное количество HOLDING регистров в запросе чтения 125 Максимальное количество INPUT регистров в запросе чтения Не использовать команду WRITE\_SINGLE\_COIL (0x05) 125 True П Тиражировать 1 Да Нет Теги : Разрешено - 60000. Загружено - 8 Конфигурирование Режим

**8**. Нажать **ПКМ** на коммуникационный узел и добавить устройство с настройками по умолчанию.

Рисунок 5.9.50 – Добавление устройства

9. Нажать ПКМ на устройство и импортировать подустройство Owen History HDA.ssd (по умолчанию оно находится в директории C:\ProgramData\InSAT\MasterOPC Universal Modbus Server\SERVEREXPORT\SUBDEVICE\_LIBRARY\OWEN).

|                                                        | MasterOPC Universal Modbus Se | rver Demo 60000 1 hour Build | 1 - 4.2.42          |                          |                    |
|--------------------------------------------------------|-------------------------------|------------------------------|---------------------|--------------------------|--------------------|
| Конфигурация Общие настройки Помощь                    |                               |                              |                     |                          |                    |
| 🗐 Создать 💾 Сохранить как 🗈 Добавить узел              | 🔩 Добавить тег                | 🖃 Переименовать 💙            | 🗙 Удалить           |                          |                    |
| 🖗 Открыть 🛭 🖋 Сделать стартовым 🛛 🧠 Добавить устройс   | тво 🔺 Переместить вверх       | 🔲 Копировать 🛛 🖛             | • Отменить          |                          |                    |
| 🗎 Сохранить 📋 Импорт из версии 2.0 🍕 Добавить группу   | 🖶 Переместить вниз            | 🗍 Вставить 🛛 🧖               | ≌ Вернуть           |                          |                    |
| Файл конфигурации                                      | Сервер                        | Правила                      |                     |                          |                    |
| Текущая конфигурация : Example_ModbusTcpSlaveFiles.mbp | 00                            | ↓                            | ARY > OWEN          | - 4 Nouck: OWEN          |                    |
|                                                        | Vacua                         |                              |                     | 8=                       |                    |
| □ I Node1                                              | 5100                          |                              | ▲ I/I               | -                        |                    |
| Добавить •                                             | 🗙 и                           | збранное<br>Заспузки         |                     | Owen Hirtony HDA cod     | 10/                |
| Переименовать                                          | <u> </u>                      | Недавние места               |                     | _ Owen Thistory TIDA.ssu | 154                |
| Дублировать                                            |                               | Рабочий стол                 |                     |                          |                    |
| Удалить                                                | <b>5</b>                      | иблиотеки                    | -                   |                          |                    |
| Вырезать<br>Копировать                                 |                               | Subversion                   | -                   |                          | Нет данных         |
| Групповые операции                                     |                               | Видео                        |                     |                          | для<br>:дварительн |
| Экспорт устройства                                     |                               | Документы<br>Изображения     |                     |                          | просмотра.         |
| Импорт подустройства                                   |                               | Музыка                       |                     |                          |                    |
| Экспорт тегов<br>Импорт тегов                          |                               |                              |                     |                          |                    |
| Видимость тегов                                        |                               | Локальный диск (С:)          |                     |                          |                    |
| Теги в работе                                          |                               | Локальный диск (D:)          |                     | III                      | •                  |
| Дополнительные свойства                                |                               | Имя файла:                   | Owen History HDA se | sd 🗸 Файлы импорта       | устройств (ф 💌     |
|                                                        |                               |                              | onen istory ribris. | Открыть                  | Отмена             |
|                                                        |                               |                              |                     |                          |                    |
|                                                        |                               |                              |                     |                          |                    |
| Режим Конфигурирование Теги : Разреше                  | но - 60000. Загружено - О. В  | текущем элементе - 0         | )                   |                          | i.                 |

Рисунок 5.9.51 – Импорт подустройства

**10**. В появившемся подустройстве **Архив** указать номер файла. Нумерация файлов ФБ ведется с **1**, и в примере используется только один файл – поэтому следует установить значение **1**. В случае необходимости можно изменить другие настройки подустройства.

| MasterOPC Universal Modbus Server Demo 60000 1 hour Build - 4.2.42 |                                                                     |    |  |  |  |  |  |
|--------------------------------------------------------------------|---------------------------------------------------------------------|----|--|--|--|--|--|
| Конфигурация Общие настройки Помощь                                |                                                                     |    |  |  |  |  |  |
| 🗐 Создать 💾 Сохранить как 🛛 🗎                                      | Добавить узел 👒 Добавить тег 📄 Переименовать 🗙 Удалить              |    |  |  |  |  |  |
| 🖗 Открыть 🛛 🛷 Сделать стартовым 🛛 🧌                                | Добавить устройство 🔺 Переместить вверх 🛛 🤁 Копировать 🛛 🖛 Отменить |    |  |  |  |  |  |
| 📔 Сохранить 📋 Импорт из версии 2.0 🍕                               | Добавить группу 🐇 Переместить вниз 🔲 Вставить 🛹 Вернуть             |    |  |  |  |  |  |
| Файл конфигурации Сервер Правка                                    |                                                                     |    |  |  |  |  |  |
| Текущая конфигурация : Example_ModbusTe                            | cpSlaveFiles.mbp                                                    |    |  |  |  |  |  |
| Объекты                                                            |                                                                     |    |  |  |  |  |  |
| 🖃 🗊 Server                                                         | Подустройство <<Архив >>                                            |    |  |  |  |  |  |
| □ # Node1                                                          | 🗉 Общие настройки                                                   |    |  |  |  |  |  |
| 🖹 🎲 Архив                                                          | Комментарий Архив1                                                  |    |  |  |  |  |  |
| ➡ Var1                                                             | Включено в работу True                                              |    |  |  |  |  |  |
| ► Var2                                                             | Использовать цикл опроса устройства False                           |    |  |  |  |  |  |
|                                                                    | Период опроса 10000                                                 |    |  |  |  |  |  |
|                                                                    | Размерность периода опроса ms                                       |    |  |  |  |  |  |
|                                                                    | Начальная фаза 0                                                    |    |  |  |  |  |  |
|                                                                    | Размерность фазы ms                                                 |    |  |  |  |  |  |
|                                                                    | Старт после запуска Тrue                                            |    |  |  |  |  |  |
|                                                                    | Скрипт                                                              |    |  |  |  |  |  |
|                                                                    | Выполнение скрипта True                                             |    |  |  |  |  |  |
|                                                                    | Редактирование кода скрипта Вызов редактора скрипта                 |    |  |  |  |  |  |
|                                                                    | Дополнительные свойства                                             |    |  |  |  |  |  |
|                                                                    | Номер файла 1                                                       |    |  |  |  |  |  |
|                                                                    | Максимальное количество записеи 20000                               |    |  |  |  |  |  |
|                                                                    | количество считываемых записеи в запросе 24                         |    |  |  |  |  |  |
|                                                                    | использовать докачивание фаила                                      |    |  |  |  |  |  |
|                                                                    |                                                                     |    |  |  |  |  |  |
|                                                                    |                                                                     |    |  |  |  |  |  |
|                                                                    |                                                                     |    |  |  |  |  |  |
|                                                                    |                                                                     |    |  |  |  |  |  |
|                                                                    |                                                                     |    |  |  |  |  |  |
| <u></u>                                                            | Свойства объекта Таблица тегов                                      |    |  |  |  |  |  |
| Режим Конфигурирование                                             | Теги : Разрешено - 60000. Загружено - 2. В текущем элементе - 2     | .4 |  |  |  |  |  |

Рисунок 5.9.52 – Настройки подустройства

**11**. В рамках примера считывается файл **Arc1.log** формата архива ПЛК1хх. Этот файл включен в состав проекта примера. Файл содержит архив трех переменных с типами **UINT**, **UDINT** и **REAL** соответственно.

По умолчанию подустройство **Архив** содержит только два тега – типа **Uint32** (UDINT) и типа **Float** (REAL). Следует нажать **ПКМ** на подустройство и добавить тег с названием **Var0** (используется тип **Uint32**, так как в OPC-сервере нет типа **Uint16**) :

|                                                                                                    | And and and and and and a                                                                                                    | MasterOPC Universal Modbus Server Demo 60000 | ) 1 hour Build - 4.2.42                                                                                                    |                                                                                        |  |  |  |
|----------------------------------------------------------------------------------------------------|----------------------------------------------------------------------------------------------------|----------------------------------------------|----------------------------------------------------------------------------------------------------|----------------------------------------------------------------------------------------|--|--|--|
| Конфигурация Общие настройки Помощь                                                                                                    |                                                                                                    |                                              |                                                                                                    |                                                                                        |  |  |  |
| Конфигурация Общие наст     Содат     Соданть Стартовыя     Соданть Стартовыя     Соденить Стартовыя     Соденить Стартовыя     Соденить Стартовыя     Соденить Стартовыя     Соданть Инмпорт из версия 2     Файл конфигурация     Собъекты     Фолосі     Фолосі      Фолосі     Фолосі      Фолосі     Фолосі     Фолосі     Фол | ройки Помощь<br>1 Лобавить узел 1 Лобавить тег<br>2 Добавить устройство Переместить виерх<br>3 Добавить сруппу Переместить вика<br>Сервер<br>Тег<br>Группу<br>рации<br>ройства<br>е свойства | МазегОРС Universal Modbus Sever Demo 6000    | Редактирование тега Иня тега Var0 Общие настройки Конентарий Вилочен в работу Регион Тип данных в сервере Тип данных в сервере Тип данных в сервере Тип данных в сервере Тип данных в сервере Тип данных в сервере Тип данных в сервере Тип доступа Воличество записей в архиве (100 - 4080) Аагисантическая запись Запись по изменению значения тега | True<br>SERVER_ONLY<br>uint2<br>ReadOnly<br>HA False<br>True<br>1000<br>False<br>False |  |  |  |
|                                                                                                    |                                                                                                    |                                              | 🗐 Тиражировать 1 🕞                                                                                                    | Да Нет                                                                                 |  |  |  |
| ежим Конфигурирование                                                                                                    | Теги : Разрешено - 60000. Загружено - 2. І                                                                                                    | В текущем элементе - 2                       |                                                                                                    |                                                                                        |  |  |  |

Рисунок 5.9.53 – Добавление тега в подустройство

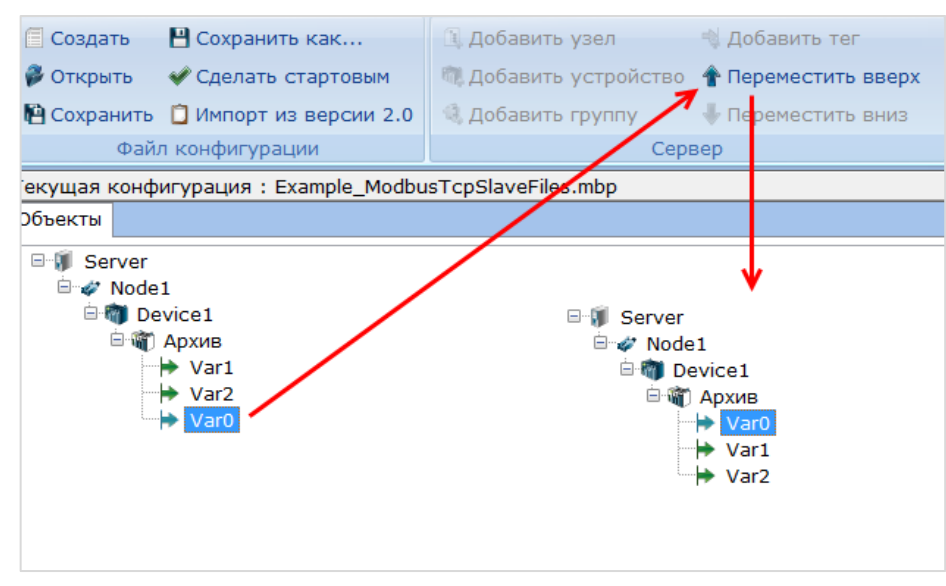

12. Переместить тег Var0 в дереве OPC-сервера с помощью кнопки Переместить вверх:

Рисунок 5.9.54 – Перемещение тегов в дереве ОРС-сервера

**13**. Загрузить проект в контроллер и запустить его. Запустить ОРС-сервер для контроля значений переменных. В тегах будут отображены последние значения, считанные из файла архива.

| 🖃 🗊 Server                                                            | Подустройство <<Архив>> Архив1 |        |       |            |
|-----------------------------------------------------------------------|--------------------------------|--------|-------|------------|
| ⊖ I vode1<br>i i i Device1<br>i i i Aрхив<br>Var0<br>i Var1<br>i Var2 | Теги                           |        |       |            |
|                                                                       | Имя                            | Регион | Адрес | Значение   |
|                                                                       | Node1.Device1.Apx              | SER    |       | 54433      |
|                                                                       | Node1.Device1.Apx              | SER    |       | 4294847327 |
|                                                                       | Node1.Device1.Apx              | SER    |       | -0.531566  |
|                                                                       |                                |        |       |            |

Рисунок 5.9.55 – Считывание и запись данных через ОРС-сервер
Для просмотра истории тега следует выделить его в дереве проекта и перейти на вкладку **HDA** (в OPC формат отображения **DEC**, порядок – от новых записей к старым. В файле архива формат отображения **HEX**, порядок – от старых записей к новым):

| Стартовая конфигурация : Example_ | Modbus | TcpSlaveFiles.m | bp      |          |                    |          |             |           |
|-----------------------------------|--------|-----------------|---------|----------|--------------------|----------|-------------|-----------|
| Объекты                           |        |                 |         |          |                    |          |             |           |
| E-1 Server                        | Теги   | 7               |         |          |                    |          |             |           |
| 🖮 🛷 Node1                         |        |                 |         |          |                    |          |             |           |
| 🖻 👹 Device1                       | Имя    |                 | Регион  | Адрес    | Значение           | Качество | Время (UTC) | Тип в сер |
| 🖹 🍿 Архив                         | Node1  | Device1.Apx     | SER     |          | 54433              | GOOD     | 2000-01-0   | uint32    |
| → Var0<br>→ Var1                  |        |                 |         |          |                    |          |             |           |
| Var2                              |        |                 |         |          |                    |          |             |           |
|                                   |        |                 |         |          |                    |          |             |           |
|                                   |        |                 | 1       |          |                    |          |             |           |
|                                   | Сообц  | цения Запросы   | Сообще  | ния скри | птов HDA : Var0    |          |             |           |
|                                   | Nº.    | Значение        | Качеств | о Время  | а записи           |          |             |           |
|                                   | 481    | 52824           | GOOD    | 2000-    | 01-01 03:14:21.000 |          |             |           |
|                                   | 480    | 47824           | GOOD    | 2000-    | 01-01 03:14:16.000 |          |             |           |
|                                   | 479    | 42824           | GOOD    | 2000-    | 01-01 03:14:11.000 |          |             |           |
|                                   | 478    | 37824           | GOOD    | 2000-    | 01-01 03:14:06.000 |          |             |           |
|                                   | 477    | 32824           | GOOD    | 2000-    | 01-01 03:14:01.000 |          |             |           |
|                                   | 476    | 27824           | GOOD    | 2000-    | 01-01 03:13:56.000 |          |             |           |
|                                   | 475    | 22824           | GOOD    | 2000-    | 01-01 03:13:51.000 |          |             |           |
|                                   | 474    | 17824           | GOOD    | 2000-    | 01-01 03:13:46.000 |          |             |           |
|                                   | 473    | 12824           | GOOD    | 2000-    | 01-01 03:13:41.000 |          |             |           |
|                                   | 472    | 7824            | GOOD    | 2000-    | 01-01 03:13:36.000 |          |             |           |
|                                   | 471    | 2824            | GOOD    | 2000-    | 01-01 03:13:31.000 |          |             |           |
|                                   | 470    | 63360           | GOOD    | 2000-    | 01-01 03:13:26.000 |          |             |           |
|                                   | 469    | 58360           | GOOD    | 2000-    | 01-01 03:13:21.000 |          |             |           |
|                                   | 468    | 53360           | GOOD    | 2000-    | 01-01 03:13:16.000 |          |             |           |
|                                   | 467    | 48360           | GOOD    | 2000-    | 01-01 03:13:11.000 |          |             |           |
|                                   | 466    | 43360           | GOOD    | 2000-    | 01-01 03:13:06.000 |          |             |           |
|                                   | 465    | 38360           | GOOD    | 2000-    | 01-01 03:13:01.000 |          |             |           |
|                                   | 464    | 33360           | GOOD    | 2000-    | 01-01 03:12:56.000 |          |             |           |

Рисунок 5.9.56 – Считывание архивных данных через ОРС-сервер

|            |                                                                                                    |                                                                                                    | -                                                                                                    |                                                                                                    |
|------------|----------------------------------------------------------------------------------------------------|----------------------------------------------------------------------------------------------------|----------------------------------------------------------------------------------------------------|----------------------------------------------------------------------------------------------------|
| 2000.01.01 | 03:12:56                                                                                                    | #000=8250                                                                                                    | ≠001=ffe07db0                                                                                                    | #002=-0.377153                                                                                                    |
| 2000.01.01 | 03:13:01                                                                                                    | #000=95d8                                                                                                    | ≠001=ffe06a28                                                                                                    | #002=-0.796073                                                                                                    |
| 2000.01.01 | 03:13:06                                                                                                    | #000=a960                                                                                                    | #001=ffe056a0                                                                                                    | #002=-0.993284                                                                                                    |
| 2000.01.01 | 03:13:11                                                                                                    | #000=bce8                                                                                                    | #001=ffe04318                                                                                                    | #002=-0.913863                                                                                                    |
| 2000.01.01 | 03:13:16                                                                                                    | #000=d070                                                                                                    | #001=ffe02f90                                                                                                    | #002=-0.579929                                                                                                    |
| 2000.01.01 | 03:13:21                                                                                                    | #000=e3f8                                                                                                    | #001=ffe01c08                                                                                                    | #002=-0.0844832                                                                                                    |
| 2000.01.01 | 03:13:26                                                                                                    | #000=f780                                                                                                    | #001=ffe00880                                                                                                    | #002=0.434491                                                                                                    |
| 2000.01.01 | 03:13:31                                                                                                    | #000=0b08                                                                                                    | ≠001=ffdff4f8                                                                                                    | #002=0.832459                                                                                                    |
| 2000.01.01 | 03:13:36                                                                                                    | #000=1e90                                                                                                    | #001=ffdfe170                                                                                                    | #002=0.998585                                                                                                    |
| 2000.01.01 | 03:13:41                                                                                                    | #000=3218                                                                                                    | ≠001=ffdfcde8                                                                                                    | #002=0.886602                                                                                                    |
| 2000.01.01 | 03:13:46                                                                                                    | #000=45a0                                                                                                    | ≠001=ffdfba60                                                                                                    | #002=0.527698                                                                                                    |
| 2000.01.01 | 03:13:51                                                                                                    | #000=5928                                                                                                    | ≠001=ffdfa6d8                                                                                                    | #002=0.0218292                                                                                                    |
| 2000.01.01 | 03:13:56                                                                                                    | #000=6cb0                                                                                                    | #001=ffdf9350                                                                                                    | #002=-0.490119                                                                                                    |
| 2000.01.01 | 03:14:01                                                                                                    | #000=8038                                                                                                    | ≠001=ffdf7fc8                                                                                                    | #002=-0.865568                                                                                                    |
| 2000.01.01 | 03:14:06                                                                                                    | #000=93c0                                                                                                    | #001=ffdf6c40                                                                                                    | #002=-0.999954                                                                                                    |
| 2000.01.01 | 03:14:11                                                                                                    | #000=a748                                                                                                    | #001=ffdf58b8                                                                                                    | #002=-0.855851                                                                                                    |
| 2000.01.01 | 03:14:16                                                                                                    | #000=bad0                                                                                                    | #001=ffdf4530                                                                                                    | #002=-0.47339                                                                                                    |
| 2000.01.01 | 03:14:21                                                                                                    | #000=ce58                                                                                                    | #001=ffdf31a8                                                                                                    | #002=0.0409107                                                                                                    |
|            | 2000.01.01<br>2000.01.01<br>2000.01.01<br>2000.01.01<br>2000.01.01<br>2000.01.01<br>2000.01.01<br>2000.01.01<br>2000.01.01<br>2000.01.01<br>2000.01.01<br>2000.01.01<br>2000.01.01<br>2000.01.01<br>2000.01.01 | 2000.01.01         03:12:56           2000.01.01         03:13:01           2000.01.01         03:13:01           2000.01.01         03:13:11           2000.01.01         03:13:11           2000.01.01         03:13:12           2000.01.01         03:13:21           2000.01.01         03:13:21           2000.01.01         03:13:26           2000.01.01         03:13:31           2000.01.01         03:13:31           2000.01.01         03:13:41           2000.01.01         03:13:51           2000.01.01         03:13:51           2000.01.01         03:13:51           2000.01.01         03:14:61           2000.01.01         03:14:11           2000.01.01         03:14:11           2000.01.01         03:14:11           2000.01.01         03:14:11           2000.01.01         03:14:11 | 2000.01.01         03:12:56         #000=8250           2000.01.01         03:13:01         #000=95d8           2000.01.01         03:13:01         #000=a960           2000.01.01         03:13:11         #000=c826           2000.01.01         03:13:11         #000=c878           2000.01.01         03:13:11         #000=c878           2000.01.01         03:13:21         #000=c780           2000.01.01         03:13:31         #000=1690           2000.01.01         03:13:31         #000=1290           2000.01.01         03:13:41         #000=3218           2000.01.01         03:13:51         #000=5928           2000.01.01         03:13:56         #000=6cb0           2000.01.01         03:14:01         #000=8038           2000.01.01         03:14:10         #000=8038           2000.01.01         03:14:11         #000=8038           2000.01.01         03:14:11         #000=8038           2000.01.01         03:14:11         #000=8038           2000.01.01         03:14:11         #000=8038           2000.01.01         03:14:11         #000=8038           2000.01.01         03:14:11         #000=8038           2000.01.01 | 2000.01.01         03:12:56         #000=8250         #001=ffe07db0           2000.01.01         03:13:01         #000=95d8         #001=ffe06a28           2000.01.01         03:13:01         #000=a960         #001=ffe06a28           2000.01.01         03:13:01         #000=a960         #001=ffe04318           2000.01.01         03:13:11         #000=bc8         #001=ffe04318           2000.01.01         03:13:16         #000=d070         #001=ffe02f90           2000.01.01         03:13:21         #000=a780         #001=ffe01c08           2000.01.01         03:13:21         #000=f780         #001=ffe01880           2000.01.01         03:13:31         #000=b08         #001=ffdf4f48           2000.01.01         03:13:31         #000=a1e90         #001=ffdff4f8           2000.01.01         03:13:41         #000=3218         #001=ffdfcc48           2000.01.01         03:13:51         #000=5928         #001=ffdfa6d8           2000.01.01         03:13:51         #000=6cb0         #001=ffdf9350           2000.01.01         03:14:01         #000=a748         #001=ffdf58b8           2000.01.01         03:14:11         #000=a6d8         #001=ffdf4530           2000.01.01         03:14:11         #000= |

Рисунок 5.9.57 – Содержимое файла архива

Считанные исторические данные могут быть переданы в SCADA-систему с помощью технологии **OPC HDA**.

## 6 FAQ

## 6.1 Что делать, если не удается наладить обмен по Modbus?

В случае возникновения проблем при настройке обмена рекомендуется:

1. Проверить (прозвонить) линию связи. Проверить распиновку кабеля (в случае использования кабелей с разъемом DB9). Проверить, что контакты **A** и **B** (или **RXD** и **TXD**) не перепутаны местами.

2. Проверить используемый номер СОМ-порта в CODESYS.

**3**. Проверить соответствие сетевых настроек контроллера и подключаемых приборов (скорость обмена, количество стоп-бит, адреса slave-устройств и т. д.).

**4**. Проверить <u>настройки опроса регистров</u>: используемые коды функций, адреса регистров, типы данных и т. д.

**5**. Проверить, нет ли разрывов в карте регистров slave-устройства (в случае использования групповых запросов).

6. Проверить, что на шине находится только одно master-устройство (для Modbus RTU/ASCII).

7. Проверить, что в сети нет slave-устройств с одинаковыми адресами.

**8**. В случае опроса модулей **Mx110** – с помощью программы <u>Конфигуратор Mx110</u> проверить, что модулям заданы корректные сетевые настройки.

9. В случае использования <u>стандартных средств конфигурирования</u> – проверить, что на вкладке привязки переменных для параметра Всегда обновлять переменные установлено значение Вкл. 2 (Всегда в задаче цикла шины).

| Общее                                                 | Каналы                       |             |              |       |              |         |           |
|-------------------------------------------------------|------------------------------|-------------|--------------|-------|--------------|---------|-----------|
|                                                       | Переменная                   | Соотнесение | Канал        | Адрес | Тип          | Единица | Описани   |
| Канал Modbus Slave                                    | 🖃 🍫                          |             | Channel 0    | %IW0  | ARRAY [00] O |         | Read Hold |
| Modbus Slave Init                                     | 🖻 👋 Application.PLC_PRG.wVar | <b>°</b> ∳  | Channel 0[0] | %IW0  | WORD         |         | 0000      |
| ModbusGenericSerialSlave                              |                              |             |              |       |              |         |           |
|                                                       |                              |             |              |       |              |         |           |
| Соотнесение входов/выходов                            |                              |             |              |       |              |         |           |
| Соотнесение входов/выходов<br>Состояние               |                              |             |              |       |              |         |           |
| Соотнесение входов/выходов<br>Состояние               |                              |             |              |       |              |         |           |
| Соотнесение входов/выходов<br>Состояние<br>Информация |                              |             |              |       |              |         |           |
| Соотнесение входов/выходов<br>Состояние<br>Информация |                              |             |              |       |              |         |           |
| Соотнесение входов/выходов<br>Состояние<br>Информация |                              |             |              |       |              |         |           |
| Соотнесение входов/выходов<br>Состояние<br>Информация |                              |             |              |       |              |         |           |
| Соотнесение входов/выходов<br>Состояние<br>Информация |                              |             |              |       |              |         |           |
| Соотнесение входов/выходов<br>Состояние<br>Информация | •                            |             | m            |       |              |         |           |

Рисунок 6.1 – Настройка параметра Всегда обновлять переменные

Если успешное выполнение всех вышеперечисленных пунктов не приведет к настройке обмена, то следует обратиться в <u>техническую поддержку компании Овен</u>. При обращении следует предоставить указанную ниже информацию и материалы:

- модель и модификацию контроллера, версию прошивки, таргет-файла, среды CODESYS и используемых компонентов Modbus;
- подробное описание проблемы;
- структурную схему сети с указанием используемых портов и адресов;

- маркировку используемых кабелей, информацию об изоляции и заземлении, наличии согласующих резисторов (терминаторов) и повторителей, а также условиях, в которых находятся приборы (например, о присутствии в шкафу автоматики силового оборудования);
- архивы проектов для программируемого оборудования Овен (СПК, ПЛК, панели оператора и т. д.), скриншоты сетевых настроек конфигурируемых приборов (модули Мх110, ТРМ и т. д.) и приборов других производителей (а также карты регистров этих устройств).

# 6.2 Каким образом считать/передать значение с плавающей точкой (REAL)?

См. п. 4.8 (перечисления, указатели) и п. 5.8 (функции библиотеки OwenCommunication).

## 6.3 Каким образом считать/передать отрицательное значение (INT)?

Если необходимо считать отрицательное число, то после получения соответствующей переменной типа **WORD** следует преобразовать ее в **INT** с помощью стандартного оператора **WORD\_TO\_INT**.

Если необходимо записать значение типа **INT**, то следует преобразовать его в **WORD** с помощью стандартного оператора **INT\_TO\_WORD**. На устройстве, которое получит эти данные, необходимо будет произвести обратную операцию.

## 6.4 Вопросы по стандартным средствам конфигурирования

## 6.4.1 Какие версии компонентов рекомендуются к использованию?

Таблица рекомендуемых версий компонентов Modbus приведена в <u>приложении A</u>.

Узнать используемую версию компонента можно на вкладке Информация:

| Modbus_Serial_Device 🗙                             |       |                                                                                                    |
|----------------------------------------------------|-------|----------------------------------------------------------------------------------------------------|
| Modbus Serial Device                               | Общее | Имя: Modbus Serial Device                                                                          |
| Modbus Serial Device Соотнесение<br>входов/выходов |       | Производитель: 3S - Smart Software Solutions GmbH<br>Группы: Устройство Modbus Serial<br>Типо 94   |
| Информация                                         |       | ПП: 94<br>ID: 0000 0001<br>Версия: <u>3.5.11.0</u><br>Номер модели: -                              |
|                                                    |       | Описание: A device that works as a Modbus Serial standalone slave.<br>Версия конфигурации: 3.5.5.0 |

#### Рисунок 6.2 – Версия компонента Modbus Slave Serial Device

Чтобы изменить версию компонента следует нажать на нем ПКМ и выбрать команду Обновить устройство.

## 6.4.2 Modbus Serial Master: как реализовать чтение/запись по триггеру?

| Канал         |                                          |
|---------------|------------------------------------------|
| Имя           | Channel 0                                |
| Тип доступа   | Read Holding Registers (Код функции 3) 🔹 |
| Триггер       | Передний фронт 🔻 Время цикла (мс) 100    |
| Комментарий   |                                          |
| Регистр READ  |                                          |
| Сдвиг         | 0 🗸                                      |
| Длина         | 1                                        |
| Обработка оши | бок Сохранить посл. значен 🔻             |
| Регистр WRITE |                                          |
| Сдвиг         | <b></b>                                  |
| Длина         | 1                                        |

В настройках канала для параметра Триггер следует выбрать значение Передний фронт.

Рисунок 6.3 – Настройка опроса канала по триггеру

После этого на вкладке привязки переменных к каналу появится строка для триггерной переменной. Чтение/запись будет происходить по переднему фронту этой переменной.

| Modbus_Slave_COM_Port X                                             |                              |             |              |                   |                    |         |                        |
|---------------------------------------------------------------------|------------------------------|-------------|--------------|-------------------|--------------------|---------|------------------------|
| Общее                                                               | Найти переменную             |             | Фильтр Показ | ать все           | -                  |         |                        |
| Канал Modbus Slave                                                  | Переменная                   | Соотнесение | Канал        | Адрес             | Тип                | Единица | Описание               |
| Randon House as State                                               | Application.PLC_PRG.xTrigger | €7          | Channel 0    | <del>%QX0.0</del> | BIT                |         | Триггерная переменная  |
| Modbus Slave Init                                                   | 🖹 - 🍫                        |             | Channel 0    | %IW0              | ARRAY [00] OF WORD |         | Read Holding Registers |
|                                                                     | . ▲ Application.PLC_PRG.wVar | °¢          | Channel 0[0] | <del>%IW0</del>   | WORD               |         | 0x0000                 |
| ModbusGenericSerialSlave<br>Соотнесение входов/выходов<br>Состояние |                              |             |              |                   |                    |         |                        |
| Информация                                                          |                              |             |              |                   |                    |         |                        |

Рисунок 6.4 – Привязка триггерной переменной

## 6.4.3 Modbus RTU Slave: почему принятые значения сбрасываются в 0?

Если контроллер используется в режиме **Modbus RTU Slave**, а мастером является устройство, производящее запись по триггеру (например, панель оператора записывает введенное значение однократно, а не циклически), то следует отключить галочку **Сторожевой таймер**. В противном случае регистры slave'a будут обнуляться, если в течение заданного времени не будет получено ни одного запроса от мастера.

| Modbus_Serial_Device 🗙                             |                         |     |
|----------------------------------------------------|-------------------------|-----|
| Modbus Serial Device                               | ID:                     | 1   |
| Modbus Serial Device Соотнесение<br>входов/выходов | 📄 Сторожевой таймер:    | 500 |
| Информация                                         | Регистр хранения (%IW): | 10  |
|                                                    | Входные регистры (%QW): | 10  |

Рисунок 6.5 – Настройки компонента Modbus Serial Device

## 6.4.4 Можно ли менять данные holding регистров из программы?

Нет, стандартные средства конфигурирования **CODESYS** в явном виде запрещают запись значений в **holding** регистры из программы контроллера. Если это необходимо, то следует использовать ФБ <u>MB\_SerialSlave</u> или <u>MB\_TcpSlave</u> из библиотеки <u>OwenCommunication</u>.

## 6.4.5 Как произвести диагностику обмена в программе?

См. п. 4.6. В случае использования шаблонов модулей Мх110 и 210 см. п. 3.4.

## 6.4.6 Как расшифровываются пиктограммы статуса обмена?

Расшифровка пиктограмм статуса обмена приведена в таблице 6.1:

## Таблица 6.1 – Расшифровка пиктограмм статуса обмена

| Пиктограмма | Описание для компонентов Modbus<br>Serial Master / Modbus TCP Master | Описание для остальных компонентов                                 |  |  |
|-------------|----------------------------------------------------------------------|--------------------------------------------------------------------|--|--|
| •           | На запрос получен корректный ответ                                   | Компонент работает корректно                                       |  |  |
|             | Отсутствует лицензия на компонент                                    |                                                                    |  |  |
| Δ           | Ожидание соединения                                                  | -                                                                  |  |  |
|             | На запрос получен ответ с кодом                                      | Компонент работает некорректно<br>(например, IP-адрес в компоненте |  |  |
|             | ошибки Modbus                                                        | Ethernet отличается от реального IP-<br>адреса контроллера)        |  |  |
|             | Ответ не попучен                                                     | Ошибка инициализации компонента                                    |  |  |
|             |                                                                      | (например, не удалось выделить память)                             |  |  |

## 6.5 Вопросы по библиотеке OwenCommunication

## 6.5.1 В примерах работы с библиотекой используются действия. Как добавить их в проект?

Для добавления действия следует нажать **ПКМ** на нужный компонент (например, программу) и выбрать команду **Добавление объекта – Действие**.

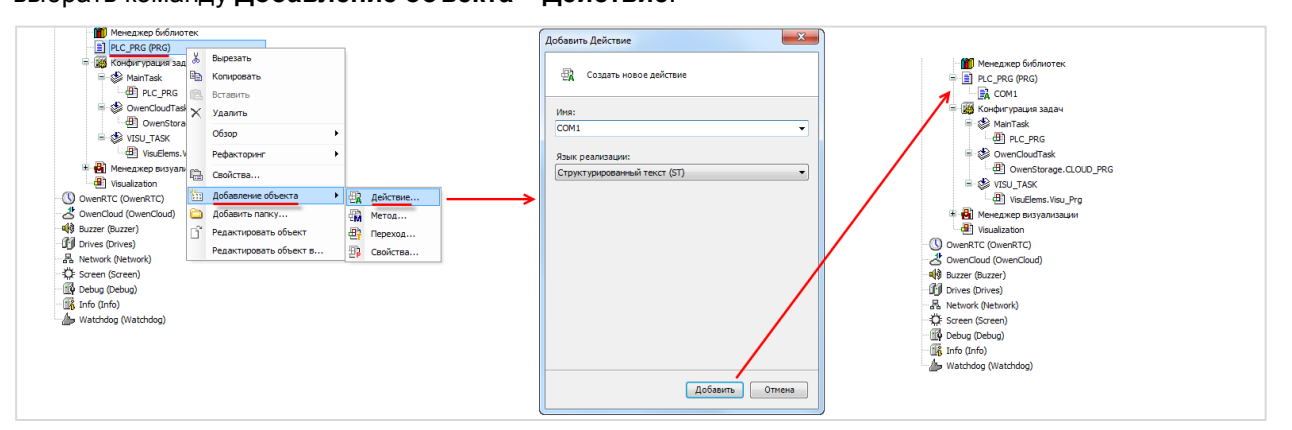

Рисунок 6.6 – Добавление действия в проект CODESYS

## 6.5.2 Позволяет ли библиотека организовать опрос с более высокой частотой по сравнению со стандартными средствами конфигурирования?

Нет. ФБ библиотеки работают асинхронно и построены на асинхронных блоках обмена из системных библиотек. Преимуществами библиотеки **OwenCommunication** являются расширенный функционал и возможность управления обменом из кода программы, но в большинстве случаев частота опроса будет ниже по сравнению со <u>стандартными средствами конфигурирования</u>.

## Приложение А. Рекомендуемые версии компонентов Modbus

Различные версии **CODESYS** включают в себя разные версии Modbus-компонентов. В таблице ниже приведены рекомендуемые версии компонентов в зависимости от используемой в контроллере системы исполнения. Информация о соответствии версий прошивок контроллеров, таргет-файлов и CODESYS приведена в документе **CODESYS V3.5. FAQ**.

| Система исполнения       | 3.5.14.3          | 3.5.11.5               | 3.5.4.3          |
|--------------------------|-------------------|------------------------|------------------|
| Среда программирования   | V3.5 SP14 Patch 3 | V3.5 SP11 Patch 5 HF 4 | V3.5 SP5 Patch 5 |
| Modbus COM               | 3.5.11.20         | 3.5.11.20              | 3.4.0.0          |
| Modbus RTU Master        | 3.5.14.0          | 3.5.11.20              | 3.5.5.0          |
| Modbus RTU Slave         | 3.5.10.30         | 3.5.10.30              | 3.5.4.0          |
| Шаблоны Мх110            | 3.5.11.x          | 3.5.11.x               | 3.5.4.13         |
| Modbus RTU Serial Device | 3.5.14.0          | 3.5.11.0               | 3.5.5.0          |
| Ethernet-адаптер         | 3.5.14.0          | 3.5.11.0               | 3.4.2.0          |
| Modbus TCP Master        | 3.5.14.0          | 3.5.11.30              | 3.5.5.0          |
| Modbus TCP Slave         | 3.5.12.0          | 3.5.11.30              | 3.5.4.0          |
| Шаблоны Мх210            | 3.5.11.x          | 3.5.11.x               | -                |
| Modbus TCP Device        | 3.5.14.0          | 3.5.11.0               | 3.5.2.0          |

## Таблица А.1 – Рекомендуемые версии компонентов Modbus

## Приложение Б. Листинги примеров

## Б1 Листинг примера из п. 5.9.1

## Б.1.1 Код программы PLC\_PRG\_ST

## PROGRAM PLC\_PRG\_ST

## VAR

| fbComControl1: OCL.COM_Control; // | <sup>и</sup> ФБ управления портом COM1 |
|------------------------------------|----------------------------------------|
| fbComControl2: OCL.COM_Control; // | ФБ управления портом СОМ2              |
| fbMV110_8A_Al1: OCL.MB_SerialReque | est; // ФБ опроса модуля MB110-8A      |
| fbMV110_16D_DI: OCL.MB_SerialReque | est; // ФБ опроса модуля МВ110-16Д     |
| fbMU110_16R_DO: OCL.MB_SerialReque | est; // ФБ опроса модуля МУ110-16Р     |

| rAI1:       | REAL;               | // значение 1-го входа модуля MB110-8A    |
|-------------|---------------------|-------------------------------------------|
| wDiMask:    | WORD;               | // битовая маска входов модуля MB110-16Д  |
| wDoMask:    | WORD;               | // битовая маска выходов модуля МУ110-16Р |
| xDi0:       | BOOL;               | // значение 1-го входа модуля MB110-16Д   |
| xDo0:       | BOOL;               | // значение 1-го выхода модуля МУ110-16Р  |
| awAl1:      | ARRAY [01] OF WORD; | // регистры, считанные с модуля MB110-8A  |
| iStateCom1: | INT;                | // шаг опроса по порту СОМ1               |
| iStateCom2: | INT;                | // шаг опроса по порту СОМ2               |
| END_VAR     |                     |                                           |

// чтобы запустить пример на ST на контроллере требуется: // 1. Удалить из задачи MainTask вызов программы PLC\_PRG\_CFC // 2. Привязать к задаче MainTask вызов программа PLC\_PRG\_ST

COM1(); COM2();

xDo0 := xDi0 AND (rAl1 > 30.0);

## Б.1.2 Код действия СОМ1

#### CASE iStateCom1 OF

0:

```
1: // опрос МВ110-8А
```

```
fbMV110_8A_AI1
```

#### (

| xExecute     | := fbComControl1.xActive,            |
|--------------|--------------------------------------|
| tTimeout     | := T#200MS,                          |
| usiRetry     | := 3,                                |
| hCom         | := fbComControl1.hCom,               |
| xIsAsciiMode | := FALSE ,                           |
| usiSlaveId   | := 1,                                |
| eFuncCode    | := OCL.MB_FC.READ_HOLDING_REGISTERS, |
| uiDataAddr   | := 4,                                |
| uiDataCount  | := 2,                                |
| pData        | := ADR(awAI1),                       |
| szSize       | := SIZEOF(awAl1)                     |
|              |                                      |

```
IF fbMV110_8A_AI1.xDone OR fbMV110_8A_AI1.xError THEN

// после выполнения блока его надо сбросить

fbMV110_8A_AI1(xExecute := FALSE);

rAI1 := OCL.WORD2_TO_REAL(awAI1[0], awAI1[1], FALSE);

iStateCom1 := 2;
```

## END\_IF

);

## 2: // здесь можно добавить опрос следующего устройства

```
// после опроса последнего устройства возвращаемся к опросу первого
iStateCom1 := 1;
```

## Б.1.3 Код действия СОМ2

#### CASE iStateCom2 OF

0: // открытие СОМ-порта СОМ2

```
IF fbComControl2.xDone THEN
iStateCom2 := 1;
END_IF
```

## 1: // опрос модуля МВ110-16Д

fbMV110\_16D\_DI

#### (

| xExecute     | := fbComControl2.xActive,            |
|--------------|--------------------------------------|
| tTimeout     | := T#200MS,                          |
| usiRetry     | := 3,                                |
| hCom         | := fbComControl2.hCom,               |
| xIsAsciiMode | := FALSE ,                           |
| usiSlaveId   | := 1,                                |
| eFuncCode    | := OCL.MB_FC.READ_HOLDING_REGISTERS, |
| uiDataAddr   | := 51,                               |
| uiDataCount  | := 1,                                |
| pData        | := ADR(wDiMask),                     |
| szSize       | := SIZEOF(wDiMask)                   |
|              |                                      |

IF fbMV110\_16D\_DI.xDone OR fbMV110\_16D\_DI.xError THEN // после выполнения блока его надо сбросить fbMV110\_16D\_DI(xExecute := FALSE);

xDi0 := wDiMask.0;

iStateCom2 := 2;

END\_IF

);

## 2: // опрос модуля МУ110-16Р

wDoMask.0 := xDo0;

```
fbMU110_16R_DO
```

| xExecute     | := fbComControl2.xActive,              |
|--------------|----------------------------------------|
| tTimeout     | := T#200MS,                            |
| usiRetry     | := 3,                                  |
| hCom         | := fbComControl2.hCom,                 |
| xIsAsciiMode | := FALSE ,                             |
| usiSlaveId   | := 17,                                 |
| eFuncCode    | := OCL.MB_FC.WRITE_MULTIPLE_REGISTERS, |
| uiDataAddr   | := 50,                                 |
| uiDataCount  | := 1,                                  |
| pData        | := ADR(wDoMask),                       |
| szSize       | := SIZEOF(wDoMask)                     |
|              |                                        |

);

(

## IF fbMU110\_16R\_DO.xDone OR fbMU110\_16R\_DO.xError THEN

// после выполнения блока его надо сбросить fbMU110\_16R\_DO(xExecute := FALSE);

```
// возвращаемся к опросу первого модуля
iStateCom2 := 1;
```

## END\_IF

END\_CASE

## Б2 Листинг примера из п. 5.9.2

```
PROGRAM PLC_PRG_ST
VAR
       fbComControl1: OCL.COM_Control;
                                                     // ФБ управления портом COM1
       fbRealToWord2: OCL.REAL_TO_WORD2;
                                                     // ФБ преобразования REAL в две...
                                                             // ...переменные типа WORD
       fbModbusSerialSlave:
                              OCL.MB_SerialSlave;
                                                             // ФБ для реализиации Modbus Slave
       awSlaveData:
                              ARRAY [0..15] OF WORD; // буфер данных Modbus Slave
       (* значения, полученные от ОРС *)
       xVar_Opc:
                                              BOOL;
       wVar Opc:
                                              WORD;
       rVar_Opc:
                                              REAL;
       sVar_Opc:
                                              STRING(15);
       (* значения для передачи в ОРС *)
       xVar Plc:
                                              BOOL;
       wVar_Plc:
                                              WORD;
       rVar_Plc:
                                              REAL;
       sVar_Plc:
                                              STRING(15);
                       BOOL; // команда записи данных из программы в регистры Modbus Slave
       xWrite:
                       R TRIG; // триггер для однократной записи
       fbWriteEdge:
END_VAR
```

// чтобы запустить пример на ST на контроллере требуется: // 1. Удалить из задачи MainTask вызов программа PLC PRG CFC // 2. Привязать к задаче MainTask вызов программы PLC\_PRG\_ST

```
fbComControl1
        xEnable := TRUE,
        usiComPort := 1,
        udiBaudrate := 115200,
        udiByteSize := 8,
        eParity := OCL.COM PARITY.NONE,
        eStopBit := OCL.COM_STOPBIT.ONE
```

);

(

fbModbusSerialSlave

```
xEnable:=fbComControl1.xActive,hCom:= fbComControl1.hCom,usiSlaveId:= 1,pData:= ADR(awSlaveData),szSize:= SIZEOF(awSlaveData)
```

);

(

#### // данные, полученные от ОРС

xVar\_Opc := awSlaveData[0].0; wVar\_Opc := awSlaveData[1]; rVar\_Opc := OCL.WORD2\_TO\_REAL(awSlaveData[2], awSlaveData[3], FALSE); OCL.SWAP\_DATA( ADR(awSlaveData[4]), ADR(sVar\_Opc), SIZEOF(sVar\_Opc), TRUE, FALSE, FALSE );

## // по команде записываем переменные из программы в регистры Modbus Slave fbWriteEdge(CLK := xWrite);

#### IF fbWriteEdge.Q THEN

```
awSlaveData[0].0 := xVar_Plc;
awSlaveData[1] := wVar_Plc;
fbRealToWord2(rInput := rVar_Plc, wOutput1 => awSlaveData[2], wOutput2 => awSlaveData[3]);
OCL.SWAP_DATA( ADR(sVar_Plc), ADR(awSlaveData[4]), SIZEOF(sVar_Plc), TRUE, FALSE, FALSE );
```

END\_IF

## БЗ Листинг примера из п. 5.9.3

## Б.3.1 Код программы PLC\_PRG\_ST

```
PROGRAM PLC_PRG_ST
```

#### VAR

| fbTcpClientMV210: | OCL.TCP_Client; // ФБ ТСР-подключения к модулю MB210-101 |                                           |  |
|-------------------|----------------------------------------------------------|-------------------------------------------|--|
| fbTcpClientMK210: | OCL.TCP_Client; // ФБ ТСР-подключения к модулю МК210-301 |                                           |  |
| fbMV210_101_AI1:  | OCL.MB TcpRequest; // ФБ опроса модуля MB210-101         |                                           |  |
| fbMK210_301_DI:   | OCL.MB_TcpRequest;                                       | // ФБ опроса входов модуля МК210-301      |  |
| fbMK210_301_DO:   | OCL.MB_TcpRequest;                                       | // ФБ опроса выходов модуля МК210-301     |  |
| rAl1:             | REAL;                                                    | // значение 1-го входа модуля MB210-101   |  |
| wDiMask:          | WORD;                                                    | // битовая маска входов модуля MK210-301  |  |
| wDoMask:          | WORD;                                                    | // битовая маска выходов модуля МК210-301 |  |
| xDi0:             | BOOL;                                                    | // значение 1-го входа модуля МК210-301   |  |
| xDo0:             | BOOL;                                                    | // значение 1-го выхода модуля МК210-301  |  |
| awAl1:            | ARRAY [01] OF WORD;                                      | // регистры, считанные с модуля MB210-101 |  |
| iStateMV210:      | INT;                                                     | // шаг опроса модуля МВ210-101            |  |
| iStateMK210:      | INT;                                                     | // шаг опроса модуля МК210-301            |  |
| B                 |                                                          |                                           |  |

## END\_VAR

// чтобы запустить пример на ST на контроллере требуется: // 1. Удалить из задачи MainTask вызов программы PLC\_PRG\_CFC // 2. Привязать к задаче MainTask вызов программы PLC\_PRG\_ST

MV210\_101(); MK210\_301();

xDo0 := xDi0 AND (rAl1 > 30.0);

## Б.3.2 Код действия MV210\_101

#### CASE iStateMV210 OF

```
0:
        // подключение к модулю
        fbTcpClientMV210
        (
                xEnable := TRUE,
                tTimeout
                               := T#5S,
                sIpAddr
                                := '10.2.11.181',
                uiPort
                                := 502
        );
        IF fbTcpClientMV210.xActive THEN
                iStateMV210 := 1;
        END_IF
```

## 1: // опрос МВ210-101

fbMV210\_101\_AI1

#### (

| xExecute          | := fbTcpClientMV210.xActive,         |
|-------------------|--------------------------------------|
| tTimeout          | := T#50MS,                           |
| usiRetry          | := 3,                                |
| hConnection       | := fbTcpClientMV210.hConnection,     |
| xlsRtuOverTcpMode | := FALSE ,                           |
| usiUnitId         | := 1,                                |
| eFuncCode         | := OCL.MB_FC.READ_HOLDING_REGISTERS, |
| uiDataAddr        | := 4000,                             |
| uiDataCount       | := 2,                                |
| pData             | := ADR(awAI1),                       |
| szSize            | := SIZEOF(awAI1)                     |
|                   |                                      |

);

IF fbMV210\_101\_Al1.xDone OR fbMV210\_101\_Al1.xError THEN // после выполнения блока его надо сбросить fbMV210\_101\_AI1(xExecute := FALSE);

```
rAI1 := OCL.WORD2_TO_REAL(awAI1[1], awAI1[0], FALSE);
```

```
iStateMV210 := 2;
```

## END\_IF

2: // здесь можно добавить следующий запрос к модулю // после выполнения последнего запроса возвращаемся к первому iStateMV210 := 1;

## Б.3.3 Код действия МК210\_301

## CASE iStateMK210 OF

0: // подключение к модулю

```
END_IF
```

1: // опрос дискретных входов модуля МК210-301

fbMK210\_301\_DI

#### (

| xExecute          | := fbTcpClientMK210.xActive,         |
|-------------------|--------------------------------------|
| tTimeout          | := T#50MS,                           |
| usiRetry          | := 3,                                |
| hConnection       | := fbTcpClientMK210.hConnection,     |
| xlsRtuOverTcpMode | := FALSE ,                           |
| usiUnitId         | := 1,                                |
| eFuncCode         | := OCL.MB_FC.READ_HOLDING_REGISTERS, |
| uiDataAddr        | := 51,                               |
| uiDataCount       | := 1,                                |
| pData             | := ADR(wDiMask),                     |
| szSize            | := SIZEOF(wDiMask)                   |
|                   |                                      |

);

IF fbMK210\_301\_DI.xDone OR fbMK210\_301\_DI.xError THEN // после выполнения блока его надо сбросить fbMK210\_301\_DI(xExecute := FALSE);

```
xDi0 := wDiMask.0;
```

iStateMK210 := 2;

END\_IF

2: // запись дискретных выходов модуля МК210-301

```
wDoMask.0 := xDo0;
fbMK210_301_DO
(
        xExecute
                                       := fbTcpClientMK210.xActive,
       tTimeout
                                       := T#50MS,
        usiRetry
                                       := 3,
                                       := fbTcpClientMK210.hConnection,
        hConnection
       xlsRtuOverTcpMode
                                       := FALSE ,
        usiUnitId
                                       := 1,
        eFuncCode
                                       := OCL.MB_FC.WRITE_MULTIPLE_REGISTERS,
        uiDataAddr
                                       := 470,
        uiDataCount
                                       := 1,
        pData
                                       := ADR(wDoMask),
        szSize
                                       := SIZEOF(wDoMask)
);
IF fbMK210_301_DO.xDone OR fbMK210_301_DO.xError THEN
        // после выполнения блока его надо сбросить
       fbMK210_301_DO(xExecute := FALSE);
       // возвращаемся к первому запросу
        iStateMK210 := 1;
END_IF
```

END\_CASE

## Б4 Листинг примера из п. 5.9.4

PROGRAM PLC\_PRG\_ST

VAR

fbRealToWord2: OCL.REAL\_TO\_WORD2;

// ФБ преобразования REAL в две... // ...переменные типа WORD

| fbModbusTcpSlave: | OCL.MB_TcpSlave;     | // ФБ для реализиации Modbus Slave |
|-------------------|----------------------|------------------------------------|
| awSlaveData:      | ARRAY [015] OF WORD; | // буфер данных Modbus Slave       |

## (\* значения, полученные от ОРС \*)

| xVar_Opc:                         | BOOL;       |
|-----------------------------------|-------------|
| wVar_Opc:                         | WORD;       |
| rVar_Opc:                         | REAL;       |
| sVar_Opc:                         | STRING(15); |
|                                   |             |
| (* значения для передачи в ОРС *) |             |
| xVar_Plc:                         | BOOL;       |
| wVar_Plc:                         | WORD;       |
| rVar Plc:                         | REAL;       |

xWrite: BOOL; // команда записи данных из программы в регистры Modbus Slave fbWriteEdge: R\_TRIG; // триггер для однократной записи

STRING(15);

END\_VAR

sVar\_Plc:

// чтобы запустить пример на ST на контроллере требуется: // 1. Удалить из задачи MainTask вызов программы PLC\_PRG\_CFC // 2. Привязать к задаче MainTask вызов программы PLC\_PRG\_ST

#### fbModbusTcpSlave

(

| xEnable   | := TRUE,               |
|-----------|------------------------|
| sIpAddr   | := '0.0.0.0',          |
| uiPort    | := 502,                |
| usiUnitId | := 1,                  |
| pData     | := ADR(awSlaveData),   |
| szSize    | := SIZEOF(awSlaveData) |
|           |                        |

);

## // данные, полученные от ОРС

xVar\_Opc := awSlaveData[0].0; wVar\_Opc := awSlaveData[1]; rVar\_Opc := OCL.WORD2\_TO\_REAL(awSlaveData[2], awSlaveData[3], FALSE); OCL.SWAP\_DATA( ADR(awSlaveData[4]), ADR(sVar\_Opc), SIZEOF(sVar\_Opc), TRUE, FALSE, FALSE );

## // по команде записываем переменные из программы в регистры Modbus Slave

fbWriteEdge(CLK := xWrite);

## IF fbWriteEdge.Q THEN

awSlaveData[0].0 := xVar\_Plc; awSlaveData[1] := wVar\_Plc; fbRealToWord2(rInput := rVar\_Plc, wOutput1 => awSlaveData[2], wOutput2 => awSlaveData[3]); OCL.SWAP\_DATA( ADR(sVar\_Plc), ADR(awSlaveData[4]), SIZEOF(sVar\_Plc), TRUE, FALSE, FALSE );

END\_IF

## Б5 Листинг примера из п. 5.9.5

## PROGRAM PLC\_PRG\_ST

## VAR

| fbModbusTcpSlave: | OCL.MB_TcpSlave;        | // ФБ для реализации Modbus Slave |
|-------------------|-------------------------|-----------------------------------|
| awSlaveData:      | ARRAY [015] OF WORD; // | буфер данных Modbus Slave         |

#### // пути к файлам архивов

asFilePath: ARRAY [1..8] OF STRING := ['/mnt/ufs/home/root/Arc1.log', 7('')]; END\_VAR

// чтобы запустить пример на ST на контроллере требуется: // 1. Удалить из задачи MainTask вызов программы PLC\_PRG\_CFC // 2. Привязать к задаче MainTask вызов программы PLC\_PRG\_ST

#### fbModbusTcpSlave

(

| xEnable                  | := TRUE,                |
|--------------------------|-------------------------|
| sIpAddr                  | := '0.0.0.0',           |
| uiPort                   | := 502,                 |
| usiUnitId                | := 1,                   |
| pData                    | := ADR(awSlaveData),    |
| szSize                   | := SIZEOF(awSlaveData), |
| pasFilePath              | := ADR(asFilePath),     |
| c_xReverseByteOrderFiles | := TRUE,                |
| c_usiAmountBytes         | := 10                   |

);